Oracle<sup>®</sup> Communications Diameter Signaling Router Full Address Based Resolution

SDS Software Upgrade Guide Release 7.3

E76623 Revision 01

September 2016

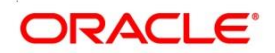

#### SDS Software Upgrade Guide

Oracle® Communications Diameter Signaling Router Full Address Based Resolution, SDS Software Upgrade Guide

Copyright © 2011, 2016 Oracle and/or its affiliates. All rights reserved.

This software and related documentation are provided under a license agreement containing restrictions on use and disclosure and are protected by intellectual property laws. Except as expressly permitted in your license agreement or allowed by law, you may not use, copy, reproduce, translate, broadcast, modify, license, transmit, distribute, exhibit, perform, publish, or display any part, in any form, or by any means. Reverse engineering, disassembly, or decompilation of this software, unless required by law for interoperability, is prohibited.

The information contained herein is subject to change without notice and is not warranted to be error-free. If you find any errors, please report them to us in writing.

If this is software or related documentation that is delivered to the U.S. Government or anyone licensing it on behalf of the U.S. Government, then the following notice is applicable:

U.S. GOVERNMENT END USERS: Oracle programs, including any operating system, integrated software, any programs installed on the hardware, and/or documentation, delivered to U.S. Government end users are "commercial computer software" pursuant to the applicable Federal Acquisition Regulation and agency-specific supplemental regulations. As such, use, duplication, disclosure, modification, and adaptation of the programs, including any operating system, integrated software, any programs installed on the hardware, and/or documentation, shall be subject to license terms and license restrictions applicable to the programs. No other rights are granted to the U.S. Government.

This software or hardware is developed for general use in a variety of information management applications. It is not developed or intended for use in any inherently dangerous applications, including applications that may create a risk of personal injury. If you use this software or hardware in dangerous applications, then you shall be responsible to take all appropriate fail-safe, backup, redundancy, and other measures to ensure its safe use. Oracle Corporation and its affiliates disclaim any liability for any damages caused by use of this software or hardware in dangerous applications.

Oracle and Java are registered trademarks of Oracle and/or its affiliates. Other names may be trademarks of their respective owners.

Intel and Intel Xeon are trademarks or registered trademarks of Intel Corporation. All SPARC trademarks are used under license and are trademarks or registered trademarks of SPARC International, Inc. AMD, Opteron, the AMD logo, and the AMD Opteron logo are trademarks or registered trademarks of Advanced Micro Devices. UNIX is a registered trademark of The Open Group.

This software or hardware and documentation may provide access to or information about content, products, and services from third parties. Oracle Corporation and its affiliates are not responsible for and expressly disclaim all warranties of any kind with respect to third-party content, products, and services unless otherwise set forth in an applicable agreement between you and Oracle. Oracle Corporation and its affiliates will not be responsible for any loss, costs, or damages incurred due to your access to or use of third-party content, products, or services, except as set forth in an applicable agreement between you and Oracle.

CAUTION: Use only the upgrade procedure included in the Upgrade Kit. Before upgrading any system, please access My Oracle Support (MOS) (https://support.oracle.com) and review any Technical Service Bulletins (TSBs) that relate to this upgrade.

My Oracle Support (MOS) (https://support.oracle.com) is your initial point of contact for all product support and training needs. A representative at Customer Access Support (CAS) can assist you with MOS registration. Refer to Appendix N for instructions on accessing this site.

Call the CAS main number at 1-800-223-1711 (toll-free in the US), or call the Oracle Support hotline for your local country from the list at <a href="http://www.oracle.com/us/support/contact/index.html">http://www.oracle.com/us/support/contact/index.html</a>.

# TABLE OF CONTENTS

| 1.                                                         | INTRODUCTION                                                                                                    | 6                                                                                                    |
|------------------------------------------------------------|----------------------------------------------------------------------------------------------------|----------------------------------------------------------------------------------------------------|
|                                                            | 1.1 Purpose and Scope                                                                                                    | 6                                                                                                    |
|                                                            | 1.2 References                                                                                                    | 7                                                                                                    |
|                                                            | <b>1.3</b> Acronyms                                                                                                    | 8                                                                                                    |
|                                                            | 1.4 Terminology                                                                                                    | 8                                                                                                    |
|                                                            | 1.5 How to use this Document                                                                                                    | 9                                                                                                    |
|                                                            | 1.6 Executing Procedures                                                                                                    | 9                                                                                                    |
|                                                            | 1.7 Activity Logging                                                                                                    | .10                                                                                                    |
|                                                            | 1.8 Use of Health Checks                                                                                                    | .10                                                                                                    |
|                                                            | 1.9 Large Installation Support                                                                                                    | .10                                                                                                    |
| -                                                          |                                                                                                    |                                                                                                    |
| 2.                                                         | GENERAL DESCRIPTION                                                                                                    | .11                                                                                                    |
|                                                            | 2.1 SDS 7.3 Supported Upgrade Paths                                                                                                    | .11                                                                                                    |
| 3.                                                         | UPGRADE OVERVIEW                                                                                                    | .13                                                                                                    |
|                                                            | 3.1 Upgrade Requirements                                                                                                    | .13                                                                                                    |
|                                                            | 3.1.1 ISO Image File                                                                                                    | 13                                                                                                    |
|                                                            | 3.1.2 Logins, Passwords and Site Information                                                                                                    | 14                                                                                                    |
|                                                            | 3.2 Upgrade Maintenance Windows                                                                                                    | .15                                                                                                    |
|                                                            | 3.3 Upgrade Preparation Overview                                                                                                    | .17                                                                                                    |
|                                                            | 3.4 Primary SDS site / DR SDS site Upgrade Execution Overview                                                                                                    | .17                                                                                                    |
|                                                            | 3.5 SOAM Upgrade Execution Overview                                                                                                    | .17                                                                                                    |
|                                                            | 3.6 Post Upgrade Execution Overview                                                                                                    | .18                                                                                                    |
|                                                            | 3.7 Recovery Procedures Overview                                                                                                    | .18                                                                                                    |
|                                                            |                                                                                                    |                                                                                                    |
| 4.                                                         | SDS UPGRADE MATRIX                                                                                                    | .19                                                                                                    |
| 4.<br>5.                                                   | SDS UPGRADE MATRIX                                                                                                    | .19<br>.20                                                                                                   |
| 4.<br>5.                                                   | SDS UPGRADE MATRIX                                                                                                    | . <b>19</b><br>. <b>20</b><br>.20                                                                            |
| 4.<br>5.                                                   | SDS UPGRADE MATRIX<br>UPGRADE PREPARATION<br>5.1 Requirements Check                                                                                                    | .19<br>.20<br>.20                                                                                            |
| 4.<br>5.                                                   | SDS UPGRADE MATRIX<br>UPGRADE PREPARATION<br>5.1 Requirements Check<br>5.2 Review Release Notes<br>5.3 Perform Firmware Verification (Upgrade Preparation).                                                                                                    | <b>.19</b><br>.20<br>.20<br>.20                                                                              |
| 4.<br>5.                                                   | <ul> <li>SDS UPGRADE MATRIX</li> <li>UPGRADE PREPARATION</li> <li>5.1 Requirements Check</li> <li>5.2 Review Release Notes</li> <li>5.3 Perform Firmware Verification (Upgrade Preparation)</li> <li>Appendix A.1.1</li> </ul>                                                                                                    | <b>.19</b><br>.20<br>.20<br>.20<br>.21<br>.21                                                                |
| 4.<br>5.                                                   | <ul> <li>SDS UPGRADE MATRIX</li> <li>UPGRADE PREPARATION</li> <li>5.1 Requirements Check</li> <li>5.2 Review Release Notes</li> <li>5.3 Perform Firmware Verification (Upgrade Preparation)</li> <li>Appendix A.1.1</li> <li>5.4 Verify Shared Segments and Logical Volumes (Major Upgrade from SDS 5.0 Only)</li> </ul>                                                                                                    | <b>.19</b><br>.20<br>.20<br>.21<br>.21<br>.21                                                                |
| 4.<br>5.                                                   | <ul> <li>SDS UPGRADE MATRIX</li> <li>UPGRADE PREPARATION</li> <li>5.1 Requirements Check</li> <li>5.2 Review Release Notes</li> <li>5.3 Perform Firmware Verification (Upgrade Preparation)</li> <li>Appendix A.1.1</li> <li>5.4 Verify Shared Segments and Logical Volumes (Major Upgrade from SDS 5.0 Only)</li> <li>5.5 Perform Health Check (Upgrade Preparation)</li> </ul>                                                                                                    | .19<br>.20<br>.20<br>.21<br>.21<br>.21<br>.21                                                                |
| 4.<br>5.                                                   | <ul> <li>SDS UPGRADE MATRIX</li> <li>UPGRADE PREPARATION</li> <li>5.1 Requirements Check</li> <li>5.2 Review Release Notes</li> <li>5.3 Perform Firmware Verification (Upgrade Preparation)</li> <li>Appendix A.1.1</li> <li>5.4 Verify Shared Segments and Logical Volumes (Major Upgrade from SDS 5.0 Only)</li> <li>5.5 Perform Health Check (Upgrade Preparation)</li> <li>5.6 ISO Administration</li> </ul>                                                                                                    | .19<br>.20<br>.20<br>.21<br>.21<br>.21<br>.21<br>.21<br>.21                                                  |
| 4.<br>5.                                                   | <ul> <li>SDS UPGRADE MATRIX</li> <li>UPGRADE PREPARATION</li> <li>5.1 Requirements Check.</li> <li>5.2 Review Release Notes</li> <li>5.3 Perform Firmware Verification (Upgrade Preparation).<br/>Appendix A.1.1</li> <li>5.4 Verify Shared Segments and Logical Volumes (Major Upgrade from SDS 5.0 Only)</li> <li>5.5 Perform Health Check (Upgrade Preparation).</li> <li>5.6 ISO Administration</li> <li>5.7 Perform Health Check (Post ISO Administration).</li> </ul>                                                                                                    | .19<br>.20<br>.20<br>.21<br>.21<br>.21<br>.21<br>.21<br>.22<br>.29                                           |
| 4.<br>5.                                                   | <ul> <li>SDS UPGRADE MATRIX</li> <li>UPGRADE PREPARATION</li> <li>5.1 Requirements Check</li> <li>5.2 Review Release Notes</li> <li>5.3 Perform Firmware Verification (Upgrade Preparation)</li> <li>Appendix A.1.1</li> <li>5.4 Verify Shared Segments and Logical Volumes (Major Upgrade from SDS 5.0 Only)</li> <li>5.5 Perform Health Check (Upgrade Preparation)</li> <li>5.6 ISO Administration</li> <li>5.7 Perform Health Check (Post ISO Administration)</li> <li>5.8 Full Database Backup (PROV &amp; COMCOL ENV for All Servers)</li> </ul>                                                                                                    | .19<br>.20<br>.20<br>.21<br>.21<br>.21<br>.21<br>.21<br>.22<br>.29<br>.29                                    |
| 4.                                                         | <ul> <li>SDS UPGRADE MATRIX</li> <li>UPGRADE PREPARATION</li> <li>5.1 Requirements Check</li> <li>5.2 Review Release Notes</li> <li>5.3 Perform Firmware Verification (Upgrade Preparation)</li> <li>Appendix A.1.1</li> <li>5.4 Verify Shared Segments and Logical Volumes (Major Upgrade from SDS 5.0 Only)</li> <li>5.5 Perform Health Check (Upgrade Preparation)</li> <li>5.6 ISO Administration</li> <li>5.7 Perform Health Check (Post ISO Administration)</li> <li>5.8 Full Database Backup (PROV &amp; COMCOL ENV for All Servers)</li> </ul>                                                                                                    | .19<br>.20<br>.20<br>.21<br>.21<br>.21<br>.21<br>.22<br>.29<br>.29                                           |
| 4.<br>5.<br>6.                                             | <ul> <li>SDS UPGRADE MATRIX</li> <li>UPGRADE PREPARATION</li> <li>5.1 Requirements Check</li> <li>5.2 Review Release Notes</li> <li>5.3 Perform Firmware Verification (Upgrade Preparation)</li> <li>Appendix A.1.1</li> <li>5.4 Verify Shared Segments and Logical Volumes (Major Upgrade from SDS 5.0 Only)</li> <li>5.5 Perform Health Check (Upgrade Preparation)</li> <li>5.6 ISO Administration</li> <li>5.7 Perform Health Check (Post ISO Administration)</li> <li>5.8 Full Database Backup (PROV &amp; COMCOL ENV for All Servers)</li> <li>PRIMARY / DR SDS NOAM UPGRADE EXECUTION</li> <li>6.1 Parform Health Check (Primany/DP NOAM Pro Upgrade)</li> </ul>                                                                                                    | .19<br>.20<br>.20<br>.21<br>.21<br>.21<br>.21<br>.22<br>.29<br>.29<br>.29                                    |
| 4.<br>5.<br>6.                                             | <ul> <li>SDS UPGRADE MATRIX</li> <li>UPGRADE PREPARATION</li> <li>5.1 Requirements Check</li> <li>5.2 Review Release Notes</li> <li>5.3 Perform Firmware Verification (Upgrade Preparation)</li> <li>Appendix A.1.1</li> <li>5.4 Verify Shared Segments and Logical Volumes (Major Upgrade from SDS 5.0 Only)</li> <li>5.5 Perform Health Check (Upgrade Preparation)</li> <li>5.6 ISO Administration</li> <li>5.7 Perform Health Check (Post ISO Administration)</li> <li>5.8 Full Database Backup (PROV &amp; COMCOL ENV for All Servers)</li> <li>PRIMARY / DR SDS NOAM UPGRADE EXECUTION</li> <li>6.1 Perform Health Check (Primary/DR NOAM Pre Upgrade)</li> </ul>                                                                                                    | .19<br>.20<br>.20<br>.21<br>.21<br>.21<br>.21<br>.22<br>.29<br>.29<br>.38                                    |
| 4.<br>5.<br>6.                                             | <ul> <li>SDS UPGRADE MATRIX</li> <li>UPGRADE PREPARATION</li> <li>5.1 Requirements Check</li> <li>5.2 Review Release Notes</li> <li>5.3 Perform Firmware Verification (Upgrade Preparation)</li> <li>Appendix A.1.1</li> <li>5.4 Verify Shared Segments and Logical Volumes (Major Upgrade from SDS 5.0 Only)</li> <li>5.5 Perform Health Check (Upgrade Preparation)</li> <li>5.6 ISO Administration</li> <li>5.7 Perform Health Check (Post ISO Administration)</li> <li>5.8 Full Database Backup (PROV &amp; COMCOL ENV for All Servers)</li> <li>PRIMARY / DR SDS NOAM UPGRADE EXECUTION</li> <li>6.1 Perform Health Check (Primary/DR NOAM Pre Upgrade)</li> <li>6.2 Upgrade Primary SDS NOAM NE</li> </ul>                                                                                                    | .19<br>.20<br>.20<br>.21<br>.21<br>.21<br>.22<br>.29<br>.29<br>.38<br>.38<br>.39                             |
| 4.<br>5.<br>6.                                             | <ul> <li>SDS UPGRADE MATRIX</li> <li>UPGRADE PREPARATION</li> <li>5.1 Requirements Check.</li> <li>5.2 Review Release Notes</li> <li>5.3 Perform Firmware Verification (Upgrade Preparation).<br/>Appendix A.1.1.</li> <li>5.4 Verify Shared Segments and Logical Volumes (Major Upgrade from SDS 5.0 Only)</li> <li>5.5 Perform Health Check (Upgrade Preparation).</li> <li>5.6 ISO Administration</li> <li>5.7 Perform Health Check (Post ISO Administration)</li> <li>5.8 Full Database Backup (PROV &amp; COMCOL ENV for All Servers)</li> <li>PRIMARY / DR SDS NOAM UPGRADE EXECUTION</li> <li>6.1 Perform Health Check (Primary/DR NOAM Pre Upgrade)</li> <li>6.2 Upgrade Dr BDS NOAM NE</li> <li>6.3 Upgrade DR SDS NOAM NE</li> </ul>                                                                                                    | .19<br>.20<br>.20<br>.21<br>.21<br>.21<br>.22<br>.29<br>.38<br>.39<br>.52                                    |
| 4.<br>5.                                                   | <ul> <li>SDS UPGRADE MATRIX</li> <li>UPGRADE PREPARATION</li> <li>5.1 Requirements Check</li> <li>5.2 Review Release Notes</li> <li>5.3 Perform Firmware Verification (Upgrade Preparation)</li> <li>Appendix A.1.1</li> <li>5.4 Verify Shared Segments and Logical Volumes (Major Upgrade from SDS 5.0 Only)</li> <li>5.5 Perform Health Check (Upgrade Preparation)</li> <li>5.6 ISO Administration</li> <li>5.7 Perform Health Check (Post ISO Administration)</li> <li>5.8 Full Database Backup (PROV &amp; COMCOL ENV for All Servers)</li> <li>PRIMARY / DR SDS NOAM UPGRADE EXECUTION</li> <li>6.1 Perform Health Check (Primary/DR NOAM Pre Upgrade)</li> <li>6.2 Upgrade DR SDS NOAM NE</li> <li>6.3 Upgrade DR SDS NOAM NE</li> <li>6.4 Perform Health Check (Primary/DR NOAM Post Upgrade)</li> </ul>                                                                                                    | .19<br>.20<br>.20<br>.21<br>.21<br>.21<br>.22<br>.29<br>.29<br>.38<br>.38<br>.39<br>.52<br>.54               |
| <ol> <li>4.</li> <li>5.</li> <li>6.</li> <li>7.</li> </ol> | <ul> <li>SDS UPGRADE MATRIX</li> <li>UPGRADE PREPARATION</li> <li>5.1 Requirements Check</li> <li>5.2 Review Release Notes</li> <li>5.3 Perform Firmware Verification (Upgrade Preparation)</li> <li>Appendix A.1.1</li> <li>5.4 Verify Shared Segments and Logical Volumes (Major Upgrade from SDS 5.0 Only)</li> <li>5.5 Perform Health Check (Upgrade Preparation)</li> <li>5.6 ISO Administration</li> <li>5.7 Perform Health Check (Post ISO Administration)</li> <li>5.8 Full Database Backup (PROV &amp; COMCOL ENV for All Servers)</li> <li>PRIMARY / DR SDS NOAM UPGRADE EXECUTION</li> <li>6.1 Perform Health Check (Primary/DR NOAM Pre Upgrade)</li> <li>6.2 Upgrade Primary SDS NOAM NE</li> <li>6.3 Upgrade DR SDS NOAM NE</li> <li>6.4 Perform Health Check (Primary/DR NOAM Post Upgrade)</li> </ul>                                                                                                    | .19<br>.20<br>.20<br>.21<br>.21<br>.21<br>.22<br>.29<br>.29<br>.38<br>.38<br>.39<br>.52<br>.54<br>.55        |
| <ol> <li>4.</li> <li>5.</li> <li>6.</li> <li>7.</li> </ol> | <ul> <li>SDS UPGRADE MATRIX</li> <li>UPGRADE PREPARATION</li> <li>5.1 Requirements Check.</li> <li>5.2 Review Release Notes</li> <li>5.3 Perform Firmware Verification (Upgrade Preparation).<br/>Appendix A.1.1</li> <li>5.4 Verify Shared Segments and Logical Volumes (Major Upgrade from SDS 5.0 Only)</li> <li>5.5 Perform Health Check (Upgrade Preparation).</li> <li>5.6 ISO Administration</li> <li>5.7 Perform Health Check (Post ISO Administration).</li> <li>5.8 Full Database Backup (PROV &amp; COMCOL ENV for All Servers).</li> <li>PRIMARY / DR SDS NOAM UPGRADE EXECUTION</li> <li>6.1 Perform Health Check (Primary/DR NOAM Pre Upgrade).</li> <li>6.2 Upgrade Primary SDS NOAM NE</li> <li>6.3 Upgrade DR SDS NOAM NE</li> <li>6.4 Perform Health Check (Primary/DR NOAM Post Upgrade).</li> <li>SOAM UPGRADE EXECUTION.</li> <li>7.1 Perform Health Check (SOAM Pre Upgrade).</li> </ul>                                     | .19<br>.20<br>.20<br>.21<br>.21<br>.21<br>.22<br>.29<br>.29<br>.38<br>.39<br>.52<br>.54<br>.55               |
| <ol> <li>4.</li> <li>5.</li> <li>6.</li> <li>7.</li> </ol> | SDS UPGRADE MATRIX         UPGRADE PREPARATION         5.1 Requirements Check         5.2 Review Release Notes         5.3 Perform Firmware Verification (Upgrade Preparation)         Appendix A.1.1         5.4 Verify Shared Segments and Logical Volumes (Major Upgrade from SDS 5.0 Only)         5.5 Perform Health Check (Upgrade Preparation)         5.6 ISO Administration         5.7 Perform Health Check (Post ISO Administration)         5.8 Full Database Backup (PROV & COMCOL ENV for All Servers)         PRIMARY / DR SDS NOAM UPGRADE EXECUTION         6.1 Perform Health Check (Primary/DR NOAM Pre Upgrade)         6.2 Upgrade Primary SDS NOAM NE         6.3 Upgrade DR SDS NOAM NE         6.4 Perform Health Check (Primary/DR NOAM Post Upgrade)         SOAM UPGRADE EXECUTION         7.1 Perform Health Check (SOAM Pre Upgrade)         7.2 Upgrade SOAM NE                                                      | .19<br>.20<br>.20<br>.21<br>.21<br>.21<br>.22<br>.29<br>.29<br>.38<br>.38<br>.39<br>.52<br>.54<br>.55<br>.55 |
| <ol> <li>4.</li> <li>5.</li> <li>6.</li> <li>7.</li> </ol> | SDS UPGRADE MATRIX         UPGRADE PREPARATION         5.1 Requirements Check         5.2 Review Release Notes         5.3 Perform Firmware Verification (Upgrade Preparation)         Appendix A.1.1         5.4 Verify Shared Segments and Logical Volumes (Major Upgrade from SDS 5.0 Only)         5.5 Perform Health Check (Upgrade Preparation)         5.6 ISO Administration         5.7 Perform Health Check (Post ISO Administration)         5.8 Full Database Backup (PROV & COMCOL ENV for All Servers)         PRIMARY / DR SDS NOAM UPGRADE EXECUTION         6.1 Perform Health Check (Primary/DR NOAM Pre Upgrade)         6.2 Upgrade Primary SDS NOAM NE         6.3 Upgrade DR SDS NOAM NE         6.4 Perform Health Check (Primary/DR NOAM Post Upgrade)         SOAM UPGRADE EXECUTION         7.1 Perform Health Check (SOAM Pre Upgrade)         7.2 Upgrade SOAM NE         7.3 Perform Health Check (SOAM Post Upgrade) | .19<br>.20<br>.20<br>.21<br>.21<br>.21<br>.22<br>.29<br>.38<br>.39<br>.52<br>.55<br>.55<br>.56<br>.58        |

| 8. | POST UPG     | RADE PROCEDURES                                    | 59  |
|----|--------------|----------------------------------------------------|-----|
|    | 8.1 Acceptir | ng the Upgrade                                     | 59  |
|    | 8.2 SOAM \   | /M Profile Update                                  | 63  |
|    | 8.3 Undeplo  | y ISO                                              | 64  |
| 9. | RECOVER      | PROCEDURES                                         | 66  |
|    | 9.1 Backout  | Setup                                              | 66  |
|    | 9.2 Perform  | Backout                                            | 67  |
|    | 9.2.1 E      | Backout of a SOAM NE                               | 67  |
|    | 9.2.2 E      | Backout of the DR SDS NOAM NE                      | 71  |
|    | 9.2.3 E      | Backout of the Primary SDS NOAM NE                 | 74  |
| AP | PENDIX A     | ACCESSING THE OAM GUI USING THE VIP (NOAM / SOAM)  | 78  |
| AP | PENDIX B     | HEALTH CHECK PROCEDURES                            | 80  |
| AP | PENDIX C     | UPGRADE SERVER ON SDS 5.0                          | 94  |
| AP | PENDIX D     | SERVER UPGRADE ADMINISTRATION ON SDS 7.X           | 99  |
| AP | PENDIX E     | BACKOUT OF A SINGLE SERVER                         | 104 |
| AP | PENDIX F     | VERIFYING SHARED SEGMENTS AND LOGICAL VOLUMES      | 112 |
| AP | PENDIX G     | MANUALLY PERFORMING ISO VALIDATION                 | 114 |
| AP | PENDIX H     | UNDEPLOYING AN ISO FILE (POST UPGRADE ACCEPTANCE)  | 118 |
| AP | PENDIX I     | ADDING THE SDS ISO TO THE PM&C SOFTWARE REPOSITORY | 121 |
| AP | PENDIX J     | RECOVERING FROM A FAILED UPGRADE                   | 126 |
| AP | PENDIX K     | ACTIVATING SUBSCRIBER TIMESTAMP                    | 131 |
| AP | PENDIX L     | ADDING NEW SOAM PROFILE ON EXISTING VM             | 133 |
| AP | PENDIX M     | MANUAL COMPLETION OF SERVER UPGRADE                | 170 |
| AP | PENDIX N     | ACCESSING MY ORACLE SUPPORT (MOS)                  | 173 |

# List of Tables

| Table 1 - Acronyms                                | 8  |
|---------------------------------------------------|----|
| Table 2 - Terminology                             | 8  |
| Table 3 - Sample Procedure                        | 9  |
| Table 4 - Logins, Passwords and Site Information  | 14 |
| Table 5 - Upgrade Maintenance Windows             | 15 |
| Table 6 - Upgrade Preparation Procedures          | 17 |
| Table 7 - Primary SDS / DR SDS Upgrade Procedures | 17 |
| Table 8 - SOAM Upgrade Procedures                 | 17 |
| Table 9 - Post Upgrade Procedures                 | 18 |
| Table 10 - Backout Procedures                     | 18 |
| Table 11 - SDS Upgrade Matrix                     | 19 |
| Table 12 - SDS Upgrade: List of Procedures        | 19 |
|                                                   |    |

# **List of Procedures**

| Procedure 1: Requirements Check                                         | 20 |
|-------------------------------------------------------------------------|----|
| Procedure 2: ISO Administration                                         | 22 |
| Procedure 3: Full Database Backup (PROV & COMCOL ENV for All Servers)2  | 29 |
| Procedure 4: Upgrade Primary SDS NOAM NE                                | 39 |
| Procedure 5: Upgrade DR SDS NOAM NE                                     | 52 |
| Procedure 6: Upgrade SOAM NE                                            | 56 |
| Procedure 7: Accepting the Upgrade                                      | 59 |
| Procedure 8: Undeploy ISO6                                              | 54 |
| Procedure 9: Backout of a SOAM NE6                                      | 57 |
| Procedure 10: Backout of the DR SDS NOAM NE7                            | 1  |
| Procedure 11: Backout of the Primary SDS NOAM NE7                       | 14 |
| Procedure 12: Add SDS software images to PMAC server                    | 33 |
| Procedure 13: Removing the SDS SOAM VM from the SOAM Server Group13     | 39 |
| Procedure 14: Recreate the SDS SOAM VM with the 1B Subscriber profile14 | 13 |
| Procedure 15: Placing the SDS SOAM VM into the SOAM Server Group16      | 51 |

## 1. INTRODUCTION

#### 1.1 Purpose and Scope

This document describes methods utilized and procedures executed to perform an application software upgrade on in-service SDS servers and SDS DP blades in an SDS network. The supported paths are:

- Major upgrade from SDS release 5.0, 7.1.x, or 7.2 to SDS 7.3
- Minor upgrade from SDS release 7.3.y-73.x to a later 7.3.y-73.z.0 release

The audience for this document includes Oracle customers as well as the SDS group: Global Software Delivery.

This document provides step-by-step instructions to execute an upgrade from any SDS source release to SDS 7.3.

The SDS software includes all Tekelec Platform Distribution (TPD) software. Any TPD upgrade necessary is included automatically as part of the SDS software upgrade. The execution of this procedure assumes that the SDS software load (ISO file, CD-ROM or other form of media) has already been delivered to the customer's premises. This includes delivery of the software load to the local workstation being used to perform this upgrade.

NOTE: The distribution of the SDS software load is outside the scope of this procedure.

The SDS 7.1 release introduces the following upgrade features:

#### • SDS service continuity during upgrade (20162763)

All SDS functionality is maintained during software upgrades. Provisioning and replication of database updates to DPs continues throughout the upgrade process. With this feature, users do not have to enable/disable global provisioning before and after the upgrade. The remote provisioning (SOAP, XML) will not be interrupted during the upgrade except the case when HA switchover occurs on the Primary SDS site. Note that the VIP address of Primary SDS site should be used for the remote provisioning.

#### • Server Group-Based automated upgrade (19114416)

This feature allows the user to perform the auto-upgrade of all servers within the same Server Group. If the "serial" mode is chosen during the auto-upgrade, then the standby server will be upgraded first, and the active server will be upgraded last.

The SDS 7.2 release introduces the following features:

#### • SDS Capacity Increase (20538191)

This feature increases the database capacity of the Database Processor to support 1 billion Routing Entities.

#### • SDS Subscriber Timestamps (19727402)

This feature supports the capability to add date/time fields to the Subscriber records to indicate the date and time that a Subscriber record was created or modified.

### **1.2 References**

- [1] SDS 7.1/7.2 Initial Installation and Configuration Guide, E58856
- [2] Database Management: Backup and System Restoration, UG005196
- [3] SDS 7.1/7.2 Disaster Recovery Guide, E59145
- [4] HP Solutions Firmware Upgrade Pack Release Notes, 795-000-2xx, v2.1.5 (or latest 2.1 version)
- [5] Platform 7.0 Configuration Guide, E53486

### 1.3 Acronyms

Table 1 - Acronyms

| Acronym      | Meaning                                                  |
|--------------|----------------------------------------------------------|
| CLI          | Command Line Interface                                   |
| CSV          | Comma-separated Values                                   |
| DP           | Database Processor                                       |
| DR           | Disaster Recovery                                        |
| GA           | General Availability                                     |
| GUI          | Graphical User Interface                                 |
| HA           | High Availability                                        |
| IMI          | Internal Management Interface                            |
| IPM          | Initial Product Manufacture                              |
| ISO          | ISO 9660 file system                                     |
| LA           | Limited Availability                                     |
| MOP          | Method of Procedure                                      |
| MP           | Message Processing or Message Processor                  |
| NE           | Network Element                                          |
| NO (or NOAM) | Network OAM&P                                            |
| OAM&P        | Operations, Administration, Maintenance and Provisioning |
| SDS          | Subscriber Database Server                               |
| SO (or SOAM) | System OAM                                               |
| TPD          | Tekelec Platform Distribution                            |
| UI           | User Interface                                           |
| VIP          | Virtual IP                                               |
| VPN          | Virtual Private Network                                  |
| XMI          | External Management Interface                            |
| XSI          | External Signaling Interface                             |

# 1.4 Terminology

This section describes terminology as it is used within this document.

| Term                  | Meaning                                                                                                    |
|-----------------------|----------------------------------------------------------------------------------------------------|
| Upgrade               | The process of converting an application from its current release on a System to a newer release.                                                                       |
| Major Upgrade         | An upgrade from a current major release to a newer major release. An example of a major upgrade is: SOME_APPLICATION 1.0.0_10.1.0 to 2.0.0_20.1.0.                      |
| Incremental Upgrade   | An upgrade from a current build to a newer build within the same major release. An example of an incremental upgrade is: SOME_APPLICATION 2.0.0_20.1.0 to 2.0.0_20.2.0. |
| Software Only Upgrade | An upgrade that does not require a Database Schema change, only the software is changed.                                                                                |
| Single Server Upgrade | The process of converting an SDS server from its current release on a single server to a newer release.                                                                 |
| Backout               | The process of reverting a single SDS server to a prior version. This could be performed due to failure in Single Server Upgrade.                                       |
| Rollback              | Automatic recovery procedure that puts a server into its pre-upgrade status. This procedure occurs automatically during upgrade if there is a failure.                  |
| Source Release        | Software release to upgrade from.                                                                                                    |
| Target Release        | Software release to upgrade to.                                                                                                    |

| Un mus de Des des | State that allows for graceful upgrade of a server without degradation of service. It is a state that a server is required to be in before it can be upgraded. The state is defined by the following attributes: |  |
|-------------------|----------------------------------------------------------------------------------------------------|--|
| Upgrade Ready     | <ul> <li>Server is Forced Standby</li> <li>Server is Application Disabled (Signaling servers will not process any traffic)</li> </ul>                                                                            |  |

### 1.5 How to use this Document

When executing this document, there are a few key points which help to ensure that the user understands the author's intent. These points are as follows;

- 1) Before beginning a procedure, completely read the instructional text (it will appear immediately after the Section heading for each procedure) and all associated procedural WARNINGS or NOTES.
- 2) Before the execution of a STEP within a procedure, completely read the left and right columns including any STEP specific WARNINGS or NOTES.
- 3) If a procedural STEP fails to execute successfully or fails to receive the desired output, **STOP** the procedure. It is recommended to contact MOS as described in Appendix N for assistance before attempting to continue.

# 1.6 Executing Procedures

The user should be familiar with the structure and conventions used within this document before attempting execution.

and the details below provide an example of how procedural steps might be displayed within this document.

#### Column 1: Step

- •
- .
- , Column 1, contains the Step number and also a checkbox if the step requires action by the user.
- Sub-steps within a given Step X are referred to as Step X.Y.
- Each checkbox should be checked-off in order to keep track of the progress during execution of the procedure.

#### Column 2: Procedure

- •
- ,
- ٠
- , column 2, contains a heading which indicates the server/IP being accessed as well as text instructions and/or notes to the user. This column may also describe the operations to be performed or observed during the step.

#### Column 3: Result

•

### • , column 3, generally displays the results of executing the instructions (shown in column 2) to the user.

- The Result column may also display any of the following:
  - Inputs (commands or responses) required by the user.
    - Outputs which should be displayed on the terminal.
    - Illustrations or graphic figures related to the step instruction.
    - Screen captures from the product GUI related to the step instruction.

#### Table 3 - Sample Procedure

| Step | Procedure                                                                     | Result                                                         |
|------|-------------------------------------------------------------------------------|----------------------------------------------------------------|
| 1.   | Active Provisioning Site VIP:<br>Log into the server as the<br>"admusr" user. | login: admusr<br>Password: <admusr_password></admusr_password> |

| Step                              | Procedure                                                                                                    | Result                                                                                                    |
|-----------------------------------|----------------------------------------------------------------------------------------------------|----------------------------------------------------------------------------------------------------|
| 2.                                | Active Provisioning Site VIP:<br>Output similar to that shown<br>on the right will appear as the<br>server returns to a command<br>prompt. | <pre>*** TRUNCATED OUTPUT *** VPATH=/var/TKLC/rundb:/usr/TKLC/appworks:/usr/TKLC/awpcom mon:/usr/TKLC/comagent-gui:/usr/TKLC/comagent- gui:/usr/TKLC/comagent:/usr/TKLC/sds PRODPATH=/opt/comcol/prod RUNID=00 \$</pre> |
| 3.                                | Active Provisioning Site VIP:<br>Verify that the correct Date &<br>Time are displayed in <b>GMT</b><br>(+/- 4 min.).                       | \$ <b>date -u</b><br>Mon Jan 26 16:34:38 UTC 2015                                                                                                    |
| THIS PROCEDURE HAS BEEN COMPLETED |                                                                                                    |                                                                                                    |

#### Procedure X: Verifying the Time in GMT

### **1.7 Activity Logging**

All activity while connected to the system should be logged using a convention which notates the **Customer Name**, **Site/Node** location, **Server Hostname** and the **Date**. All logs should be provided to Oracle for archiving post upgrade.

#### **1.8 Use of Health Checks**

The user may execute the **Perform Health Check** or **View Logs** steps freely or repeat as many times as desired in between procedures during the upgrade process. It is not recommended to do this in between steps within a procedure, unless there is a failure to troubleshoot.

### **1.9 Large Installation Support**

For large systems containing multiple Signaling Network Elements, it may not be feasible to apply the software upgrade to every Network Element within a single maintenance window. However, whenever possible, Primary SDS site and DR SDS site network elements should be upgraded within the same maintenance window.

# 2. GENERAL DESCRIPTION

This document defines the step-by-step actions performed to execute a software upgrade of an in-service SDS from the source release to the target release.

**NOTE:** Initial Installation is not within the scope of this upgrade document. See Initial Install doc [1] for more info.

# 2.1 SDS 7.3 Supported Upgrade Paths

The supported SDS 7.3 upgrade paths are shown in the figures below.

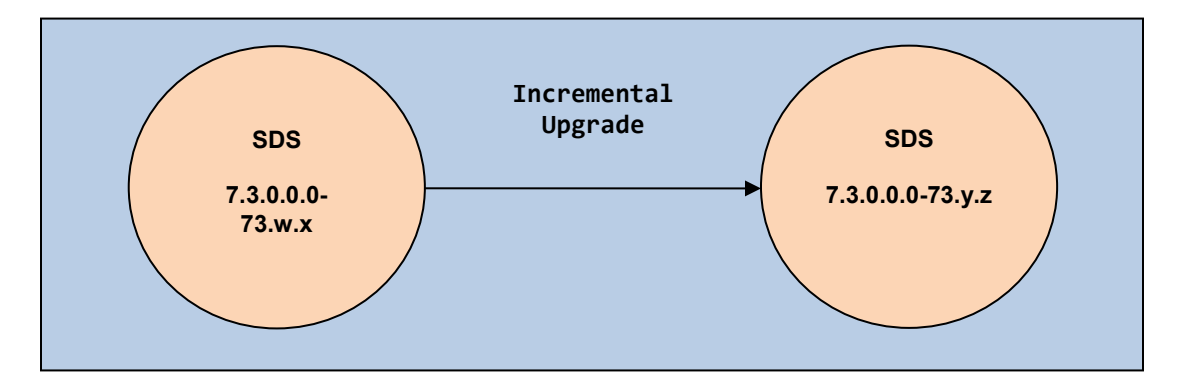

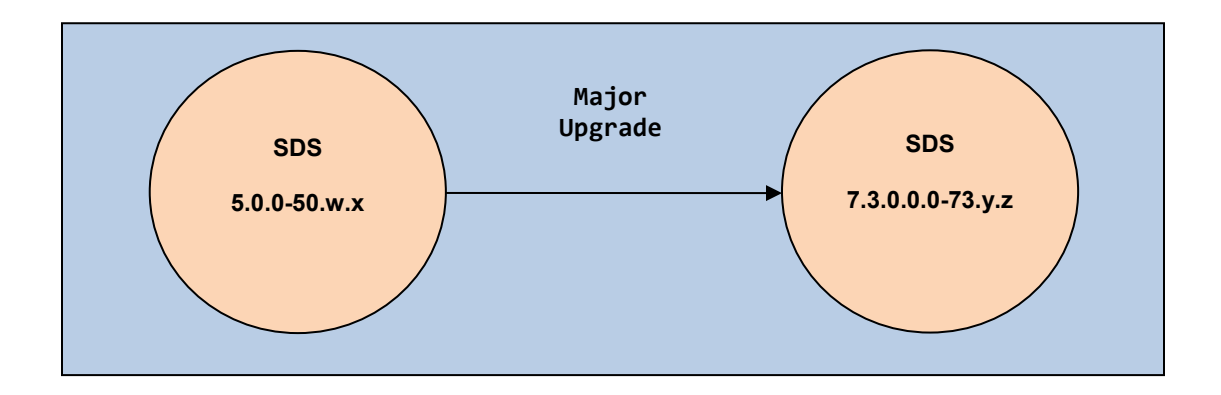

### SDS Software Upgrade Guide

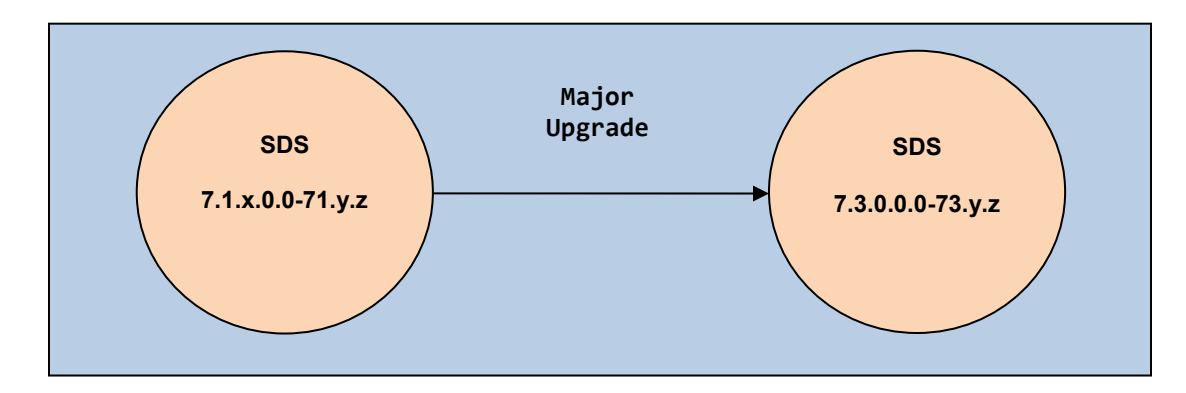

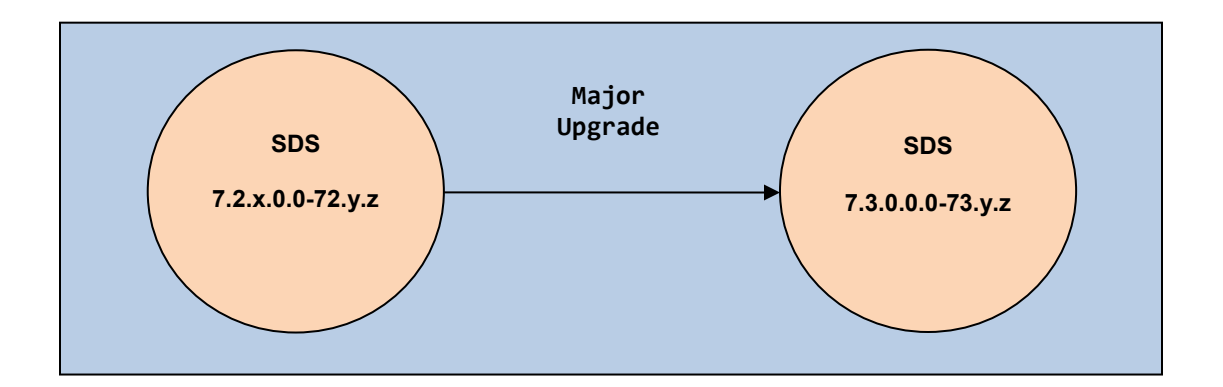

# 3. UPGRADE OVERVIEW

This section lists the required materials and information needed to execute an upgrade. It also provides a brief timing overview of the activities needed to upgrade the source release software that is installed and running on an SDS server to the target release software. The approximate time required is outlined in **Sections 3.3** through **3.7**. These tables are used to plan and estimate the time necessary to complete the upgrade.

Timing values are estimates only. They estimate the completion time of a step or group of steps for an experienced user. These tables are not to be used to execute procedures. Detailed steps for each procedure are provided in **Section 5**.

### 3.1 Upgrade Requirements

The following levels of access, materials and information are needed to execute an upgrade:

- Target-release ISO image file (Example: SDS-7.3.0.0.0 73.2.0-x86 64.iso)
- VPN access to the customer's network.
- GUI access to the SDS Network OAM&P VIP with administrator's privileges.
- SSH/SFTP access to the SDS Network OAM&P XMI VIP as the "admusr" user.

**NOTE:** All logins into the SDS Active and DR site servers are made via the External Management (XMI) VIP unless otherwise stated.

- User logins, passwords, IP addresses and other administration information. See Section 3.1.2.
- Direct access to server IMI IP addresses from the user's local workstation is preferable in the case of a backout.

**NOTE:** If direct access to the IMI IP addresses isn't available, then access to target server can be made via a tandem connection through the Active Primary SDS (i.e. an SSH connection is made to the Active Primary SDS XMI first, then from the Active Primary SDS, an 2<sup>nd</sup> SSH connection can be made to the target server's IMI IP address).

# 3.1.1 ISO Image File

Obtain a copy of the target release ISO image file. This file is necessary to perform the upgrade.

The SDS ISO image filename is in the following format:

Example: **SDS-7.3.0.0.0\_73.2.0-x86\_64.iso** 

NOTE: Actual number values will vary between releases.

Prior to the execution of this upgrade procedure it is assumed that the SDS ISO image file has already been delivered to the customer's system. The delivery of the ISO image requires that the file be placed on the disk of a PC workstation with GUI access to the SDS XMI VIP. If the user performing the upgrade is at a remote location, it is assumed the ISO file is has already been transferred to the Active Primary SDS server prior to starting the upgrade procedure.

# 3.1.2 Logins, Passwords and Site Information

Obtain all the information requested in the following table. This ensures that the necessary administration information is available prior to an upgrade. Consider the confidential nature of the information recorded in this table. While all of the information in the table is required to complete the upgrade, there may be security policies in place that require secure disposal once the upgrade has been completed.

| NE Type                                               | NE Name <sup>†</sup> |
|-------------------------------------------------------|----------------------|
| Primary SDS Site                                      |                      |
| DR SDS Site                                           |                      |
| SOAM 1 Site                                           |                      |
| SOAM 2 Site                                           |                      |
| SOAM 3 Site                                           |                      |
| SOAM 4 Site                                           |                      |
| Software                                              | Values               |
| Source Release Level                                  |                      |
| Target Release Level                                  |                      |
| Target Release ISO file name                          |                      |
| Access Information                                    | Values               |
| Primary Site XMI VIP (GUI)                            |                      |
| DR Site XMI VIP                                       |                      |
| SDS GUI Admin Username and Password                   |                      |
| SDS "root" user Password                              |                      |
| SDS "admusr" user Password                            |                      |
| SDS "platcfg" user Password                           |                      |
| Blade's iLO Admin Username and Password               |                      |
| PM&C GUI Admin Username and Password *                |                      |
| PM&C user "root" Password *                           |                      |
| PM&C user "admusr" Password *                         |                      |
| PM&C user "PM&Cftpusr" Password *                     |                      |
| Onboard Administrator GUI Admin Username and Password |                      |

\* Not applicable for Cloud deployments

# 3.2 Upgrade Maintenance Windows

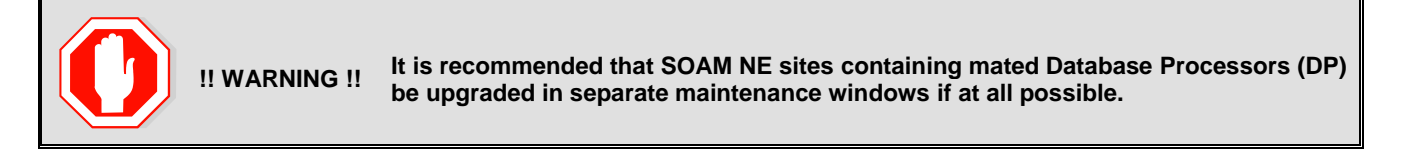

#### Table 5 - Upgrade Maintenance Windows

|                                                                                                    | Primary SDS NE site name:                                                                   |              |
|----------------------------------------------------------------------------------------------------|---------------------------------------------------------------------------------------------|--------------|
| Maintenance Window                                                                                                    | Primary SDS Active Server:                                                                  |              |
| Date:                                                                                                    | Primary SDS Standby Server:                                                                 |              |
| Record the names of the<br><b>Primary SDS</b> NE site, <b>DR</b><br><b>SDS NE</b> site, and server's<br>hostnames to be upgraded | Primary SDS Query Server:                                                                   |              |
| during Maintenance Window                                                                                                    | DR SDS NE site name:                                                                        |              |
| the right:                                                                                                    | DR SDS Active Server:                                                                       |              |
|                                                                                                    | DR SDS Standby Server:                                                                      |              |
|                                                                                                    | DR SDS Query Server:                                                                        |              |
|                                                                                                    | <ul> <li>Check-off  the associated check box as the upgrade is comple<br/>server</li> </ul> | ted for each |
|                                                                                                    | SOAM NE site name:                                                                          |              |
| Maintenance Window                                                                                                    | Active SOAM Server:                                                                         |              |
| Date:                                                                                                    | Standby SOAM Server:                                                                        |              |
| Record the name of <b>SOAM</b><br><b>NE</b> site and its server's                                                                | DP 1 Server: DP 6 Server:                                                                   |              |
| hostnames to be upgraded<br>during the Maintenance                                                                               | DP 2 Server: DP 7 Server:                                                                   |              |
| Window 2 in the spaces provided on the right.                                                                                    | DP 3 Server: DP 8 Server:                                                                   |              |
|                                                                                                    | DP 4 Server: DP 9 Server:                                                                   |              |
|                                                                                                    | DP 5 Server: DP 10 Server:                                                                  |              |
|                                                                                                    | • Check-off 🔀 the associated <b>check box</b> as the upgrade is comple server               | ted for each |

|                                                                   | SOAM NE site name:                                         |                                                 |
|-------------------------------------------------------------------|------------------------------------------------------------|-------------------------------------------------|
| Maintenance Window                                                | Active SOAM Server:                                        |                                                 |
| Date:                                                             | Standby SOAM Server:                                       |                                                 |
| Record the name of <b>SOAM</b><br><b>NF</b> site and its server's | DP 1 Server:                                               | DP 6 Server:                                    |
| hostnames to be upgraded<br>during the Maintenance                | DP 2 Server:                                               | DP 7 Server:                                    |
| Window 2 in the spaces provided on the right.                     | DP 3 Server:                                               | DP 8 Server:                                    |
|                                                                   | DP 4 Server:                                               | DP 9 Server:                                    |
|                                                                   | DP 5 Server:                                               | DP 10 Server:                                   |
|                                                                   | <ul> <li>Check-off  the associated check server</li> </ul> | box as the upgrade is completed for each        |
|                                                                   | SOAM NE site name:                                         |                                                 |
| Maintenance Window                                                | Active SOAM Server:                                        |                                                 |
| Date                                                              | Standby SOAM Server:                                       |                                                 |
| Record the name of <b>SOAM</b><br><b>NE</b> site and its server's | DP 1 Server:                                               | DP 6 Server:                                    |
| hostnames to be upgraded<br>during the Maintenance                | DP 2 Server:                                               | DP 7 Server:                                    |
| Window 2 in the spaces provided on the right.                     | DP 3 Server:                                               | DP 8 Server:                                    |
|                                                                   | DP 4 Server:                                               | DP 9 Server:                                    |
|                                                                   | DP 5 Server:                                               | DP 10 Server:                                   |
|                                                                   | Check-off  the associated <b>check</b><br>server           | <b>box</b> as the upgrade is completed for each |
|                                                                   | SOAM NE site name:                                         |                                                 |
| Maintenance window                                                | Active SOAM Server:                                        |                                                 |
|                                                                   | Standby SOAM Server:                                       |                                                 |
| Record the name of <b>SOAM</b><br><b>NE</b> site and its server's | DP 1 Server:                                               | DP 6 Server:                                    |
| hostnames to be upgraded<br>during the Maintenance                | DP 2 Server:                                               | DP 7 Server:                                    |
| Window 2 in the spaces provided on the right.                     | DP 3 Server:                                               | DP 8 Server:                                    |
|                                                                   | DP 4 Server:                                               | DP 9 Server:                                    |
|                                                                   | DP 5 Server:                                               | DP 10 Server:                                   |
|                                                                   | Check-off  the associated <b>check</b> server              | <b>box</b> as the upgrade is completed for each |

NOTE: Make copies of this sheet as needed for more additional SOAM NE sites

# 3.3 Upgrade Preparation Overview

The pre-upgrade procedures shown in the following table should be executed prior to the upgrade maintenance window and may be executed outside a maintenance window if desired.

| Table 6 - Upgrade | Preparation | Procedures |
|-------------------|-------------|------------|
|-------------------|-------------|------------|

| Procedure | Procedure<br>Number Procedure Title                      | Elapsed Time (Hrs:Min) |            |
|-----------|----------------------------------------------------------|------------------------|------------|
| Number    |                                                          | This Step              | Cumulative |
| 1         | Requirements Check                                       | 00:15                  | 00:15      |
| 2         | ISO Administration                                       | *                      | *          |
| 3         | Full Database Backup (PROV & COMCOL ENV for All Servers) | 01:00                  | 01:15      |

**\*NOTE:** ISO transfers to the target systems cannot be estimated since times will vary significantly depending on the number of systems and the speed of the network. The ISO transfers to the target systems should be performed prior to the scheduled maintenance window. The user should schedule the required maintenance windows accordingly.

### 3.4 Primary SDS site / DR SDS site Upgrade Execution Overview

The procedures shown in the following table are executed inside a maintenance window.

| Procedure |                             | Elapsed Time (Hrs:Min) |       |
|-----------|-----------------------------|------------------------|-------|
| Number    | This Step                   | Cumulative             |       |
| 4         | Upgrade Primary SDS NOAM NE | 01:00                  | 02:15 |
| 5         | Upgrade DR SDS NOAM NE      | 01:00                  | 03:15 |

### 3.5 SOAM Upgrade Execution Overview

The procedures shown in the following table should be executed inside a separate maintenance window.

Table 8 - SOAM Upgrade Procedures

| Procedure | Brocoduro Titlo | Elapsed Time (Hrs:Min) |            |
|-----------|-----------------|------------------------|------------|
| Number    |                 | This Step              | Cumulative |
| 6         | Upgrade SOAM NE | 01:30                  | 01:30      |

# 3.6 Post Upgrade Execution Overview

These procedures are performed only after all sites on network have been upgraded.

| Table 9 - Post l | Jpgrade | Procedures |
|------------------|---------|------------|
|------------------|---------|------------|

| Procedure Procedure Title | Elapsed Time (Hrs:Min)             |           |            |
|---------------------------|------------------------------------|-----------|------------|
|                           | Flocedure Title                    | This Step | Cumulative |
| 7                         | Procedure 7: Accepting the Upgrade | *         | *          |

## 3.7 Recovery Procedures Overview

These procedures are customized to the specific situation encountered and therefore do not have well established timeframes.

| Table 10 - | Backout | Procedures |
|------------|---------|------------|
|------------|---------|------------|

| Procedure Procedure Title | Brocoduro Titlo                         | Elapsed Time (Hrs:Min) |   |
|---------------------------|-----------------------------------------|------------------------|---|
|                           | This Step                               | Cumulative             |   |
| 9                         | Backout of a SOAM NE                    | *                      | * |
| 10                        | <b>10</b> Backout of the DR SDS NOAM NE |                        | * |
| 11                        | Backout of the Primary SDS NOAM NE      | *                      | * |

# 4. SDS UPGRADE MATRIX

Upgrading the SDS product in the customer network is a task which requires multiple procedures of varying types. The matrix shown below provides a guide to the user as to which procedures are to be performed on which site types. As always, it is recommended to contact MOS for assistance if experiencing difficulties with the interpretation or execution of any of the procedures listed.

NOTE: Primary SDS and DR SDS sites must be upgraded in the same maintenance window.

# **SDS Upgrade Matrix**

| Networ | 1                                                     | 2* <sup>†</sup> | 3 | 4* | 5† | 6* <sup>†</sup> | 7        |   |
|--------|-------------------------------------------------------|-----------------|---|----|----|-----------------|----------|---|
|        | Primary NOAM NE<br>DR NOAM NE<br>(SDS / Query Server) | ✓               | 1 | ✓  | ✓  | 1               | ×        | < |
|        | SOAM NE<br>(SOAM / DP)                                | ✓               | × | ×  | ×  | ×               | <b>\</b> | > |

Table 11 - SDS Upgrade Matrix

\* Appendix B (*Health Check Procedures*) is executed before starting this procedure. \* Appendix B (*Health Check Procedures*) is executed after completing this procedure.

#### SDS Upgrade: List of Procedures

| Procedure | Title                                                    | Page |
|-----------|----------------------------------------------------------|------|
| 1         | Requirements Check                                       | 20   |
| 2         | ISO Administration                                       | 21   |
| 3         | Full Database Backup (PROV & COMCOL ENV for All Servers) | 29   |
| 4         | Upgrade Primary SDS NOAM NE                              | 38   |
| 5         | Upgrade DR SDS NOAM NE                                   | 52   |
| 6         | Upgrade SOAM NE                                          | 56   |
| 7         | Procedure 7: Accepting the Upgrade                       | 59   |

Table 12 - SDS Upgrade: List of Procedures

# 5. UPGRADE PREPARATION

This section provides detailed procedures to prepare a system for upgrade execution. These procedures may be executed outside of a maintenance window.

### **5.1 Requirements Check**

This procedure verifies that all required materials needed to perform an upgrade have been collected and recorded.

Procedure 1: Requirements Check

| Step | Procedure                                                      |   | Result                                                                                                    |
|------|----------------------------------------------------------------|---|----------------------------------------------------------------------------------------------------|
| 1.   | Verify that all upgrade requirements have been met.            | • | Requirements are listed in <b>Section 3.1</b> : <i>(Upgrade Requirements)</i> . Verify that all Upgrade requirements have been met. |
| 2.   | Verify all<br>administration data<br>needed during<br>upgrade. | • | Verify that all information in <b>Section 3.1.2</b> (Logins, Passwords and Site Information) has been entered and is accurate.      |

### 5.2 Review Release Notes

Before starting the upgrade, review the Release Notes for the SDS 7.3 release to understand the functional differences (if any) and possible impacts to the upgrade. When upgrading SDS to the target release, the following alarms may be reported on the GUI during the period of time when the Primary SDS Site NE is at the new software level and the DR SDS Site NE is at the old software level:

- 31124: A DB replication audit command detected errors
- 31105: The DB merge process (inetmerge) is impaired by a s/w fault

These alarms, if present, will exist for the Active and Standby DR SDS Site servers. They should clear automatically within 5 minutes, and will cease to be raised once the DR Provisioning Site NE is upgraded to the same software level as the Primary SDS Site. To avoid seeing these alarms altogether, the upgrade of the Primary SDS Site and DR SDS Site NEs should be performed within the same maintenance window.

### **5.3 Perform Firmware Verification** (Upgrade Preparation)

#### This section is not applicable to a software-centric upgrade.

This procedure is part of Software Upgrade Preparation and is necessary to determine the whether a firmware update is required. If [4] has been provided with the upgrade material, follow the provided instructions to verify the firmware on SDS rack mount servers and DP blades. Execute firmware upgrade procedures if required by [4]:

#### Appendix A.1.1

Execute Section entitled "Upgrade DL360 or DL380 Server Firmware" of for SDS rack mount servers.

Execute Section entitled "Upgrade Blade Server Firmware" for SDS DP blades.

### 5.4 Verify Shared Segments and Logical Volumes (Major Upgrade from SDS 5.0 Only)

If performing a **major upgrade** from **SDS 5.0.x** to **SDS 7.3**, then the user must ensure that shared segments and logical volumes on all SDS servers are in the correct state before upgrading to **SDS 7.3**.

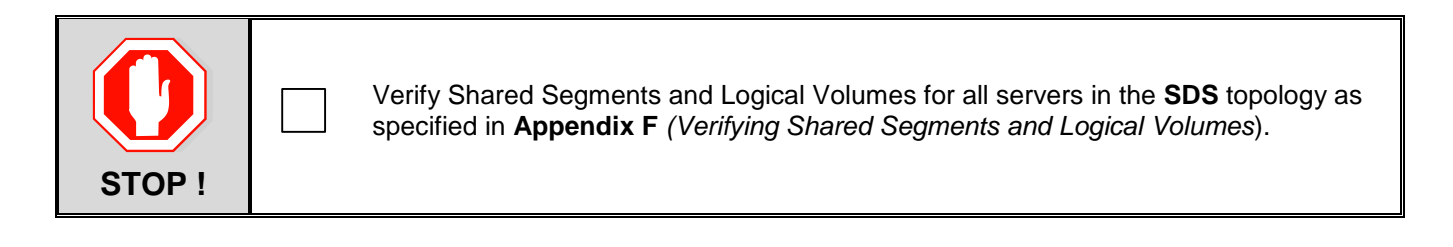

# 5.5 Perform Health Check (Upgrade Preparation)

This procedure is part of Software Upgrade Preparation and is used to determine the health and status of the SDS network and servers. This procedure may be executed multiple times but must also be executed at least once within the time frame of 24-36 hours prior to the start of a maintenance window.

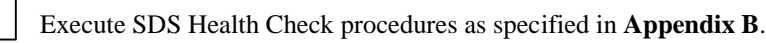

# 5.6 ISO Administration

ISO transfers to the target servers may require a significant amount of time depending on the number of systems and the speed of the network. Therefore, it is highly reccommended that the ISO transfers to the target servers be completed prior to the first scheduled maintenance window.

Check off ( $\sqrt{}$ ) each step as it is completed. Boxes have been provided for this purpose under each step number.

SHOULD ANY STEP IN THIS PROCEDURE FAIL, IT IS RECOMMENDED TO STOP AND CONTACT MOS FOR ASSISTANCE BEFORE CONTINUING!

• Appendix I: (Adding the SDS ISO to the PM&C Software Repository) may be executed at anytime after Procedure 2: ISO Administration) has been completed.

| Step | Procedure                                                                                                    | Result                                                                                                    |
|------|----------------------------------------------------------------------------------------------------|----------------------------------------------------------------------------------------------------|
| 1.   | Using the VIP address,<br>access the Primary SDS<br>NOAM GUI.                                                                                                    | • Using VIP address, access the Primary SDS NOAM GUI as described in Appendix A.                                                                                                    |
| 2.   | <ul> <li>Primary SDS NOAM VIP<br/>(GUI):</li> <li>1) Select</li> <li>Main Menu<br/>→ Status &amp; Manage<br/>→ Files</li> <li>2) Select the hostname of<br/>the Active Primary SDS<br/>server from the list tabs.</li> <li>3) Click on the "Upload"<br/>button.</li> <li>NOTE: The Active<br/>Primary SDS server will<br/>be displayed in the GUI<br/>banner as being<br/>connected to the VIP with<br/>a state of ACTIVE<br/>NETWORK OAM&amp;P.</li> </ul> | Connected using VIP to sds1-noA-5011835 (ACTIVE NETWORK QAM&P)         Main Menu         Administration         Administration         Alarms & Events         Security Log         Status & Manage         Network Elements         Server         HA         Database         KPIs         Processes         Tasks         Files         Measurements         SDS         Help |

| Step | Procedure                                                                                                    | Result                                                                                                    |
|------|----------------------------------------------------------------------------------------------------|----------------------------------------------------------------------------------------------------|
| 3.   | Primary SDS NOAM VIP:<br>1) Click the "Choose<br>File" dialogue button                                                                                               | Eile:<br>Choose File No file chosen                                                                                                    |
|      | 2) Select the Drive and<br>directory location of the<br>ISO file for the target<br>release. Select the ISO<br>file and click the " <b>Open</b> "<br>dialogue button. | Cancel                                                                                                    |
|      | <ol> <li>Click the "Upload"<br/>dialogue button.</li> </ol>                                                                                                    | Organize • New folder     Image: Constraint of the second second se |
|      | <b>4)</b> Monitor the upload until the file transfer completes reaches with 100%.                                                                                    | Image: m_drive (\\ncna0t     Image: m_drive (\\ncna0t       Image: m_drive (\\ncna0t     Image: m_drive (\\ncna0t       Image: m_drive (\\ncna0t     Image: m_drive (\\ncnat)       Image: m_drive (\\ncna0t                                                                                                    |
|      | <b>NOTE:</b> If transfering the<br>ISO file to the server<br>manually (scp), the iso<br>must be placed in the<br>/var/TKLC/db/filemgmt/<br>directory with 664        | Image: common_public (       Image: common_public ()       Image: common_public ()       Im                                                                                                    |
|      | awadmin:awadm<br>ownership.                                                                                                    | File:       Y:\TPD\prod\SDS\7.1\iso\       Upload                                                                                                    |
|      |                                                                                                    | Cancel                                                                                                    |
|      |                                                                                                    | Uploading<br>44 minutes, 5 seconds remaining<br>4. Cancel                                                                                                    |

| Step | Procedure                                                                                                    | Result                                                                                                    |  |  |
|------|----------------------------------------------------------------------------------------------------|----------------------------------------------------------------------------------------------------|--|--|
| 4.   | Primary SDS NOAM VIP:<br>In the top right side of the<br>right panel, Click the<br>"Timestamp" heading<br>twice so that the arrow to<br>the right points down (this<br>will bring the most recent<br>files the top of the<br>screen). The ISO file uploaded in<br>Step 3 of this procedure<br>should now appear at the<br>top most position in the<br>"File Name" column. | Sds1-noA-5011835         sds1-noB-5011836         sds1-qs-5011827         Liberty SDS-SO-A           File Name         Size         Type         Timestamp           SDS-7.1.0.0.0_71.2.0-x86_64.iso         863.<br>6 MB         iso         2015-02-03 21:09:37 UTC           rsync.log         2.1<br>KB         log         2015-02-03 00:00:03 UTC           upgrade.log         87.7<br>KB         log         2015-01-30 17:10:18 UTC           ugwrap.log         1.3<br>KB         log         2015-01-29 19:46:05 UTC                                                                                                    |  |  |
| YIE  | If source rele     If source rele     If source rele                                                                                                    | ase is <b>SDS 5.0.x</b> , then <b>SKIP</b> to <b>Step 8</b> of this procedure.<br>ase is <b>SDS 7.x</b> , then continue with <b>Step 5</b> of this procedure.                                                                                                    |  |  |
| 5.   | <ul> <li>SDS 7.x only</li> <li>Primary SDS NOAM VIP:</li> <li>Deploy ISO file to all SDS servers in the entire topology.</li> <li>1) Using the cursor, select the ISO file uploaded in Step 3 of this procedure.</li> <li>2) Click 'Deploy ISO' dialogue button.</li> <li>3) Click 'OK' to confirm the ISO deployment.</li> </ul>                                         | Main Menu: Status & Manage -> Files         Filter       Tasks         ○ sds1-noA-5011835       sds1-noB-5011836         Size       Type         Timestamp       rsupeleg         2.1 KB       log         2015-02-03 00:00:03 UTC         SDS-7.10.0.0_71.2.0-x86_64.iso       86.6 MB         863.6 MB       ugWrap-leg         1.3 KB       log         2015-01-29       19:46:05 UTC         ugwrap-leg       1.3 KB         1.3 KB       log         2015-01-30       17:10:18 UTC         2       Delete         View ISO Deployment Report       Upload         Dewnload       Deploy ISO         863.6 MB used (0.24%) of 348.4 GB available   System utilization: 17.9 GB (5.13%) of 348.4 GB available         The page at https://10.240.241.66 says:       X         Are you sure you want to deploy SDS-7.1.0.0_711.7.0-x86_64.iso?       X         3       OK       Cancel |  |  |

| Step | Procedure                                                                                                    | Result                                                                                                    |  |  |  |
|------|----------------------------------------------------------------------------------------------------|----------------------------------------------------------------------------------------------------|--|--|--|
| 6.   | <ul> <li>Primary SDS NOAM VIP:<br/>Monitor the ISO<br/>deployment status.</li> <li>1) Using the cursor, select<br/>the ISO file uploaded in<br/>Step 3 of this procedure.</li> <li>2) Click the "View ISO<br/>Deployment Report"<br/>dialogue button.</li> </ul>                                                                                                    | Main Menu: Status & Manage -> Files         Filter       Tasks ▼         Image: Sds1-noA-5011835       sds1-noB-5011836         sds1-noA-5011835       sds1-noB-5011836         sds1-noA-5011835       sds1-noB-5011837         Liberty-SDS-SO-A         File Name       Size         isos/SDS-7.1.0.0.0_71.2.0-x86_64.iso       863.6         MB       iso         2015-02-03 21:47:30 UTC         rsync.log       2.1 KB         ugwrap.log       1.3 KB         log       2015-01-29 19:46:05 UTC         upgrade.log       87.7         KB       log       2015-01-30 17:10:18 UTC                                                                                                    |  |  |  |
| 7.   | Primary SDS NOAM VIP:<br>The user is presented<br>with the ISO Deployment<br>Report indicating the<br>current status of<br>deployment to all servers<br>in the topology.<br>Refresh the report by<br>clicking the "Back"<br>dialogue button and<br>repeating Step 6 of this<br>procedure until the ISO<br>has been "Deployed" to<br>all servers in the topology.<br>NOTE: This completes<br>the ISO Administration<br>procedures for source<br>release 7.x, SKIP the<br>remaining steps of this<br>procedure and exit at this<br>time. | Delete View ISO Deployment Report Upload Download Undeploy ISO N<br>833.6 MB used (0.24%) of 348.4 GB available   System utilization: 17.9 GB (5.13%) of 348.4 GB av<br>Main Menu: Status & Manage -> Files [View]<br>Thu Jul 09 12:32:48 2015 UTC<br>Deployment report for SDS-7.1.0.0.0_71.7.0-x86_64.iso:<br>Deployed on 18/18 servers.<br>sds-rlghnc-a: Deployed<br>sds-mrsvnc-a: Deployed<br>sds-mrsvnc-b: Deployed<br>gs-slghnc: Deployed<br>gs-mrsvnc-b: Deployed<br>turks-sds-SO-a: Deployed<br>turks-sds-SO-a: Deployed<br>turks-sds-SO-a: Deployed<br>turks-sds-SO-a: Deployed<br>turks-sds-SO-a: Deployed<br>turks-sds-SO-a: Deployed<br>turks-sds-SO-a: Deployed<br>turks-sds-SO-a: Deployed<br>turks-ds-SO-a: Deployed<br>turks-sds-SO-a: Deployed<br>turks-ds-SO-b: Deployed<br>kauai-sds-SO-b: Deployed<br>kauai-sds-SO-b: Deployed<br>kauai-sds-SO-b: Deployed<br>florence-sds-SO-b: Deployed<br>florence-DP-01: Deployed<br>florence-DP-02: Deployed<br>florence-DP-02: Deployed |  |  |  |
|      | THIS PROCEDURE HAS BEEN COMPLETED (SDS 7.x Source)                                                                                                    |                                                                                                    |  |  |  |

| Step | Procedure                                                                                                    | Result                                                                                                    |
|------|----------------------------------------------------------------------------------------------------|----------------------------------------------------------------------------------------------------|
| 8.   | SDS 5.0 only<br>Primary SDS NOAM VIP:<br>Upload ISO file to the<br>Standby SDS server.                                                                                                    | <ul> <li>Repeat Steps 2 - 4 of this procedure to upload ISO file to the<br/>"Standby" Primary SDS NOAM server.</li> </ul>                                                                                                    |
| 9.   | <ul> <li>Primary SDS NOAM VIP:</li> <li>1) Select</li> <li>Main Menu <ul> <li>→ Administration</li> <li>→ Software</li> <li>Management</li> <li>→ ISO Deployment</li> </ul> </li> <li>2) Click on the <ul> <li>[Transfer ISO] link</li> <li>located in the bottom left quadrant of the right panel.</li> </ul> </li> </ul>                                                                                                    | Connected using VIP to dts3-sds-b (ACTIVE NETWORK OAM&P)         Main Menu         Administration         General Options         Access Control         Software Management         Versions         ISO Deployment         Upgrade         Configuration         Alarms & Events         Security Log         Alarms & Events         Security Log         Measurements         Report         Mats-Sola         No transfer in progress N/A         dts3-sola         No transfer in progress N/A         dts3-sola         No transfer in progress N/A         dts3-sola         Sobs         Help         Logout |
| 10.  | <ul> <li>Primary SDS NOAM VIP:<br/>The user is presented<br/>with the [Transfer ISO]<br/>screen.</li> <li>1) Using the pull-down<br/>menu, select the ISO file<br/>uploaded in Step 3 of this<br/>procedure.</li> <li>2) Click "Select All" or<br/>hold the [CTRL] key to<br/>multi-select individual<br/>servers to be upgraded.</li> <li>3) Click on the "Perform<br/>Media Validation before<br/>transfer" check box.</li> <li>4) Click on the "Ok"<br/>dialogue button.</li> </ul> | Select ISO to Transfer:<br>SDS-7.1.0.0.0_71.2.0-x86_64.iso Select All Deselect All dts3-dp-1<br>dts3-dp-1<br>dts3-drno-a<br>dts3-sds-a<br>dts3-sds-b<br>dts3-so-b<br>Perform Media Validation before Transfer<br>Ok Cancel 3                                                                                                    |

| Step | Procedure                                                                                                    | Result                                                                                                    |
|------|----------------------------------------------------------------------------------------------------|----------------------------------------------------------------------------------------------------|
| 11.  | Primary SDS NOAM VIP:<br>If "[Error Code 252] -<br>Validation failed." was<br>received, then execute<br>Appendix G (Manually<br>Performing ISO<br>Validation) and then<br>continue with Step 12.<br>If no error was received,<br>SKIP to Step 13.                                                                                                    | Main Menu: Administration -> ISO         Display Filter: - None - <ul> <li>=</li> <li>There was an error:</li> <li>[Error Code 252] - Validation failed.</li> <li>ISO: SDS-7.1.0.0.0_71.7.0-x86_64.iso.</li> </ul>                                                                                                    |
| 12.  | <ul> <li>Primary SDS NOAM VIP:<br/>The user is presented<br/>with the [Transfer ISO]<br/>screen.</li> <li>1) Using the pull-down<br/>menu, select the ISO file<br/>uploaded in Step 3 of this<br/>procedure.</li> <li>2) Click "Select All" or<br/>hold the [CTRL] key to<br/>multi-select individual<br/>servers to be upgraded.</li> <li>3) DO NOT click on the<br/>"Perform Media<br/>Validation before<br/>transfer" check box.</li> <li>4) Click on the "Ok"<br/>dialogue button.</li> </ul> | Select ISO to Transfer:<br>SDS-7.1.0.0.0_71.2.0-x86_64.iso Select All Deselect All dts3-dp-1 dts3-dmo-a dts3-qs-1 dts3-sds-a dts3-sds-b dts3-sds-b dts3-so-b dts3-so-b d |

| Procedure 2: ISO Administration |
|---------------------------------|
|---------------------------------|

| Step                                               | Procedure                                                                                                    | Result                                                                                                    |  |  |
|----------------------------------------------------|----------------------------------------------------------------------------------------------------|----------------------------------------------------------------------------------------------------|--|--|
| Step                                               | Procedure<br>Primary SDS NOAM VIP:<br>1) The user ispresented<br>with the ISO<br>Administration screen.<br>2) The progress of the<br>individual file transfers<br>may be monitored by<br>periodically clicking on the<br>[Click to <u>Refresh]</u> link in<br>the information banner | • Transfer ISO In Progress[Click to Refresh]<br>ISO: SDS-7.1.0.0.0_71.2.0-x86_64.150         4 of 7 Transfers Successful.<br>0 of 7 Transfers Failed.         Table description: List of Systems for ISO transfer.         Diaplaying Records 1.7 of 7 total   First   Provide Records 1.7 of 7 total   First   Provide Records 1.7 of 7 total   Firs |  |  |
|                                                    | message.<br>3) Continue to monitor the<br>file transfer progress until<br>a "Transfer Status" of<br>"Complete" is received<br>for all selected servers.                                                                                                    | Displaying Records 1-7 of 7 total   First   Prev   Next   Last             System Name / Hostname         ISO         Transfer Status           dts3-dp-1         SDS-7.1.0.0.0_71.2.0-x86_64.iso         In Progress           dts3-drno-a         SDS-7.1.0.0.0_71.2.0-x86_64.iso         Complete           dts3-qs-1         SDS-7.1.0.0.0_71.2.0-x86_64.iso         Complete           dts3-sds-a         SDS-7.1.0.0.0_71.2.0-x86_64.iso         Complete           dts3-sds-a         SDS-7.1.0.0.0_71.2.0-x86_64.iso         Complete           dts3-sds-b         SDS-7.1.0.0.0_71.2.0-x86_64.iso         Complete           dts3-so-a         SDS-7.1.0.0.0_71.2.0-x86_64.iso         In Progress           dts3-so-b         SDS-7.1.0.0.0_71.2.0-x86_64.iso         In Progress           Displaying Records 1-7 of 7 total   First   Prev   Next   Last           Displaying Records 1-7 of 7 total   First   Prev   Next   Last                                                                                                    |  |  |
| THIS PROCEDURE HAS BEEN COMPLETED (SDS 5.0 Source) |                                                                                                    |                                                                                                    |  |  |

### 5.7 Perform Health Check (Post ISO Administration)

This procedure is part of Software Upgrade Preparation and is used to determine the health and status of the entire SDS network and servers. This may be executed multiple times but must also be executed at least once within the time frame of 24-36 hours prior to the start of a maintenance window.

Execute SDS Health Check procedures as specified in Appendix B.

# 5.8 Full Database Backup (PROV & COMCOL ENV for All Servers)

This procedure is part of Software Upgrade Preparation and is used to conduct a full backup of the COMCOL run environment on every server, to be used in the event of a backout/rollback of the new software release.

NOTE: Do not perform this procedure until the ISO Deployment is completed to all servers in the topology. Failure to complete the ISO may disrupt ISO deployment/undeployment in the event of a partial backout (e.g. backout of one site).

Check off ( $\sqrt{}$ ) each step as it is completed. Boxes have been provided for this purpose under each step number.

SHOULD ANY STEP IN THIS PROCEDURE FAIL, IT IS RECOMMENDED TO STOP AND CONTACT MOS FOR ASSISTANCE BEFORE CONTINUING!

| Step | Procedure                                                                              | Result                                                                                                    |                |  |  |  |
|------|----------------------------------------------------------------------------------------|----------------------------------------------------------------------------------------------------|----------------|--|--|--|
| 1.   | Using VIP address,<br>access the Primary SDS<br>NOAM GUI.                              | <ul> <li>Use the VIP address to access the Primary SDS N<br/>specified in Appendix A.</li> </ul>                          | OAM GUI as     |  |  |  |
| 2.   | Primary SDS NOAM VIP:<br>Select<br><u>Main Menu</u><br>→ Status & Manage<br>→ Database | Connected using VIP to sds-rlghnc-a (ACTIVE NETWORK OAM&P)  Administration  Administration  Alarms & Events  Security Log | ge -> Database |  |  |  |
|      | as shown on the right.                                                                 | Server                                                                                                    | Role           |  |  |  |
|      |                                                                                        | HA Solution NO_RLGHNC sds-righnc-a                                                                                        | Network O      |  |  |  |
|      |                                                                                        | KPIs NO_RLGHNC sds-righnc-t                                                                                               | Network O      |  |  |  |
|      |                                                                                        | Processes NO_RLGHNC qs-rlghnc                                                                                             | Query Sen      |  |  |  |
|      |                                                                                        | Files NO_MRSVNC qs-mrsvnc                                                                                                 | Query Sen      |  |  |  |

Procedure 3: Full Database Backup (PROV & COMCOL ENV for All Servers)

|             |                  |        |         |        |             | <b>•</b> • |
|-------------|------------------|--------|---------|--------|-------------|------------|
| Procedure ? | 3. Full Database | Backup | (PROV & | COMCOL | ENV for All | Servers)   |
| 11000000100 | J. I un Dulubusc | Duonup |         | COMODE |             | 0010010)   |

| Step | Procedure                                                                                                    |                                                            | Result                                            |  |  |  |  |  |
|------|----------------------------------------------------------------------------------------------------|------------------------------------------------------------|---------------------------------------------------|--|--|--|--|--|
| 3.   | Primary SDS NOAM VIP:<br>Verify the name of the<br>Primary Active Network<br>OAM&P SDS server from<br>the GUI banner. | Connected using VIP to sds-rlghnc-a (ACTIVE NETWORK OAM&P) |                                                   |  |  |  |  |  |
| 4.   | Primary SDS NOAM VIP:                                                                                                 | Main Menu: Status & Manag                                  | e -> Database                                     |  |  |  |  |  |
|      | 1) Using the cursor, select the Primary Active                                                                        | Filter   Info                                              |                                                   |  |  |  |  |  |
|      | Network OAM&P SDS<br>server on the [Status &<br>Manage → Database]                                                    | Network Element Server                                     | Role OAM Max Application<br>HA Role Role Role     |  |  |  |  |  |
|      | 2) Then click the                                                                                                    | NO_RLGHNC sds-rlghnc-a                                     | Network OAM&P Active OOS N                        |  |  |  |  |  |
|      | "Backup" dialogue                                                                                                    | NO_RLGHNC sds-rlghnc-b                                     | Network OAM&P Standby OOS N                       |  |  |  |  |  |
|      | right panel.                                                                                                    | NO_RLGHNC qs-righnc                                        | Query Server Observer OOS N                       |  |  |  |  |  |
| 5.   | Primary SDS NOAM VIP:                                                                                                 | ort Inhibit Replication Backup Compare Resto               |                                                   |  |  |  |  |  |
|      | The user will be present with the backup form.                                                                        | Database Backup                                            |                                                   |  |  |  |  |  |
|      |                                                                                                    | Field Value                                                | De                                                |  |  |  |  |  |
|      |                                                                                                    | Select data for backup                                     | St                                                |  |  |  |  |  |
|      |                                                                                                    | Compression                                                |                                                   |  |  |  |  |  |
|      |                                                                                                    | Archive Name Backup.sds.sds-rlg                            | ghnc-a.ProvisioningAndConfiguration.NETWORK_OAMP* |  |  |  |  |  |
|      |                                                                                                    | Comment                                                    | M;                                                |  |  |  |  |  |
|      |                                                                                                    | Ok Cancel                                                  |                                                   |  |  |  |  |  |

| Procedure 3. Full Dalabase Dackup (PROV & CONCOL ENVIOR All Servers) |
|----------------------------------------------------------------------|
|----------------------------------------------------------------------|

| Step | Procedure                                                                                                    | Result                                                                        |           |  |  |  |  |
|------|----------------------------------------------------------------------------------------------------|-------------------------------------------------------------------------------|-----------|--|--|--|--|
| 6.   | Primary SDS NOAM VIP:<br>1) Uncheck the                                                                           | Main Menu: Status & Manage -> Database [Backup]                               |           |  |  |  |  |
|      | Configuration"<br>checkbox so that only<br>Provisioning data is Database Backup                                   |                                                                               |           |  |  |  |  |
|      | backed up.                                                                                                    |                                                                               | De        |  |  |  |  |
|      |                                                                                                    | Server: sds-righnc-a                                                          | De        |  |  |  |  |
|      | 2) Enter a comment ( <i>required</i> ) and then left click the cursor outside the comment field.                  | Select data for backup                                                        | Se        |  |  |  |  |
|      |                                                                                                    | Compression ©gzip<br>©hone *                                                  | Se        |  |  |  |  |
|      |                                                                                                    | Archive Name Backup.sds.sds-rlghnc-a.Provisioning.NETWORK_OAMP.20150707_18520 | * M<br>su |  |  |  |  |
|      |                                                                                                    | Comment PreUpgrade to 71.7.0 2                                                | M         |  |  |  |  |
|      |                                                                                                    | Ok Cancel                                                                     |           |  |  |  |  |
| 7.   | Primary SDS NOAM VIP:<br>1) Click the "Info" tab to<br>verify that the changes<br>have passed Pre-<br>Validation. | Main Menu: Status & Manage -> Database [Backup]                               |           |  |  |  |  |
|      | 2) Click "Ok" dialogue<br>button in the bottom of the<br>right panel.                                             | Pre-Validation passed - Data NOT committed  rieu value Server: sds.rlahnc.a   |           |  |  |  |  |
|      |                                                                                                    | PreUpgrade to 71.6.0                                                          |           |  |  |  |  |

| Procedure 3: Full Database Backup (F | PROV & COMCOL ENV for All Servers) |
|--------------------------------------|------------------------------------|
|--------------------------------------|------------------------------------|

| Step | Procedure                                                                                                    |                                                                                                    |                                                                                                    | Result                                                                                                    |                                                 |                                                                                                   |
|------|----------------------------------------------------------------------------------------------------|----------------------------------------------------------------------------------------------------|----------------------------------------------------------------------------------------------------|----------------------------------------------------------------------------------------------------|-------------------------------------------------|---------------------------------------------------------------------------------------------------|
| 8.   | Procedure<br>Primary SDS NOAM VIP:<br>Wait for the screen to<br>refresh (≈ 1-2 minutes)<br>then click the "Info" tab to<br>verify that the<br>Provisioning Backup<br>shows a status of<br>MAINT_CMD_SUCCESS.<br>If a status of<br>MAINT_IN_PROGRESS<br>is received, then<br>periodically refresh the<br>Info message by<br>reselecting<br><u>Main Menu</u><br>→ Status & Manage<br>→ Database<br>then click the "Info" tab<br>again.<br>NOTE: This step<br>completes the backup of<br>the SDS Provisioning<br>Database.<br>Note: Depending on the<br>size of the SDS<br>Provisioning database,<br>the backup could take a<br>couple of hours to<br>complete. | Main Menu: Status                                                                                                    | & Manage -> Di<br>B Birthday: 2015 00-10<br>uccess: Provisioning Bar<br>uccess: Computational Bar<br>urability Admin Status is<br>urability Operational Sta          | Result<br>atabase<br>15.39.24 OTC<br>ckup on sds-righnc-a sta<br>schup on ods righnc o of<br>schup on ods righnc o of<br>: NO Disk.<br>tus is: NO DRNO.                                                   | tus MAINT_Ch                                    | ID_SUCCESS.Success                                                                                |
| 9.   | <ul> <li>If source relea</li> <li>If source relea</li> <li>If source relea</li> <li>SDS 5.0 only</li> <li>Primary SDS NOAM VIP:</li> <li>1) Select</li> <li>Main Menu</li> <li>→ Adminustration</li> <li>→ Software<br/>Management</li> <li>→ Upgrade</li> </ul>                                                                                                    | se is SDS 7.x, then S<br>se is SDS 5.0, then co<br>Main Menu: Admi<br>Filter Tasks T<br>Hostname<br>sds-aruba-a<br>sds-aruba-b | KIP to Step 16<br>Dontinue with Step<br>nistration -> S<br>Server Status<br>OAM Max HA Role<br>Max Allowed<br>HA Role<br>Norm<br>Active<br>Norm<br>Standby<br>Active | of this procedu<br>ep 9 of this proc<br>Software Mar<br>Server Role<br>Network Element<br>Application Version<br>Network OAM&P<br>NO_ARUBA<br>5.0.1-50.23.0<br>Network OAM&P<br>NO_ARUBA<br>5.0.1-50.23.0 | Ire.<br>cedure.<br>nagemen<br>Function<br>OAM&P | nt -> Upgrade<br>Upgrade State S<br>Start Time F<br>Upgrade ISO<br>Backup Needed<br>Backup Needed |

| Dropoduro 2. Eull Dotobooo Dookup | ENIV for All Convoro) |
|-----------------------------------|-----------------------|
| FIOLEUMIE 3. FUII Dalabase Dackup |                       |

| Step | Procedure                                                                                                   |                |                        | Result             |                            |                                |          |
|------|----------------------------------------------------------------------------------------------------|----------------|------------------------|--------------------|----------------------------|--------------------------------|----------|
| 10   | Primary SDS NOAM VIP:                                                                                       |                | Server Status          | Server Role        | Functio                    | n. Upgrade State               | ٦        |
|      | Using the cursor, click the<br>"Network Element"<br>heading in the right panel<br>to sort the servers by NE | Usetneme       | OAM Max HA Ro          | Network Elemen     | nt N                       | ▲ Start Time                   |          |
|      |                                                                                                    | Hostname       | Max Allowed<br>HA Role | Application vers   | sion                       | Upgrade ISO                    |          |
|      |                                                                                                    |                | Norm                   | Network OAM&P      | OAM&F                      | Backup Needed                  | i        |
|      | Primary SDS NOAM VIP:                                                                                       |                | Conver Status          | Conver Dele        | Function                   | Ungrada Stata                  | 64       |
| 11.  | 1) While holding the                                                                                        |                | OAM Max HA Role        | Network Element    | Function                   | Start Time                     | 5i<br>Fi |
|      | <b>[CTRL]</b> key, multi-select the rows containing the                                                     | Hostname       | Max Allowed<br>HA Role | Application Versio | n                          | Upgrade ISO                    |          |
|      | hostnames of the servers                                                                                    |                | Norm                   | Network OAM&P      | OAM&P                      | Backup Needed                  |          |
|      | (NE) to be upgraded.                                                                                        | sds-aruba-a    | Active                 | NO_ARUBA           |                            |                                |          |
|      | ()                                                                                                    |                | Active                 | 5.0.1-50.23.0      |                            |                                |          |
|      | 2) Verify that the Upgrade                                                                                  |                | Norm                   | Network OAM&P      | OAM&P                      | Backup Needed                  |          |
|      | State shows "Backup<br>Needed" for each server                                                              | sds-aruba-b    | Standby                | NO_ARUBA           |                            |                                |          |
|      | Needed for each server.                                                                                     |                | Active                 | 5.0.1-50.23.0      |                            |                                |          |
|      |                                                                                                    |                | Norm                   | Query Server       | QS                         | Backup Needed                  |          |
|      |                                                                                                    | qs-aruba       | Observer               | NO_ARUBA           |                            |                                |          |
|      |                                                                                                    |                | Obsrvr                 | 5.0.1-50.23.0      |                            | 3                              |          |
|      |                                                                                                    |                | Norm                   | System OAM         | OAM                        | Backup Needed                  |          |
|      |                                                                                                    | sdsSO-carync-b | Standby                | SO_CARYNC          |                            |                                |          |
|      |                                                                                                    |                | Active                 | 5.0.1-50.23.0      |                            |                                |          |
|      | Primary SDS NOAM VID                                                                                        |                | Acti                   | ve a               | 0.0.1-00.20.0              | ,                              | _        |
| 12.  | Olish the <b>SDS NOAW VIF</b> .                                                                             | 4              |                        |                    |                            |                                |          |
|      | dialogue button located                                                                                     |                |                        |                    |                            |                                |          |
|      | across the bottom left of                                                                                   | Backup         | SO Cleanup Pro         | epare Initiate     | Complete                   | e Accept Report                |          |
|      | the right panel.                                                                                            |                |                        |                    |                            |                                |          |
|      |                                                                                                    | Full ba        |                        | un environment of  | on the selected server(s). |                                |          |
|      |                                                                                                    |                |                        |                    |                            |                                | _        |
| 13.  | Primary SDS NOAM VIP:                                                                                       |                | Server Status          | Server Role        | Functio                    | n Upgrade State                |          |
|      | 1) Wait for the screen to                                                                                   | Hostname       | OAM Max HA Ro          | Network Elemen     | nt N                       | <ul> <li>Start Time</li> </ul> |          |
|      | again. click the "Network                                                                                   | nootilaino     | Max Allowed            | Application very   | Sion                       | Upgrade ISO                    |          |
|      | Element" heading in the                                                                                     |                | HA Role                | Application Ver.   | 51011                      | opgrade 150                    |          |
|      | right panel to sort the                                                                                     |                | Norm                   | Network OAM&P      | OAM&F                      | Backup Needed                  | 1        |
|      | SEIVEIS DY INE.                                                                                             |                |                        |                    |                            |                                |          |
|      | <b>2)</b> Use the vertical scroll bar <i>(if necessary)</i> to                                              |                |                        |                    |                            |                                |          |
|      | locate the rows containing                                                                                  |                |                        |                    |                            |                                |          |
|      | the hostnames of the                                                                                        |                |                        |                    |                            |                                |          |
|      | Step 11 of this procedure.                                                                                  |                |                        |                    |                            |                                |          |
|      | 1                                                                                                    |                |                        |                    |                            |                                |          |

| Step | Procedure                                                                                                    |                                                                                                    | Result                     |                                            |          |               |     |  |  |
|------|----------------------------------------------------------------------------------------------------|----------------------------------------------------------------------------------------------------|----------------------------|--------------------------------------------|----------|---------------|-----|--|--|
| 14   | Primary SDS NOAM VIP:                                                                                                    |                                                                                                    | Server Status              | Server Role                                | Function | Upgrade State | St  |  |  |
|      | The screen will auto-<br>refresh at this point.<br>Monitor all servers backed<br>up in Step 11 of this<br>procedure until the<br>"Upgrade State"<br>changes from "Backup<br>Needed" to "Not Ready".                                                           |                                                                                                    | OAM Max HA Role            | Network Element                            | <br>▲    | Start Time    | Fi  |  |  |
|      |                                                                                                    | Hostname                                                                                                    | Max Allowed<br>HA Role     | Application Version                        | n        | Upgrade ISO   |     |  |  |
|      |                                                                                                    | sds-aruba-a                                                                                                    | Norm<br>Active<br>Active   | Network OAM&P<br>NO_ARUBA<br>5.0.1-50.23.0 | OAM&P    | Not Ready     |     |  |  |
|      |                                                                                                    | sds-aruba-b                                                                                                    | Norm Standby Active        | NO_ARUBA                                   | OAM&P    | NotReady      |     |  |  |
|      |                                                                                                    | qs-aruba                                                                                                    | Norm<br>Observer<br>Obsrvr | Query Server<br>NO_ARUBA<br>5.0.1-50.23.0  | QS       | Not Ready     |     |  |  |
|      |                                                                                                    | sdsSO-carync-b                                                                                                    | Norm<br>Standby<br>Active  | System OAM<br>SO_CARYNC<br>5.0.1-50.23.0   | OAM      | Backup Need   | led |  |  |
| 15.  | Primary SDS NOAM VIP:<br>Execute COMCOL<br>enviorment backups for<br>the next NE<br>NOTE: This completes the<br>COMCOL environment<br>Backup procedures for<br>source release 5.0, SKIP<br>the remaining steps of this<br>procedure and exit at this<br>time. | <ul> <li>Repeat Steps 11 - 14 of this procedure (one Network Element at a time), until all servers in the topology display an "Upgrade State" of "Not Ready".</li> </ul> |                            |                                            |          |               |     |  |  |
|      | THIS PROCEDURE HAS BEEN COMPLETED (SDS 5.0 Source)                                                                                                    |                                                                                                    |                            |                                            |          |               |     |  |  |

| Step | Procedure                                                                                                    | Result                                                                       |                                |                                                                                                    |                                 |                 |  |  |  |
|------|----------------------------------------------------------------------------------------------------|------------------------------------------------------------------------------|--------------------------------|----------------------------------------------------------------------------------------------------|---------------------------------|-----------------|--|--|--|
| 16.  | SDS 7.1 and later only<br>Primary SDS NOAM VIP                                                                                                    | Main Menu: Administration -> Software Management -> Upgrade                  |                                |                                                                                                    |                                 |                 |  |  |  |
|      | 1) Select                                                                                                    | Filter  Tasks                                                                |                                |                                                                                                    |                                 |                 |  |  |  |
|      | Main Menu<br>→ Adminustration<br>→ Software<br>Management<br>→ Upgrade<br>The server "Upgrade<br>State" will show "Backup<br>Needed" at this point.<br>2) In the bottom of the<br>right panel, click the<br>"Backup All" button. | NO_rlghnc_grp DP_florence_DP_01_grp DP_florence_DP_02_grp DP_kauai_DP_01_grp |                                |                                                                                                    |                                 |                 |  |  |  |
|      |                                                                                                    | Hostname                                                                     | Upgrade State<br>Server Status | OAM Max HA Role<br>Appl Max HA Role                                                                                                    | Server Role<br>Network Elemen   | Function        |  |  |  |
|      |                                                                                                    | sds-rlghnc-a                                                                 | Backup Needed                  | Active<br>N/A                                                                                                    | Network OAM&P                   | OAM&P           |  |  |  |
|      |                                                                                                    | sds-rlghnc-b                                                                 | Backup Needed<br>Norm          | Standby<br>N/A                                                                                                    | –<br>Network OAM&P<br>NO_RLGHNC | OAM&P           |  |  |  |
|      |                                                                                                    | qs-righnc                                                                    | Backup Needed<br>Norm          | Observer<br>N/A                                                                                                    | Query Server<br>NO_RLGHNC       | QS              |  |  |  |
|      |                                                                                                    | •                                                                            |                                |                                                                                                    | m                               |                 |  |  |  |
|      |                                                                                                    | Accept Repo                                                                  | rt Report All                  |                                                                                                    |                                 |                 |  |  |  |
| 17.  | Primary SDS NOAM VIP:<br>The user is presented with<br>the Upgrade [Backup                                                                                                    | Main Menu: Administration -> Software Management -> U                        |                                |                                                                                                    |                                 |                 |  |  |  |
|      |                                                                                                    | Network element                                                              | Action                         | Server(s) in the proper state for backup                                                                                                    |                                 |                 |  |  |  |
|      | <ol> <li>Verify that the<br/>"Exclude" radio button is<br/>selected.</li> </ol>                                                                                                    | NO_RLGHNC                                                                    | Back up                        | sds-righnc-a sds-righnc-b qs-righnc                                                                                                    |                                 |                 |  |  |  |
|      |                                                                                                    | NO_MRSVNC                                                                    | Back up                        | sds-mrsvnc-a sds-mrsvnc-b qs-mrsvnc                                                                                                    |                                 |                 |  |  |  |
|      | <ol> <li>Click "Ok" button to<br/>begin the backup(s).</li> </ol>                                                                                                    | SO_TURKS                                                                     | Back up                        | turks-sds-SO-a turks-sds-SO-b turks-DP-01 turks                                                                                                    |                                 |                 |  |  |  |
|      |                                                                                                    | SO_KAUAI                                                                     | Back up                        | kauai-sds-SO-a kauai-sds-SO-b kauai-DP-01 kau                                                                                                    |                                 |                 |  |  |  |
|      | <b>NOTE:</b> All servers in the<br>topology which are in a<br>state from which upgrade<br>can be initiated will be<br>visible on this screen (i.e.<br>servers in "Forced<br>Standby" or "OOS" will not<br>present).              | SO_FLORENCE                                                                  | Back up                        | florence-sds-SO-a                                                                                                    | florence-sds-S                  | O-b florence-DP |  |  |  |
|      |                                                                                                    | Full backup options                                                          |                                |                                                                                                    |                                 |                 |  |  |  |
|      |                                                                                                    | Database parts exclusion                                                     | Exclude<br>Do not exclude      | Select "Exclude" to perform a full backup of the COI<br>/usr/TKLC/appworks/etc/exclude_parts.d/.<br>Select "Do not exclude" to perform a full backup of take longer and produce larger backup files in /var/ |                                 |                 |  |  |  |
|      |                                                                                                    |                                                                              |                                |                                                                                                    | C                               | Ok Cancel       |  |  |  |

| Step | Procedure                                                                                                    | Result                                                                                                    |                       |                  |                            |          |  |  |  |
|------|----------------------------------------------------------------------------------------------------|----------------------------------------------------------------------------------------------------|-----------------------|------------------|----------------------------|----------|--|--|--|
| 18.  | Primary SDS NOAM VIP:<br>The user is returned to the<br>Active Primary SDS<br>server tab on the<br>Administration →<br>Software → Upgrade<br>screen where the server<br>"Upgrade State" should<br>now show "Backup in<br>Progress" for all servers<br>on that tab. | Main Menu: Administration -> Software Management -> Upgrade                                                 |                       |                  |                            |          |  |  |  |
|      |                                                                                                    | Filter Tasks T                                                                                              |                       |                  |                            |          |  |  |  |
|      |                                                                                                    | NO_rlghnc_grp DP_florence_DP_01_grp DP_florence_DP_02_grp DP_kauai_DP_01_g                                  |                       |                  |                            |          |  |  |  |
|      |                                                                                                    | Hostname                                                                                                    | Upgrade State         | OAM Max HA Role  | Server Role                | Function |  |  |  |
|      |                                                                                                    |                                                                                                    | Server Status         | Appl Max HA Role | Network Element            |          |  |  |  |
|      |                                                                                                    | sds-righnc-a                                                                                                | Backup In<br>Progress | Active           | Network OAM&P              | OAM&P    |  |  |  |
|      |                                                                                                    |                                                                                                    | Backup In             | WA               | NO_REGHING                 |          |  |  |  |
|      |                                                                                                    | sds-righnc-b                                                                                                | Progress              | Standby          | Network OAM&P              | OAM&P    |  |  |  |
|      |                                                                                                    |                                                                                                    | Norm                  | N/A              | NO_RLGHNC                  |          |  |  |  |
|      |                                                                                                    | qs-righnc                                                                                                   | Progress              | Observer         | Query Server               | QS       |  |  |  |
|      |                                                                                                    |                                                                                                    | Norm                  | N/A              | NO_RLGHNC                  |          |  |  |  |
| 10   | Primary SDS NOAM VIP:                                                                                                    | Main Menu: Administration -> Software Management -> Upgrade                                                 |                       |                  |                            |          |  |  |  |
|      | The screen will auto-<br>refresh at this point.                                                                                                    | Filter  Tasks                                                                                               |                       |                  |                            |          |  |  |  |
|      | Monitor the Backups until<br>the server <b>"Upgrade</b><br><b>State"</b> shows <b>"Ready"</b><br>for all servers on that tab.<br><b>NOTE:</b> <i>It can take up to</i><br><i>15 minutes for for</i><br><i>COMCOL backup to</i><br><i>complete.</i>                 | Image: No_rlghnc_grp         DP_florence_DP_01_grp         DP_florence_DP_02_grp         DP_kauai_DP_01_grp |                       |                  |                            |          |  |  |  |
|      |                                                                                                    | Hostname                                                                                                    | Upgrade State         | OAM Max HA Role  | Server Role                | Function |  |  |  |
|      |                                                                                                    |                                                                                                    | Server Status         | Appl Max HA Role | Network Element            |          |  |  |  |
|      |                                                                                                    | sds-rlghnc-a                                                                                                | Ready<br>Norm         | Active<br>N/A    | Network OAM&P<br>NO_RLGHNC | OAM&P    |  |  |  |
|      |                                                                                                    | sds-righnc-b                                                                                                | Ready<br>Norm         | Standby<br>N/A   | Network OAM&P<br>NO_RLGHNC | OAM&P    |  |  |  |
|      |                                                                                                    | qs-righnc                                                                                                   | Ready<br>Norm         | Observer<br>N/A  | Query Server<br>NO_RLGHNC  | QS       |  |  |  |
|      |                                                                                                    |                                                                                                    |                       |                  |                            |          |  |  |  |

Procedure 3: Full Database Backup (PROV & COMCOL ENV for All Servers)
| Step       | Procedure                                                                                                    | Result                                                                                                    |  |  |  |
|------------|----------------------------------------------------------------------------------------------------|----------------------------------------------------------------------------------------------------|--|--|--|
| <b>20.</b> | Primary SDS NOAM VIP:<br>Click on the next tab to<br>the right and monitor the<br>Backups until the server<br>"Upgrade State" shows<br>"Ready" for all servers on<br>that tab.<br>II IMPORTANT II<br>Starting with SDS 7.x, the<br>Appl Max HA Role is now<br>displayed in the<br>Administration →<br>Software → Upgrade<br>screen.<br>This state is expected to<br>be OOS for SDS DP | Main Menu: Administration -> Software Management -> Upgr         Filter       Tasks         Image: Construction of the server status       DP_florence_DP_02_grp       DP_kauai_DP         Hostname       Vpgrade State       OAM Max HA Role       Server Role       Function         Hostname       Server Status       Appl Max HA Role       Network Element         Itorence-DP-01       Ready       Arbus       MP       SDS         So_FLORENCE       So_FLORENCE       So_FLORENCE |  |  |  |
| 21.        | Primary SDS NOAM VIP:<br>Monitor the remaining<br>tabs under the<br>Administration →<br>Software → Upgrade<br>screen until all servers on<br>each tab display a server<br>"Upgrade State" value of<br>"Ready".                                                                                                    | <ul> <li>Repeat Step 20 of this procedure until all servers in the topology display a server "Upgrade State" value of "Ready".</li> </ul>                                                                                                    |  |  |  |
|            | THIS PRO                                                                                                    | CEDURE HAS BEEN COMPLETED (SDS 7.x Source)                                                                                                    |  |  |  |

Procedure 3: Full Database Backup (PROV & COMCOL ENV for All Servers)

# 6. PRIMARY / DR SDS NOAM UPGRADE EXECUTION

Call My Oracle Support (MOS) and inform them of your plans to upgrade this system prior to executing this upgrade.

Refer to Appendix N - Accessing My Oracle Support (MOS) for information on contacting MOS.

Before upgrading, users must perform the system Health Check in **Appendix B.** This check ensures that the system to be upgraded is in an upgrade-ready state. Performing the system health check determines which alarms are present in the system and if upgrade can proceed with alarms.

#### \*\*\*\* WARNING \*\*\*\*\*

If there are servers in the system, which are not in a Normal state, these servers should be brought to the Normal or the Application Disabled state before the upgrade process is started. The sequence of upgrade is such that servers providing support services to other servers will be upgraded first.

#### \*\*\*\* WARNING \*\*\*\*\*

Please read the following notes on this procedure:

If a procedural STEP fails to execute successfully or fails to receive the desired output, **STOP** the procedure. It is recommended to contact **MOS** for assistance before attempting to continue.

Procedure completion times shown are estimates. Times may vary due to differences in database size, user experience, and user preparation.

Where possible, command response outputs are shown as accurately as possible. EXCEPTIONS are as follows:

- Session banner information such as time and date.
- System-specific configuration information such as hardware locations, IP addresses and hostnames.
- ANY information marked with "XXXX" or "YYYY." Where appropriate, instructions are provided to determine what output should be expected in place of "XXXX or YYYY"
- Aesthetic differences unrelated to functionality such as browser attributes: window size, colors, toolbars, and button layouts.

After completing each step and at each point where data is recorded from the screen, the technician performing the upgrade must mark the provided checkbox.

For procedures which are executed multiple times, a mark can be made below the checkbox (in the same column) for each additional iteration that the step is executed.

Retention of captured data is required as a future support reference if this procedure is executed by someone other than Oracle's Customer Care Center.

**NOTE:** In order to minimize possible impacts due to database schema changes, Primary and DR SDS Network Elements must be upgraded within the same maintenance window.

### 6.1 Perform Health Check (Primary/DR NOAM Pre Upgrade)

This procedure is part of Software Upgrade Preparation and is used to determine the health and status of the entire SDS network and servers. This may be executed multiple times but must also be executed at least once within the time frame of 24-36 hours prior to the start of a maintenance window.

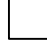

Execute SDS Health Check procedures as specified in Appendix B.

# 6.2 Upgrade Primary SDS NOAM NE

This procedure is used to upgrade the SDS NOAM servers.

Check off ( $\sqrt{}$ ) each step as it is completed. Boxes have been provided for this purpose under each step number.

SHOULD ANY STEP IN THIS PROCEDURE FAIL, IT IS RECOMMENDED TO STOP AND CONTACT MOS FOR ASSISTANCE BEFORE CONTINUING!

| Step | Procedure                                                                                |                                                                                                  | Result                                                             |                       |                      |
|------|------------------------------------------------------------------------------------------|--------------------------------------------------------------------------------------------------|--------------------------------------------------------------------|-----------------------|----------------------|
| 1.   | Using <b>VIP</b> address,<br>access the <b>Primary</b><br><b>SDS NOAM</b> GUI.           | <ul> <li>Using VIP address, access</li> <li>Appendix A.</li> </ul>                               | s the <b>Primary SDS NOAM</b> GUI a                                | as described          | 1 in                 |
| 2.   | Primary SDS NOAM<br>VIP (GUI):<br>Select                                                 | Connected using VIP to sds-righnor                                                               | -a (ACTIVE NETWORK OAM&P)<br>Main Menu: Status &                   | Manage                | -> HA                |
|      | <u>Main Menu</u><br>→ Status & Manage<br>→ <i>HA</i>                                     | Configuration                                                                                    | Filter -                                                           | 5                     |                      |
|      | as shown on the right.                                                                   | 🔹 🧰 Security Log<br>🚍 😋 Status & Manage<br>🔤 🦉 Network Elements                                  | Hostname                                                           | OAM HA<br>Role        | Applicati<br>HA Role |
|      |                                                                                          | Server                                                                                           | sds-righnc-a                                                       | Active                | oos                  |
|      |                                                                                          |                                                                                                  | sds-righnc-b                                                       | Standby               | OOS                  |
|      |                                                                                          | KPIs<br>Processes                                                                                | qs-rlghnc                                                          | Observer              | OOS                  |
|      |                                                                                          | Tasks                                                                                            | sds-mrsvnc-a                                                       | Standby               | OOS                  |
|      |                                                                                          | Files                                                                                            | sds-mrsvnc-b                                                       | Active                | OOS                  |
| 3.   | Record the name of<br>the <b>Primary SDS</b><br><b>NOAM NE</b> in the<br>space provided. | Using the information provided in S<br>record the name of the Primary SD<br>Primary SDS NOAM NE: | ection 3.1.2 (Logins, Passwords<br>S NE site in the space provided | and Site In<br>below: | formation)           |

| Step | Procedure                                                                                                    | Result                                                                                                    |  |  |  |  |
|------|----------------------------------------------------------------------------------------------------|----------------------------------------------------------------------------------------------------|--|--|--|--|
| 4.   | <ul> <li>Primary SDS NOAM<br/>VIP:</li> <li>1) Click the "Filter"<br/>tab in the top left of<br/>the right panel.</li> <li>2) Under "Scope"<br/>select the Network<br/>Element name for<br/>the Primary SDS<br/>NOAM NE.</li> <li>2) Click on the "Go"<br/>dialogue button.</li> </ul> | Main Menu: Status & Manage -> HA   Filter   Scope:   Network Element -      Main Menu: Status & Manage -> HA     Filter   Filter   Scope:   NO_RLGHNC   Server Role:   - All -   Reset   Display Filter:   - None -   Server Role:                                                                                                    |  |  |  |  |
| 5.   | Primary SDS NOAM<br>VIP:<br>The user should be<br>presented with the list<br>of servers associated<br>with the Primary<br>SDS NOAM NE<br>Identify each<br>"Hostname", its<br>"Server Role" and<br>"OAM HA Role".                                                                       | Main Menu: Status & Manage -> HA (Filtered)         Filter          Filter          Hostname       OAM HA Role       Application HA Role       Max Allowed HA Role       Mate Hostname List       Network Element       Set Sds-righnc-a         sds-righnc-a       Active       OOS       Active       sds-righnc-a       NO_RLGHNC       N         sds-righnc       Observer       OOS       Active       sds-righnc-a       NO_RLGHNC       N |  |  |  |  |
| 6.   | Primary SDS NOAM<br>VIP:<br>Record the names of<br>Primary SDS NOAM<br>NE servers in the<br>space provided to the<br>right.                                                                                                    | <ul> <li>"Active" Primary SDS NOAM:</li></ul>                                                                                                    |  |  |  |  |

| Step | Procedure                                                                                                    | Result                                                                                                    |      |
|------|----------------------------------------------------------------------------------------------------|----------------------------------------------------------------------------------------------------|------|
| 7.   | Primary SDS NOAM<br>VIP:<br>Select<br>Main Menu<br>→ SDS<br>→ Configuration<br>→ Options<br>as shown on the<br>right.                          | Connected using VIP to sds-aruba-a (ACTIVE NETWORK OAM&P)   Main Menu   Administration   Configuration   Alarms & Events   Security Log   Status & Manage   Measurements   Communication Agent   SDS   Configuration   Configuration   Main Menu: SDS -> Configuration ->   Alarms & Events   Security Log   Status & Manage   Measurements   Communication Agent   Main Menu: SDS   Connections   Main Menu: SDS   Main Menu: SDS -> Configuration ->   Apply | Opti |
| 8.   | Primary SDS NOAM<br>VIP:<br>Locate the "Remote<br>Import Enabled"<br>checkbox and record<br>the pre-upgrade<br>state.                          | Transaction Durability Timeout       5       seconds         Remote Import Enabled       Import Enabled       Import Enabled         Remote Import Enabled (pre-upgrade state):       Import Enabled (pre-upgrade state):         Import CHECKED       Import CHECKED                                                                                                    |      |
| 9.   | Primary SDS NOAM<br>VIP:<br>If the "Remote<br>Import Enabled"<br>checkbox was<br>checked in the<br>previous step,<br>REMOVE the check<br>mark. | Transaction Durability Timeout 5 seconds<br>Remote Import Enabled<br>Remote Import Mode                                                                                                    |      |

| Step | Procedure                                                                                                    | Result                                                                                                    |  |  |  |
|------|----------------------------------------------------------------------------------------------------|----------------------------------------------------------------------------------------------------|--|--|--|
| 10.  | Primary SDS NOAM<br>VIP:                                                                                                    | Main Menu: SDS -> Configuration -> Options                                                                                                    |  |  |  |
|      | If the Check mark<br>was REMOVED from<br>the "Remote Import<br>Enabled" checkbox                                                                                               | Apply                                                                                                    |  |  |  |
|      | in the previous step,<br>then execute the<br>following:                                                                                                    | Main Menu: SDS -> Configuration -> Options                                                                                                    |  |  |  |
|      | 1) Click the " <b>Apply</b> "<br>dialogue box in the<br>top left of the right<br>panel.                                                                                        | Success!       Update successful.       Apply                                                                                                    |  |  |  |
|      | 2) Verify that a<br>"Success!"<br>response is received<br>in the banner.                                                                                                    |                                                                                                    |  |  |  |
| Y    | <ul> <li>If source release is SDS 7.x, then SKIP to Step 29 of this procedure.</li> <li>If source release is SDS 5.0, then continue with Step 11 of this procedure.</li> </ul> |                                                                                                    |  |  |  |
|      | NOTE: Ste                                                                                                    | <b>ps 11</b> and <b>12</b> of this Procedure may be executed in parallel.                                                                                                    |  |  |  |
| 11.  | <mark>SDS 5.0 only</mark><br>Primary SDS NOAM<br>VIP:                                                                                                    | <ul> <li>Upgrade the "Standby" Primary SDS NOAM server (as identified and recorded in<br/>Step 6 of this Procedure) using Appendix C (Upgrade Server on SDS 5.0).</li> </ul> |  |  |  |
|      | Upgrade the<br>"Standby" Primary<br>SDS NOAM server.                                                                                                    | <ul> <li>In Step 6 of this Procedure, check-off  the associated checkbox as the upgrade<br/>is completed for the upgraded "Standby" Primary SDS NOAM server.</li> </ul>      |  |  |  |
| 12.  | Primary SDS NOAM<br>VIP:                                                                                                    | • Upgrade <b>Primary Query Server</b> (as identified and recorded in <b>Step 6</b> of this Procedure) using <b>Appendix C</b> ( <i>Upgrade Server on SDS 5.0</i> ).          |  |  |  |
|      | Initiate upgrade for<br>the <b>Primary SDS</b><br><b>Query Server</b>                                                                                                    | In <b>Step 6</b> of this Procedure, check-off 🔀 the associated <b>checkbox</b> as the upgrade is completed for the upgraded <b>Primary Query Server</b>                      |  |  |  |
| 13.  | Primary SDS NOAM<br>VIP (CLI):                                                                                                    | CentOS release 5.7 (Final)<br>Kernel 2.6.18-274.7.1.e15prerel5.0.0_72.32.0 on an x86_64                                                                                      |  |  |  |
|      | Using the VIP<br>address, login to the<br>"Active" Primary<br>SDS NOAM with the<br>admusr account.                                                                             | sds-rlghnc-a login: admusr<br>Password: <admusr_password></admusr_password>                                                                                                  |  |  |  |

| Step | Procedure                                                                                                    | Result                                                                                                    |  |  |
|------|----------------------------------------------------------------------------------------------------|----------------------------------------------------------------------------------------------------|--|--|
| 14.  | Primary SDS<br>NOAM VIP:<br>The user will be<br>presented with output<br>similar to that shown<br>to the right.                                                                                                    | <pre>*** TRUNCATED OUTPUT *** RELEASE=6.4 RUNID=00 VPATH=/var/TKLC/rundb:/usr/TKLC/appworks:/usr/TKLC/awpcommon:/usr/ TKLC/comagent-gui:/usr/TKLC/comagent- gui:/usr/TKLC/comagent:/usr/TKLC/sds PRODPATH=/opt/comcol/prod RUNID=00 [admusr@sds-rlghnc-a ~]\$</pre>                                                                                                    |  |  |
| 15.  | Primary SDS NOAM<br>VIP:<br>Verify that the<br>DbReplication status<br>is "Active" to the<br>Standby Primary<br>SDS NOAM and the<br>Query Server ( <i>if</i><br><i>equipped</i> ) which<br>were upgraded in<br>Steps 11 and 12 of<br>this procedure. | <pre>[admusr@sds-rlghnc-a ~]\$ sudo irepstat -w<br/> Policy 0 ActStb [DbReplication]<br/>AA To sds-rlghnc-b Active 0 0.25 1%R 0.05%cpu 47B/s<br/>AA To gs-rlghnc Active 0 0.25 1%R 0.05%cpu 56B/s<br/>AA To sds-mrsvnc a Active 0 0.50 1%R 0.04%cpu 47B/s<br/>AB To kauai-sds-SO-b Active 0 0.50 1%R 0.04%cpu 63B/s<br/>AB To florence-sds-SO-a Active 0 0.51 1%R 0.03%cpu 65B/s<br/>AB To turks-sds-SO-b Active 0 0.50 1%R 0.04%cpu 65B/s<br/>irepstat ( 8 lines) (h)elp<br/>[admusr@sds-rlghnc-a ~]\$</pre> |  |  |
| 16.  | Primary SDS NOAM<br>VIP:<br><u>IIMPORTANT II</u><br>DO NOT proceed to<br>the next step until a<br>DbReplication status<br>of "Active" is<br>returned for the<br>Standby Primary<br>SDS NOAM and the<br>Query Server (if<br>equipped).                | <ul> <li>If a DbReplication status of "Audit" was received in the previous step, then REPEAT<br/>Step 15 of this procedure until a status of "Active" is returned.</li> </ul>                                                                                                    |  |  |
| 17.  | Primary SDS NOAM<br>VIP:<br>Exit the CLI for the<br>"Active" Primary<br>SDS NOAM.                                                                                                    | [admusr@sds-rlghnc-a filemgmt]\$ <b>exit</b><br>logout                                                                                                    |  |  |
| 18.  | Using VIP address,<br>access the Primary<br>SDS NOAM GUI.                                                                                                    | • Using VIP address, access the Primary SDS NOAM GUI as described in Appendix A.                                                                                                    |  |  |

| Step | Procedure                                                                       |                                                                                         | Result                                                       |                     |                               |                           |            |
|------|---------------------------------------------------------------------------------|-----------------------------------------------------------------------------------------|--------------------------------------------------------------|---------------------|-------------------------------|---------------------------|------------|
| 19.  | Primary SDS NOAM<br>VIP:<br>1) Select…<br><u>Main Menu</u><br>→ Status & Manage | Connected using VIP to sds-aruba                                                        | -a (ACTIVE NETWORK OAM&P)<br>Main Menu: Status &<br>Filter - | Manage              | -> HA                         |                           |            |
|      | → HA<br>…as shown on the                                                        | <ul> <li>Security Log</li> <li>Status &amp; Manage</li> <li>Network Elements</li> </ul> | Hostname                                                     | OAM Max<br>HA Role  | Application<br>Max HA<br>Role | Max<br>Allowed<br>HA Role | Ма         |
|      | right.                                                                          | - C HA<br>- Database                                                                    | qs-aruba                                                     | Observer            | 00S                           | Observer                  | sds<br>sds |
|      | dialogue button.                                                                | - 💽 KPIs<br>- 💽 Processes                                                               | sds-aruba-a                                                  | Active              | 005                           | Active                    | sds        |
|      |                                                                                 | 🗖 🧰 Tasks<br>🖵 📑 Files                                                                  | virt-qs-barbados<br>virt-sds-barbados-b                      | Observer<br>Standby | 00S                           | Observer<br>Active        | virt       |
|      |                                                                                 | <ul> <li>Measurements</li> <li>Communication Agent</li> <li>SDS</li> </ul>              | virt-sds-barbados-a                                          | Active              | 005                           | Active                    | virt       |
|      |                                                                                 | – ∲ Help<br>– ഈ Logout                                                                  | Edit Max Allowed HA Role                                     |                     |                               |                           |            |

| Step | Procedure                                                                                                    | Result                                                                                                    |  |  |
|------|----------------------------------------------------------------------------------------------------|----------------------------------------------------------------------------------------------------|--|--|
| 20.  | Primary SDS NOAM<br>VIP:                                                                                                    | Main Menu: Status & Manage -> HA [Edit]                                                                                                    |  |  |
|      | 1) Select the<br>"Active" Primary<br>SDS NOAM server                                                                                                    |                                                                                                    |  |  |
|      | and change a <b>Max</b><br>Allowed HA Role<br>value from "Active"                                                                                                    | Hostname     Max Allowed HA Role       qs-aruba     Observer ▼                                                                                                    |  |  |
|      | to " <b>Standby".</b>                                                                                                    | sds-aruba-b Active •                                                                                                    |  |  |
|      | <ol> <li>Press the "Ok"<br/>button. Then on the<br/>next screen,</li> </ol>                                                                                                    | sds-aruba-a Active V<br>virt-qs-barbados Observer V                                                                                                    |  |  |
|      |                                                                                                    | Main Menu: Status & Manage -> HA [Edit]   Info   Hostname   qs-aruba   Observer   sds-aruba-b   Sds-aruba-a   Virt-qs-barbados     The maximum desired HA Role   Observer |  |  |
| 21.  | Primary SDS NOAM<br>VIP:<br>As the "Active"<br>Primary SDS NOAM<br>server is placed in<br>the "Prepare"<br>Upgrade state, an HA<br>Switchover will<br>occur.                   | <ul> <li>The user's GUI session will end as the "Active" Primary SDS Server goes through<br/>HA Switchover and becomes the "Standby" server.</li> </ul>                   |  |  |
| 22.  | Primary SDS NOAM<br>VIP:<br>If not automatically<br>logged out of the<br>GUI, use the<br>[Logout] link in the<br>top right of the<br>browser to logout of<br>the SDS NOAM GUI. | Welcome guiadmin [Lonout]                                                                                                    |  |  |

| Step        | Procedure                                                                      | Result                                                                                                    |                                                                                                    |                                 |                                  |                                   |                   |
|-------------|--------------------------------------------------------------------------------|----------------------------------------------------------------------------------------------------|----------------------------------------------------------------------------------------------------|---------------------------------|----------------------------------|-----------------------------------|-------------------|
| <b>23.</b>  | Primary SDS NOAM<br>VIP (GUI):<br><mark>Clear the browser</mark>               | JavaScript libraries, images an<br>Browsers can sometimes caus<br>built-in cache. To prevent these<br>into an OAM GUI which has jue                                                           | JavaScript libraries, images and other objects are often modified in the upgrade.<br>Browsers can sometimes cause GUI problems by holding on to the old objects in the<br>puilt-in cache. To prevent these problems always clear the browser cache before logging<br>into an OAM GUI which has just been upgraded:                                                                                                    |                                 |                                  |                                   |                   |
|             | cache.                                                                         | <ol> <li>Simultaneously hold dow<br/>browsers).</li> </ol>                                                                                                    | n the <b>[Ctrl]</b> , <b>[Shift]</b> and <b>[D</b>                                                                                                    | elete] key                      | s (most W                        | leb                               |                   |
|             | IMPORTANT II DO NOT proceed to<br>the next step until the<br>browser cache has | <ol> <li>Select the appropriate ob<br/>(e.g. "Temporary Intern<br/>Other browsers may labe</li> </ol>                                                                                         | eject types to delete from the transformer of the types to delete from the types of the types of types of the types of the types of the types of the types of types of types | ne cache v<br>a <b>ched ima</b> | ia the pop<br><b>ges and f</b> i | -up dialog<br>i <b>les"</b> , etc | g.<br>. <i>).</i> |
|             | been <b>cleared</b> .                                                          | 3) Clear the cached data.                                                                                                    |                                                                                                    |                                 |                                  |                                   |                   |
| 24.         | Using VIP address,<br>access the Primary<br>SDS NOAM GUI.                      | Using VIP address, acces     Appendix A.                                                                                                    | s the <b>Primary SDS NOAN</b>                                                                                                    | l GUI as d                      | escribed ir                      | 1                                 |                   |
| <b>25</b> . | Primary SDS NOAM<br>VIP:<br>1) Select                                          | Connected using VIP to sds-aruba-b (ACTIVE NETWORK OAM&P)<br>Administration<br>Configuration<br>Connected using VIP to sds-aruba-b (ACTIVE NETWORK OAM&P)<br>Main Menu: Status & Manage -> HA |                                                                                                    |                                 |                                  |                                   |                   |
|             | Main Menu<br>→ Status & Manage                                                 | a 🧎 Alarms & Events<br>E 🎦 Security Log                                                                                                    | Filter -                                                                                                    |                                 |                                  |                                   |                   |
|             | as shown on the                                                                | Status & Manage Network Elements                                                                                                    | Hostname                                                                                                    | OAM Max<br>HA Role              | Application<br>Max HA<br>Role    | Max<br>Allowed<br>HA Role         | Ма                |
|             | right.                                                                         |                                                                                                    | qs-aruba                                                                                                    | Observer                        | OOS                              | Observer                          | sds<br>sds        |
|             | 2) Click on the "Edit"                                                         | 💓 Database                                                                                                    | sds-aruba-b                                                                                                    | Active                          | 00S                              | Active                            | sds               |
|             | dialogue button.                                                               | ······································                                                                                                    | sds-aruba-a                                                                                                    | Standby                         | OOS                              | Active                            | sds               |
|             |                                                                                | ■ Toccases                                                                                                    | virt-qs-barbados                                                                                                    | Observer                        | OOS                              | Observer                          | virt<br>virt      |
|             |                                                                                | 🔤 Files                                                                                                    | virt-sds-barbados-b                                                                                                    | Standby                         | OOS                              | Active                            | virt              |
|             |                                                                                | Communication Agent                                                                                                    | virt-sds-barbados-a                                                                                                    | Active                          | OOS                              | Active                            | virt              |
|             |                                                                                | a SDS<br>参 Help<br>愛 Logout                                                                                                    | Edit<br>Edit Max Allowed HA Role                                                                                                    |                                 | ~~~                              |                                   |                   |

| Step | Procedure                                                                                                    | Result                                                                                                    |                                                                                                    |                                                                                         |                                                                             |                                               |
|------|----------------------------------------------------------------------------------------------------|----------------------------------------------------------------------------------------------------|----------------------------------------------------------------------------------------------------|-----------------------------------------------------------------------------------------|-----------------------------------------------------------------------------|-----------------------------------------------|
| 26.  | Primary SDS NOAM<br>VIP:                                                                                                    | Main Menu: Status & Man                                                                                                    | Main Menu: Status & Manage -> HA [Edit]                                                                                                    |                                                                                         |                                                                             |                                               |
| 26.  | <ul> <li>VIP:</li> <li>1) Select the<br/>"Standby" Primary<br/>SDS NOAM server<br/>and change the Max<br/>Allowed HA Role<br/>value from<br/>"Standby" to<br/>"Active".</li> <li>2) Press the "Ok"<br/>button. Then on the<br/>next screen,</li> </ul> | Main Menu: Status & Man<br>Info  Hostname<br>qs-aruba<br>sds-aruba-b<br>sds-aruba-a<br>virt-qs-barbados<br>Main Menu: Status & Man<br>Info  Hostname<br>qs-aruba<br>sds-aruba-b<br>sds-aruba-a<br>virt-qs-barbados | Max Allowed<br>Observer<br>Active<br>Standby<br>Observer<br>Dage -> HA<br>Max Allowed<br>Observer<br>Active<br>Active<br>Observer<br>Active | A [Edit]                                                                                |                                                                             |                                               |
|      |                                                                                                    | The maximum desired HA Ro                                                                                                    |                                                                                                    |                                                                                         |                                                                             |                                               |
| 27.  | Primary SDS NOAM<br>VIP:<br>Verify that the Max<br>Allowed HA Role                                                                                                    | Hostname                                                                                                    | OAM Max<br>HA Role                                                                                                    | Application<br>Max HA<br>Role                                                           | Max<br>Allowed<br>HA Role                                                   | Mat                                           |
|      | value has been<br>updated to "Active"                                                                                                    | qs-aruba                                                                                                    | Observer                                                                                                    | oos                                                                                     | Observer                                                                    | sds<br>sds                                    |
|      | for the "Standby"<br>Primary SDS NOAM                                                                                                    | sds-aruba-b                                                                                                    | Active                                                                                                    | 00S                                                                                     | Active                                                                      | sds                                           |
|      | server.                                                                                                    | sds-aruba-a                                                                                                    | Standby                                                                                                    | 00S                                                                                     | Active                                                                      | sds                                           |
|      |                                                                                                    | virt-qs-barbados                                                                                                    | Observer                                                                                                    | 005                                                                                     | Observer                                                                    | virt-<br>virt-                                |
| 28.  | Primary SDS VIP:<br>Initiate upgrade for<br>the "Active" Primary<br>SDS NOAM server.                                                                                                    | <ul> <li>Upgrade "Active" Primary SDS of this Procedure) using Appendi</li> <li>In Step 6 of this Procedure, check is completed for the upgraded "A</li> </ul>                                                     | NOAM server<br>x D (Server L<br><-off ⊠ the a<br>ctive" Prima                                                                               | r (as identified<br><i>Ipgrade Admir</i><br>ssociated <b>che</b><br>r <b>y SDS NOAN</b> | and recorded<br><i>histration on</i> S<br><b>ck box</b> as the<br>I server. | in <b>Step 6</b><br><i>DS 7.x)</i><br>upgrade |

| Step    | Procedure                                                                                                    | Result                                                                                                    |  |  |  |  |
|---------|----------------------------------------------------------------------------------------------------|----------------------------------------------------------------------------------------------------|--|--|--|--|
| YIE ALL | For source release SDS 5.0, SKIP to Step 37 of this procedure.      NOTE: Steps 29 and 30 of this procedure may be executed in parallel. |                                                                                                    |  |  |  |  |
| 29.     | SDS 7.x only<br>Primary SDS NOAM<br>VIP:<br>Initiate upgrade for<br>the "Standby"<br>Primary SDS NOAM<br>server.                         | <ul> <li>Upgrade "Standby" Primary SDS NOAM server (as identified and recorded in Step 6 of this procedure) using Appendix D (Server Upgrade Administration on SDS 7.x).</li> <li>In Step 6 of this procedure, check-off  the associated checkbox as the upgrade is completed for the upgraded "Standby" Primary SDS NOAM server.</li> </ul> |  |  |  |  |
| 30.     | Primary SDS NOAM<br>VIP:<br>Initiate upgrade for<br>the Primary Query<br>Server                                                          | <ul> <li>Upgrade Primary Query Server (as identified and recorded in Step 6 of this Procedure) using Appendix D (Server Upgrade Administration on SDS 7.x)</li> <li>In Step 6 of this Procedure, check-off  the associated checkbox as the upgrade is completed for the upgraded Primary Query Server</li> </ul>                             |  |  |  |  |
| 31.     | Primary SDS NOAM<br>VIP (CLI):<br>Using the VIP<br>address, login to the<br>"Active" Primary<br>SDS NOAM with the<br>admusr account.     | CentOS release 5.7 (Final)<br>Kernel 2.6.18-274.7.1.e15prerel5.0.0_72.32.0 on an x86_64<br>sds-rlghnc-a login: admusr<br>Password: <admusr_password></admusr_password>                                                                                                    |  |  |  |  |
| 32.     | Primary SDS NOAM<br>VIP:<br>The user will be<br>presented with output<br>similar to that shown<br>to the right.                          | <pre>*** TRUNCATED OUTPUT *** RELEASE=6.4 RUNID=00 VPATH=/var/TKLC/rundb:/usr/TKLC/appworks:/usr/TKLC/awpcommon:/usr/ TKLC/comagent-gui:/usr/TKLC/comagent- gui:/usr/TKLC/comagent:/usr/TKLC/sds PRODPATH=/opt/comcol/prod RUNID=00 [admusr@sds-rlghnc-a ~]\$</pre>                                                                          |  |  |  |  |

| Procedure 4: Upgrade F | Primary SDS NOAM NE |
|------------------------|---------------------|
|------------------------|---------------------|

| Step | Procedure                                                                                                    | Result                                                                                                    |  |  |  |  |  |  |  |
|------|----------------------------------------------------------------------------------------------------|----------------------------------------------------------------------------------------------------|--|--|--|--|--|--|--|
| 33.  | Primary SDS NOAM<br>VIP:<br>Verify that the<br>DbReplication status<br>is "Active" to the<br>Standby Primary<br>SDS NOAM and the<br>Query Server ( <i>if</i><br><i>equipped</i> ) which<br>were upgraded in<br>Steps 29 and 30 of<br>this procedure.                              | <pre>[admusr@sds-rlghnc-a ~]\$ sudo irepstat -w Policy 0 ActStb [DbReplication] AA To sds-rlghnc-b Active 0 0.25 1%R 0.05%cpu 47B/s AA To gs-rlghnc Active 0 0.25 1%R 0.05%cpu 56B/s AA To sds-mrsvnc-a Active 0 0.50 1%R 0.04%cpu 47B/s AB To kauai-sds-S0-b Active 0 0.50 1%R 0.04%cpu 63B/s AB To florence-sds-S0-a Active 0 0.51 1%R 0.03%cpu 65B/s AB To turks-sds-S0-b Active 0 0.50 1%R 0.04%cpu 65B/s irepstat ( 8 lines) (h)elp [admusr@sds-rlghnc-a ~]\$</pre> |  |  |  |  |  |  |  |
| 34.  | Primary SDS NOAM<br>VIP:<br><u>IIMPORTANT II</u><br>DO NOT proceed to<br>the next step until a<br>DbReplication status<br>of "Active" is<br>returned for the<br>Standby Primary<br>SDS NOAM and the<br>Query Server (if<br>equipped).                                             | If a DbReplication status of <b>"Audit"</b> was received in the previous step, then <b>REPEAT</b><br>Step 33 of this procedure until a status of <b>"Active</b> " is returned.                                                                                                    |  |  |  |  |  |  |  |
| 35.  | Primary SDS NOAM<br>VIP:<br>Exit the CLI for the<br>"Active" Primary<br>SDS NOAM.                                                                                                    | [admusr@sds-rlghnc-a filemgmt]\$ <b>exit</b><br>logout                                                                                                    |  |  |  |  |  |  |  |
| 36.  | Primary SDS NOAM<br>VIP:<br>Initiate upgrade for<br>the "Active" Primary<br>SDS NOAM server.<br>IIMPORTANT II<br>This will cause an HA<br>activity Switchover to<br>the mate Primary<br>SDS NOAM server.<br>This will occur within<br>a few minutes of<br>initiating the upgrade. | <ul> <li>Upgrade "Active" Primary SDS NOAM server (as identified and recorded in Step 6 of this Procedure) using Appendix D (Server Upgrade Administration on SDS 7.x)</li> <li>In Step 6 of this Procedure, check-off  the associated check box as the upgrade is completed for the upgraded "Active" Primary SDS NOAM server.</li> </ul>                                                                                                    |  |  |  |  |  |  |  |

| Procedure 4: Upgrade | Primary SDS NOAM NE |
|----------------------|---------------------|
|----------------------|---------------------|

| Step | Procedure                                                                                                    | Result                                                                                                    |  |  |  |  |  |  |  |
|------|----------------------------------------------------------------------------------------------------|----------------------------------------------------------------------------------------------------|--|--|--|--|--|--|--|
| 37.  | Primary SDS NOAM<br>VIP:<br>Re-Enable<br>Provisioning Remote<br>Import (if applicable).                                                                    | <ul> <li>If the "Remote Import Enabled" checkbox recorded in Step 8 of this procedure was CHECKED, then continue with Step 38 below.</li> <li>If the "Remote Import Enabled" checkbox recorded in Step 8 of this procedure was NOT CHECKED, then Procedure 4 (Upgrade Primary SDS NOAM NE) has been COMPLETED. SKIP the remaining steps of this procedure and EXIT at this time.</li> </ul>                                     |  |  |  |  |  |  |  |
| 38.  | Primary SDS NOAM<br>VIP (GUI):<br>Select<br>→ SDS<br>→ Configuration<br>→ Options<br>as shown on the<br>right.                                             | Connected using VIP to sds-aruba-a (ACTIVE NETWORK OAM&P)   Main Menu   Administration   Configuration   Alarms & Events   Security Log   Status & Manage   Measurements   Communication Agent   SDS   Configuration   Configuration   Main Menu: SDS -> Configuration -> Option   Alarms & Events   Security Log   Measurements   Communication Agent   SDS   Configuration   Max Transaction Size   Log Provisioning Messages |  |  |  |  |  |  |  |
| 39.  | Primary SDS NOAM<br>VIP:<br>Locate the "Remote<br>Import Enabled"<br>checkbox and make<br>sure that it is checked<br>(ADD the check mark<br>if necessary). | Transaction Durability Timeout     5       Remote Import Enabled     Image: Constraint of the seconds       Remote Import Mode     Non-Blocking ▼                                                                                                    |  |  |  |  |  |  |  |

| Step | Procedure                                                                                            | Result                                     |  |  |  |  |  |  |  |
|------|----------------------------------------------------------------------------------------------------|--------------------------------------------|--|--|--|--|--|--|--|
| 40.  | Primary SDS NOAM<br>VIP:                                                                             | Main Menu: SDS -> Configuration -> Options |  |  |  |  |  |  |  |
|      | If the Check mark<br>was ADDED to the<br>"Remote Import<br>Enabled" checkbox<br>in the previous step |                                            |  |  |  |  |  |  |  |
|      | then execute the following:                                                                          | Main Menu: SDS -> Configuration -> Options |  |  |  |  |  |  |  |
|      | <ol> <li>Click the "Apply"<br/>dialogue box in the<br/>top left of the right<br/>panel.</li> </ol>   | Success!<br>Update successful. 2           |  |  |  |  |  |  |  |
|      | 2) Verify that a<br>"Success!"<br>response is received<br>in the banner.                             |                                            |  |  |  |  |  |  |  |
|      | THIS PROCEDURE HAS BEEN COMPLETED                                                                    |                                            |  |  |  |  |  |  |  |

# 6.3 Upgrade DR SDS NOAM NE

This procedure is used to upgrade the DR SDS NOAM servers.

Check off ( $\sqrt{}$ ) each step as it is completed. Boxes have been provided for this purpose under each step number.

SHOULD ANY STEP IN THIS PROCEDURE FAIL, IT IS RECOMMENDED TO STOP AND CONTACT MOS FOR ASSISTANCE BEFORE CONTINUING!

Procedure 5: Upgrade DR SDS NOAM NE

| Step | Procedure                                                                                 | Result                                                                                                    |  |  |  |  |  |  |  |  |  |
|------|-------------------------------------------------------------------------------------------|----------------------------------------------------------------------------------------------------|--|--|--|--|--|--|--|--|--|
| 1.   | Using <b>VIP</b> address,<br>access the Primary<br>SDS GUI.                               | Using VIP address, access the Primary SDS GUI as described in Appendix A.                                                                                                    |  |  |  |  |  |  |  |  |  |
| 2.   | Primary SDS NOAM<br>VIP:<br>Select<br><u>Main Menu</u>                                    | Connected using VIP to dts3-sds-a (ACTIVE NETWORK OAM&P)  Main Menu Administration Administration Alarms & Events                                                                            |  |  |  |  |  |  |  |  |  |
|      | → Status & Manage<br>→ HA                                                                 | Security Log<br>Status & Manage<br>Network Elements<br>Hostname<br>Hostname<br>Hostname<br>CAM HA<br>Role<br>Applicati<br>Max<br>Allowed<br>HA Role<br>Mate Hostname<br>List                 |  |  |  |  |  |  |  |  |  |
|      | as snown on the right.                                                                    | Server dts3-sds-a Active OOS Active dts3-sds-b                                                                                                    |  |  |  |  |  |  |  |  |  |
|      |                                                                                           | dts3-sds-b Standby OOS Active dts3-sds-a                                                                                                    |  |  |  |  |  |  |  |  |  |
|      |                                                                                           | dts3-qs-1 Observer OOS Observer dts3-sds-a<br>dts3-sds-b                                                                                                    |  |  |  |  |  |  |  |  |  |
| 3.   | Record the name of<br>the <b>DR SDS NE site</b><br>in the space provided<br>to the right. | Using the information provided in Section 3.1.2 (Logins, Passwords and Site Information) record the name of the <b>DR SDS NE site</b> in the space provided below:<br><b>DR SDS NE site:</b> |  |  |  |  |  |  |  |  |  |
| 4.   | Primary SDS NOAM<br>VIP:<br>1) From the "Scope"<br>filter pull-down, select               | Scope:     sds_noamp     - Server Group -     Reset       Server Role:     All     Reset                                                                                                    |  |  |  |  |  |  |  |  |  |
|      | name for the DR SDS<br>NE site                                                            | Display Filter: - None -                                                                                                    |  |  |  |  |  |  |  |  |  |
|      | 2) Click on the "Go"<br>dialogue button<br>located on the right<br>end of the filter bar. |                                                                                                    |  |  |  |  |  |  |  |  |  |

|          | Primary SDS NOAM                                                                                                    |                                                                                                    |                                                                                                    |                |                                |                           |                          |                    |               |  |  |
|----------|----------------------------------------------------------------------------------------------------|----------------------------------------------------------------------------------------------------|----------------------------------------------------------------------------------------------------|----------------|--------------------------------|---------------------------|--------------------------|--------------------|---------------|--|--|
| 5.       | VIP:<br>The user should be<br>presented with the list                                                                                                    |                                                                                                    | Hostname                                                                                                    | OAM HA<br>Role | Appli<br>catio<br>n HA<br>Role | Max<br>Allowed<br>HA Role | Mate<br>Hostname<br>List | Network<br>Element | Server Role   |  |  |
| with the | with the <b>DR SDS NE</b>                                                                                                    |                                                                                                    | dts3-sds-a                                                                                                    | Active         | 005                            | Active                    | dts3-sds-b               | sds_noamp          | Network OAM&P |  |  |
|          | site                                                                                                    |                                                                                                    | dts3-sds-b                                                                                                    | Standby        | 00S                            | Active                    | dts3-sds-a               | sds_noamp          | Network OAM&P |  |  |
|          | Identify each<br>"Server", its "Server<br>Role" and "OAM HA                                                                                                    |                                                                                                    | dts3-qs-1                                                                                                    | Observer       | 005                            | Observer                  | dts3-sds-a<br>dts3-sds-b | sds_noamp          | Query Server  |  |  |
| 6.       | Primary SDS NOAM<br>VIP:<br>Record the names of                                                                                                    | •                                                                                                    | Record the names of DR SDS NE site servers      DR SDS Active Server:                                                                                                    |                |                                |                           |                          |                    |               |  |  |
|          | servers appropriately                                                                                                    |                                                                                                    | ] DR SDS :                                                                                                    | Standby Se     | erver:                         |                           |                          |                    |               |  |  |
|          | in the space provided to the right.                                                                                                    |                                                                                                    | ] DR SDS (                                                                                                    | Query Serv     | er:                            |                           |                          |                    |               |  |  |
|          | NOTE: Steps 7 and 8 of this procedure may be executed in parallel using the "Upgrade Server" option.                                                                    |                                                                                                    |                                                                                                    |                |                                |                           |                          |                    |               |  |  |
| 7.       | Primary SDS NOAM<br>VIP:<br>Upgrade DR Query<br>Server                                                                                                    | •                                                                                                    | <ul> <li>Upgrade DR Query Server (as identified and recorded in Step 6 of this Procedure) using Appendix D (Server Upgrade Administration on SDS 7.x).</li> <li>In Step 6 of this Procedure, check-off  the associated checkbox as the upgrade is completed for the upgraded DR Query Server.</li> </ul> |                |                                |                           |                          |                    |               |  |  |
| 8.       | Primary SDS NOAM<br>VIP:<br>Upgrade "Standby"<br>DR SDS NOAM<br>server.                                                                                                 | <ul> <li>Upgrade "Standby" DR SDS NOAM server (as identified and recorded in Step 6 of this Procedure) using Appendix D (Server Upgrade Administration on SDS 7.x).</li> <li>In Step 6 of this Procedure, check-off  the associated checkbox as the upgrade is completed for the upgraded "Standby" DR SDS NOAM server.</li> </ul>   |                                                                                                    |                |                                |                           |                          |                    |               |  |  |
| 9.       | Primary SDS NOAM<br>VIP:<br>Upgrade the<br>"Active" DR SDS<br>NOAM server.<br>NOTE: This will<br>cause an HA activity<br>failover to the mate<br>DR SDS NOAM<br>server. | <ul> <li>Upgrade the "Active" DR SDS NOAM server (as identified and recorded in Step 6 of this Procedure) using Appendix D (Server Upgrade Administration on SDS 7.x).</li> <li>In Step 6 of this Procedure, check-off  the associated checkbox as the upgrade is completed for the upgraded "Active" DR SDS NOAM server.</li> </ul> |                                                                                                    |                |                                |                           |                          |                    |               |  |  |
|          | THIS PROCEDURE HAS BEEN COMPLETED                                                                                                    |                                                                                                    |                                                                                                    |                |                                |                           |                          |                    |               |  |  |

### 6.4 Perform Health Check (Primary/DR NOAM Post Upgrade)

This procedure is used to determine the health and status of the entire SDS network and servers after Primary and DR NOAM upgrade has been completed.

Execute SDS Health Check procedures as specified in Appendix B.

# 7. SOAM UPGRADE EXECUTION

Call My Oracle Support (MOS) and inform them of your plans to upgrade this system prior to executing this upgrade.

Refer to Appendix N - Accessing My Oracle Support (MOS) for information on contacting MOS.

Before upgrade, users must perform the system Health Check **Appendix B.** This check ensures that the system to be upgraded is in an upgrade-ready state. Performing the system health check determines which alarms are present in the system and if upgrade can proceed with alarms.

#### \*\*\*\* WARNING \*\*\*\*\*

If there are servers in the system, which are not in Normal state, these servers should be brought to the Normal or the Application Disabled state before the upgrade process is started. The sequence of upgrade is such that servers providing support services to other servers will be upgraded first.

#### \*\*\*\* WARNING \*\*\*\*\*

Please read the following notes on this procedure:

If a procedural STEP fails to execute successfully or fails to receive the desired output, **STOP** and contact **MOS** for assistance before attempting to continue.

Procedure completion times shown here are estimates. Times may vary due to differences in database size, user experience, and user preparation.

Where possible, command response outputs are shown as accurately as possible. EXCEPTIONS are as follows:

- Session banner information such as time and date.
- System-specific configuration information such as hardware locations, IP addresses and hostnames.
- ANY information marked with "XXXX" or "YYYY." Where appropriate, instructions are provided to determine what output should be expected in place of "XXXX or YYYY"
- Aesthetic differences unrelated to functionality such as browser attributes: window size, colors, toolbars and button layouts.

After completing each step and at each point where data is recorded from the screen, the technician performing the upgrade must mark the provided check box.

For procedures which are executed multiple times, a mark can be made below the check box (in the same column) for each additional iteration the step is executed.

Retention of Captured data is required as a future support reference if this procedure is executed by someone other than Oracle's Tekelec Customer Care Center.

**NOTE:** For large systems containing multiple Signaling Network Elements, it may not be feasible to apply the software upgrade to every Network Element within a single maintenance window.

#### 7.1 Perform Health Check (SOAM Pre Upgrade)

This procedure is part of Software Upgrade Preparation and is used to determine the health and status of the entire SDS network and servers. This may be executed multiple times but must also be executed at least once within the time frame of 24-36 hours prior to the start of a maintenance window.

Execute SDS Health Check procedures as specified in Appendix B.

# 7.2 Upgrade SOAM NE

The following procedure details how to upgrade SDS SOAM sites.

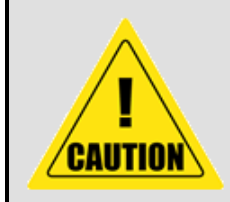

**NOTE:** When upgrading an **SDS** topology, it is permissible to upgrade multiple **SOAM** sites in **parallel**.

However, every attempt should be made to **avoid upgrading Mated SOAM sites in the same maintenance window**.

Check off ( $\sqrt{}$ ) each step as it is completed. Boxes have been provided for this purpose under each step number.

SHOULD ANY STEP IN THIS PROCEDURE FAIL, IT IS RECOMMENDED TO STOP AND CONTACT MOS FOR ASSISTANCE BEFORE CONTINUING!

#### Procedure 6: Upgrade SOAM NE

| Step | Procedure                                                                                 | Result                                                                                                    |  |  |  |  |  |  |  |  |  |  |  |
|------|-------------------------------------------------------------------------------------------|----------------------------------------------------------------------------------------------------|--|--|--|--|--|--|--|--|--|--|--|
| 1.   | Using <b>VIP</b> address,<br>access the Primary<br>SDS GUI.                               | Using VIP address, access the Primary SDS GUI as described in Appendix A.                                                                                                    |  |  |  |  |  |  |  |  |  |  |  |
| 2.   | Record the name of<br>the <b>SOAM NE site</b> in<br>the space provided to<br>the right.   | Using the information provided in Section 3.1.2 (Logins, Passwords and Site Information) record the name of the <b>SOAM NE site</b> in the space provided below:<br><b>SOAM NE site:</b> |  |  |  |  |  |  |  |  |  |  |  |
| 3.   | Primary SDS NOAM<br>VIP (GUI):<br>Select<br><u>Main Menu</u><br>→ Status & Manage<br>→ HA | Connected using VIP to dts3-sds-a (ACTIVE NETWORK OAM&P)  Main Menu Administration Administration Alarms & Events Security Log OAM HA Applicati Max Mate Hostnam                         |  |  |  |  |  |  |  |  |  |  |  |
|      | as shown on the                                                                           | Status & Manage<br>Network Elements Hostname Hostname OAM TA Role OAM TA Role Allowed HA Role List                                                                                       |  |  |  |  |  |  |  |  |  |  |  |
|      | right.                                                                                    | dts3-sds-a Active OOS Active dts3-sds-b                                                                                                    |  |  |  |  |  |  |  |  |  |  |  |
|      |                                                                                           | dts3-sds-b Standby OOS Active dts3-sds-a                                                                                                    |  |  |  |  |  |  |  |  |  |  |  |
|      |                                                                                           | dts3-qs-1 Observer OOS Observer dts3-sds-a<br>dts3-sds-b                                                                                                    |  |  |  |  |  |  |  |  |  |  |  |
|      |                                                                                           |                                                                                                    |  |  |  |  |  |  |  |  |  |  |  |

### Procedure 6: Upgrade SOAM NE

| Step | Procedure                                                                                                    |                            | Result    |                |                            |                           |                           |                    |             |  |
|------|----------------------------------------------------------------------------------------------------|----------------------------|-----------|----------------|----------------------------|---------------------------|---------------------------|--------------------|-------------|--|
| 4.   | <ul><li>Primary SDS NOAM<br/>VIP:</li><li>1) From the "Scope"<br/>filter pull-down, select</li></ul>                                                                                                  |                            | Filter    |                |                            |                           |                           |                    |             |  |
|      |                                                                                                    |                            |           | Scope:         | sds_soam                   | 1                         | <ul> <li>Serve</li> </ul> | er Group -         | ▼ Reset     |  |
|      | the Network Element<br>name for the SOAM<br>NE site                                                                                                    |                            | Ser       | ver Role:      | - All -                    | •                         | Reset                     |                    |             |  |
|      | 2) Click on the "Go"<br>dialogue button                                                                                                    |                            | Disp      | lay Filter:    | - None -                   |                           | <b>T</b> =                | •                  |             |  |
|      |                                                                                                    |                            | Go        |                |                            |                           |                           |                    |             |  |
|      | Primary SDS NOAM                                                                                                    |                            |           |                |                            |                           |                           |                    |             |  |
| 5.   | VIP:<br>The user should be                                                                                                    | н                          | ostname   | OAM HA<br>Role | Applicati<br>on HA<br>Role | Max<br>Allowed<br>HA Role | Mate<br>Hostname<br>List  | Network<br>Element | Server Role |  |
|      | of servers associated                                                                                                    | dt                         | s3-so-a   | Active         | OOS                        | Active                    | dts3-so-b                 | sds_soam           | System OAM  |  |
|      | with the SOAM NE                                                                                                    | dt                         | s3-so-b   | Standby        | OOS                        | Active                    | dts3-so-a                 | sds_soam           | System OAM  |  |
|      | Sile                                                                                                    | dt                         | s3-dp-1   | Active         | OOS                        | Active                    |                           | sds_soam           | MP          |  |
|      | Identify "Hostname",<br>its "Server Role" and<br>"OAM HA Role"                                                                                                    |                            |           |                |                            |                           |                           |                    |             |  |
| 6.   | Primary SDS NOAM<br>VIP:                                                                                                    |                            | Active SC | DAM Serv       | ver:                       |                           |                           |                    |             |  |
|      | Record the names of                                                                                                    |                            | Standby   | SOAM Se        | erver:                     |                           |                           |                    |             |  |
|      | servers in the space provided.                                                                                                    |                            | DP-1 Ser  | ver:           |                            | [                         | _ DP-6 Server:            |                    |             |  |
|      |                                                                                                    |                            | DP-2 Ser  | ver:           |                            |                           | DP-7 Ser                  | ' <b>ver</b> :     |             |  |
|      |                                                                                                    |                            | DP-3 Ser  | ver:           |                            | □                         | DP-8 Ser                  | 'ver:              |             |  |
|      |                                                                                                    | DP-4 Server: DP-9 Server:  |           |                |                            |                           |                           |                    |             |  |
|      |                                                                                                    | DP-5 Server: DP-10 Server: |           |                |                            |                           |                           |                    |             |  |
|      | NOTE: Steps 7 and 8 of this procedure must be executed serially using the "Upgrade<br>Server" option or the user may choose Server Group "Auto Upgrade" to automate Steps 7 -<br>8 of this procedure. |                            |           |                |                            |                           |                           |                    |             |  |

#### Procedure 6: Upgrade SOAM NE

| Step | Procedure                                                                                                    | Result                                                                                                    |  |  |  |  |  |
|------|----------------------------------------------------------------------------------------------------|----------------------------------------------------------------------------------------------------|--|--|--|--|--|
| 7.   | Primary SDS NOAM<br>VIP:                                                                                                    |                                                                                                    |  |  |  |  |  |
|      | Upgrade the<br>" <b>Standby" SOAM</b><br>server.                                                                                         | • Upgrade the "Standby" SOAM server (as identified and recorded in Step 6 of this Procedure) using Appendix D (Server Upgrade Administration on SDS 7.x).                                                                                                    |  |  |  |  |  |
|      | <b>NOTE</b> : If using the<br>"Auto Upgrade" option,<br>SOAM servers shall<br>be upgraded serially<br>(Standby then Active).             | <ul> <li>In Step 6 of this Procedure, check-off  the associated checkbox as the upgrade<br/>is completed for the upgraded "Standby" SOAM server.</li> </ul>                                                                                                    |  |  |  |  |  |
| 8.   | Primary SDS NOAM<br>VIP:                                                                                                    | • Upgrade the <b>"Active" SOAM</b> server (as identified and recorded in <b>Step 6</b> of this Procedure) using <b>Appendix D</b> (Server Upgrade Administration on SDS 7.x).                                                                                                    |  |  |  |  |  |
|      | Upgrade the "Active"<br>SOAM server.                                                                                                    | • In <b>Step 6</b> of this Procedure, check-off 🔀 the associated <b>checkbox</b> as the upgrade is completed for the upgraded " <b>Active</b> " <b>SOAM</b> server.                                                                                                    |  |  |  |  |  |
|      | NOTE: Up to $\frac{1}{2}$ using the "Upgra                                                                                               | of the installed DP servers at a SOAM site may be upgraded in parallel<br>ade Server" option for each individual DP server.                                                                                                    |  |  |  |  |  |
| 9.   | Primary SDS NOAM<br>VIP:<br>Upgrade up to $\frac{1}{2}$ of<br>the installed DP<br>servers in parallel<br>(e.g. 1 of 2, 2 of 4,<br>etc.). | <ul> <li>Upgrade up to ½ of the DP server(s) (as identified and recorded in Step 6 of this procedure) in parallel usng the "Upgrade Server" option for each DP server as described in Appendix D (Server Upgrade Administration on SDS 7.x).</li> <li>In Step 6 of this procedure, check-off  the associated checkbox as the upgrade is completed for the upgraded DP server(s).</li> </ul> |  |  |  |  |  |
| 10.  | Primary SDS NOAM<br>VIP:<br>Upgrade all remaining<br>DP Servers in this                                                                  | • Upgrade all remaining <b>DP Servers</b> (as identified and recorded in <b>Step 6</b> of this procedure) in <b>parallel</b> usng the " <b>Upgrade Server</b> " option for each <b>DP</b> server as described in <b>Appendix D</b> (Server Upgrade Administration on SDS 7.x).                                                                                                    |  |  |  |  |  |
|      | SOAM NE site.                                                                                                    | <ul> <li>In Step 6 of this Procedure, check-off  the associated checkbox as the upgrade is completed for the upgraded DP server(s)</li> </ul>                                                                                                    |  |  |  |  |  |
|      |                                                                                                    | THIS PROCEDURE HAS BEEN COMPLETED                                                                                                    |  |  |  |  |  |

## 7.3 Perform Health Check (SOAM Post Upgrade)

This procedure is part of Software Upgrade Preparation and is used to determine the health and status of the SDS network and servers.

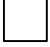

Execute SDS Health Check procedures as specified in Appendix B.

## 8. POST UPGRADE PROCEDURES

This section contains procedures that are executed after all servers have been upgraded.

To update the SOAM VM profile to support 1 billion subscribers, follow the procedures in Appendix L; otherwise skip this step.

### 8.1 Accepting the Upgrade

The upgrade needs either to be accepted or rejected before any subsequent upgrades may be performed in the future. Event ID: **32532** (Server Upgrade Pending Accept/Reject) will be displayed for each server until one of these two actions (**Accept** or **Reject**) is performed.

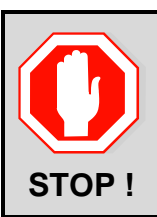

An upgrade should be **Accepted** only after all servers in the **SDS** topology have successfully completed upgrade to the target release.

The user should also be aware that **Upgrade Acceptance prevents any possibility of backout** to the previous release!!!

Check off ( $\sqrt{}$ ) each step as it is completed. Boxes have been provided for this purpose under each step number.

SHOULD ANY STEP IN THIS PROCEDURE FAIL, IT IS RECOMMENDED TO STOP AND CONTACT MOS FOR ASSISTANCE BEFORE CONTINUING!

#### Procedure 7: Accepting the Upgrade

| Step | Procedure                                                                                                    | Result                                                                                                    |                                                                                            |                                                                                      |  |  |  |  |  |  |
|------|----------------------------------------------------------------------------------------------------|----------------------------------------------------------------------------------------------------|--------------------------------------------------------------------------------------------|--------------------------------------------------------------------------------------|--|--|--|--|--|--|
| 1.   | Using <b>VIP</b> address,<br>access the Primary<br>SDS GUI.                                                                                            | Using VIP address, access the Primary SDS GUI as described in Appendix A.                                                                                             |                                                                                            |                                                                                      |  |  |  |  |  |  |
| 2.   | Primary SDS NOAM<br>VIP (GUI):<br>Select<br><u>Main Menu</u><br>→ Administration<br>→ Software<br>Management<br>→ Upgrade<br>as shown on the<br>right. | Connected using VIP to sds-rlghno<br>Main Menu<br>Administration<br>General Options<br>Access Control<br>Software Management<br>Versions<br>Upgrade<br>Remote Servers | -a (ACTIVE NETWORK OAM8<br>Main Menu: Admir<br>Filter  Tasks  NO_rlghnc_grp DF<br>Hostname | P)<br>histration -> So<br>florence_DP_01_grp<br>Upgrade State OA<br>Server Status Ap |  |  |  |  |  |  |

| Step | Procedure                                                                                       | Result                                                                                                    |                          |                  |                            |          |                                         |  |  |  |  |
|------|-------------------------------------------------------------------------------------------------|----------------------------------------------------------------------------------------------------|--------------------------|------------------|----------------------------|----------|-----------------------------------------|--|--|--|--|
| 3.   | Primary SDS NOAM<br>VIP:<br>1) Select the <b>Server</b>                                         | Main Menu: Administration -> Software Management -> Upgrade                                                                                                    |                          |                  |                            |          |                                         |  |  |  |  |
|      | Group tab containing                                                                            | Iuai_DP_01_grp DP                                                                                                    | _kauai_DP_02_grp         | DP_turks_DP_01_  | grp DP_turks_DP            | _02_grr  | IO_mrsvnc_grp S                         |  |  |  |  |
|      | the server(s) to                                                                                | Hostnamo                                                                                                    | Upgrade State            | OAM Max HA Role  | Server Role                | Function | Application Version                     |  |  |  |  |
|      | "Accept" upgrade.                                                                               | nosulaille                                                                                                    | Server Status            | Appl Max HA Role | Network Element            |          | Upgrade ISO                             |  |  |  |  |
|      | 2) Hold down the<br>[CTRL] key to multi-<br>select the server(s) all<br>server(s) in the Server | qs-mrsvnc                                                                                                    | Accept or Reject<br>Warn | Observer<br>N/A  | Query Server<br>NO_MRSVNC  | QS       | 7.1.0.0.0-71.7.0<br>SDS-7.1.0.0.0_71.7. |  |  |  |  |
|      |                                                                                                 | sds-mrsvnc-a 2                                                                                                    | Accept or Reject<br>Warn | Standby<br>N/A   | Network OAM&P<br>NO_MRSVNC | DR OAM&P | 7.1.0.0.0-71.7.0<br>SDS-7.1.0.0.0_71.7. |  |  |  |  |
|      |                                                                                                 | sds-mrsvnc-b                                                                                                    | Accept or Reject<br>Warn | Active<br>N/A    | Network OAM&P<br>NO_MRSVNC | DR OAM&P | 7.1.0.0.0-71.7.0<br>SDS-7.1.0.0.0_71.7. |  |  |  |  |
|      | Group.<br>3) Click the "Accept"<br>button.                                                      | Warn     N/A     NO_MRSVNC     SDS-7.1       Image: Strate Strate Str |                          |                  |                            |          |                                         |  |  |  |  |

| Step | Procedure                                                                                                    | Result                                                                                                    |  |  |  |  |  |  |  |
|------|----------------------------------------------------------------------------------------------------|----------------------------------------------------------------------------------------------------|--|--|--|--|--|--|--|
| 4.   | <ul> <li>Primary SDS NOAM<br/>VIP:</li> <li>1) A Click the "OK"<br/>dialogue button in the<br/>pop-up confirmation<br/>box.</li> <li>2) The screen will now<br/>refresh and the<br/>"Upgrade State" will<br/>change to</li> </ul> | The page at https://10.240.241.66 says:       ×         WARNING: Selecting OK will result in the selected servers being set to ACCEPT for their upgrade modes. Once accepted, the servers will NOT be able to revert back to their previous image states.       ×         Accept the upgrade for the following servers?       qs-mrsvnc (2001:db8:0:241::63), sds-mrsvnc-a (2001:db8:0:241::60), sds-mrsvnc b (2001:db8:0:241::61)                                                                                                    |  |  |  |  |  |  |  |
|      | change to<br>"Accepting".<br>3) The pull-down<br>"Info" message in the<br>banner will indicate<br>that "Upgrade has<br>been accepted" on<br>each server.                                                                          | Wain Menu: Administration -> Software Management -> Upgrade         Filter       Info         Tasks       Info         No_mrsvnc_grp       DP_florence_DP_01_grp       DP_florence_DP_02_grp       DP_kauai_DP_01.00         Hostname       Upgrade State       OAM Max HA Role       Server Role       Function         Info       Ccepting       N/A       NO_MRSVNC       Role         Isds-mrsvnc-a       Accepting       Standby       Network OAM&P       DR OAM&P         Isds-mrsvnc-b       Accepting       Active       Network OAM&P       DR OAM&P         N/A       NO_MRSVNC       NO_MRSVNC       Standby       NO_MRSVNC         Main Menu: Administration -> Software Management       Filter       Info       Info         Info       Upgrade has been accepted on server 'gs-mrsvnc'       Upgrade has been accepted on server 'sds-mrsvnc-a'       Upgrade has been accepted on server 'sds-mrsvnc-a' |  |  |  |  |  |  |  |
|      |                                                                                                    | Accepting Observer Query Server                                                                                                    |  |  |  |  |  |  |  |

Procedure 7: Accepting the Upgrade

| Step | Procedure                                                                                                    | Result                                                                                                    |  |  |  |  |  |  |
|------|----------------------------------------------------------------------------------------------------|----------------------------------------------------------------------------------------------------|--|--|--|--|--|--|
| 5.   | Primary SDS NOAM<br>VIP:<br>Within a few minutes,<br>the screen will refresh<br>and display an<br>"Upgrade State" of<br>"Backup Needed".<br>!! IMPORTANT !!<br>The "Backup<br>Needed" Upgrade<br>State is expected to<br>remain until the next<br>Software Upgrade is<br>performed.<br>DO NOT re-run<br>COMCOL backups<br>except when directed<br>to do so during the<br>Upgrade process. | Main Menu: Administration -> Software Management -> Upgrade         Filter       Info       Tasks         O       NO_mrsvnc_grp       DP_florence_DP_01_grp       DP_florence_DP_02_grp       DP_kauai_DP_01_gr         Hostname       Upgrade State       OAM Max HA Role       Server Role       Function       A         gs-mrsvnc       Degrade       Observer       Query Server       QS       7         Morm       I/A       NO_MRSVNC       Backup Needed       Standby       Network OAM&P       DR OAM&P       7         sds-mrsvnc-a       Backup Needed       Active       Network OAM&P       DR OAM&P       7         Morm       I/A       NO_MRSVNC       DR OAM&P       7         Backup Needed       Active       Network OAM&P       DR OAM&P       7         Norm       I/A       NO_MRSVNC       DR OAM&P       7 |  |  |  |  |  |  |
| 6.   | Primary SDS NOAM<br>VIP:<br>"Accept" Upgrade on<br>each remaining<br>Server Group.                                                                                                    | <ul> <li>Repeat Steps 3 - 5 of this procedure for each additional Server Group tab until<br/>Upgrade has been Accepted on all servers in the SDS topology.</li> </ul>                                                                                                    |  |  |  |  |  |  |
| 7.   | Primary SDS NOAM<br>VIP:<br>Select<br>Main Menu<br>→ Alarms & Events<br>→ View Active<br>as shown on the<br>right.                                                                                                    | Connected using VIP to sds-rlghnc-a (ACTIVE NETWORK OAM&P)  Main Menu Administration Administration Alarms & Events View Active View History View Trap Log Security Log Alarm Security Log Measurements Main Menu: Alarms & Events -> View A Filter Tasks Graph Security Log Alarm Text                                                                                                    |  |  |  |  |  |  |
| 8.   | Primary SDS NOAM<br>VIP:<br>Verify Upgrade<br>Acceptance.                                                                                                    | <ul> <li>Verify that the following Alarm is no longer present for any server in the SDS topology.</li> <li>Event ID (s): 32532 (Server Upgrade Pending Accept/Reject)</li> </ul>                                                                                                    |  |  |  |  |  |  |
|      | THIS PROCEDURE HAS BEEN COMPLETED                                                                                                    |                                                                                                    |  |  |  |  |  |  |

## 8.2 SOAM VM Profile Update

C-class deployments are required to update the SOAM VM profile after upgrading to SDS release 7.3. The updated profile allocates additional resources required to support expanded subscriber capacity. The profile update is to be applied only after the upgrade to SDS 7.3 has been accepted (Procedure 7).

#### The SOAM VM profile update can be applied only after the upgrade to SDS 7.3 has been accepted.

#### The SOAM VM profile update does not apply to VE-DSR and Cloud deployments.

Appendix L is an independent procedure and may be executed at any time after the upgrade has been accepted. It is recommended that the customer schedule a separate Maintenance Window for implementation of the new SOAM VM profile.

To update the SOAM VM profile to support 1 billion subscribers, follow the procedures in Appendix L; otherwise skip this step.

### 8.3 Undeploy ISO

This procedure is run after the upgrade has been Accepted to undeploy all deployed ISOs. When an ISO is undeployed, the ISO is deleted from all servers in the topology except for the Active NOAM. On the Active NOAM, the ISO remains in the File Management Area.

This procedure can be run at anytime after the upgrade has been Accepted.

Check off ( $\sqrt{}$ ) each step as it is completed. Boxes have been provided for this purpose under each step number.

SHOULD ANY STEP IN THIS PROCEDURE FAIL, IT IS RECOMMENDED TO STOP AND CONTACT MOS FOR ASSISTANCE BEFORE CONTINUING!

Procedure 8: Undeploy ISO

| Step | Procedure                                                                                                    | Result                                                                                                    |  |  |  |  |  |  |
|------|----------------------------------------------------------------------------------------------------|----------------------------------------------------------------------------------------------------|--|--|--|--|--|--|
| 1.   | Using <b>VIP</b> address,<br>access the Primary<br>SDS GUI.                                                                                                    | Using VIP address, access the Primary SDS GUI as described in Appendix A.                                                                                                    |  |  |  |  |  |  |
| 2.   | Primary SDS NOAM<br>VIP (GUI):<br>Select<br>→ Status & Manage<br>→ Files<br>as shown on the<br>right.                                                                            | Connected using VIP to HawaiiA-SDS-NOB (ACTIVE NETWORK OAM&P)  Main Menu Administration Administration Alarms & Events Security Log Status & Manage KILE Status & Manage Status & Manage Main Menu: Status & Manage Main Menu: Status & Manage HawaiiA-SDS-NOA HawaiiA-SDS-NOB HawaiiA-SDS-C HawaiiA-SDS-NOA HawaiiA-SDS-NOB HawaiiA-SDS-C HawaiiA-SDS-NOB FullDBParts.NETWORK_OAMP Backup.SDS.HawaiiA-SDS-NOB.FullRunEnv.NETWORK_OAMP backup/Backup.sds.HawaiiA-SDS-NOB.Configuration.NETWORH backup/Backup.sds.HawaiiA-SDS-NOB.Configuration.NETWORH backup/Backup.sds.HawaiiA-SDS-NOB.Configuration.NETWORH                                                                                                    |  |  |  |  |  |  |
| 3.   | <ul> <li>Primary SDS NOAM VIP:</li> <li>1) Select an ISO that is stored in the isos directory of the File Management Area.</li> <li>2) Click the Undeploy ISO button.</li> </ul> | Main Menu: Status & Manage -> Files     Filter     Tasks     HawaiiA-SDS-NOA     HawaiiA-SDS-NOA     HawaiiA-SDS-DP3-sh     ugwrap.log     upgrade.log |  |  |  |  |  |  |

Procedure 8: Undeploy ISO

| Step      | Procedure                                                                                                    | Result                                                                                                    |
|-----------|----------------------------------------------------------------------------------------------------|----------------------------------------------------------------------------------------------------|
| 4.        | Primary SDS NOAM<br>VIP:<br>3) Click OK in the<br>confirmation dialog<br>box to start the<br>undeploy sequence.<br>After clicking Ok the<br>Status & Manage ><br>Files screen will<br>refresh.                                                                                                    | 100.65.10.87 says:<br>Are you sure you want to undeploy isos/SDS-7.1.1.0.0_71.15.0-x86_64.iso?<br>3 ок ancel                                                                                                    |
| 5.        | <ul> <li>Primary SDS NOAM VIP:</li> <li>1) Select the ISO being deployed in step 3.</li> <li>2) Click the View ISO Deployment Report button.</li> <li>3) If some servers show the ISO as "Deployed", click the Back button on the Files [View] page</li> <li>4) Periodically repeat sub-steps 1 thru 3 until all servers indicate "Not Deployed".</li> </ul> | Main Menu: Status & Manage -> Files<br>Filer Status Tasks *<br>HawaiiA-SDS-NOA HawaiiA-SDS-NOB HawaiiA-SDS-SOA HawaiiA-SDS-SOB<br>File Name<br>SDS-7.1.10.0_71.15.0-x86_64.iso<br>TKLCConfigData HawaiiA-SDS-DP3 sh<br>ugwrap.log<br>upgrade.log<br>Delete View ISO Deployment Report Upload Download Deploy ISO Validate ISO<br>Main Menu: Status & Manage -> Files [View]<br>Main Menu: Status & Manage -> Files [View]<br>Mon Jun 13 09:33:44 2016 EDT<br>Deployment report for SDS-7.1.1.0.0_71.15.0-x86_64.iso:<br>Deployed on 4/7 servers.<br>Hawai1A-SDS-NOA: Not Deployed<br>Hawai1A-SDS-SOA: Deployed<br>Hawai1A-SDS-SOB: Deployed<br>Hawai1A-SDS-SOB: Deployed<br>Hawai1A-SDS-DF2: Mot Deployed<br>Hawai1A-SDS-DF3: Deployed<br>Hawai1A-SDS-DF3: Deplo |
| <b>6.</b> | Primary SDS NOAM<br>VIP (GUI):<br>Repeat as necessary                                                                                                    | If there are additional ISOs in the File Management Area that need to be undeployed, repeat steps 3 thru 5 as necessary.                                                                                                    |
|           |                                                                                                    | I HIS PROCEDURE HAS BEEN COMPLETED                                                                                                    |

### 9. RECOVERY PROCEDURES

Upgrade procedure recovery issues should be directed to the Oracle's Tekelec Customer Care. Before executing any of these procedures, contact the Oracle Customer Care Center at 1-888-FOR-TKLC (1-888-367-8552); or 1-919-460-2150 (international). Persons performing the upgrade should be familiar with these documents.

Recovery procedures are covered under the Disaster Recovery Guide. Execute this section only if there is a problem and it is desired to revert back to the pre-upgrade version of the software.

| I! WARNING !! | <ul> <li>It is recommended to contact My Oracle Support (MOS) before performing these backout procedures.</li> <li>NOTE: Refer to Appendix N - Accessing My Oracle Support (MOS) for information on contacting MOS.</li> </ul>       |
|---------------|----------------------------------------------------------------------------------------------------|
| U WARNING !!  | <ul> <li>Backout procedures will cause traffic loss!</li> </ul>                                                                                                    |
|               | NOTE: These recovery procedures are provided for the Backout of an Upgrade ONLY!<br>(i.e. for the Backout from a failed target release to the previously installed release).<br>Backout of an initial installation is not supported! |

### 9.1 Backout Setup

Identify IP addresses of all servers that need to be backed out.

- 1. Select Administration  $\rightarrow$  Software Management  $\rightarrow$  Upgrade
- 2. Based on the "Application Version" column, identify all the hostnames that need to be backed out.
- 3. Select Configuration  $\rightarrow$  Servers
- 4. Identify the IMI IP addresses of all the hostnames identified in step 2. These are required to access the server when performing the backout.

The reason to execute a backout has a direct impact on any additional backout preparation that must be done. The backout procedure will cause traffic loss. Since all possible reasons cannot be predicted ahead of time, contact the Oracle's Tekelec Customer Care Center as stated in the Warning box above.

NOTE: Verify that the two backup archive files created using Procedure 8 "Full Database Backup (All Network Elements, All Servers)" are present on every server that is to be backed-out.

These archive files are located in the **/var/TKLC/db/filemgmt** directory and have different filenames from other database backup files.

The filenames will have the format:

- Backup.<application>.<server>.FullDBParts.<role>.<date\_time>.UPG.tar.bz2
- Backup. <application>.<server>.FullRunEnv.<role>.<date\_time>.UPG.tar.bz2

### 9.2 Perform Backout

The following procedures to perform a backout can only be executed once all necessary corrective setup steps have been taken to prepare for the backout. Contact the Oracle Customer Care Center as stated in the **Warning** box above to identify if all corrective setup steps have been taken.

## 9.2.1 Backout of a SOAM NE

The following procedure details how to perform software backout for servers in the SOAM NE.

Check off ( $\sqrt{}$ ) each step as it is completed. Boxes have been provided for this purpose under each step number.

SHOULD ANY STEP IN THIS PROCEDURE FAIL, IT IS RECOMMENDED TO STOP AND CONTACT MOS FOR ASSISTANCE BEFORE CONTINUING!

| Step | Procedure                                                                                                    | Result                                                                                                    |  |  |  |  |  |  |
|------|----------------------------------------------------------------------------------------------------|----------------------------------------------------------------------------------------------------|--|--|--|--|--|--|
| 1.   | Using <b>VIP</b> address,<br>access the Primary<br>SDS GUI.                                                                                                    | • Using VIP address, access the Primary SDS GUI as described in Appendix A.                                                                                                    |  |  |  |  |  |  |
| 2.   | Record the name of the <b>SOAM NE site</b>                                                                                                    | Using the information provided in Section 3.1.2 (Logins, Passwords and Site Information) record the name of the <b>SOAM NE site</b> in the space provided below: <b>SOAM NE site:</b>                                                                                                    |  |  |  |  |  |  |
| 3.   | Primary SDS<br>NOAM VIP:<br>Select<br>→ Status & Manage<br>→ HA<br>as shown on the<br>right.                                                                                                | Connected using VIP to dts3-sds-a (ACTIVE NETWORK OAM&P)         Main Menu       Main Menu:       Main Menu:       Status & Manage -> HA         Administration       Alarms & Events       Filter •       Filter •         Alarms & Events       Security Log       Hostname       OAM HA<br>Role       Allowed<br>HA Role       Mate Hostname<br>List         Security Log       Status & Manage       Hostname       OAM HA<br>Role       Allowed<br>HA Role       Mate Hostname<br>List         Security Log       Security Log       dts3-sds-a       Active       OOS       Active       dts3-sds-b         Database       KPIs       HA       Observer       OOS       Observer       dts3-sds-a                                                                                                    |  |  |  |  |  |  |
| 4.   | <ul> <li>Primary SDS NOAM VIP:</li> <li>1) From the "Scope" filter pull-down, select the Network Element name for the SOAM NE site</li> <li>2) Click on the "Go" dialogue button</li> </ul> | Filter   Scope:   sds_soam   Server Group -   Reset     Display Filter:   - None -     Image: Comparison of the server definition of the server definition of the serv |  |  |  |  |  |  |

| Step | Procedure                                                                              | Result                                                                                                    |                                                                                                    |                    |                |                  |          |              |  |
|------|----------------------------------------------------------------------------------------|----------------------------------------------------------------------------------------------------|----------------------------------------------------------------------------------------------------|--------------------|----------------|------------------|----------|--------------|--|
| 5.   | Primary SDS NOAM<br>VIP:                                                               | Hostname                                                                                                    | OAM HA                                                                                                    | Applicati<br>on HA | Max<br>Allowed | Mate<br>Hostname | Network  | Server Role  |  |
|      | The user should be                                                                     |                                                                                                    | Role                                                                                                    | Role               | HA Role        | List             | Element  |              |  |
|      | presented with the list                                                                | dts3-so-a                                                                                                    | Active                                                                                                    | OOS                | Active         | dts3-so-b        | sds_soam | System OAM   |  |
|      | with the SOAM NE                                                                       | dts3-so-b                                                                                                    | Standby                                                                                                    | OOS                | Active         | dts3-so-a        | sds_soam | System OAM   |  |
|      | site                                                                                   | dts3-dp-1                                                                                                    | Active                                                                                                    | OOS                | Active         |                  | sds_soam | MP           |  |
|      | Identify " <b>Hostname"</b> ,<br>its <b>"Server Role"</b><br>and " <b>OAM HA Role"</b> |                                                                                                    |                                                                                                    |                    |                |                  |          |              |  |
| 6.   | Primary SDS NOAM<br>VIP:                                                               | Record the                                                                                                    | e names of                                                                                                    | SOAM NE            | site serve     | rs:              |          |              |  |
|      | Record hostnames of                                                                    | Active S                                                                                                    | OAM Serv                                                                                                    | /er:               |                |                  |          |              |  |
|      | SOAM NE site<br>servers in the spaces                                                  | Standby                                                                                                    | SOAM Se                                                                                                    | erver:             |                |                  |          |              |  |
|      | provided to the right.                                                                 | DP 1 Ser                                                                                                    | ver:                                                                                                    |                    | 🗆              | DP 6 Serve       | er:      |              |  |
|      |                                                                                        | DP 2 Server: DP 7 Server:                                                                                                    |                                                                                                    |                    |                |                  |          |              |  |
|      |                                                                                        | DP 3 Server: DP 8 Server:                                                                                                    |                                                                                                    |                    |                |                  |          |              |  |
|      |                                                                                        | DP 4 Server: DP 9 Server:                                                                                                    |                                                                                                    |                    |                |                  |          |              |  |
|      |                                                                                        | DP 5 Server: DP 10 Server:                                                                                                    |                                                                                                    |                    |                |                  |          |              |  |
| 7.   | Primary SDS NOAM<br>VIP:                                                               | • Downgrade <b>DP 1 Server</b> (as identified and recorded in <b>Step 6</b> of this Procedure) using <b>Appendix E</b> (Backout of a Single Server)                                    |                                                                                                    |                    |                |                  |          | s Procedure) |  |
|      | Downgrade <b>DP 1</b><br>Server                                                        | <ul> <li>In Step 6 of this Procedure, check-off  the associated check box as the<br/>downgrade is completed for the backed out DP 1 Server</li> </ul>                                  |                                                                                                    |                    |                |                  |          |              |  |
| 8.   | Primary SDS NOAM<br>VIP:                                                               | • Downgrade all remaining <b>DP Servers</b> in serial or parallel (as identified and recorded in <b>Step 6</b> of this Procedure) using <b>Appendix E</b> (Backout of a Single Server) |                                                                                                    |                    |                |                  |          |              |  |
|      | Downgrade all<br>remaining <b>DP</b><br>Servers in this                                | <ul> <li>In Step 6 of this Procedure, check-off  the associated check box as the<br/>downgrade is completed for the backed out DP Server</li> </ul>                                    |                                                                                                    |                    |                |                  |          |              |  |
|      | SUAM NE site                                                                           | Repeat this step until all <b>DP servers</b> requiring the downgrade within this <b>SOAM NE site</b> have been backed out.                                                             |                                                                                                    |                    |                |                  |          |              |  |
| 9.   | Primary SDS NOAM<br>VIP:                                                               | <ul> <li>Downgrad</li> <li>Procedure</li> </ul>                                                                                                    | • Downgrade the <b>Standby SOAM Server</b> (as identified and recorded in <b>Step 6</b> of this Procedure) using <b>Appendix E</b> (Backout of a Single Server) |                    |                |                  |          |              |  |
|      | Downgrade the<br>Standby SOAM<br>Server                                                | • In <b>Step 6</b> of this Procedure, check-off 🔀 the associated <b>check box</b> as the downgrade is completed for the the backed out <b>Standby SOAM Server</b>                      |                                                                                                    |                    |                |                  |          |              |  |

| Step | Procedure                                                                                                    | Result                                                                                                    |  |  |  |  |  |  |
|------|----------------------------------------------------------------------------------------------------|----------------------------------------------------------------------------------------------------|--|--|--|--|--|--|
|      | DO NOT PRO<br>successfully                                                                                                    | DCEED with the next step until Steps 7 thru 9 of this Procedure have been<br>/ completed.                                                                                                    |  |  |  |  |  |  |
| 10.  | Primary SDS NOAM<br>VIP:<br>Downgrade the<br>Active SOAM Server                                                                                                    | <ul> <li>Downgrade the Active SOAM Server (as identified and recorded in Step 6 of this Procedure) using Appendix E (Backout of a Single Server)</li> <li>In Step 6 of this Procedure, check-off  the associated check box as the downgrade is completed for the backed out Active SOAM Server</li> </ul>                                                                                                    |  |  |  |  |  |  |
| 11.  | Using <b>VIP</b> address,<br>access the <b>SOAM</b><br><b>GUI</b> .                                                                                                    | Using VIP address, access the SOAM GUI as described in Appendix A.                                                                                                    |  |  |  |  |  |  |
| 12.  | SOAM VIP (GUI):<br>Select<br><u>Main Menu</u><br>→ Status & Manage<br>→ Dstabase<br>as shown on the<br>right.                                                                                          | Connected using VIP to mo1nc01dsr07obavp0v5 (ACTIVE SYSTEM OAM) - Site Provisioning disabled  Administration  Configuration  Alarms & Events  Security Log  Security Log  Source  Network Elem Source  Network Elem Source  Source  So |  |  |  |  |  |  |
| 13.  | <ul> <li>SOAM VIP:</li> <li>1) Click the "Enable Site Provisioning" button in the lower left of the right panel.</li> <li>2) Click the "OK" button on the pop-up confirmation dialoguw box.</li> </ul> | Enable Site Provisioning       Report         The page at https://100.64.176.93 says:       ×         Enable provisioning.       ×         Are you sure?       Cancel                                                                                                    |  |  |  |  |  |  |

| Step | Procedure                                                                                                    | Result                                                                                                    |  |  |  |  |
|------|----------------------------------------------------------------------------------------------------|----------------------------------------------------------------------------------------------------|--|--|--|--|
| 14.  | SOAM VIP:<br>Use the [ <u>Logout</u> ] link<br>in the top right of the<br>browser to logout of<br>the SOAM GUI.                                           | Welcome guiadmin [Lonout]                                                                                                    |  |  |  |  |
| 15.  | Primary SDS NOAM<br>VIP (GUI):<br>Execute downgrade<br>for the remaining<br>SOAM NE site(s)                                                               | Repeat all above steps of this procedure for the remaining <b>SOAM NE site(s)</b> (as identified and recorded in Section 3.1.2) until all SOAM NE site(s) requiring the downgrade have been backed out. |  |  |  |  |
| 16.  | Execute Health<br>Check at this time<br>only if no other<br>servers require the<br>downgrade.<br>Otherwise, proceed<br>with the next backout<br>procedure | Execute <b>Health Check</b> procedures ( <i>Post Backout</i> ) as specified in <b>Appendix B</b> , if backout procedures have been completed for all required servers.                                  |  |  |  |  |
|      | THIS PROCEDURE HAS BEEN COMPLETED                                                                                                    |                                                                                                    |  |  |  |  |

# 9.2.2 Backout of the DR SDS NOAM NE

The following procedure details how to perform software Backout for servers in the DR SDS NOAM NE.

Check off ( $\sqrt{}$ ) each step as it is completed. Boxes have been provided for this purpose under each step number.

SHOULD ANY STEP IN THIS PROCEDURE FAIL, IT IS RECOMMENDED TO STOP AND CONTACT MOS FOR ASSISTANCE BEFORE CONTINUING!

#### Procedure 10: Backout of the DR SDS NOAM NE

| Step | Procedure                                                                                                    | Result                                                                                                    |  |  |  |  |  |  |
|------|----------------------------------------------------------------------------------------------------|----------------------------------------------------------------------------------------------------|--|--|--|--|--|--|
| 1.   | Using <b>VIP</b> address,<br>access the Primary<br>SDS GUI.                                                                                                    | Using VIP address, access the Primary SDS GUI as described in Appendix A.                                                                                                    |  |  |  |  |  |  |
| 2.   | Primary SDS NOAM<br>VIP:<br>Select<br><u>Main Menu</u>                                                                                                    | Connected using VIP to dts3-sds-a (ACTIVE NETWORK OAM&P)<br>Main Menu<br>Administration<br>Configuration<br>Alarms & Events                                                                                                    |  |  |  |  |  |  |
|      | → Status & Manage<br>→ HA                                                                                                    | Security Log<br>Status & Manage<br>Network Elements<br>Max Allowed<br>Network Elements                                                                                                    |  |  |  |  |  |  |
|      | as shown on the                                                                                                    | dts3-sds-a Active OOS Active dts3-sds-b                                                                                                    |  |  |  |  |  |  |
|      | right.                                                                                                    | dts3-sds-b Standby OOS Active dts3-sds-a                                                                                                    |  |  |  |  |  |  |
|      |                                                                                                    | dts3-qs-1 Observer OOS Observer dts3-sds-a dts3-sds-b                                                                                                    |  |  |  |  |  |  |
| 3.   | Record the name of<br>the <b>DR SDS NE site</b><br>in the space provided<br>to the right.                                                                                                    | Using the information provided in Section 3.1.2 (Logins, Passwords and Site Information) record the name of the <b>DR SDS NE site</b> in the space provided below: <b>DR SDS NE site:</b>                                                                          |  |  |  |  |  |  |
|      | Primary SDS NOAM                                                                                                    | Filter                                                                                                    |  |  |  |  |  |  |
| 4.   | <ul> <li>VIP:</li> <li>1) From the "Scope" filter pull-down, select the Network Element name for the DR SDS NE site</li> <li>2) Click on the "Go" dialogue button located on the right</li> </ul> | Filter         Scope:       sds_noamp       - Server Group -       Reset         Server Role:       - All -       Reset         Display Filter:       - None -       =       Reset         Go       - Server Group -       - Server Group -       - Server Group - |  |  |  |  |  |  |

#### Procedure 10: Backout of the DR SDS NOAM NE

| Step                                     | Procedure                                                                                                    | Result                                                                                                    |                |                                |                           |                          |                    |                   |  |
|------------------------------------------|----------------------------------------------------------------------------------------------------|----------------------------------------------------------------------------------------------------|----------------|--------------------------------|---------------------------|--------------------------|--------------------|-------------------|--|
| 5.                                       | Primary SDS NOAM<br>VIP:<br>The user should be<br>presented with the list                                                                                                | Hostname                                                                                                    | OAM HA<br>Role | Appli<br>catio<br>n HA<br>Role | Max<br>Allowed<br>HA Role | Mate<br>Hostname<br>List | Network<br>Element | Server Role       |  |
|                                          | of servers associated with the <b>DR SDS NE</b>                                                                                                    | dts3-sds-a                                                                                                    | Active         | 008                            | Active                    | dts3-sds-b               | sds_noamp          | Network OAM&P     |  |
|                                          | Site                                                                                                    | dts3-sds-b                                                                                                    | Observer       | 008                            | Observer                  | dts3-sds-a<br>dts3-sds-a | sds_noamp          |                   |  |
|                                          | "Server", its "Server<br>Role" and "OAM HA<br>Role"                                                                                                    | 0.55-45-1                                                                                                    | Observer       | 000                            | Observer                  | dts3-sds-b               | ada_noamp          | Query Derver      |  |
| 6.                                       | Primary SDS NOAM<br>VIP:                                                                                                    | <ul> <li>Record th</li> </ul>                                                                                                    | e names of     | DR SI                          | OS NE site                | servers                  |                    |                   |  |
|                                          | Record the names of                                                                                                    |                                                                                                    | Active Serv    | ver:                           |                           |                          |                    |                   |  |
|                                          | DR SDS NE site<br>servers appropriately                                                                                                    |                                                                                                    | Standby Se     | erver: _                       |                           |                          |                    |                   |  |
|                                          | to the right.                                                                                                    |                                                                                                    | Query Serv     | er:                            |                           |                          |                    |                   |  |
| NOTE: Steps 7 and 8 of this Procedure ma |                                                                                                    |                                                                                                    |                |                                | nay be exec               | uted in paralle          | 91.                |                   |  |
| 7.                                       | Primary SDS NOAM<br>VIP:                                                                                                    | • Downgrade <b>DR SDS Query Server</b> (as identified and recorded in <b>Step 6</b> of this Procedure) using <b>Appendix E</b> (Backout of a Single Server)                                                                                                    |                |                                |                           |                          |                    |                   |  |
|                                          | Downgrade <b>DR SDS</b><br>Query Server                                                                                                    | <ul> <li>In Step 6 of this Procedure, check-off  the associated check box as the<br/>downgrade is completed for the backed out DR SDS Query Server</li> </ul>                                                                                                    |                |                                |                           |                          |                    |                   |  |
| 8.                                       | Primary SDS NOAM<br>VIP:                                                                                                    | <ul> <li>Downgrade DR SDS Standby Server (as identified and recorded in Step 6 of this Procedure) using Appendix E (Backout of a Single Server)</li> <li>In Step 6 of this Procedure, check-off  the associated check box as the downgrade is completed for the backed out DR SDS Standby Server</li> </ul> |                |                                |                           |                          |                    |                   |  |
|                                          | Downgrade DR SDS<br>Standby Server                                                                                                    |                                                                                                    |                |                                |                           |                          |                    |                   |  |
|                                          | DO NOT PROCEED with the next step until Steps 7 and 8 of this Procedure have been successfully completed.                                                                |                                                                                                    |                |                                |                           |                          |                    | f this            |  |
| 9.                                       | Primary SDS NOAM         •         Downgrade DR SDS Active Server (as identified and recorded in Step 6 of this Procedure) using Appendix E (Backout of a Single Server) |                                                                                                    |                |                                |                           |                          |                    | Step 6 of this    |  |
|                                          | Downgrade DR SDS<br>Active Server                                                                                                    | <b>NOTE</b> : This will cause an HA activity failover to the mate DR SDS Server. This happens a couple minutes after initiating the upgrade.                                                                                                    |                |                                |                           |                          |                    | ver. This happens |  |
|                                          |                                                                                                    | <ul> <li>In Step 6 of this Procedure, check-off  the associated check box as the<br/>downgrade is completed for the backed out DR SDS Active Server</li> </ul>                                                                                                    |                |                                |                           |                          |                    |                   |  |
| Procedure 10: Backout of | the DR SDS NOAM NE |
|--------------------------|--------------------|
|--------------------------|--------------------|

| Step | Procedure                                                                                                    | Result                                                                                                    |  |  |  |  |
|------|----------------------------------------------------------------------------------------------------|----------------------------------------------------------------------------------------------------|--|--|--|--|
| 10.  | Active SDS VIP:<br>Execute Health<br>Check at this time<br>only if no other<br>servers require the<br>backout. Otherwise,<br>proceed with the next | Execute Health Check procedures (Post Backout) as specified in <b>Appendix B</b> , if downgrade procedures have been completed for all required servers. |  |  |  |  |
|      | Dackout.                                                                                                    |                                                                                                    |  |  |  |  |
|      | THIS PROCEDURE HAS BEEN COMPLETED                                                                                                    |                                                                                                    |  |  |  |  |

## 9.2.3 Backout of the Primary SDS NOAM NE

The following procedure details how to perform software Backout for servers in the Primary SDS NOAM NE.

Check off ( $\sqrt{}$ ) each step as it is completed. Boxes have been provided for this purpose under each step number.

SHOULD ANY STEP IN THIS PROCEDURE FAIL, IT IS RECOMMENDED TO STOP AND CONTACT MOS FOR ASSISTANCE BEFORE CONTINUING!

### Procedure 11: Backout of the Primary SDS NOAM NE

| Step | Procedure                                                                                                    | Result                                                                                                    |                                                             |  |  |  |  |  |  |
|------|----------------------------------------------------------------------------------------------------|----------------------------------------------------------------------------------------------------|-------------------------------------------------------------|--|--|--|--|--|--|
| 1.   | Using <b>VIP</b> address,<br>access the Primary<br>SDS GUI.                                                                                                    | <ul> <li>Using VIP address, access the Primary SDS GUI as described in Appendix A.</li> </ul>                                                |                                                             |  |  |  |  |  |  |
| 2.   | Primary SDS NOAM<br>VIP:<br>Select                                                                                                    | Connected using VIP to dts3-sds-a (ACTIVE NETWO<br>Main Menu<br>Administration<br>Configuration<br>Filter                                    | ork oam&p)<br>: Status & Manage -> HA                       |  |  |  |  |  |  |
|      | <u>Main Menu</u><br>→ Status & Manage<br>→ HA                                                                                                    | Security Log     Status & Manage     Hostname     R                                                                                          | DAM HA<br>on HA<br>Role HA Role HA Role HA Role             |  |  |  |  |  |  |
|      | as shown on the                                                                                                    | Server dts3-sds-a A                                                                                                    | Active OOS Active dts3-sds-b                                |  |  |  |  |  |  |
|      | right.                                                                                                    | dts3-sds-b S                                                                                                    | Standby OOS Active dts3-sds-a                               |  |  |  |  |  |  |
|      |                                                                                                    |                                                                                                    | Observer OOS Observer dts3-sds-a<br>dts3-sds-b              |  |  |  |  |  |  |
| 3.   | Record the name of<br>the <b>Primary SDS NE</b><br><b>site</b> in the space<br>provided to the right.                                                                                                  | Using the information provided in Section 3.1.2 (L<br>the name of the DR SDS NE site in the space pro<br>Primary SDS NE site:                | ogins, Passwords and Site Information) record ovided below: |  |  |  |  |  |  |
|      | Primary SDS NOAM                                                                                                    | [                                                                                                    |                                                             |  |  |  |  |  |  |
| 4.   | <ul> <li>VIP:</li> <li>1) From the "Scope" filter pull-down, select the Network Element name for the Primary SDS NE site</li> <li>2) Click on the "Go" dialogue button located on the right</li> </ul> | Scope:     sds_noamp     - Server Gro       Server Role:     - All -     Reset       Display Filter:     - None -     =       Go     -     - | Pup - Reset                                                 |  |  |  |  |  |  |

| Procedure | 11: Backout | of the Primary | SDS NOAM NE |
|-----------|-------------|----------------|-------------|
|-----------|-------------|----------------|-------------|

| Step                                                                                                    | Procedure                                                                                                    |                                                                                                    | Result                                                                      |                                |                                  |                                          |                                |                          |        |
|----------------------------------------------------------------------------------------------------|----------------------------------------------------------------------------------------------------|----------------------------------------------------------------------------------------------------|-----------------------------------------------------------------------------|--------------------------------|----------------------------------|------------------------------------------|--------------------------------|--------------------------|--------|
| 5.                                                                                                    | Primary SDS NOAM<br>VIP:<br>The user should be<br>presented with the list                                                      | Hostname                                                                                                    | OAM HA<br>Role                                                              | Appli<br>catio<br>n HA<br>Role | Max<br>Allowed<br>HA Role        | Mate<br>Hostname<br>List                 | Network<br>Element             | Server Role              |        |
|                                                                                                    | of servers associated<br>with the <b>Primary</b>                                                                               | dts3-sds-a                                                                                                    | Active                                                                      | 00S                            | Active                           | dts3-sds-b                               | sds_noamp                      | Network OAM&P            |        |
|                                                                                                    | Identify each<br>"Server", its "Server<br>Role" and "OAM HA<br>Role"                                                           | dts3-sas-b                                                                                                    | Observer                                                                    | 005                            | Observer                         | dts3-sds-a<br>dts3-sds-a<br>dts3-sds-b   | sds_noamp                      | Query Server             |        |
| 6.                                                                                                    | Primary SDS NOAM<br>VIP:                                                                                                    | Record                                                                                                    | the names of                                                                | f Prima                        | Iry SDS NE                       | site servers                             |                                |                          |        |
|                                                                                                    | Record the names of<br><b>Primary SDS NE</b><br><b>site</b> servers<br>appropriately in the<br>space provided to the<br>right. | <ul> <li>Primary</li> <li>Primary</li> <li>Primary</li> </ul>                                                                                                    | v SDS Active<br>v SDS Stand<br>v SDS Query                                  | e Serve<br>by Ser<br>Serve     | r:<br>ver:<br>r:                 |                                          |                                |                          |        |
|                                                                                                    | NOTE: Steps 7 and 8 of this Procedure may be executed in parallel.                                                             |                                                                                                    |                                                                             |                                |                                  |                                          |                                |                          |        |
| 7.                                                                                                    | Primary SDS NOAM<br>VIP:                                                                                                    | <ul> <li>Downgr</li> <li>Procedu</li> </ul>                                                                                                    | ade <b>Primary</b><br>ure) using <b>Ap</b>                                  | SDS Copendia                   | <b>Query Serv</b><br>K E (Backou | <b>er</b> (as identifi<br>ut of a Single | ed and recorde<br>Server)      | ed in Step 6 of this     | 5      |
|                                                                                                    | Downgrade <b>Primary</b><br>SDS Query Server                                                                                   | In Step     complet                                                                                                    | <b>6</b> of this Proc<br>ed for the ba                                      | cedure,<br>cked o              | check-off [<br>ut <b>Primary</b> | ⊠ the associa<br>SDS Query \$            | ated <b>check bo</b><br>Server | <b>x</b> as the downgrad | le is  |
| 8.                                                                                                    | Primary SDS NOAM<br>VIP:                                                                                                    | • Downgrade <b>Primary SDS NOAM "Standby" Server</b> (as identified and recorded in <b>Step 6</b> of this Procedure) using <b>Appendix E</b> (Backout of a Single Server) |                                                                             |                                |                                  |                                          |                                |                          | itep 6 |
| □       □       Downgrade Primary<br>SDS "Standby"<br>Server       •       In Step 6 of this Procedure, check-off ⊠ the associated check box as the d<br>completed for the backed out Primary SDS Standby Server |                                                                                                    |                                                                                                    |                                                                             |                                |                                  |                                          |                                | <b>x</b> as the downgrad | le is  |
| 9.                                                                                                    | Primary SDS NOAM<br>VIP (CLI):                                                                                                 | CentOS re<br>Kernel 2.                                                                                                    | lease 5.7<br>6.18-274.7                                                     | (Fina<br>7.1.e1                | al)<br>.5prerel5                 | .0.0_72.32                               | 2.0 on an x                    | 86_64                    |        |
|                                                                                                    | Using the VIP<br>address, login to the<br>"Active" Primary<br>SDS NOAM with the<br>admusr account.                             | sds-rlghn<br>Password:                                                                                                    | sds-rlghnc-b login: admusr<br>Password: <admusr_password></admusr_password> |                                |                                  |                                          |                                |                          |        |

| Step | Procedure                                                                                                    | Result                                                                                                    |  |  |  |  |
|------|----------------------------------------------------------------------------------------------------|----------------------------------------------------------------------------------------------------|--|--|--|--|
| 10.  | Primary SDS NOAM<br>VIP (CLI):<br>The user will be<br>presented with output<br>similar to that shown<br>to the right.                                                                                                    | <pre>*** TRUNCATED OUTPUT *** RELEASE=6.4 RUNID=00 VPATH=/var/TKLC/rundb:/usr/TKLC/appworks:/usr/TKLC/awpcommon:/usr/TKLC/c omagent-gui:/usr/TKLC/comagent-gui:/usr/TKLC/comagent:/usr/TKLC/sds PRODPATH=/opt/comcol/prod RUNID=00 [admusr@sds-rlghnc-b ~]\$</pre>                                                                                                    |  |  |  |  |
| 11.  | Primary SDS NOAM<br>VIP (CLI):<br>Verify that the<br>DbReplication status<br>is "Active" to the<br>Standby Primary<br>SDS NOAM and the<br>Query Server ( <i>if</i><br><i>equipped</i> ) which<br>were upgraded in<br>Steps 29 and 30 of<br>this procedure. | <pre>[admusr@sds-rlghnc-b ~]\$ sudo irepstat -w<br/> Policy 0 ActStb [DbReplication]<br/>AA To sds-rlghnc-a Active 0 0.25 1%R 0.05%cpu 47B/s<br/>AA To gs-rlghnc Active 0 0.25 1%R 0.05%cpu 56B/s<br/>AA To sds-mrsvnc-a Active 0 0.50 1%R 0.04%cpu 47B/s<br/>AB To kauai-sds-S0-b Active 0 0.50 1%R 0.04%cpu 63B/s<br/>AB To florence-sds-S0-a Active 0 0.51 1%R 0.03%cpu 65B/s<br/>AB To turks-sds-S0-b Active 0 0.50 1%R 0.04%cpu 65B/s<br/>irepstat ( 8 lines) (h)elp<br/>[admusr@sds-rlghnc-b ~]\$</pre> |  |  |  |  |
| 12.  | Primary SDS NOAM<br>VIP:<br><u>IIMPORTANT II</u><br>DO NOT proceed to<br>the next step until a<br>DbReplication status<br>of "Active" is<br>returned for the<br>Standby Primary<br>SDS NOAM and the<br>Query Server (if<br>equipped).                      | If a DbReplication status of <b>"Audit"</b> was received in the previous step, then <b>REPEAT Step 11</b> of this procedure until a status of <b>"Active</b> " is returned.                                                                                                    |  |  |  |  |
| 13.  | Primary SDS NOAM<br>VIP:<br>Exit the CLI for the<br>"Active" Primary<br>SDS NOAM.                                                                                                    | [admusr@sds-rlghnc-b ~]\$ <b>exit</b><br>logout                                                                                                    |  |  |  |  |
| 14.  | Primary SDS NOAM<br>VIP:<br>Downgrade Primary<br>SDS "Active"<br>Server.<br>!! IMPORTANT !!<br>This will cause an HA<br>activity Switchover to<br>the mate Primary<br>SDS NOAM server.                                                                     | <ul> <li>Downgrade Primary SDS NOAM "Active" Server (as identified and recorded in Step 6 of this Procedure) using Appendix E (Backout of a Single Server)</li> <li>In Step 6 of this Procedure, check-off  the associated check box as the downgrade is completed for the backed out Primary SDS NOAM Active Server</li> </ul>                                                                                                    |  |  |  |  |

| Procedure 11 | : Backout of the | Primary SDS | NOAM NE |
|--------------|------------------|-------------|---------|
|--------------|------------------|-------------|---------|

| Procedure 11: Backc | ut of the Primary | / SDS NOAM NE |
|---------------------|-------------------|---------------|
|---------------------|-------------------|---------------|

| Step | Procedure                                | Result                                                                                                    |  |  |  |  |  |
|------|------------------------------------------|----------------------------------------------------------------------------------------------------|--|--|--|--|--|
| 15.  | Allow system to auto-<br>clear temporary | • Wait up to 10 minutes for Alarms associated with server backout to auto-clear.                                                                                                    |  |  |  |  |  |
|      | alarm states.                            | !! IMPORTANT !!                                                                                                    |  |  |  |  |  |
|      |                                          | <ul> <li>If PDB Relay was recorded as "Enabled" in Appendix E, Step 8, then Event 14189<br/>(pdbRelay Time Lag) may be persist for several hours post upgrade. This alarm can safely<br/>be ignored and should be auto-clear when the PDBI (HLRR) queue catches up with real-<br/>time replication.</li> </ul> |  |  |  |  |  |
| 16.  | Execute Health<br>Check                  | Execute Health Check procedures (Post Backout) as specified in <b>Appendix B</b> , if downgrade procedures have been completed for all required servers.                                                                                                    |  |  |  |  |  |
|      | THIS PROCEDURE HAS BEEN COMPLETED        |                                                                                                    |  |  |  |  |  |

# Appendix A Accessing the OAM GUI using the VIP (NOAM / SOAM)

This procedure describes how to access and log into the NOAM GUI.

Check off ( $\sqrt{}$ ) each step as it is completed. Boxes have been provided for this purpose under each step number. SHOULD ANY STEP IN THIS PROCEDURE FAIL, IT IS RECOMMENDED TO STOP AND CONTACT MOS FOR ASSISTANCE BEFORE CONTINUING!

Appendix A: Accessing the OAM GUI using the VIP (NOAM / SOAM)

| Step | Procedure                                                                                                    | Result                                                                                                    |
|------|----------------------------------------------------------------------------------------------------|----------------------------------------------------------------------------------------------------|
| 1.   | OAM VIP (GUI):<br>1) Launch the<br>approved Web<br>browser Internet                                                                                                    | Certificate Error: Navigation Blocked - Windows Internet Explorer   Correction   Correction   Correction   Certificate Error: Navigation Blocked                                                                                                    |
|      | Explorer 8.0, 9.0 or<br>10.0 and connect to<br>the XMI Virtual IP<br>Address (VIP)<br>assigned to OAM<br>site (Primary SDS<br>site or SOAM site) -<br>see* Not applicable<br>for Cloud<br>deployments | There is a problem with this website's security certificate.         The security certificate presented by this website was not issued by a trust.         The security certificate presented by this website was issued for a different.         Security certificate problems may indicate an attempt to fool you or interce server. |
|      | 2) If a certificate<br>error is received,<br>click on the link<br>which states<br>"Continue to this<br>website (not<br>recommended)."                                                                 | We recommend that you close this webpage and do not continue to         Click here to close this webpage.         Continue to this website (not recommended).         More information                                                                                                    |

| Step | Procedure                                                                                                    | Result                                                                                                    |
|------|----------------------------------------------------------------------------------------------------|----------------------------------------------------------------------------------------------------|
| 2.   | OAM VIP (GUI):<br>The user should be<br>presented a login<br>screen similar to the<br>one shown on the<br>right.<br>Login to the GUI<br>using the default<br>user and password.                                                                                  | Coracle System Login         Fri Feb 28 16:53:37 2014 EST         Image: System Login         Log In         Enter your username and password to log in         Username: guiadmin         Password:                                                                                                    |
| 3.   | OAM VIP:<br>The user should be<br>presented the Main<br>Menu as shown on<br>the right.<br>Verify that the<br>message shown<br>across the top of the<br>right panel indicates<br>that the browser is<br>using the "VIP"<br>connected to the<br>Active OAM server. | ORACLE       Communications Diameter Signal Router Full Address         7.1-71.1.5         Connected using VIP to dts3-sds-a (ACTIVE NETWORK OAM&P)         Main Menu         Administration         Configuration         Administration         Security Log         Status & Manage         Measurements         Communication Agent         SDS         Help         Legal Notices         Logout    NOTE: The message may show connection to either a "NETWORK OAM&P" or a "SYSTEM OAM" depending on the selected NE. |
|      |                                                                                                    | THIS PROCEDURE HAS BEEN COMPLETED                                                                                                    |
|      |                                                                                                    |                                                                                                    |

Appendix A: Accessing the OAM GUI using the VIP (NOAM / SOAM)

This procedure is part of Software Upgrade Preparation and is used to determine the health and status of the SDS network and servers.

Check off ( $\sqrt{}$ ) each step as it is completed. Boxes have been provided for this purpose under each step number.

SHOULD ANY STEP IN THIS PROCEDURE FAIL, IT IS RECOMMENDED TO STOP AND CONTACT MOS FOR ASSISTANCE BEFORE CONTINUING!

| Step | Procedure                                                                                                    | Result                                                                                                    |                                                               |                                                                            |           |               |      |                                            |                         |               |
|------|----------------------------------------------------------------------------------------------------|----------------------------------------------------------------------------------------------------|---------------------------------------------------------------|----------------------------------------------------------------------------|-----------|---------------|------|--------------------------------------------|-------------------------|---------------|
| 1.   | Using <b>VIP</b> address,<br>access the Primary SDS<br>GUI.                                                                                                    | Using VIP address, access the Primary SDS NOAM GUI as described in Appendix A                                                                                                    |                                                               |                                                                            |           |               |      |                                            |                         |               |
| 2.   | Primary SDS NOAM<br>VIP:<br>Select<br><u>Main Menu</u><br>→ Status & Manage                                                                                                    | Connected using VIP<br>Main Menu<br>Administration<br>Configuration<br>Alarms & Ever                                                                                                    | -a (<br> <br>                                                 | a (ACTIVE NETWORK OAM&P)<br>Main Menu: Status & Manage -> Serv<br>Filter - |           |               |      | Server                                     |                         |               |
|      | → Server                                                                                                    | <ul> <li>Security Log</li> <li>Status &amp; Mana</li> <li>Network El</li> </ul>                                                                                                    | <ul> <li>Security Log</li> <li>Status &amp; Manage</li> </ul> |                                                                            |           | ostname       | ٨    | letwork Elen                               | nent                    | Appl<br>State |
|      | as shown on the right.                                                                                                    | Server                                                                                                    | ements                                                        |                                                                            | dts3-dp-1 |               | s    | ds_soam                                    |                         | Enabled       |
|      |                                                                                                    | 📷 HA                                                                                                    |                                                               |                                                                            | dts3-sds- | а             | s    | ds_noamp                                   |                         | Enabled       |
|      |                                                                                                    | 🔤 💽 Database                                                                                                    |                                                               |                                                                            | dts3-sds- | b             | s    | ds_noamp                                   |                         | Enabled       |
|      |                                                                                                    | Processes                                                                                                    |                                                               |                                                                            | dts3-so-a |               | s    | sds_soam                                   |                         | Enabled       |
|      |                                                                                                    | Tasks                                                                                                    |                                                               |                                                                            | dts3-so-b |               | s    | sds_soam                                   |                         | Enabled       |
|      |                                                                                                    | Eilos                                                                                                    |                                                               |                                                                            |           |               |      |                                            |                         |               |
| 3.   | Primary SDS NOAM<br>VIP:                                                                                                    | Server Hostname Network Eler                                                                                                    |                                                               |                                                                            | ent       | Appl<br>State | Alm  | DB                                         | Reporti<br>ng<br>Status | Proc          |
|      | statuses show "Norm"                                                                                                    | dts3-dp-1                                                                                                    | sds soam                                                      |                                                                            |           | Enabled       | Norm | Norm                                       | Norm                    | Norm          |
|      | for Alarm (Alm),                                                                                                    | dts3-sds-a                                                                                                    |                                                               | )                                                                          |           | Enabled       | Err  | Jorm                                       | Norm                    | Norm          |
|      | Database (DB),<br>Reporting Status, and                                                                                                    | dts3-sds-b                                                                                                    | sds_noamp                                                     | )                                                                          |           | Enabled       | Norm | Norm                                       | Norm                    | Norm          |
|      | Processes (Proc) as                                                                                                    | dts3-so-a                                                                                                    | sds_soam                                                      |                                                                            |           | Enabled       | Norm | Norm                                       | Norm                    | Norm          |
|      | shown on the right.                                                                                                    | dts3-so-b                                                                                                    | sds_soam                                                      |                                                                            |           | Enabled       | Norm | Norm                                       | Norm                    | Norm          |
|      | If any other server<br>statuses are present,<br>they will appear in a<br>colored box as shown on<br>the right.<br>NOTE: Other server<br>states include Err, Warn,<br>Man and Unk. | NOTE: Post-Upgrade, upgraded servers will have an "Alm" status of "En<br>the following expected alarm.<br>• Event ID (s): 32532 (Server Upgrade Pending Accept/Reject<br>This alarm will remain present until the Upgrade is accepted and may be in<br>this time. |                                                               |                                                                            |           |               |      | of " <b>Err"</b><br>t/Reject)<br>ay be igr | due to                  |               |

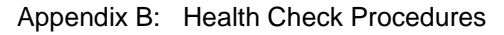

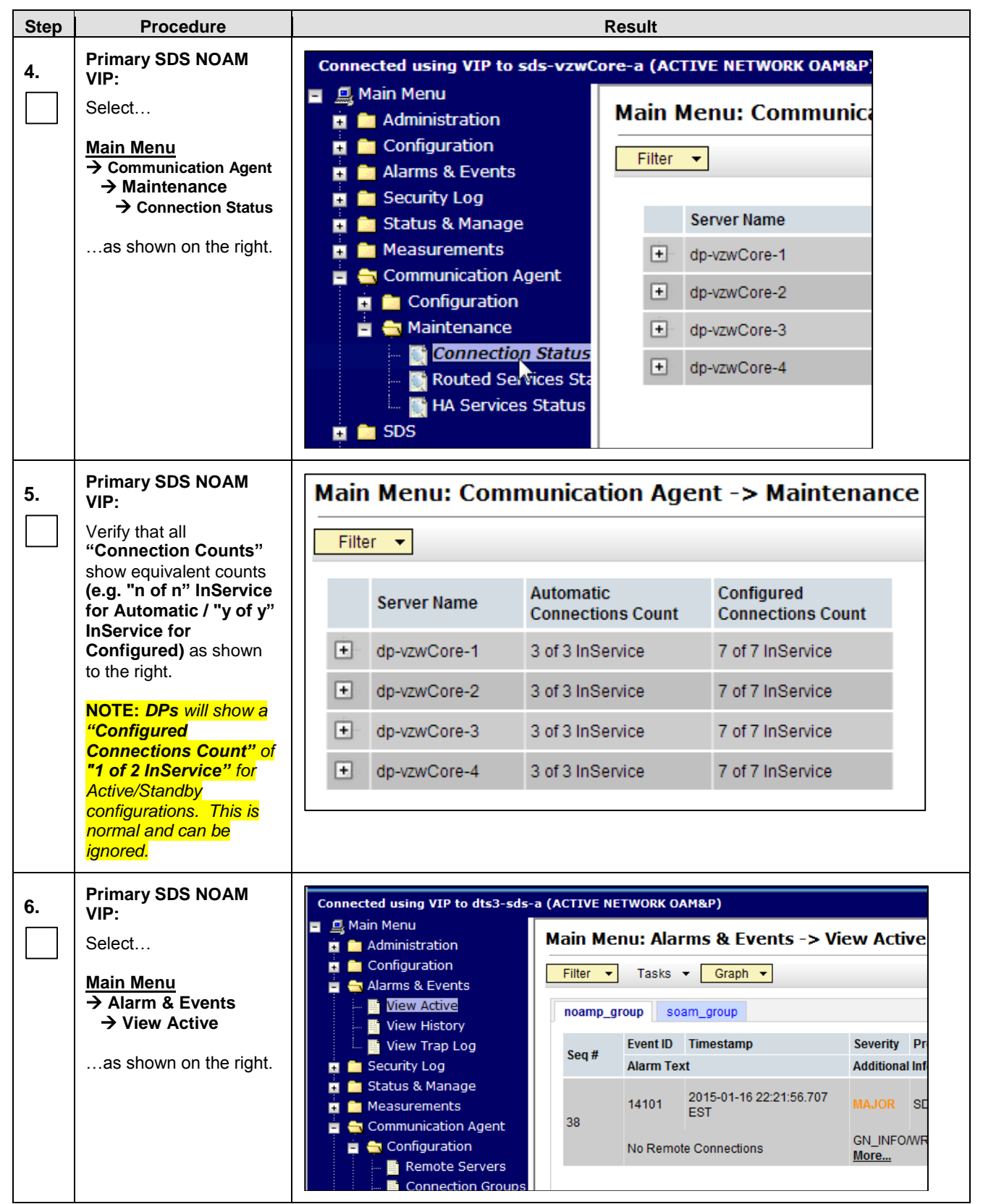

| Appendix B: H | ealth Check Procedures |
|---------------|------------------------|
|---------------|------------------------|

| Step | Procedure                                                                                      |                                                                  | Result                                                                                                    |                                                                                                    |
|------|------------------------------------------------------------------------------------------------|------------------------------------------------------------------|----------------------------------------------------------------------------------------------------|----------------------------------------------------------------------------------------------------|
| 7    | Primary SDS NOAM                                                                               | When viewing P                                                   | re-Upgrade Status:                                                                                                    |                                                                                                    |
|      | VIP:<br>View Alarm Status in the<br>right panel.                                               | If any Alarms are<br>Center for assist                           | e present, STOP and contact Oracle's ance before attempting to continue.                                                           | Tekelec Customer Care                                                                                                    |
|      |                                                                                                | When viewing P                                                   | ost-Upgrade Status:                                                                                                    |                                                                                                    |
|      |                                                                                                | Active NO serve<br>Alarm ID = <b>10</b><br>Alarm ID = <b>10</b>  | r may have the following expected ala<br>075 (Application processes have been<br>008 (Provisioning Manually Disabled)              | arms:<br>n manually stopped)                                                                                             |
|      |                                                                                                | Servers that still<br>Alarm ID = <b>31</b>                       | have replication disabled will have th<br>113 (Replication Manually Disabled)                                                      | e following expected alarm:                                                                                              |
|      |                                                                                                | The following al<br>Alarm ID = <b>10</b><br>Alarm ID = <b>32</b> | arms may also be seen:<br>010 (Stateful database not yet synchr<br>532 (Server Upgrade Pending Accept                              | onized with mate database)<br>t/Reject)                                                                                  |
| 8.   | Primary SDS NOAM<br>VIP:                                                                       |                                                                  |                                                                                                    |                                                                                                    |
|      | Select the <b>"Export"</b><br>dialogue button from the<br>bottom left corner of the<br>screen. | Export                                                           | Report                                                                                                    |                                                                                                    |
| 9.   | Primary SDS NOAM<br>VIP:                                                                       | Main Menu:                                                       | Alarms & Events -> View Act                                                                                                    | tive [Export]                                                                                                    |
|      | Click the " <b>Ok</b> " button at                                                              |                                                                  |                                                                                                    |                                                                                                    |
|      | the bottom of the screen.                                                                      | Attribute                                                        | Value                                                                                                    | Description                                                                                                    |
|      |                                                                                                | Export Frequency                                                 | <ul> <li>Once</li> <li>Fifteen Minutes</li> <li>Hourly</li> <li>Daily</li> <li>Weekly</li> </ul>                                   | Select how often the data will be writ<br>immediately. Note that the Fifteen Mir<br>when provisioning is enabled. [Defau |
|      |                                                                                                | Task Name                                                        | APDE Alarm Export                                                                                                    | Periodic export task name. [Required<br>alphanumeric, minus sign, and space<br>character must not be a minus sign.]      |
|      |                                                                                                | Description                                                      |                                                                                                    | Periodic export task description. [Opt<br>alphanumeric, minus sign, and space<br>character must not be a minus sign.]    |
|      |                                                                                                | Minute                                                           | 0                                                                                                    | Select the minute of each hour when<br>hourly or fifteen minutes. [Default = 0                                           |
|      |                                                                                                | Time of Day                                                      | 12:00 AM 👻                                                                                                    | Select the time of day when the data<br>weekly. Select from 15-minute incren<br>AM/PM.]                                  |
|      |                                                                                                | Day of Week                                                      | <ul> <li>Sunday</li> <li>Monday</li> <li>Tuesday</li> <li>Wednesday</li> <li>Thursday</li> <li>Friday</li> <li>Saturday</li> </ul> | Select the day of week when the data<br>[Default: Sunday.]                                                               |
|      |                                                                                                |                                                                  |                                                                                                    | Ok Cancel                                                                                                    |

| Step | Procedure                                         | Result                                                                                        |            |
|------|---------------------------------------------------|-----------------------------------------------------------------------------------------------|------------|
| 10   | Primary SDS NOAM                                  | Main Menu: Alarms & Events -> View Active                                                     |            |
|      | VIP:                                              | Filter - Graph -                                                                              |            |
|      | exported Alarms CSV file                          | NO_mrsvnd ID Hostname Name Task State Details                                                 | Progress 🔶 |
|      | will appear in the<br>" <b>Tasks</b> " tab in the | Seg # 2427 sds-righnc-a APDE Alarm Export complete Alarms_20150724-133705-<br>UTC_2427.csv.gz | 100%       |
|      | banner at the top of the                          |                                                                                               |            |
|      | ngni panei.                                       |                                                                                               |            |
|      |                                                   | 4                                                                                             | *<br>*     |
|      |                                                   |                                                                                               |            |
| 11.  | VIP:                                              | Example: Alarms <yyyymmdd>_<hhmmss>.csv</hhmmss></yyyymmdd>                                   |            |
|      | Record the filename of                            | Pre ISO Administration:                                                                       |            |
|      | generated in the space                            | Alarms                                                                                        | csv.gz     |
|      | provided to the right.                            | > Post ISO Administration:                                                                    | -          |
|      |                                                   | Alarms                                                                                        | .csv.gz    |
|      |                                                   | > Pre Primary NOAM Upgrade (MW1):                                                             |            |
|      |                                                   | Alarms                                                                                        | .csv.gz    |
|      |                                                   | > Post DR NOAM Upgrade (MW1):                                                                 |            |
|      |                                                   | Alarms                                                                                        | .csv.gz    |
|      |                                                   | Pre SOAM Upgrade (MW2):                                                                       |            |
|      |                                                   | Alarms                                                                                        | .csv.gz    |
|      |                                                   | Post SOAM Upgrade (MW2):                                                                      |            |
|      |                                                   | Alarms                                                                                        | .csv.gz    |
|      |                                                   | Pre SOAM Upgrade (MW3):                                                                       |            |
|      |                                                   | Alarms                                                                                        | .csv.gz    |
|      |                                                   | Post SOAM Upgrade (MW3):                                                                      |            |
|      |                                                   | Alarms                                                                                        | csv.gz     |
|      |                                                   | Pre SOAM Upgrade (MW4):                                                                       |            |
|      |                                                   | Alarms                                                                                        | .csv.gz    |
|      |                                                   | Post SOAM Upgrade (MW4):                                                                      |            |
|      |                                                   | Alarms                                                                                        | csv.gz     |
|      |                                                   | > Pre SOAM Upgrade (MWS):                                                                     | 001/07     |
|      |                                                   | AldIIII5                                                                                      | csv.gz     |
|      |                                                   |                                                                                               | 001/ 07    |
|      |                                                   | Alaiiii5                                                                                      | 05v.yz     |

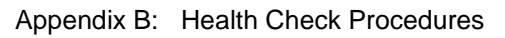

| Step | Procedure                                                                                                    | Result                                                                                                    |
|------|----------------------------------------------------------------------------------------------------|----------------------------------------------------------------------------------------------------|
| 12.  | Primary SDS NOAM<br>VIP:<br>Select the "Report"<br>dialogue button from the<br>bottom left corner of the<br>screen. | Export Report                                                                                                    |
| 13.  | Primary SDS NOAM<br>VIP:                                                                                            | Main Menu: Alarms & Events -> View Active [Report]                                                                                                    |
|      | An <b>Active "Alarms &amp;</b><br><b>Events" Report</b> will be<br>generated and displayed<br>in the right panel.   | Main Menu: Alarms & Events -> View A<br>Thu Feb 02 15:59:31 2012<br>TIMESTAMP: 2012-02-02 15:36:05.350 UTC                                                                                        |
|      |                                                                                                    | NETWORK_ELEMENT: NO_MRSVNC<br>SERVER: sds-mrsvnc-a<br>SEQ_NUM: 2099<br>EVENT_NUMBER: 14101<br>SEVERITY: MAJOR<br>PRODUCT: SDS<br>PROCESS: xds<br>TYPE: PROV<br>INSTANCE: No XML client connection |
|      |                                                                                                    | NAME: No Remote Connections<br>DESCR: No remote provisioning clients are connect<br>FPP INFO:                                                                                                    |

| Step        | Procedure                                                                                                    | Result                                                                                                    |
|-------------|----------------------------------------------------------------------------------------------------|----------------------------------------------------------------------------------------------------|
| Step<br>14. | Procedure<br>Primary SDS NOAM<br>VIP:<br>1) Select the "Save"<br>dialogue button from the<br>bottom/middle of the<br>right panel.<br>2) Click the "Save"<br>dialogue button on the<br>File Download pop-up<br>box.<br>3) Select a directory on<br>the lease directory on | Result         Print Save       1         File Download       X         Do you want to open or save this file?       X         Name:       ActiveAlarmsReport_2010Jul14_161008_UTC.txt         Type:       Text Document, 1.41KB         From:       10.240.251.70                                                                                                    |
|             | the local disk drive to<br>store the Active "Alarms<br>& Events" Report file and<br>click the " <b>Save</b> "<br>dialogue button.                                                                                                    | Open       Save       Cancel       2         Image: Save of the line of the line line of the line of the line of the line line |
|             |                                                                                                    | Recent   Documents and Settings   Documentum   DRIVERS   Program Files   Python26   WINDOWS                                                                                                    |

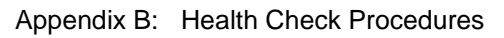

| Step | Procedure                                                                                                    | Result                                                                                                    |
|------|----------------------------------------------------------------------------------------------------|----------------------------------------------------------------------------------------------------|
| 15.  | Primary SDS NOAM<br>VIP:<br>Select<br>→ Configuration<br>→ Network Elements<br>as shown on the right.               | Connected using VIP to sds-mrsvnc-a (ACTIVE NETWORK OAM&P)  Main Menu Administration Administration Network Elements Services Resource Domains Servers Servers Server Groups                                                                                                    |
| 16.  | Primary SDS NOAM<br>VIP:<br>Select the "Report"<br>dialogue button from the<br>bottom left corner of the<br>screen. | To create a new Network Element, upload a valid configuration file:<br>Browse Upload File<br>Insert Edit Delete Lock/Unlock Report Export                                                                                                    |
| 17.  | Primary SDS NOAM<br>VIP:<br>A "Network Element<br>Report" will be<br>generated and displayed<br>in the right panel. | Main Menu: Configuration -> Network Elements [Report]<br>s d s N e t w o r k E l e m e n t R e p o r t<br>Report Generated: Wed Feb 01 15:45:11 2012 UTC<br>From: Active NETWORK_OAMP on host sds-mrsvnc-a<br>Report Version: 3.0.0-3.0.0_10.8.1<br>User: guiadmin<br>Network Elements Summary<br>NE Name: sds_mrsvnc<br>NE Name: dr_dallastx |

| Appendix B: | Health Check Procedures |
|-------------|-------------------------|
|-------------|-------------------------|

| Step     | Procedure                                                                                                    | Result                                                                                                    |
|----------|----------------------------------------------------------------------------------------------------|----------------------------------------------------------------------------------------------------|
| Step 18. | ProcedurePrimary SDS NOAM<br>VIP:1) Select the "Save"<br>dialogue button from the<br>bottom/middle of the<br>right panel.2) Click the "Save"<br>dialogue button on the<br>File Download pop-up<br>box.3) Select a directory on<br>the local disk drive to<br>store the "Network<br>Elements Report" file<br>and click the "Save"<br>dialogue button. | Result         Image: Save of the source do not open or save this file?         Image: Name: NEConfig_2010Jul 14_163556_UTC.txt         Type: Text Document         From: 10.240.251.70         Open         Save of cancel         Image: While files from the Internet can be useful, some files can potentially harm your computer. If you do not trust the source, do not open or save this file. What is the nisk?         Save As         Save in:         Image: Local Disk (C:         Image: Documents and Settings         Documentum         Documentum         Drogram Files         Program Files |
|          |                                                                                                    | Recent       DRIVERS       3         Program Files       Python26       WINDOWS         Desktop       ActiveAlarmsReport_2010Jul14_162752_UTC.txt                                                                                                    |
|          |                                                                                                    | My Computer<br>Save as type: Text Document Cancel                                                                                                    |

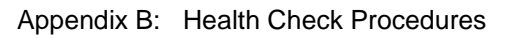

| Step | Procedure                                                                                                    | Result                                                                                                    |
|------|----------------------------------------------------------------------------------------------------|----------------------------------------------------------------------------------------------------|
| 19.  | Primary SDS NOAM<br>VIP:<br>Select<br><u>Main Menu</u><br>→ Configuration<br>→ Servers<br>as shown on the right.    | Connected using VIP to sds-mrsvnc-a (ACTIVE NETWORK OAM&P)         Main Menu         Administration         Configuration         Network Elements         Services         Resource Domains         Servers         Servers         Server Groups         Network                                                                                                    |
| 20.  | Primary SDS NOAM<br>VIP:<br>Select the "Report"<br>dialogue button from the<br>bottom left corner of the<br>screen. | Insert Delete Export Report                                                                                                    |
| 21.  | Primary SDS NOAM<br>VIP:<br>A "Server Report" will<br>be generated and<br>displayed in the right<br>panel.          | Main Menu: Configuration -> Servers [Report]<br>Main Menu: Configuration -> Servers [Report]<br>Fri Aug 03 21:08:29 2012 UTC<br>id: 0<br>serverGroupId: 0<br>serverGroupName: sds_mrsvnc_grp<br>networkElementId: 0<br>networkElementId: 0<br>networkElementId: /var/TKLC/appworks/profiles/HP_Rackmount.xml<br>hostname: sds_mrsvnc-a<br>location: Morrisville_NC<br>role: roleNOAMP<br>interfaces: |

| Step | Procedure                                                                                                    | Result                                                                                                    |
|------|----------------------------------------------------------------------------------------------------|----------------------------------------------------------------------------------------------------|
| 22.  | Primary SDS NOAM<br>VIP:<br>1) Select the "Save"<br>dialogue button from the<br>bottom/middle of the<br>right panel.                                                                                                    | Print Save                                                                                                    |
|      | <ul> <li>2) Click the "Save" dialogue button on the File Download pop-up box.</li> <li>3) Select a directory on the local disk drive to store the "Server Group Report" file and click the "Save" dialogue button.</li> </ul> | File Download       Image: ServerGroupConfig_2010Jul14_164021_UTC.txt         Type: Text Document, 3.88KB       Trom: 10.240.251.70         Open       Save       Cancel         Open       Save       Cancel                                                                                                    |
|      |                                                                                                    | Save As                                                                                                    |
|      |                                                                                                    | Image: Second second second |
|      |                                                                                                    | File name:     erverGroupConfig_2010Jul 14_164209_UTC.txt     Save       My Network     Save as type:     Text Document     Cancel                                                                                                    |

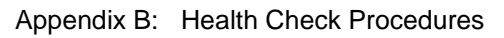

| Step | Procedure                                                                                                    | Result                                                                                                    |
|------|----------------------------------------------------------------------------------------------------|----------------------------------------------------------------------------------------------------|
| 23.  | Primary SDS NOAM<br>VIP:<br>Select<br>→ Configuration<br>→ Server Groups<br>as shown on the right.                  | Connected using VIP to sds-mrsvnc-a (ACTIVE NETWORK OAM&P)         Main Menu         Administration         Configuration         Network Elements         Services         Resource Domains         Server Groups         Network         Network         Network         Alarms & Events         Security Log                                                                                                 |
| 24.  | Primary SDS NOAM<br>VIP:<br>Select the "Report"<br>dialogue button from the<br>bottom left corner of the<br>screen. | so_carync_grp so_carync                                                                                                    |
| 25.  | Primary SDS VIP (GUI):<br>A "Server Group<br>Report" will be<br>generated and displayed<br>in the right panel.      | Main Menu: Configuration -> Server Groups [Report]<br>s d s S e r v e r G r o u p R e p o r t<br>Report Generated: Ved Feb 01 15:47:01 2012 UTC<br>From: Active NETWORK_OAMP on host sds-mrsvnc-a<br>Report Version: 3.0.0-3.0.0_10.8.1<br>User: guiadain<br>Server Groups Summary<br>sds_mrsvnc_grp<br>NE Name: sds_mrsvnc<br>Level: A<br>Parent: NONE<br>Function: SDS<br>Virtual IP Address: 010.250.055.125 |

| Step       | Procedure                                                                                                    | Result                                                                                                    |
|------------|----------------------------------------------------------------------------------------------------|----------------------------------------------------------------------------------------------------|
| <b>26.</b> | <ul> <li>Primary SDS NOAM<br/>VIP:</li> <li>1) Select the "Save"<br/>dialogue button from the<br/>bottom/middle of the<br/>right panel.</li> </ul>                                                                            | Print Save                                                                                                    |
|            | <ul> <li>2) Click the "Save" dialogue button on the File Download pop-up box.</li> <li>3) Select a directory on the local disk drive to store the "Server Group Report" file and click the "Save" dialogue button.</li> </ul> | File Download       Image: ServerGroupConfig_2010Jul14_164021_UTC.txt         Type:       Text Document, 3.88KB         From:       10.240.251.70         Open       Save         Open       Cancel         Image: ServerGroupConfig_Source       Cancel         Image: ServerGroupConfig_2010Jul14_164021_UTC.txt       Type: Text Document, 3.88KB         From:       10.240.251.70         Open       Save       Cancel         Image: ServerGroupConfig_2010Jul14_164021_UTC.txt       Type: Text Document, 3.88KB         From:       10.240.251.70       Cancel         Image: ServerGroupConfig_2010Jul14_164021_UTC.txt       Type: Text Document, Cancel       Cancel         Image: ServerGroupConfig_2010Jul14_164021_UTC.txt       Type: Text Document, Cancel       Cancel         Image: ServerGroupConfig_2010Jul14_164021_UTC.txt       Type: Text Document, Cancel       Cancel         Image: ServerGroupConfig_2010Jul14_164021_UTC.txt       Type: Text Document, Cancel       Cancel         Image: ServerGroupConfig_2010Jul14_164021_UTC.txt       Type: Text Document, ServerGroupConfig_2010Jul14_164021_UTC.txt       Type: Text Document, ServerGroupConfig_2010Jul14_164021_UTC.txt         Image: ServerGroupConfig_2010Jul14_164021_UTC.txt       Text Document, ServerGroupConfig_2010Jul14_164021_UTC.txt       Text Document, ServerGroupConfig_2010Jul14_164021_UTC.txt |
|            |                                                                                                    | Save As                                                                                                    |
|            |                                                                                                    | Savern Cooled Disk (C.)     Cooled Disk (C.)     Coo                                                                                                    |
|            |                                                                                                    | File name:     erverGroupConfig_2010Jul14_164209_UTC.txt     Save       My Network     Save as type:     Text Document     Cancel                                                                                                    |

| Appendix B: | Health Check Procedures |
|-------------|-------------------------|
|-------------|-------------------------|

| 27.<br>Cracle's Customer Care<br>Cracle's Customer Care<br>Cracle's Customer Care<br>Cracle's Customer Care<br>Crace Center for proper Health Check Analysis: <ul> <li>If executing this procedure as a pre or post Upgrade Health Check<br/>(HC1/HC2/HC3), provide the following saved files to Dracle's Customer<br/>Care Center for proper Health Check Analysis:</li> <li>Active "Alarms &amp; Events" Report [Appendix B, Step 14]</li> <li>Network Elements Report [Appendix B, Step 13]</li> <li>Server Report [Appendix B, Step 22]</li> <li>Server Group Report [Appendix B, Step 26]</li> </ul> <li>Primary SDS NOAM<br/>PP: A<br/>select<br/>Main Menu</li>                                                                                                    | Step | Procedure                                                                                    |                                                                                                    |                                 |                        | Re                 | esult                        |           |               |        |                       |
|----------------------------------------------------------------------------------------------------|------|----------------------------------------------------------------------------------------------|----------------------------------------------------------------------------------------------------|---------------------------------|------------------------|--------------------|------------------------------|-----------|---------------|--------|-----------------------|
| 28.       Primary SDS NOAM<br>VIP:<br>Select       Connected using VIP to sds-righnc-a (ACTIVE NETWORK OAM&P)                Select<br>Main Menu<br>→ Status & Manage<br>→ HA<br>as shown on the right.               Configuration<br>Configuration<br>Configuration<br>Configuration<br>Configuration<br>Security Log<br>Security Log                                                                                                    | 27.  | Provide the saved files to<br>Oracle's Customer Care<br>Center for Health Check<br>Analysis. | <ul> <li>If executing this procedure as a pre or post Upgrade Health Check<br/>(HC1/HC2/HC3), provide the following saved files to Oracle's Customer<br/>Care Center for proper Health Check Analysis:         <ul> <li>Active "Alarms &amp; Events" Report [Appendix B, Step 14]</li> <li>Network Elements Report [Appendix B, Step 18]</li> <li>Server Report [Appendix B, Step 22]</li> <li>Server Group Report [Appendix B, Step 26]</li> </ul> </li> </ul> |                                 |                        |                    |                              |           |               |        |                       |
| 28.       VIP:       Select         Select       Main Menu         → Status & Manage       Administration         → HA       Connected using VIP to sads-rdpline-a (ACTIVE NETWORK OAM&P)        as shown on the right.       Administration         → HA       Security Log        as shown on the right.       Status & Manage         → Receiver       Security Log         → Status & Manage       Notext Elements         → Status & Manage       Security Log         → Status & Manage       Security Log         → Status & Manage       Security Log         → Status & Manage       Security Log         → Status & Manage       Security Log         → Status & Manage       Security Log         → Tasks       Security Log         → Files       Main Menu: Status & Manage -> HA         YIP:       1) Verify that the "OAM         HA Role" for all servers shows either "Active" or "Standby" as shown to the right.       Main Menu: Status & Manage -> HA         NOTE: An "HA Status" of "Observer" is allowed when Server Role is "Query Server".       Standby OS Adve de-dipine-A No_RLCHNC Network OA         Semmanca       Standby OS Adve de-dipine-A No_RLCHNC Network OA       Semmanca         Semmanca       Standby OS Adve de-dipine-A No_RLCHNC Netwo                                                                                                    |      | Primary SDS NOAM                                                                             |                                                                                                    |                                 |                        |                    |                              |           |               |        |                       |
| Select       Main Menu         → Status & Manage       Alarme & Events         → HA       Configuration        as shown on the right.       Security Log         → Status & Manage       Hottname         ○ Security Log       Security Log         ○ Security Log       Security Log         ○ Security Log       Security Log         ○ Security Log       Security Log         ○ Secure       Security Log         ○ Secure       Security Log         ○ Secure       Secure         ○ Secure       Secure         ○ Secure       Secure         ○ Main Menu: Status & Manage       Secure         ○ Secure       Secure         ○ Secure       Secure         ○ Secure       Secure         ○ Main Menu: Status & Manage       Secure         ○ Secure       Secure         ○ Secure       Secure         ○ Secure       Secure         ○ Viriandby?       Secure         ○ Secure?       Secure         ○ Secure?       Secure         ○ Secure?       Secure         ○ Secure?       Secure         ○ Secure?       Secure         ○ Secure?       S                                                                                                    | 28.  | VIP:                                                                                         | Connected usin                                                                                                    | ig VIP to si                    | ds-rlghno              | :-a (ACTI          | VE NETWORK OA                | M&P)      |               |        |                       |
| Main Menu       → Status & Manage         → HA       ∴ as shown on the right.         ∴ as shown on the right.       Server         → Network Elements       Server         → Distabase       Network Elements         → Distabase       Network Elements         → Distabase       Network Elements         → Distabase       Network Elements         → Distabase       Network Elements         → Distabase       Network Elements         → Distabase       Network Elements         → Distabase       Network Elements         → Distabase       Network Elements         → Tasks       → Tasks         → Measurements       Active 000s         > Measurements       Active 00s         Notre: An "HA Status"       Main Menu: Status & Manage -> HA         Filter →       Notre: An "HA Status"         of "Observer" is allowed when Server Role is       No.FLGHNC Network OAI         dis-rightica       Active 00S       Active dis-rightica         dis-rightica       No.FLGHNC Network OAI         dis-rightica       No.FLGHNC Network OAI         dis-rightica       No.FLGHNC Network OAI         dis-rightica       No.FLGHNC Network OAI         dis-rightica       No.FLGHNC Ne                                                                                                    |      | Select                                                                                       | 🗖 🛄 Main Menu                                                                                                    | stration                        |                        | Main               | n Menu: Stat                 | tus & I   | Manag         | ge -   | > HA                  |
| → Status & Manage<br>→ HA       → HA         …as shown on the right.       Status & Manage         → Status & Manage       → Status & Manage         → Status & Manage       → Status & Manage         → Status & Manage       → Status & Manage         → Status & Manage       → Status & Manage         → Status & Manage       → Status & Manage         → Status & Manage       → Status & Manage         → Status & Manage       → Status & Manage         → Status & Manage       → Status & Manage         → Status & Manage       → Status & Manage         → Status & Manage       → Status & Manage         → Status & Manage       → Standby         → Tasks       → Tasks         → Tasks       → Tasks         → Tasks       → Tasks         → Nore:       → Measurements         → Standby       → Manage -> HA         → Standby       → Manage -> HA         → Standby       → Standby       → Standby         → Standby       → Standby       → Standby       → Standby         → Standby       → Standby       → Standby       → Standby       → Standby         → Standby       → Standby       → Standby       → Standby       → Standby       → Standby <td< th=""><th></th><th><u>Main Menu</u></th><th>🗖 🧰 Configu</th><th>ration</th><th></th><th>Filte</th><th>r 👻</th><th></th><th></th><th></th><th></th></td<>                                                                                                    |      | <u>Main Menu</u>                                                                             | 🗖 🧰 Configu                                                                                                    | ration                          |                        | Filte              | r 👻                          |           |               |        |                       |
| 29.       Primary SDS NOAM<br>VIP:       Main Menu: Status & Manage<br>Network Elements       Hostname       QAM HA<br>Role       App<br>HA         29.       Primary SDS NOAM<br>VIP:       Notify that the "OAM<br>HA Role" for all servers<br>shows either "Active" or<br>"Standby" as shown to<br>the right.       Main Menu: Status & Manage -> HA       Main Menu: Status & Manage -> HA         70       Notify that the "OAM<br>HA Role" for all servers<br>shows either "Active" or<br>"Standby" as shown to<br>the right.       Main Menu: Status & Manage -> HA         71       NOTE: An "HA Status"<br>of "Observer" is allowed<br>when Server Role is<br>"Query Server".       Main Menu: Status & Manage -> HA         8       NOTE: An "HA Status"<br>of "Observer" is allowed<br>when Server Role is       Standby OS       Active       Active       Active       Active       Active       Main MetHostname List       No_MRSVNC       No_MRSVNC       No_MRSVNC       No_MRSVNC       No_MRSVNC       No_MRSVNC       No_MRSVNC       No_MRSVNC       No_MRSVNC       No_MRSVNC       No_MRSVNC       Network RA         4ds-righnc-a       Standby       OS       Active       Active       Active       Active       Active       Active       Mast-Hostname List       No_MRSVNC       No_MRSVNC       No_MRSVNC       No_MRSVNC       No_MRSVNC       No_MRSVNC       No_MRSVNC       No_MRSVNC       No_MRSVNC       No_MRSVNC       No_MRSVNC       No_MRSVNC       No_MRS                                                                                                    |      | → Status & Manage                                                                            | 🖬 🧰 Alarms                                                                                                    | & Events                        |                        | Titte              |                              |           |               |        |                       |
| 29.       Primary SDS NOAM<br>VIP:<br>1) Verify that the "OAM<br>HA Role" for all servers<br>software as shown to<br>the right.       Main Menu: Status & Manage -> HA         1) Verify that the "OAM<br>HA Role" for all servers<br>software as shown to<br>the right.       Main Menu: Status & Manage -> HA         NOTE: An "HA Status"<br>of "Observer" is allowed<br>when Server Role is<br>"Query Server".       Main Menu: Status & Manage -> HA         VIP:<br>1) Verify that the "OAM<br>HA Role" for all servers<br>software as shown to<br>the right.       Main Menu: Status & Manage -> HA         NOTE: An "HA Status"<br>of "Observer" is allowed<br>when Server Role is<br>"Query Server".       Active<br>of ware as shown to<br>the right.       Active<br>of ware as shown to<br>the right.       Active<br>of ware as shown to<br>the right.       NoTE: An "HA Status"<br>of "Observer" is allowed<br>when Server Role is<br>"Query Server".       NoTE: An "HA Status"<br>of ware server Role is<br>"Query Server".       Standby of<br>Active       Standby of<br>Active       No_RLGHNC       Network CAA         ads-missinc-a       Active       Observer       Standby of<br>Active       Standby of<br>Active       No_RLGHNC       Network CAA         ads-missinc-a       Standby of<br>Active       Standby of<br>Active       No_RLGHNC       Network CAA         urks-ds-SO-a       Standby of<br>Active       Standby of<br>Active       No_RLGHNC       Network CAA         urks-ds-SO-a       Standby of<br>Active       Standby of<br>Active       No_MRSVNC       Network CAA         urks-ds-SO-a       Standby of<br>Acti                                                                                                    |      | as shown on the right.                                                                       | <ul> <li>Securit</li> <li>Status</li> <li>Netv</li> </ul>                                                                                                    | y Log<br>& Manage<br>work Eleme | nts                    | Hostname           |                              |           | OAM H<br>Role | A      | Applicatio<br>HA Role |
| 29.       Primary SDS NOAM<br>VIP:       1) Verify that the "OAM<br>HA Role" for all servers<br>shows either "Active" or<br>"Standby" as shown to<br>the right.       Main Menu: Status & Manage -> HA         1) Verify that the "OAM<br>HA Role" for all servers<br>shows either "Active" or<br>"Standby" as shown to<br>the right.       Main Menu: Status & Manage -> HA         NOTE: An "HA Status"<br>of "Observer" is allowed<br>when Server Role is<br>"Query Server".       Main Menu: Status & Manage -> Kative       No_RLGHNC         NOTE: An "HA Status"<br>of "Observer" is allowed<br>when Server Role is<br>"Query Server".       Standby       OS       Active       OS         ads-mswnc-b       Active       OS       Active       Sds-righnc-b       No_RLGHNC       Network CAI         sid=mswnc-b       Active       OS       Active       Sds-righnc-b       No_RLGHNC       Network CAI         sid=mswnc-b       Active       OS       Active       Sds-righnc-b       No_RLGHNC       Network CAI         sid=mswnc-b       Active       OS       Active       Sds-mswnc-b       No_MRSVNC       Network CAI         sid=mswnc-b       Active       OS       Active       Sds-mswnc-b       So_TURKS       System OAM         sid=mswnc-b       Active       OS       Active       Sds-mswnc-b       So_TURKS       System OAM         unks-sds-SO-b       Active       OS       A                                                                                                    |      |                                                                                              | - 💽 Serv                                                                                                    | /er                             |                        | sds-rl             | sds-righnc-a                 |           |               |        | oos                   |
| 29.       Primary SDS NOAM<br>VIP:       Main Menu: Status & Manage -> HA       sds-mrsvnc-a       Standby       Ods         1) Verify that the "OAM<br>HA Role" for all servers<br>shows either "Active" or<br>"Standby" as shown to<br>the right.       Main Menu: Status & Manage -> HA       Mate Hostname List       Network Element       Server Role<br>sds-righnc-a         NOTE: An "HA Status"<br>of "Observer" is allowed<br>when Server Role is<br>"Query Server".       NoTE: An "HA Status"<br>of "Observer" is allowed<br>when Server Role is       Main Menu: Status of Standby       Ods Active       sds-righnc-a       No_MRSVNC       Network OAI         ds-righnc-b       Standby       Observer       Ods       Active       sds-righnc-b       NO_RLGHNC       Network OAI         ds-righnc-b       Standby       Ods Active       sds-righnc-b       NO_RLGHNC       Network OAI         ds-righnc-b       Standby       Ods Active       sds-righnc-b       NO_RLGHNC       Network OAI         ds-righnc-b       Standby       Ods Active       sds-righnc-b       NO_MRSVNC       Network OAI         utrks-ds-SO-a       Standby       Ods Active       sds-mrsvnc-b       No_MRSVNC       Network OAI         utrks-ds-SO-a       Standby       Ods Active       sds-mrsvnc-b       No_MRSVNC       Network OAI         utrks-ds-SO-a       Standby       Ods Active       sds-mrsvnc                                                                                                    |      |                                                                                              |                                                                                                    | abase                           |                        | sds-ri             | ghnc-b                       |           | Standb        | y      | oos                   |
| 29.       Primary SDS NOAM<br>VIP: <ul> <li>Measurements</li> <li>Measurements</li> </ul> sds-mrsvnc-a<br>sds-mrsvnc-b<br>sds-mrsvnc-b <ul> <li>Measurements</li> </ul> 29.         Primary SDS NOAM<br>VIP:<br><ul> <li>Verify that the "OAM<br/>HA Role" for all servers<br/>shows either "Active" or<br/>"Standby" as shown to<br/>the right.</li> </ul> <ul> <li>Main Menu: Status &amp; Manage -&gt; HA</li> </ul> NOTE: An "HA Status"<br>of "Observer" is allowed<br>when Server Role is<br>"Query Server".              Main Menu: Status & Manage -> HA           sds-righnc-a<br>sds-righnc-b<br>sds-righnc-b<br>sds-righnc-b<br>sds-righnc-a<br>sds-righnc-a<br>sds-righnc-a<br>sds-righnc-b<br>sds-righnc-a<br>sds-righnc-b<br>sds-righnc-a<br>sds-righnc-b<br>sds-righnc-a<br>sds-righnc-b<br>sds-righnc-a<br>sds-righnc-b<br>sds-righnc-a<br>sds-righnc-b<br>sds-righnc-a<br>sds-righnc-b<br>sds-mrsvnc-b<br>Active            sds Active            sds-mrsvnc-a<br>NO_REVIC Network OAI<br>sds-mrsvnc-b<br>Active            sds Active            sds-mrsvnc-a<br>NO_MRSVNC Network OAI<br>sds-mrsvnc-b<br>Active            sds Active            sds-mrsvnc-a<br>NO_MRSVNC Network OAI<br>utris-sds-SO-b<br>So_TURKS MP<br>turis-sds-SO-b<br>So_TURKS MP<br>turis-sds-SO-b<br>So_TURKS MP<br>turis-sds-SO-a<br>Standby            OOS                                                                                                    |      |                                                                                              | E KPIs                                                                                                    | ;                               |                        | qs-rig             | Ihnc                         |           | Observ        | rer    | 005                   |
| 29.       Primary SDS NOAM<br>VIP:       Main Menu: Status & Manage -> HA         1) Verify that the "OAM<br>HA Role" for all servers<br>shows either "Active" or<br>"Standby" as shown to<br>the right.       Main Menu: Status & Manage -> HA         NOTE: An "HA Status"<br>of "Observer" is allowed<br>when Server Role is<br>"Query Server".       Main Menu: Status & Manage -> HA         IIII Primary SDS NOAM<br>VIP:       Main Menu: Status & Manage -> HA         IIII Primary Status       Main Menu: Status & Manage -> HA         IIII Primary Status       Main Menu: Status & Manage -> HA         IIII Primary Status       Main Menu: Status & Manage -> HA         IIII Primary Status       Main Menu: Status & Manage -> HA         IIII Primary Status       Main Menu: Status & Manage -> HA         IIII Primary Status       Main Menu: Status & Manage -> HA         IIII Primary Status       Main Menu: Status & Manage -> HA         IIII Primary Status       Main Menu: Status & Manage -> HA         IIII Primary Status       Main Menu: Status & Manage -> HA         IIII Primary Status       Main Menu: Status & Mainage -> HA         IIII Primary Status       Main Menu: Status & Mainage -> HA         IIII Primary Status       Main Menu: Status & Mainage -> HA         IIII Primary Status       Main Menu: Status & Mainage -> HA         IIIII Primary Status       Mainage -> Primary A         IIIII Pri                                                                                                    |      |                                                                                              | Proc                                                                                                    | esses                           | sds-n                  | sds-mrsvnc-a       |                              |           | y             | oos    |                       |
| Image: Primary SDS NOAM VIP:       Main Menu: Status & Manage -> HA         1) Verify that the "OAM HA Role" for all servers shows either "Active" or "Standby" as shown to the right.       Main Menu: Status & Manage -> HA         NOTE: An "HA Status" of "Observer" is allowed when Server Role is "Query Server".       NoTE: An "HA Status" of "Observer" is allowed when Server Role is "Query Server".       Main Menu: Statuby vos Active sds-righnc-a NO_RLGHNC Network OA ds-righnc-a Standby vos Active sds-righnc-a NO_RLGHNC Ouery Server is ds-righnc-b Standby vos Active sds-righnc-a NO_RLGHNC Ouery Server is ds-righnc-b Active vos Active sds-righnc-b NO_MRSVNC Network OA ds-mrsvnc-b Active vos Active sds-mrsvnc-a NO_MRSVNC Network OA ds-mrsvnc-b Active vos Active sds-mrsvnc-a NO_MRSVNC Network OA ds-mrsvnc-b Active vos Active sds-mrsvnc-b NO_MRSVNC Network OA utvk-sds-SO-b SO_TURKS System OAM turks-sds-SO-b Active Dos Active turks-sds-SO-b SO_TURKS System OAM turks-sds-SO-b Active Active SO Active Kauai-sds-SO-b SO_TURKS MP turks-sds-SO-b SO_TURKS MP turks-sds-SO-a Standby OOS Active Kauai-sds-SO-b SO_TURKS MP turks-sds-SO-b SO_TURKS MP turks-sds-SO-b SO_TURK |      |                                                                                              | Files                                                                                                    | 6                               |                        | sds-n              | nrsvnc-b                     |           | Active        |        | 005                   |
| 29.       Primary SDS NOAM<br>VIP:         1) Verify that the "OAM<br>HA Role" for all servers<br>shows either "Active" or<br>"Standby" as shown to<br>the right.       Main Menu: Status & Manage -> HA         NOTE: An "HA Status"<br>of "Observer" is allowed<br>when Server Role is<br>"Query Server".       No_AM HA<br>Role       Application<br>HA Role       Max<br>Allowed<br>HA Role       Mate Hostname List       Network Element       Server Role         sds-righnc-a       Active       OOS       Active       sds-righnc-a       NO_RLGHNC       Network OA         gs-righnc       Observer       DOS       Active       sds-righnc-a       NO_RLGHNC       Network OA         sds-righnc-b       Standby       OOS       Active       sds-righnc-a       NO_RLGHNC       Network OA         gs-mrsvnc-a       Standby       OOS       Active       sds-righnc-a       NO_MRSVNC       Network OA         gs-mrsvnc-b       Active       OOS       Active       sds-righnc-a       NO_MRSVNC       Network OA         gs-mrsvnc       Observer       OOS       Active       sds-righnc-b       No_MRSVNC       Network OA         gs-mrsvnc       Observer       OOS       Active       sds-righnc-b       No_MRSVNC       Network OA         gs-mrsvnc       Observer       OOS       Active       Sds-righnc-b       So_TUR                                                                                                    |      |                                                                                              | 🗖 💼 Measur                                                                                                    | ements                          |                        |                    |                              |           |               |        |                       |
| 29.       VIP:       Image: stand by that the "OAM HA Role" for all servers shows either "Active" or "Standby" as shown to the right.       Application HA Role       Max Allowed HA Role       Mate Hostname List       Network Element       Server Role         Standby" as shown to the right.       NOTE: An "HA Status" of "Observer" is allowed when Server Role is "Query Server".       Ods       Active       ods       Active       sds-righnc-a       NO_RLGHNC       Network OAI         sds-righnc       Observer       OOS       Active       sds-righnc-a       NO_RLGHNC       Network OAI         sds-righnc       Observer       OOS       Active       sds-righnc-a       NO_RLGHNC       Network OAI         sds-righnc       Observer       OOS       Active       sds-righnc-a       NO_RLGHNC       Oury Server         of "Observer" is allowed when Server Role is "Query Server".       Observer       OOS       Active       sds-mrsvnc-a       No_MRSVNC       Network OAI         qs-mrsvnc       Observer       OOS       Active       sds-mrsvnc-a       No_MRSVNC       Network OAI         utrks-sds-SO-a       Standby       OOS       Active       sds-mrsvnc-a       No_MRSVNC       Network OAI         utrks-sds-SO-b       Active       OOS       Active       sds-mrsvnc-b       No_MRSVNC       Net                                                                                                    |      | Primary SDS NOAM                                                                             | Main Menu: S                                                                                                    | tatus & M                       | anage -                | > HA               |                              |           |               |        |                       |
| I) Verify that the "OAM<br>HA Role" for all servers<br>shows either "Active" or<br>"Standby" as shown to<br>the right.       Hostname       OAM HA<br>Role       Application<br>HA Role       Max<br>Allowed<br>HA Role       Mate Hostname List       Network Element       Server Role         NOTE: An "HA Status"<br>of "Observer" is allowed<br>when Server Role is<br>"Query Server".       NOTE: An "HA Status"<br>of "Observer" is allowed<br>when Server Role is       Standby       OOS       Active       sds-righnc-a       NO_RLGHNC       Network OAI         gs-righnc       Observer       DOS       Active       sds-righnc-b       NO_RLGHNC       Network OAI         gs-righnc       Observer       DOS       Active       sds-righnc-a       NO_RLGHNC       Network OAI         gs-righnc       Observer       DOS       Active       sds-righnc-a       NO_RLGHNC       Network OAI         gs-mrsvnc-a       Standby       OOS       Active       sds-righnc-a       NO_MRSVNC       Network OAI         gs-mrsvnc-b       Active       OOS       Active       sds-mrsvnc-a       NO_MRSVNC       Network OAI         gs-mrsvnc-b       Active       OOS       Active       sds-mrsvnc-a       NO_MRSVNC       Network OAI         gs-mrsvnc       Observer       OOS       Active       sds-mrsvnc-a       NO_MRSVNC       Network OAI                                                                                                    | 29.  | VIP:                                                                                         | Filter V                                                                                                    |                                 | unuge                  | - 114              |                              |           |               |        |                       |
| HA Rolefor all servers<br>shows either "Active" or<br>"Standby" as shown to<br>the right.HostnameOAM HA<br>RoleApplication<br>HA RoleMate Hostname ListNetwork ElementServer Rolesds-righnc-aActiveOOSActivesds-righnc-bNO_RLGHNCNetwork OAIsds-righnc-bStandbyOOSActivesds-righnc-aNO_RLGHNCNetwork OAIsds-righnc-bStandbyOOSActivesds-righnc-aNO_RLGHNCNetwork OAIgs-righncObserver" is allowed<br>when Server Role is<br>"Query Server".StandbyOOSActivesds-mrsvnc-bNO_MRSVNCNetwork OAIqs-mrsvnc-bActiveQOSActivesds-mrsvnc-aNO_MRSVNCNetwork OAIQuery Serverqs-mrsvnc-bActiveQOSActivesds-mrsvnc-aNO_MRSVNCNetwork OAIqs-mrsvnc-bActiveQOSActivesds-mrsvnc-aNO_MRSVNCQuery Serverurks-sds-SO-aStandbyOOSActivesds-mrsvnc-aSO_TURKSSystem OAMturks-bP-01ActiveOOSActiveturks-sds-SO-aSO_TURKSMPturks-DP-02ActiveOOSActiveso_TURKSMPkauai-sds-SO-aStandbyOOSActivekauai-sds-SO-bSO_KAUAISystem OAM                                                                                                    |      | 1) Verify that the "OAM                                                                      |                                                                                                    | $\langle \rangle$               |                        | Max                |                              |           |               |        |                       |
| "Standby" as shown to the right.       sds-rlghnc-a       Active       OOS       Active       sds-rlghnc-b       NO_RLGHNC       Network OAL         NOTE: An "HA Status" of "Observer" is allowed when Server Role is "Query Server".       Observer       Standby       OOS       Active       sds-rlghnc-a       NO_RLGHNC       Network OAL         gs-righnc       Standby       OOS       Active       sds-rlghnc-a       NO_RLGHNC       Network OAL         gs-righnc       Observer       OS       Active       sds-rlghnc-a       NO_RLGHNC       Network OAL         gs-righnc       Observer       OS       Active       sds-rlghnc-a       NO_RLGHNC       Network OAL         gs-righnc       Observer       OS       Active       sds-rlghnc-a       NO_MRSVNC       Network OAL         gs-msvnc-b       Active       OS       Active       sds-mrsvnc-b       NO_MRSVNC       Network OAL         qs-mrsvnc       Observer       OS       Active       sds-mrsvnc-a       NO_MRSVNC       Network OAL         turks-sds-SO-a       Standby       OS       Active       sds-mrsvnc-a       NO_MRSVNC       Ouery Server         turks-DP-01       Active       OS       Active       turks-sds-SO-a       SO_TURKS       System OAM                                                                                                    |      | HA Role" for all servers shows either "Active" or                                            | Hostname                                                                                                    | OAM HA<br>Role                  | Application<br>HA Role | Allowed<br>HA Role | Mate Hostname List           | Network E | lement        | Serve  | r Role                |
| Interright.       sds-rlightc-b       Standby       OOS       Active       sds-rlightc-a       NO_RLGHNC       Network OA         NOTE: An "HA Status"<br>of "Observer" is allowed<br>when Server Role is<br>"Query Server".       is ds-rlightc-b       Observer       OOS       Active       sds-rlightc-a       NO_RLGHNC       Query Server         sds-mrsvnc-a       Istandby       OOS       Active       sds-mrsvnc-b       NO_RLGHNC       Network OA         sds-mrsvnc-a       Istandby       OOS       Active       sds-mrsvnc-a       NO_RLGHNC       Network OA         sds-mrsvnc-a       Istandby       OOS       Active       sds-mrsvnc-a       NO_MRSVNC       Network OA         sds-mrsvnc-a       Istandby       OOS       Active       sds-mrsvnc-a       NO_MRSVNC       Network OA         gs-mrsvnc       Istandby       OOS       Active       Sds-mrsvnc-a       NO_MRSVNC       Network OA         qs-mrsvnc       Istandby       OOS       Active       Sds-mrsvnc-a       NO_MRSVNC       Network OA         turks-sds-SO-a       Istandby       OOS       Active       Sds-mrsvnc-a       NO_MRSVNC       Query Server         turks-sds-SO-a       Standby       OOS       Active       Sds-mrsvnc-a       SO_TURKS       System OAM     <                                                                                                    |      | "Standby" as shown to                                                                        | sds-rlghnc-a                                                                                                    | Active                          | oos                    | Active             | sds-rlghnc-b                 | NO_RLGH   | INC           | Netwo  | rk OAM&P              |
| NOTE: An "HA Status"<br>of "Observer" is allowed<br>when Server Role is<br>"Query Server".                                                                                                    |      | the light.                                                                                   | sds-righnc-b                                                                                                    | Standby                         | oos                    | Active             | sds-righnc-a                 | NO_RLGH   | INC           | Netwo  | rk OAM&P              |
| NOTE: An "HA Status"<br>of "Observer" is allowed<br>when Server Role is<br>"Query Server".       sds-mrsvnc-a       Standby       oOS       Active       sds-mrsvnc-b       NO_MRSVNC       Network OAL         gs-mrsvnc-b       Active       oOS       Active       sds-mrsvnc-a       NO_MRSVNC       Network OAL         gs-mrsvnc-b       Active       oOS       Active       sds-mrsvnc-a       NO_MRSVNC       Network OAL         urks-sds-SO-a       Standby       oOS       Active       sds-mrsvnc-a       NO_MRSVNC       Network OAL         turks-sds-SO-a       Standby       oOS       Active       sds-mrsvnc-a       SO_TURKS       System OAM         turks-sds-SO-b       Active       OOS       Active       turks-sds-SO-a       SO_TURKS       MP         turks-DP-01       Active       OOS       Active       so_TURKS       MP         turks-SD-02       Active       OOS       Active       so_TURKS       MP         kauai-sds-SO-a       Standby       OOS       Active       kauai-sds-SO-b       So_KAUAI       System OAM                                                                                                    |      |                                                                                              | qs-righnc                                                                                                    | Observer                        | pos                    | Observer           | sds-righnc-a<br>sds-righnc-b | NO_RLGH   |               | Query  | Server                |
| when Server Role is       sds-mrsvnc-b       Active       oOS       Active       sds-mrsvnc-a       NO_MRSVNC       Network OAI         qs-mrsvnc       i       Observer       oOS       Active       sds-mrsvnc-a       NO_MRSVNC       Ouery Server         turks-sds-SO-a       i       Standby       pOS       Active       turks-sds-SO-b       SO_TURKS       System OAN         turks-sds-SO-b       Active       pOS       Active       turks-sds-SO-b       SO_TURKS       System OAN         turks-DP-01       Active       pOS       Active       sc       so_TURKS       MP         turks-DP-02       Active       pOS       Active       sauai-sds-SO-b       SO_KAUAI       System OAN         kauai-sds-SO-a       Standby       pOS       Active       pOS       Active       sc       so_TURKS       MP                                                                                                    |      | of "Observer" is allowed                                                                     | sds-mrsvnc-a                                                                                                    | Standby                         | oos                    | Active             | sds-mrsvnc-b                 | NO_MRS\   | /NC           | Netwo  | rk OAM&P              |
| "Query Server".       qs-mrsvnc       Observer       oOS       Observer       sds-mrsvnc-a       NO_MRSVNC       Query Server         turks-sds-SO-a       Standby       OOS       Active       turks-sds-SO-b       SO_TURKS       System OAM         turks-sds-SO-b       Active       DOS       Active       turks-sds-SO-a       SO_TURKS       System OAM         turks-ods-SO-b       Active       OOS       Active       turks-sds-SO-a       SO_TURKS       MP         turks-DP-01       Active       OOS       Active       SO_TURKS       MP         turks-OP-02       Active       OOS       Active       SO_TURKS       MP         kauai-sds-SO-a       Standby       OOS       Active       kauai-sds-SO-b       System OAM                                                                                                    |      | when Server Role is                                                                          | sds-mrsvnc-b                                                                                                    | Active                          | oos                    | Active             | sds-mrsvnc-a                 | NO_MRS\   | /NC           | Netwo  | rk OAM&P              |
| turks-sds-SO-aStandbyOOSActiveturks-sds-SO-bSO_TURKSSystem OAIVturks-sds-SO-bActiveOOSActiveturks-sds-SO-aSO_TURKSSystem OAIVturks-DP-01ActiveOOSActiveSO_TURKSMPturks-DP-02ActiveOOSActiveSO_TURKSMPkauai-sds-SO-aStandbyOOSActivekauai-sds-SO-bSO_KAUAISystem OAM                                                                                                    |      | "Query Server".                                                                              | qs-mrsvnc                                                                                                    | Observer                        | oos                    | Observer           | sds-mrsvnc-a<br>sds-mrsvnc-b | NO_MRS\   | /NC           | Query  | Server                |
| turks-sds-SO-bActiveDOSActiveturks-sds-SO-aSO_TURKSSystem OAMturks-DP-01ActiveOOSActiveSO_TURKSMPturks-DP-02ActiveOOSActiveSO_TURKSMPkauai-sds-SO-aStandbyOOSActivekauai-sds-SO-bSO_KAUAISystem OAM                                                                                                    |      |                                                                                              | turks-sds-SO-a                                                                                                    | Standby                         | pos                    | Active             | turks-sds-SO-b               | SO_TURK   | S             | Systen | n OAM                 |
| turks-DP-01ActiveOOSActiveSO_TURKSMPturks-DP-02ActiveOOSActiveSO_TURKSMPkauai-sds-SO-aStandbyOOSActivekauai-sds-SO-bSO_KAUAISystem OAM                                                                                                    |      |                                                                                              | turks-sds-SO-b                                                                                                    | Active                          | pos                    | Active             | turks-sds-SO-a               | SO_TURK   | s             | Systen | n OAM                 |
| turks-DP-02       Active       OOS       Active       SO_TURKS       MP         kauai-sds-SO-a       Standby       OOS       Active       kauai-sds-SO-b       SO_KAUAI       System OAM                                                                                                    |      |                                                                                              | turks-DP-01                                                                                                    | Active                          | oos                    | Active             |                              | SO_TURK   | S             | MP     |                       |
| kauai-sds-SO-a Standby OOS Active kauai-sds-SO-b SO_KAUAI System OAN                                                                                                    |      |                                                                                              | turks-DP-02                                                                                                    | Active                          | OOS                    | Active             |                              | SO_TURK   | S             | MP     |                       |
|                                                                                                    |      |                                                                                              | kauai-sds-SO-a                                                                                                    | Standby                         | 005                    | Active             | kauai-sds-SO-b               | SO_KAUA   | 1             | Systen | 1 OAM                 |
|                                                                                                    |      |                                                                                              |                                                                                                    | $\bigvee$                       |                        |                    |                              |           |               |        |                       |

| Appendix B: Health Check Procedures | 3 |
|-------------------------------------|---|
|-------------------------------------|---|

| Step                              | Procedure                                                                                                    | Result                                                                                                    |  |  |  |  |  |
|-----------------------------------|----------------------------------------------------------------------------------------------------|----------------------------------------------------------------------------------------------------|--|--|--|--|--|
| 30.                               | Primary SDS NOAM<br>VIP:<br>Verify the "OAM HA<br>Role" for all remaining<br>servers on the [Main<br>Menu: Status &<br>Manage → HA] screen. | <ul> <li>Scroll thru each page of the [Main Menu: Status &amp; Manage → HA]<br/>screen until the "OAM HA Role" for has been verified for all servers in<br/>the topology.</li> </ul> |  |  |  |  |  |
| THIS PROCEDURE HAS BEEN COMPLETED |                                                                                                    |                                                                                                    |  |  |  |  |  |

# Appendix C Upgrade Server on SDS 5.0

Check off ( $\sqrt{}$ ) each step as it is completed. Boxes have been provided for this purpose under each step number.

SHOULD ANY STEP IN THIS PROCEDURE FAIL, IT IS RECOMMENDED TO STOP AND CONTACT MOS FOR ASSISTANCE BEFORE CONTINUING!

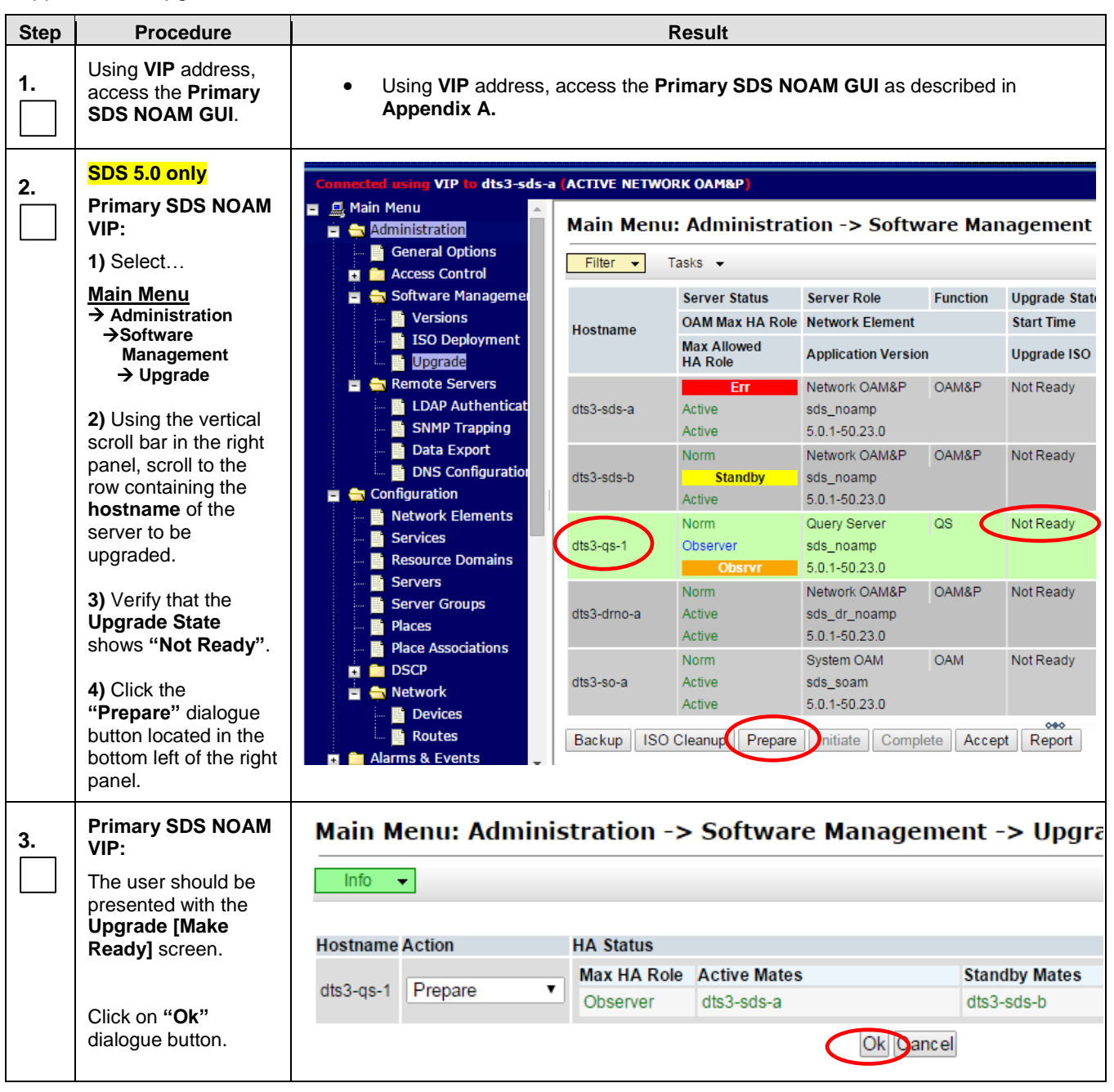

| Appendix C: Upgi | rade Server on SDS 5 | .0 |
|------------------|----------------------|----|
|------------------|----------------------|----|

| Step | Procedure                                                                                   | Result             |                                                     |                                                |                                                      |                     |  |  |  |  |
|------|---------------------------------------------------------------------------------------------|--------------------|-----------------------------------------------------|------------------------------------------------|------------------------------------------------------|---------------------|--|--|--|--|
| 4.   | Primary SDS NOAM<br>VIP:                                                                    | Main Menu: Adm     | Main Menu: Administration -> Software Management -> |                                                |                                                      |                     |  |  |  |  |
|      | 1) Select                                                                                   | Filter             |                                                     |                                                |                                                      |                     |  |  |  |  |
|      | Main Menu                                                                                   |                    | -                                                   |                                                | -                                                    |                     |  |  |  |  |
|      | →Software                                                                                   |                    | Server Status                                       | Server Role                                    | Function                                             | Upgrade State       |  |  |  |  |
|      | Management<br>→ Upgrade                                                                     | Hostname           | OAM Max HA Role                                     | OAM Max HA Role Network Element                |                                                      | Start Time          |  |  |  |  |
|      |                                                                                             |                    | HA Role                                             | Application Version                            | n                                                    | Upgrade ISO         |  |  |  |  |
|      | <b>2)</b> Using the vertical scroll bar in the right panel, scroll to the                   | dts3-sds-a         | Err<br>Active<br>Active                             | Network OAM&P<br>sds_noamp<br>5.0.1-50.23.0    | OAM&P                                                | Not Ready           |  |  |  |  |
|      | row containing the<br><b>hostname</b> of the<br>server to be<br>upgraded.                   | dts3-sds-b         | Norm<br>Standby<br>Active                           | Network OAM&P<br>sds_noamp<br>5.0.1-50.23.0    | OAM&P                                                | Not Ready           |  |  |  |  |
|      | <ol> <li>Verify that the<br/>Upgrade State<br/>shows "Ready".</li> </ol>                    | dts3-qs-1          | Warn<br>Observer<br>Obsrvr                          | Query Server<br>sds_noamp<br>5.0.1-50.23.0     | QS                                                   | Ready               |  |  |  |  |
|      | NOTE: If the<br>Upgrade State fails<br>to show "Ready", the                                 | dts3-drno-a        | Norm<br>Active<br>Active                            | Network OAM&P<br>sds_dr_noamp<br>5.0.1-50.23.0 | Network OAM&P OAM&P<br>sds_dr_noamp<br>5.0.1-50.23.0 |                     |  |  |  |  |
|      | user may need to<br>repeat above sub-<br>steps                                              | 4                  | Norm                                                | System OAM                                     | OAM 😽                                                | Not Ready           |  |  |  |  |
|      | <b>3)</b> Click the<br>" <b>Initiate</b> " dialogue<br>button                               | Backup ISO Cleanup | Prepare Initiate                                    | e Complete Ac                                  | cept Rep                                             | ort                 |  |  |  |  |
| 5.   | Primary SDS NOAM                                                                            | Hostname           | Network Element                                     | Server Group                                   |                                                      | Application Version |  |  |  |  |
|      | 1) Verify that the<br>Application Version<br>shows the<br><source_release></source_release> | dts3-qs-1          | sds_noamp<br>64.iso  Cance                          | NOAMP_group                                    | )<br>)                                               | 5.0.1-50.23.0       |  |  |  |  |
|      | 2) Using the pull-<br>down menu, select<br>the <b><target_release></target_release></b>     |                    |                                                     |                                                |                                                      |                     |  |  |  |  |
|      | 3) Click the " <b>Start</b><br><b>Upgrade"</b> dialogue<br>button                           |                    |                                                     |                                                |                                                      |                     |  |  |  |  |

| Step | Procedure                                                                     | Result                                                         |                                                                                                    |                                                    |                                                          |                                                                                                    |  |  |  |
|------|-------------------------------------------------------------------------------|----------------------------------------------------------------|----------------------------------------------------------------------------------------------------|----------------------------------------------------|----------------------------------------------------------|----------------------------------------------------------------------------------------------------|--|--|--|
| 6.   | Primary SDS NOAM<br>VIP:                                                      | Main Menu: A                                                   | Main Menu: Administration -> Software Management -> Upg                                                                   |                                                    |                                                          |                                                                                                    |  |  |  |
|      | The user is returned to the                                                   | Filter 👻 Tasks                                                 | 3 🔻                                                                                                    |                                                    |                                                          |                                                                                                    |  |  |  |
|      | Main Menu                                                                     |                                                                | Server Status                                                                                                    | Server Role                                        | Function                                                 | Upgrade State                                                                                         |  |  |  |
|      | → Administration                                                              | Ucotnamo                                                       | OAM Max HA Role                                                                                                    | Network Elemen                                     | nt                                                       | Start Time                                                                                            |  |  |  |
|      | Management<br>→ Upgrade                                                       | Hostname                                                       | Max Allowed<br>HA Role                                                                                                    | Application Vers                                   | sion                                                     | Upgrade ISO                                                                                           |  |  |  |
|      | screen as shown on the right.                                                 | dts3-sds-a                                                     | Err<br>Active<br>Active                                                                                                   | Network OAM&P<br>sds_noamp<br>5.0.1-50.23.0        | OAM&P                                                    | Not Ready                                                                                             |  |  |  |
|      | 1) Scroll to the row<br>containing the<br>hostname of the<br>server to be     | dts3-sds-b                                                     | Err<br>Standby<br>Standby                                                                                                 | Network OAM&P<br>sds_noamp<br>5.0.1-50.23.0        | OAM&P                                                    | Ready                                                                                                 |  |  |  |
|      | upgraded.<br>2) Verify that the<br>Upgrade State<br>shows "Upgrading".        | dts3-qs-1                                                      | Unk<br>OOS<br>Obsrvr                                                                                                    | Query Server<br>sds_noamp                          | as 🤇                                                     | Upgrading<br>2015-02-12 22:17:<br>SDS-7.1.0.0.0_71.                                                   |  |  |  |
|      |                                                                               | dts3-drno-a<br>∢<br>Backup ISO Clea                            | Err<br>Active<br>Active<br>anup Prepare Initiate                                                                          | Network OAM&P<br>sds_dr_noamp<br>5.0.1-50.23.0     | OAM&P<br>⊷<br>Accept Rep                                 | Not Ready                                                                                             |  |  |  |
|      |                                                                               | NOTE: As a result<br>Replication" (Even<br>remain present unti | of the server undergoi<br>nt IDs 31101, 31102, 3<br>il the upgrade has bee                                                | ing upgrade, se<br>31106, 31107, a<br>n completed. | everal alarms<br>and 31114) m                            | related to " <b>DB</b><br>nay appear and                                                              |  |  |  |
| 7.   | Primary SDS NOAM<br>VIP:<br>1) Select                                         | Main Menu: Admi                                                | inistration -> Softwa                                                                                                    | re Manageme                                        | nt -> Upgrad                                             | le                                                                                                    |  |  |  |
|      | <u>Main Menu</u><br>→ Administration<br>→ Software<br>Management<br>→ Upgrade | Hostname                                                       | Server Status         Server Role           OAM Max HA Role         Network Ele           Max Allowed         Application | e Function I<br>ement :<br>Version I               | Jpgrade State<br>Start Time<br>Jpgrade ISO               | Status Message<br>Finish Time                                                                         |  |  |  |
|      | 2) The Upgrade<br>State field should be                                       | dts3-sds-a                                                     | Err Network OA<br>Standby sds_noamp<br>Active 5.0.1-50.23.                                                                | M&P OAM&P 1                                        | Not Ready                                                |                                                                                                    |  |  |  |
|      | Upgrading<br>3) The Status                                                    | dts3-sds-b                                                     | Active sds_noamp<br>Active 5.0.1-50.23.                                                                                   |                                                    | terneauy                                                 |                                                                                                    |  |  |  |
|      | Message field should<br>contain status<br>IN_PROGRESS_ST<br>ATE               | dts3-qs-1                                                      | Unk Query Serve<br>OOS sds_noamp<br>Obsrvr                                                                                | er QS                                              | Jpgrading<br>2015-02-13 18:23:46<br>399-7.1.0.0.0_71.2.0 | Upgrade: retrieved TPD task<br>state for IP: 169.254.100.13<br>IN_PROGRESS_STATE<br>0<br>0-x86_64.iso |  |  |  |

| Step | Procedure                             | Result         |                        |                                       |               |                                 |                                                                         |  |  |
|------|---------------------------------------|----------------|------------------------|---------------------------------------|---------------|---------------------------------|-------------------------------------------------------------------------|--|--|
|      | Primary SDS NOAM                      |                | 0                      |                                       |               |                                 |                                                                         |  |  |
| 8.   | VIP:                                  |                | Server Status          | Server Role                           | Function      | Upgrade State                   | Status Message                                                          |  |  |
|      | When the conver                       | Hostname       |                        | Network Ele                           | ment          | Start Time                      | rinish filme                                                            |  |  |
|      | initiates a post-                     |                | HA Role                | Application \                         | /ersion       | Upgrade ISO                     |                                                                         |  |  |
|      | upgrade reboot, the                   |                | Err                    | Network OAN                           | 1&P OAM&P     | Not Ready                       |                                                                         |  |  |
|      | Upgrade State field                   | dts3-sds-a     | Active                 | sds_noamp                             |               |                                 |                                                                         |  |  |
|      | should be Upgrading                   |                | Acuve                  | 5.0.1-50.23.0                         |               |                                 | Ungrade: Warn: failed to get                                            |  |  |
|      |                                       | dts3-sds-b     | Unk                    | Network OAN                           | I&P OAM&      | Upgrading                       | TPD task state for IP:<br>169.254.100.12, server could<br>be rebooting. |  |  |
|      |                                       |                | OOS                    | sds_noamp                             |               | 2015-02-12 22:30:28             | 3 2015-02-12 23:06:20                                                   |  |  |
|      |                                       | L              | Standby                |                                       |               | SDS-7.1.0.0.0_71.2.             | U-X86_64.IS0                                                            |  |  |
|      |                                       |                |                        |                                       |               |                                 |                                                                         |  |  |
| 9    | Primary SDS 5.0                       |                | Server Status          | Server Role                           | e Function    | Upgrade State                   | Status Message                                                          |  |  |
|      | Site VIP:                             | Hostname       | OAM Max HA Rol         | e Network El                          | ement         | Start Time                      | Finish Time                                                             |  |  |
|      | After the post-                       | nostiane       | Max Allowed<br>HA Role | Application                           | Version       | Upgrade ISO                     |                                                                         |  |  |
|      | upgrade reboot has                    |                | Err                    | Err Network OAM&P OAM&P               |               | Not Ready                       |                                                                         |  |  |
|      | been completed, the                   | dts3-sds-a     | Active                 | sds_noamp                             |               |                                 |                                                                         |  |  |
|      | should be Succes                      |                | Active                 | 5.0.1-50.23.0                         |               | $\frown$                        |                                                                         |  |  |
|      | Should be Ducces                      |                | Unk                    | Network OA                            | M&P OAM&F     | Success                         | 169.254.100.12, SUCCESS                                                 |  |  |
|      |                                       | dts3-sds-b     | OOS                    | sds_noamp                             |               | 2015-02-12 22:30:2              | 28 2015-02-12 23:06:51                                                  |  |  |
|      |                                       |                | Standby                |                                       |               | SDS-7.1.0.0.0_71.2.0-x86_64.iso |                                                                         |  |  |
| 10.  | Primary SDS NOAM<br>VIP:<br>1) Select | Main Menu:     | Administra             | tion ->                               | Software      | e Managem                       | ent -> Upg                                                              |  |  |
|      | .,                                    |                |                        |                                       |               |                                 |                                                                         |  |  |
|      | Main Menu                             |                | Server S               | tatus                                 | Server Role   | Function                        | Upgrade State                                                           |  |  |
|      | → Administration                      | Hostname       | OAM Ma                 | x HA Role                             | Network Eleme | ent                             | Start Time                                                              |  |  |
|      | Management<br>→ Upgrade               |                | Max Allo<br>HA Role    | Max Allowed<br>HA Role Application Ve |               | rsion                           | Upgrade ISO                                                             |  |  |
|      | 2) Select the row                     |                | Unk                    |                                       | Network OAM&  | P OAM&P                         | Success                                                                 |  |  |
|      | containing the                        | dts3-sds-b     |                        | OS                                    | sds_noamp     |                                 | 2015-02-12 22:3                                                         |  |  |
|      |                                       |                | Sta                    | ndby                                  |               |                                 | SDS-7.1.0.0.0_7                                                         |  |  |
|      | apgraded Jerver                       |                | Unk                    |                                       | Query Server  | QS                              | Success                                                                 |  |  |
|      | 3) Click the                          | dts3-qs-1      |                        | addiy derver                          |               |                                 | 2045 02 42 22:4                                                         |  |  |
|      | " <b>Complete</b> " dialogue button   |                | Ob                     | os<br>srvr                            | sos_noamp     |                                 | SDS-7.1.0.0.0_7                                                         |  |  |
|      |                                       | Backup ISO Cle | Prepare                | e Initiate                            | Complete      | Accopt Repo                     | ∞<br>ort                                                                |  |  |

| Step | Procedure                                  |               |                                                         | Re                                       | sult                       |               |              |  |  |
|------|--------------------------------------------|---------------|---------------------------------------------------------|------------------------------------------|----------------------------|---------------|--------------|--|--|
| 11.  | Primary SDS NOAM<br>VIP:                   | Main Menu     | Main Menu: Administration -> Software Management -> Upg |                                          |                            |               |              |  |  |
|      | The user presented with the <b>Upgrade</b> | Info 🔻        | Info 🗸                                                  |                                          |                            |               |              |  |  |
|      | [Complete] screen.                         | Hostname Acti | on                                                      | HA Status                                |                            |               |              |  |  |
|      | Click an " <b>Ok</b> "<br>dialogue button. | dts3-sds-b Co | mplete 🔻                                                | Max HA Role                              | Active Mates<br>dts3-sds-a |               | Standby Mate |  |  |
|      | 5                                          |               |                                                         |                                          |                            |               |              |  |  |
|      |                                            |               |                                                         |                                          |                            | OK Calicel    |              |  |  |
| 40   | Primary SDS NOAM                           |               | Server Status                                           | Server Role                              | Function                   | Upgrade State |              |  |  |
| 12.  | VIP:                                       | Heatnama      | OAM Max HA Role                                         | Network Element S<br>Application Version |                            | Start Time    |              |  |  |
|      | The user presented with the <b>Upgrade</b> | Hostname      | Max Allowed<br>HA Role                                  |                                          |                            | Upgrade ISO   |              |  |  |
|      | screen.                                    |               | Warn                                                    | Network OAM&                             | P OAM&P                    | Not Ready     |              |  |  |
|      | <b>1)</b> Verify that the                  | dts3-sds-a    | Standby                                                 | sds_noamp                                |                            |               |              |  |  |
|      | Application Version                        |               | Active                                                  | 7.1.0.0.0-71.2.0                         | )                          |               |              |  |  |
|      | now shows the                              |               | Err                                                     | Network OAM&                             | P OAM&P                    | Not Ready     |              |  |  |
|      | <target_release>.</target_release>         | dts3-sds-b    | Active                                                  | sds_noamp                                |                            |               |              |  |  |
|      | 2) Verify that the                         |               | Active                                                  | 5.0.1-50.23.0                            |                            |               |              |  |  |
|      | Upgrade State                              |               | Err                                                     | Query Server                             | QS 🤇                       | Not Ready     | >            |  |  |
|      | shows "Not Ready".                         | dts3-qs-1     | Observer                                                | sds_noamp                                |                            |               |              |  |  |
|      |                                            |               | Obsrvr                                                  | 7.1.0.0.0-71.2.0                         |                            |               |              |  |  |
|      |                                            | THIS PRO      | CEDURE HAS                                              | BEEN COM                                 | PLETED                     |               |              |  |  |
|      |                                            |               |                                                         |                                          |                            |               |              |  |  |

# Appendix D Server Upgrade Administration on SDS 7.x

Check off ( $\sqrt{}$ ) each step as it is completed. Boxes have been provided for this purpose under each step number.

SHOULD ANY STEP IN THIS PROCEDURE FAIL, IT IS RECOMMENDED TO STOP AND CONTACT MOS FOR ASSISTANCE BEFORE CONTINUING!

#### Step Procedure Result Using VIP address, access 1. the Primary SDS NOAM Using VIP address, access the Primary SDS NOAM GUI as described in GUI. Appendix A. Primary SDS NOAM VIP: 2. Connected using VIP to sds-rlghnc-a (ACTIVE NETWORK OAM&P) 1) Select... 🖃 🚊 Main Menu Main Menu Main Menu: Administration -💼 😁 Administration → Administration →Software General Options Management Filter Ŧ Tasks 🔻 → Upgrade 🖬 🧰 Access Control 💼 📥 Software Management NO\_rlghnc\_grp DP\_florence\_DP\_0 2) Select Server Group tab Versions for the server(s) to be Upgrade State Upgrade upgraded. Hostname 🛓 🚞 Remote Servers Server Status 3) Verify that the "Upgrade State" shows "Ready" for the server(s) to be Main Menu: Administration -> Software Management -> Upgrade upgraded. Filter 🔹 Tasks 👻 4) Verify the Application **Version** value for serevr(s) NO\_rlghnc\_grp DP\_florence\_DP\_01\_grp DP\_florence\_DP\_02\_grp DP\_kauai\_DP\_01\_grp is the source software Function Application Version Upgrade State OAM Max HA Role Server Role release version Hostname Server Status Appl Max HA Role Network Element Upgrade ISO Ready Active Network OAM&P OAM&P 7.1.0.0.0-71.6.0 sds-rlohnc-a NO\_RLGHNC N/A OAM&F 7.1.0.0.0-71.6.0 Ready Standby Network OAM&P sds-righnc-b NO\_RLGHNC Norm N/A QS 7.1.0.0.0-71.6.0 Ready Observer Query Server qs-rlghnc Norm N/A NO\_RLGHNC If executing Server Group "Auto Upgrade", then SKIP to Step 4 of this procedure. YIELD Allowed for DR NOAM & SOAM Server Groups only! 0 If executing Single Server (or multi-selected) Upgrade, then continue with Step 3 of this procedure. Required for **Primary NOAM & DP** Server Groups. 0

### Appendix D: Server Upgrade Administration on SDS 7.x

| Appendix D: Server Upgrade Ad | dministration on SDS 7.x |
|-------------------------------|--------------------------|
|-------------------------------|--------------------------|

| Step | Procedure                                                                                        |                                                                             |                                | Resu                                | lt                             |                   |                                  |  |  |
|------|--------------------------------------------------------------------------------------------------|-----------------------------------------------------------------------------|--------------------------------|-------------------------------------|--------------------------------|-------------------|----------------------------------|--|--|
| 3.   | Primary SDS NOAM VIP:<br>This Step:<br>Single Server (or multi-                                  | Main Menu: Administration -> Software Management -> Upgrade                 |                                |                                     |                                |                   |                                  |  |  |
|      | selected) Upgrade only!                                                                          | NO_righnc_grp DP_florence_DP_01_grp DP_florence_DP_02_grp DP_kauai_DP_01_   |                                |                                     |                                |                   |                                  |  |  |
|      | 1) Use the [CTRL] key to<br>multi-select individually<br>server(s) for upgrade.                  | Hostname                                                                    | Upgrade State<br>Server Status | OAM Max HA Role<br>Appl Max HA Role | Server Role<br>Network Element | Function          | Application Versi<br>Upgrade ISO |  |  |
|      | 2) Ensure the "Upgrade                                                                           | sds-righnc-a                                                                | Ready<br>Norm                  | Active<br>N/A                       | Network OAM&P<br>NO_RLGHNC     | OAM&P             | 7.1.0.0.0-71.7.0                 |  |  |
|      | <b>Server</b> " dialogue button is enabled.                                                      | sds-righnc-b                                                                | Ready<br>Norm                  | Standby<br>N/A                      | Network OAM&P<br>NO_RLGHNC     | OAM&P             | 7.1.0.0.0-71.7.0                 |  |  |
|      | <ol> <li>Click the "Upgrade<br/>Server" dialogue button.</li> </ol>                              | qs-righnc                                                                   | Ready<br>Norm                  | Observer<br>N/A                     | Query Server<br>NO_RLGHNC      | QS                | 7.1.0.0.0-71.7.0                 |  |  |
|      | <ol> <li>The user should be<br/>presented with the</li> <li>Upgrade [Initiate] screen</li> </ol> | Backup   Backup                                                             | ckup A                         | ade Server                          | cept Report                    | III<br>Report All |                                  |  |  |
|      | <b>5)</b> Select the <b>Upgrade ISO</b> file to be used in the server upgrade.                   |                                                                             | 3                              | Initiate upgrad                     | e on the selected serve        | er(s) or all se   | rvers in the active se           |  |  |
|      | 6) Click the "Ok" dialogue button to start rthe upgrade.                                         | Main Menu:                                                                  | Administra                     | ntion -> Soft                       | w: Managem                     | ent ->            | Upgrade [I                       |  |  |
|      | 7) SKIP to Step 5 of this                                                                        | Hostname                                                                    | Action                         |                                     | Status                         |                   |                                  |  |  |
|      | procedure.                                                                                       | sds-righnc-b                                                                | Upgrade                        |                                     | OAM Max HA F<br>Standby        | Role Net          | work Element                     |  |  |
|      | <b>NOTE</b> : During server<br>upgrade, multiple alarms                                          | Upgrade Setting                                                             | S                              |                                     |                                |                   |                                  |  |  |
|      | are expected and can be                                                                          | Upgrade ISO SDS-7.1.0.0.0_71.8.0-x86_64.iso  Select the desired upgrade ISO |                                |                                     |                                |                   |                                  |  |  |
|      | include but are not limited to the following:                                                    |                                                                             | 5                              | )                                   | 6 (                            | OK                | ancel                            |  |  |
|      | Event ID: 10073, 10075,<br>31101, 31102, 31106,<br>31107, 31114 & 31283                          |                                                                             |                                |                                     |                                |                   |                                  |  |  |

Appendix D: Server Upgrade Administration on SDS 7.x

| Step | Procedure                                                |                           |               | Res                   | ult                      |                     |                       |
|------|----------------------------------------------------------|---------------------------|---------------|-----------------------|--------------------------|---------------------|-----------------------|
| 4    | Primary SDS NOAM VIP:                                    | Main Menu:                | Administrati  | ion -> Softwa         | are Managem              | ent -> Ur           | ograde                |
|      | This Step:                                               |                           |               |                       |                          |                     | <b>3</b>              |
|      | Server Group "Auto                                       | Filter Tas                | ks 🔻          |                       |                          |                     |                       |
|      | Upgrade" only!                                           | uai_DP_01_grp             | DP_kauai_DI   | P_02_grp DP_tu        | rks_DP_01_grp D          | P_turks_DP_0        | 2_grp NO_mrsv         |
|      | <mark>!! WARNING !!</mark>                               | 11                        | Upgrade State | OAM Max HA Role       | Server Role              | Function            | Application Version   |
|      | DO NOT use the "Auto                                     | Hostname                  | Server Status | Appl Max HA Role      | Network Element          |                     | Upgrade ISO           |
|      | Upgrade" option when<br>upgrading the " <b>Primary</b> " | qs-mrsvnc                 | Ready         | Observer              | Query Server             | QS                  | 7.1.0.0.0-71.7.0      |
|      | SDS NOAM Server Group.                                   |                           | Norm          | N/A                   | NO_MRSVNC                |                     | 740007470             |
|      | 1) DO NOT select any                                     | sds-mrsvnc-a              | Norm          | N/A                   | NO_MRSVNC                |                     | 7.1.0.0.0-71.7.0      |
|      | servers if using Auto                                    | a da imravina h           | Ready         | Active                | Network OAM&P            | DR OAM&P            | 7.1.0.0.0-71.7.0      |
|      | Upgrade for the Server                                   | sas-mrsvnc-b              | Norm          | N/A                   | NO_MRSVNC                |                     |                       |
|      | Group.                                                   | •                         |               |                       | III                      |                     |                       |
|      | 2) Ensure the "Auto                                      | Backup                    |               |                       |                          | eport All           |                       |
|      | upgrade" dialogue button is enabled.                     | Dackup Dac                |               | w w                   |                          | epontAll            |                       |
|      |                                                          |                           | 3             | Initiate upgrade on t | the selected server(s) o | or all servers in t | he active server grou |
|      | <b>Upgrade</b> " dialogue button.                        |                           |               |                       |                          |                     |                       |
|      | 4) The user should be                                    | Main Menu                 | : Administ    | ration -> S           | oftware Ma               | nageme              | nt -> Upgr            |
|      | presented with the<br><b>Upgrade [Initiate]</b> screen   | Info 🔻                    |               |                       |                          |                     |                       |
|      | 5) Select "Bulk" mode.                                   | Hostname                  | Action        |                       | Status                   |                     |                       |
|      | 6) Select the Upgrade ISO                                | as-mrsvnc                 | Ungrade       |                       | OAM N                    | lax HA Role         | Network Eleme         |
|      | file to be used in the server                            | do momo                   | Jopgiudo      |                       | Obser                    | ver                 | NO_MRSVNC             |
|      | upgrade.                                                 | o do mrouno o             | Upgrodo       |                       | OAM N                    | lax HA Role         | Network Eleme         |
|      | 7) Click the "Ok" dialogue                               | Sus-misviic-a             | jopgrade      |                       | Stand                    | by                  | NO_MRSVNC             |
|      | button to start rthe upgrade.                            |                           |               |                       | OAM N                    | lax HA Role         | Network Eleme         |
|      |                                                          | sds-mrsvnc-b              | Auto upgrad   | le                    | Active                   |                     | NO_MRSVNC             |
|      | NOTE: When Auto Upgrade<br>"Bulk" mode is selected all   |                           |               |                       | (This se                 | erver will upg      | rade after all Stan   |
|      | non-Active servers will be                               | Upgrade Setting           | IS            |                       | 0                        |                     | la mada               |
|      | upgraded first (e.g. Standby,                            |                           | 5             |                       | Server                   | group upgrad        | le mode.              |
|      | Query Server, etc.j.                                     | (                         | ODulk         |                       | Select Select            | Bulk" to upgr       | ade all non-active    |
|      | NOTE: During server                                      | Mode                      | Senal         |                       | Select '                 | Grouped Bul         | k" to upgrade all r   |
|      | are expected and can be                                  | ◯Grouped Bulk In all mode |               |                       |                          |                     | ive OAM server wi     |
|      | safely ignored. These                                    |                           |               |                       | HA grou                  | ups are creat       | ed according to th    |
|      | include but are not limited to the following:            |                           |               |                       | The no                   | n-active HA ro      | ole order is spare    |
|      | Event ID: 10072 10075                                    | Upgrade ISO               | SDS-7.1.0.0   | .0_71.8.0-x86_64      | iso 🔻 Select t           | he desired u        | pgrade ISO medi:      |
|      | 31101, 31102, 31106,<br>31107, 31114 & 31283             |                           |               | 6                     |                          | 7                   | Cancel                |
|      |                                                          |                           |               |                       |                          |                     |                       |

| Step | Procedure                                                                                                    | Result                                                                                                    |
|------|----------------------------------------------------------------------------------------------------|----------------------------------------------------------------------------------------------------|
| YIE  | If upgrading<br>upgraded), t     Otherwise                                                                                             | the formerly <b>"Active" Primary SDS NOAM</b> server (i.e., 2 <sup>nd</sup> NOAM to be<br>then continue with <b>Step 5</b> of this procedure.                                                                                                    |
|      |                                                                                                    |                                                                                                    |
| 5.   | Primary SDS NOAM VIP:<br>If upgrading the "Active"<br>Primary SDS NOAM<br>Server, an HA Switchover<br>will occur at this time.         | <ul> <li>The user's GUI session will end as the "Active" Primary SDS Server goes<br/>through HA Switchover and becomes the "Standby" server.</li> </ul>                                                                                                    |
| 6.   | Primary SDS NOAM VIP:<br>Use the [Logout] link in the<br>top right of the browser to<br>logout of the SDS NOAM<br>GUI.                 | Welcome guiadmin [Longout]                                                                                                    |
| 7.   | Primary SDS NOAM VIP:<br>Clear the browser cache.                                                                                      | JavaScript libraries, images and other objects are often modified in the upgrade.<br>Browsers can sometimes cause GUI problems by holding on to the old objects in the<br>built-in cache. To prevent these problems always clear the browser cache before logging<br>into an OAM GUI which has just been upgraded:                                                                                                    |
|      | <b>!! IMPORTANT !!</b><br><b>DO NOT</b> proceed to the<br>next step until the <b>browser</b><br><b>cache</b> has been <b>cleared</b> . | <ol> <li>Simultaneously hold down the [Ctrl], [Shift] and [Delete] keys (most Web browsers).</li> <li>Select the appropriate object types to delete from the cache via the pop-up dialog. (e.g. "Temporary Internet Files", "Cache" or "Cached images and files", etc.). Other browsers may label these objects differently.</li> <li>Clear the cached data.</li> </ol>                                                                                                    |
| 8.   | Using VIP address, access<br>the Primary SDS NOAM<br>GUI.                                                                              | Using VIP address, access the Primary SDS NOAM GUI as described in Appendix A.                                                                                                    |
| 9.   | Primary SDS NOAM VIP:<br>1) Select<br><u>Main Menu</u><br>→ Administration<br>→Software<br>Management<br>→ Upgrade                     | Connected using VIP to sds-rlghnc-a (ACTIVE NETWORK OAM&P)  Main Menu General Options General Options General |

Appendix D: Server Upgrade Administration on SDS 7.x

| Appendix D: Server Upgrade A | Administration on SDS 7.x |
|------------------------------|---------------------------|
|------------------------------|---------------------------|

| Step     | Procedure                                    |                                                                                         | Result                  |                          |              |           |                |                        |                            |
|----------|----------------------------------------------|-----------------------------------------------------------------------------------------|-------------------------|--------------------------|--------------|-----------|----------------|------------------------|----------------------------|
| 10       | Primary SDS NOAM VIP:                        | Main Menu                                                                               | ı: Administra           | ation -                  | > Softwa     | are Ma    | anagen         | nent -> Upar           | ade                        |
|          | The user should now                          |                                                                                         | Otatus - Tasl           |                          |              |           | <b>y</b>       |                        |                            |
|          | State" and the "Status                       | Status                                                                                  | Status + Tasi           | KS 🕈                     | Ø            |           |                |                        |                            |
|          | Message" for the servers                     |                                                                                         |                         | . un ara da              | e started    | P_florenc | :e_DP_02_      | grp DP_kauai_D         | P_01_grp DP_kauai_DP       |
|          | being upgraded.                              |                                                                                         | one or more server      | rupgrade                 | s started    | ₹ole      | Function       | Application<br>Version | Start Time Fi              |
|          |                                              | Hostname                                                                                | Server                  | Appl Ma                  | AX Network   | k Elemen  | t              | Upgrade ISO            | Status Message             |
|          |                                              |                                                                                         | Ready                   | Active                   | e<br>Network | OAM&P     | OAM&P          | 7.1.0.0.0-71.7.0       | -                          |
|          |                                              | sds-righnc-a                                                                            | Err                     | N/A                      | NO_RL        | GHNC      |                |                        |                            |
|          |                                              |                                                                                         | Upgrading               | 00                       | S Network    | OAM&P     | OAM&P          | 7.1.0.0.0-71.8.0       | 2015-08-06 12:22:37<br>UTC |
|          |                                              | sds-righnc-b                                                                            | Unk                     | N/A                      | NO_RL        | GHNC      |                | SDS-7.1.0.0.0_71       | Upgrade is in progress     |
|          |                                              |                                                                                         | Deedy                   | Ohaar                    | 0.000        |           | 00             | 7.4.0.0.0.74.7.0       |                            |
|          |                                              | qs-rlghnc                                                                               | Err                     | N/A                      | NO_RL        | GHNC      | us.            | 7.1.0.0.0-71.7.0       |                            |
|          |                                              |                                                                                         |                         |                          |              |           |                |                        |                            |
| 11       | Primary SDS NOAM VIP:                        | Sequence                                                                                | Upgrade Sta             | ate                      | Status Me    | ssage     |                |                        |                            |
|          | As Upgrade executes for                      | 1.                                                                                      | Pending                 |                          | Pending Up   | ograde    |                |                        |                            |
|          | each server, the user will                   | 2.                                                                                      | Preparing               |                          | Upgrade ta   | sk star   | ted            |                        |                            |
|          | observe the following states.                | 3.                                                                                      | Validating              |                          | Validating ι | upgrade   | e ISO im       | age                    |                            |
|          | NOTE: Some states may                        | 4.                                                                                      | Upgrading               |                          | Upgrade is   | in prog   | ress           | le atata               |                            |
|          | transition faster than the                   | 5.<br>6.                                                                                | Not Ready               |                          | Success: L   | lnorade   | d server       | to new ISO             | could be rebooling.        |
|          | appear to skip.                              | 7.                                                                                      | Accept or Re            | eject                    | Success: S   | erver u   | ipgrade i      | s complete             |                            |
|          | Primary SDS NOAM VIP:                        | If the Upgrade State is "Accept or Reject". skip this step.                             |                         |                          |              |           |                |                        |                            |
| 12.      |                                              |                                                                                         |                         |                          |              |           |                |                        |                            |
|          | Restart the SDS<br>Application, if necessary | Upgrade State will be 'Backout Ready', and the Status Message will displate             |                         | ipgrade, the<br>display: |              |           |                |                        |                            |
|          | <u> </u>                                     | "Server coul                                                                            | d not restart f         | the ap                   | olication to | o comp    | lete the       | upgrade."              |                            |
|          |                                              | Perform App                                                                             | endix M to re           | estore                   | the server   | to full   | operatio       | onal status, the       | en return to this          |
|          |                                              | step to conti                                                                           | nue the upgra           | ade.                     |              |           | -1             | ,                      |                            |
|          |                                              | <u> </u>                                                                                |                         |                          |              |           |                |                        |                            |
| <u>_</u> |                                              | T !!!                                                                                   |                         |                          |              |           |                |                        |                            |
| N N      | Unless exe<br>"Accept of                     | cuting parall<br>r <b>Reiect"</b> is i                                                  | el upgrades<br>eceived. | s, <b>DO</b>             | NOT PRO      | OCEE      | <b>D</b> until | an <b>"Upgrad</b>      | e State" of                |
|          | If an Upgra                                  | de failure is                                                                           | experienced             | d (i e                   | Upgrade      | State     | e = Fail       | ed) refer to           | Appendix J <sup>.</sup>    |
|          | Recovering                                   | from a Faile                                                                            | ed Upgrade              |                          | -pg          |           |                | ,,                     |                            |
| 13       | Primary SDS NOAM VIP:                        | View post-up                                                                            | ograde status           | s of the                 | server(s)    | :         |                |                        |                            |
|          | View post-upgrade status                     | Post-Upgrad                                                                             | le, upgraded            | server                   | s will have  | e the fo  | ollowing       | expected alar          | m.                         |
|          |                                              | • Eve                                                                                   | ent ID (s): 32          | 2 <b>532</b> (S          | Server Upg   | grade I   | Pending        | Accept/Reject          | t)                         |
| 14.      | Return to the referring<br>Procedure.        | • The user should now return to the <b>Procedure/Step</b> which referred to Appendix D. |                         |                          |              |           |                |                        |                            |
|          |                                              | THIS PROCI                                                                              | EDURE HA                | S BEI                    |              | PLETE     | ED             |                        |                            |

## Appendix E Backout of a Single Server

Check off ( $\sqrt{}$ ) each step as it is completed. Boxes have been provided for this purpose under each step number.

SHOULD ANY STEP IN THIS PROCEDURE FAIL, IT IS RECOMMENDED TO STOP AND CONTACT MOS FOR ASSISTANCE BEFORE CONTINUING!

### Appendix E: Backout of a Single Server

| Step                                    | Procedure                                                                                                    | Result                                                                                                    |
|-----------------------------------------|----------------------------------------------------------------------------------------------------|----------------------------------------------------------------------------------------------------|
| 1.                                      | Primary SDS NOAM<br>VIP:<br>Ensure that the<br>server to be<br>downgraded is in the<br>"Accept or Reject"<br>state.                    | <ol> <li>Select the [Main Menu: Administration →Software Management → Upgrade] screen.</li> <li>Select the tab containing the server(s) to be backed out.</li> <li>Verify its Upgrade State is "Accept or Reject".</li> </ol>                                                                                                    |
| 2.                                      | Primary SDS NOAM<br>VIP:<br>Set the Max Allowed<br>HA Role to<br>"Standby".                                                            | <ol> <li>Select the [Main Menu: Status &amp; Manage →HA] screen; the HA status screen displays.</li> <li>Press the "Edit" button.</li> <li>Select the server(s) to be backed out and choose a Max Allowed HA Role value of "Standby" (unless it is a Query server, in which case the value should remain set to Observer).</li> <li>Press the "Ok" button; the HA status screen displays. Verify that the Max Allowed HA Role is set to the values specified above.</li> </ol> |
| • If downgr<br>procedure<br>• Otherwise |                                                                                                    | ading the <b>"Active" Primary SDS NOAM</b> server, then continue with <b>Step 3</b> of this<br>., <b>SKIP</b> to <b>Step 13</b> of this procedure.                                                                                                    |
| 3.                                      | Primary SDS NOAM<br>VIP:<br>If downgrading the<br>"Active" Primary<br>SDS NOAM Server,<br>an HA Switchover<br>will occur at this time. | <ul> <li>The user's GUI session will end as the "Active" Primary SDS Server goes through<br/>HA Switchover and becomes the "Standby" server.</li> </ul>                                                                                                    |
| 4.                                      | Primary SDS NOAM<br>VIP:<br>Use the [Logout] link<br>in the top right of the<br>browser to logout of<br>the SDS NOAM GUI.              | Welcome guiadmin [Lonout]                                                                                                    |

| Appendix | F٠ | Backout | of a | Single  | Server |
|----------|----|---------|------|---------|--------|
| прренил  | L. | Dackout | ora  | Olligic | 001001 |

| Step | Procedure                                                                                                    | Result                                                                                                    |      |  |
|------|----------------------------------------------------------------------------------------------------|----------------------------------------------------------------------------------------------------|------|--|
| 5.   | Primary SDS NOAM<br>VIP:<br>Clear the browser<br>cache.<br>!! IMPORTANT !!<br>DO NOT proceed to<br>the next step until the<br>browser cache has<br>been cleared. | <ul> <li>JavaScript libraries, images and other objects are often modified in the upgrade.<br/>Browsers can sometimes cause GUI problems by holding on to the old objects in the<br/>built-in cache. To prevent these problems always clear the browser cache before logging<br/>into an OAM GUI which has just been upgraded:</li> <li>1) Simultaneously hold down the [Ctrl], [Shift] and [Delete] keys (most Web<br/>browsers).</li> <li>2) Select the appropriate object types to delete from the cache via the pop-up dialog.<br/>(e.g. "Temporary Internet Files", "Cache" or "Cached images and files", etc.).<br/>Other browsers may label these objects differently.</li> <li>Clear the cached data.</li> </ul> |      |  |
| 6.   | Using VIP address,<br>access the Primary<br>SDS NOAM GUI.                                                                                                    | • Using VIP address, access the Primary SDS NOAM GUI again as described in Appendix A.                                                                                                    |      |  |
| 7    | Primary SDS NOAM                                                                                                    | Connected using VID to sdc-amba-a (ACTIVE NETWORK (AAM&D)                                                                                                    |      |  |
|      | VIP:<br>Select                                                                                                    | Main Menu     Administration     Configuration                                                                                                    | otio |  |
|      | Main Menu<br>→ SDS<br>→ Configuration                                                                                                    | Alarms & Events Security Log                                                                                                    |      |  |
|      | $\rightarrow$ Options                                                                                                    | Status & Manage Variable                                                                                                    |      |  |
|      | as shown on the right.                                                                                                    | Communication Agent     Allow Connections                                                                                                    |      |  |
|      |                                                                                                    | Configuration Max Transaction Size 50                                                                                                    |      |  |
|      |                                                                                                    | Connections Log Provisioning Messages                                                                                                    |      |  |
|      |                                                                                                    |                                                                                                    |      |  |
| 8.   | Primary SDS NOAM<br>VIP:                                                                                                    | Remote Audit Number Range Limit 1000 numbers                                                                                                    |      |  |
|      | Locate the <b>"PDB</b><br><b>Relay Enabled"</b><br>checkbox and<br>determine if it is<br><b>CHECKED</b> or <b>NOT</b><br><b>CHECKED</b> . Record                 | PDB Relay Enabled                                                                                                    |      |  |
|      | the value                                                                                                    | PDB Relay Primary Remote System VIP Address 10.240.40.6                                                                                                    |      |  |
|      |                                                                                                    | CHECKED (Yes/No)                                                                                                    |      |  |
|      |                                                                                                    | PDB Relay Enabled                                                                                                    |      |  |

Appendix E: Backout of a Single Server

| Step | Procedure                                                                                                    | Result                                                                                                    |
|------|----------------------------------------------------------------------------------------------------|----------------------------------------------------------------------------------------------------|
| 5    | YIELD • If this                                                                                                   | he <b>PDB Relay Enabled</b> checkbox is <b>NOT CHECKED,</b> then <b>SKIP</b> to <b>Step 13</b> of<br>s procedure.                                                                                                    |
|      | V • If t                                                                                                    | he PDB Relay Enabled checkbox is CHECKED, CONTINUE with Step 9 of this<br>ocedure.                                                                                                    |
| 9.   | Primary SDS NOAM<br>VIP (CLI):<br>Using the VIP<br>address, login to the<br>"Active" Primary<br>SDS NOAM with the | CentOS release 5.7 (Final)<br>Kernel 2.6.18-274.7.1.e15prerel5.0.0_72.32.0 on an x86_64<br>sds-rlghnc-b login: admusr<br>Password: <admusr_password></admusr_password>                                                                                                    |
| 10   | admusr account. Primary SDS NOAM                                                                                  |                                                                                                    |
| 10.  | VIP:<br>The user will be<br>presented with output<br>similar to that shown<br>to the right.                       | RELEASE=6.4<br>RUNID=00<br>VPATH=/var/TKLC/rundb:/usr/TKLC/appworks:/usr/TKLC/awpcommon:/usr<br>/TKLC/comagent-gui:/usr/TKLC/comagent-<br>gui:/usr/TKLC/comagent:/usr/TKLC/sds<br>PRODPATH=/opt/comcol/prod<br>RUNID=00<br>[admusr@sds-rlghnc-b ~]\$                                                                                                    |
| 11.  | Primary SDS NOAM<br>VIP:<br>Set the pdbRelay<br>TimeStamp" to "0".                                                | <pre>[admusr@sds-rlghnc-b ~]\$ sudo iset -fvalue=0 ProvOptions where "var='pdbRelayMsgLogTimeStamp'" [admusr@sds-rlghnc-b ~]\$</pre>                                                                                                    |
| 12.  | Primary SDS NOAM<br>VIP:<br>Exit the CLI for the<br>"Active" Primary<br>SDS NOAM.                                 | [admusr@sds-rlghnc-b ~]\$ <b>exit</b><br>logout                                                                                                    |
| 13.  | Primary SDS NOAM<br>VIP:<br>Stop the software.                                                                    | <ol> <li>Select the [Main Menu: Status &amp; Manage → Server] screen; the Server status screen displays.</li> <li>Select the serve(s)r to be backed out and press the "Stop" button.</li> <li>Click "OK" to confirm the operation.</li> <li>Verify that the Appl State updates to "Disabled"</li> </ol>                                                                                                    |
| 14.  | Primary SDS NOAM<br>VIP:<br>Verify that the<br>server(s) are<br>Backout Ready.                                    | <ol> <li>Reselect the [Main Menu: Administration →Software Management →<br/>Upgrade] screen.</li> <li>Reselect the tab of the server group containing the server(s) to be backed out.<br/>NOTE: It might take a couple minutes for the grid to update.</li> <li>If the Primary Active SDS is at release 7.3, then verify its Upgrade State is displayed as<br/>"Backout Ready"</li> <li>If the Primary Active SDS is at release 5.0, then verify its Upgrade State is displayed as<br/>"Ready"</li> <li>NOTE: If this is the Active server in an Active-Standby pair, these steps WILL cause an<br/>HA switchover. The HA switchover is an expected outcome. Continue the steps on the<br/>new Active NOAMP.</li> </ol> |

| Appendix     | E:       | Backout | of a | Single   | Server |
|--------------|----------|---------|------|----------|--------|
| , (pp0)100// | <u> </u> | Baonoar | 0.0  | Children | 001101 |

| Step | Procedure                                     | Result                                                                                                    |
|------|-----------------------------------------------|----------------------------------------------------------------------------------------------------|
| 15   | Server CLI:                                   | Use an SSH client to connect to the server (ex. ssh, PuTTY):                                                                                                    |
|      | <b>SSH</b> to the server(s) to be backed out. | Note: Consult the software client's documentation to learn how to launch a connection. For example:                                                                                                    |
|      |                                               | ssh <server address=""></server>                                                                                                    |
|      |                                               | <b>NOTE</b> : If direct access to the XMI is not available, then access the target server via a connection through the active NO. SSH to the active NO XMI first. Once logged into the NO; from there, SSH to the target server's XMI address. |
| 10   | Server CLI:                                   |                                                                                                    |
| 10.  | Login as user                                 | login as: admusr                                                                                                    |
|      | "admusr".                                     | password: Venter password                                                                                                    |
| 17   | Server CLI:                                   | Execute the backout using the reject script:                                                                                                    |
|      | Execute the backout                           | <pre>\$ sudo /var/TKLC/backout/reject</pre>                                                                                                    |
|      |                                               | Output similar to that shown below will appear on the screen.<br>Answer " <b>y</b> " to continue the backout.                                                                                                    |
|      |                                               | *** TRUNCATED OUTPUT ***                                                                                                    |
|      |                                               | Executing /var/TKLC/backout/backout_servercheck<br>Verifying that backout is possible.<br>Checking for stale RPM DB locks<br>Current platform version: 7.0.2.0.0-86.30.0<br>Continue backout? [y/N]: <b>y</b>                                  |
| 18.  | Server CLI:<br>Backout proceeds               | Many informational messages will come across the terminal screen as the backout proceeds:                                                                                                    |
|      | followed by an <b>automatic reboot</b> .      | Finally, after reject is complete, the server will automatically <b>reboot</b> and the user will be automatically logged out.                                                                                                    |
| 19.  | Server CLI:<br>SSH to the server(s)           | After the reboot has completed, use an SSH client to reconnect to the server (ex. ssh, PuTTY):                                                                                                    |
|      | to be backed out.                             | Note: Consult the software client's documentation to learn how to launch a connection. For example:                                                                                                    |
|      |                                               | ssh <server address=""></server>                                                                                                    |
|      |                                               | NOTE: If direct access to the XMI is not available, then access the target server via a connection through the active NO. SSH to the active NO XMI first. Once logged into the NO; from there, SSH to the target server's XMI address.         |
| 20.  | Server CLI:                                   | These commands are performed as admusr, and it is necessary to use sudo for some of the commands.                                                                                                    |
|      | "admusr".                                     | login as: admusr<br>password: <enter password=""></enter>                                                                                                    |

| Appendix E: Backout of a Sir | ngle Server |
|------------------------------|-------------|
|------------------------------|-------------|

| Step | Procedure                         | Result                                                                                                    |
|------|-----------------------------------|----------------------------------------------------------------------------------------------------|
| 21.  | Server CLI:<br>Verify the Backout | Examine the upgrade logs in the directory /var/TKLC/log/upgrade and verify that no errors were reported:                                                                                                    |
|      | ,                                 | <pre>\$ grep ERROR /var/TKLC/log/upgrade/upgrade.log</pre>                                                                                                    |
|      |                                   | <ol> <li>Examine the output of the above commands to determine if any errors were<br/>reported.</li> </ol>                                                                                                    |
|      |                                   | Note: The following errors can be ignored:                                                                                                    |
|      |                                   | DEBUG: 'iqt' command failed (is IDB running?)                                                                                                    |
|      |                                   | and/or                                                                                                    |
|      |                                   | ERROR: createVolumes needs logical volume objects passed in.<br>ERROR: There was a problem creating Logical Volumes.<br>ERROR: Check log for error relating to exitCode: 6.<br>ERROR-{HA::Mgr}: No Clusternode found for resource entry, (tklc-<br>ha-active)!<br>ERROR-{HA::Mgr}: Failed to initialize ResourceConf!<br>ERROR: generateTest did not return an object!<br>ERROR: Should not happen!<br>ERROR: failed to initialize HA syscheck modules<br>ERROR: failed to restart syscheck |
|      |                                   | <ol> <li>If the backout was not successful because other errors were recorded in the logs, then contact Oracle Customer Care Center for further instructions.</li> <li>If the backout was successful (no errors or failures), then continue with the remaining steps.</li> </ol>                                                                                                    |
| А          | ppen | dix l | F٠       | Backout | of | а | Single | Server |
|------------|------|-------|----------|---------|----|---|--------|--------|
| <i>'</i> ` | ppon |       | <u> </u> | Duonout | 01 | u | Gingic | 001401 |

| Step | Procedure                                           | Result                                                                                                    |
|------|-----------------------------------------------------|----------------------------------------------------------------------------------------------------|
| 22   | Server CLI:                                         | Execute the backout_restore utility to restore the full database run environment.                                                                                                    |
|      | Restore the<br>COMCOL Full<br>DB/Run environment.   | <pre>\$ sudo /var/tmp/backout_restore</pre>                                                                                                    |
|      |                                                     | Output similar to that shown below will appear on the screen.<br>Answer " <b>y</b> " to continue the restore.                                                                                                    |
|      | NOTE: The<br>COMCOL restore                         | *** TRUNCATED OUTPUT ***                                                                                                    |
|      | process may take<br>several minutes to<br>complete. | This process will totally destroy the existing DB on this<br>server. This should only be done to recover a server when an<br>upgrade has been backed-out/rolled-back.                                                          |
|      |                                                     | Are you sure you want to proceed? (y n): $\mathbf{y}$                                                                                                    |
|      |                                                     | If the restore was successful, the following will be displayed:                                                                                                    |
|      |                                                     | Success: Full restore of COMCOL run env has completed.<br>Return to the backout procedure document for further<br>instruction.                                                                                                 |
|      |                                                     | <b>NOTE:</b> In some upgrade scenarios, the backout_restore file will not be found in the $/var/tmp$ directory, resulting in the following error message:                                                                      |
|      |                                                     | <pre>/var/tmp/backout_restore: No such file or directory</pre>                                                                                                    |
|      |                                                     | If this message occurs, copy the file from /usr/TKLC/appworks/sbin to /var/tmp and repeat this step.                                                                                                    |
|      |                                                     | If an error is encountered and reported by the utility, then work with Oracle Customer Care Center for further instructions.                                                                                                   |
| 23   | Server CLI:                                         | Enter the following command to reboot the server.                                                                                                    |
|      | Reboot the server                                   | <pre>\$ sudo init 6</pre>                                                                                                    |
|      |                                                     | This step can take several minutes and will terminate the SSH session.                                                                                                    |
| 24.  | Server CLI:<br>SSH to the server(s)                 | After the reboot has completed, use an SSH client to reconnect to the server (ex. ssh, PuTTY):                                                                                                    |
|      | which were backed out.                              | Note: Consult the software client's documentation to learn how to launch a connection. For example:                                                                                                    |
|      |                                                     | <pre>ssh <server address=""></server></pre>                                                                                                    |
|      |                                                     | <b>NOTE:</b> If direct access to the XMI is not available, then access the target server(s) via an SSH connection from the active NO. SSH to the active NO XMI first, then from there, SSH to the target server's XMI address. |
| 25.  | Server CLI:<br>Login as user                        | These commands are performed as admusr, and it is necessary to use sudo for some of the commands.                                                                                                    |
|      | "admusr".                                           | login as: admusr<br>password: <enter password=""></enter>                                                                                                    |

| Step | Procedure                                                                                     | Result                                                                                                    |  |  |  |  |
|------|-----------------------------------------------------------------------------------------------|----------------------------------------------------------------------------------------------------|--|--|--|--|
| 26   | Server CLI:                                                                                   | Verify services are have restarted:                                                                                                    |  |  |  |  |
|      | Verify that the<br>" <b>httpd</b> " service has                                               | 1. If this is an NO or SO, verify httpd service is running.                                                                                                    |  |  |  |  |
|      | restarted.                                                                                    | <pre>\$ sudo service httpd status</pre>                                                                                                    |  |  |  |  |
|      |                                                                                               | <ol> <li>Verify expected output displays httpd is running (the process IDs are variable so the<br/>actual number value can be ignored):</li> </ol>                                                                                                    |  |  |  |  |
|      |                                                                                               | <pre>httpd (pid xxxx) is running</pre>                                                                                                    |  |  |  |  |
|      |                                                                                               | 3. If httpd is not running, wait for a few minutes and retry the above command.<br>If httpd is still not running after 3 minutes, then services have failed to restart.<br>Contact Oracle Customer Care Center for further instructions.                                                                                                    |  |  |  |  |
| 27.  | Primary SDS NOAM<br>VIP:<br>Verify the server(s)<br>Application Version<br>and Upgrade State. | <ol> <li>Select the [Main Menu: Administration →Software Management → Upgrade] screen.</li> <li>Select the tab containing the server(s) which were backed out.</li> <li>Verify the Application Version value for this server has been backed out to the source release version.</li> <li>Verify the Upgrade State.</li> </ol>                                                  |  |  |  |  |
|      |                                                                                               | Note: Full audit between active NO and backed out server is conducted and it may take up to 10 mins before Upgrade State is moved to 'ready'                                                                                                    |  |  |  |  |
|      | For Primary Active SDS at release 7.3:                                                        |                                                                                                    |  |  |  |  |
|      |                                                                                               | • If the Upgrade State is "Ready", SKIP to Step 34 of this procedure.                                                                                                    |  |  |  |  |
|      |                                                                                               | • If the <b>Upgrade State</b> is <b>"Not Ready"</b> , then proceed to <b>Step 28</b> of this procedure.                                                                                                    |  |  |  |  |
|      | For Pri                                                                                       | mary Active SDS at release 5.0: (i.e due to backout of the entire topology)                                                                                                    |  |  |  |  |
| N Y  | TELD/                                                                                         | • If the Upgrade State is "Not Ready", then SKIP to Step 34 of this procedure.                                                                                                    |  |  |  |  |
|      |                                                                                               | • If the <b>Upgrade State</b> is <b>"Ready"</b> , then <b>SKIP</b> to <b>Step 31</b> of this procedure.                                                                                                    |  |  |  |  |
|      |                                                                                               | The <b>Primary Active SDS</b> release can be seen on the <b>NOAM GUI</b> banner (via the <b>VIP</b> ).                                                                                                    |  |  |  |  |
|      |                                                                                               | ORACLE Communications Diameter Signal Ro                                                                                                    |  |  |  |  |
|      |                                                                                               | Connected using VIP.o sds-rlghnc-a (ACTIVE NETWORK OAM&P)                                                                                                    |  |  |  |  |
| 28.  | Primary SDS NOAM<br>VIP:                                                                      | Due to backout being initiated from the command line instead of through the GUI, modify the backed out server so its <b>Upgrade State</b> moves to <b>Ready</b> .                                                                                                    |  |  |  |  |
|      | (Primary Active SDS<br>release 7.3)                                                           | <ol> <li>Select the [Main Menu: Status &amp; Manage → HA] screen; the HA status screen<br/>displays.</li> </ol>                                                                                                    |  |  |  |  |
|      | Set the Max Allowed<br>HA Role to "Active".                                                   | <ol> <li>Press the "Edit" button.</li> <li>Select the backed out server(s) and choose a Max Allowed HA Role value of Active (unless it is a Query server, in which case the value should remain set to Observer).</li> <li>Press the "Ok" button; the HA status screen displays.</li> <li>Verify that the Max Allowed HA Role is set to the values specified above.</li> </ol> |  |  |  |  |
|      |                                                                                               |                                                                                                    |  |  |  |  |

| Appoinding E. Baokoat of a onigio oor of |
|------------------------------------------|
|------------------------------------------|

| Step | Procedure                                                                                               | Result                                                                                                    |  |  |
|------|----------------------------------------------------------------------------------------------------|----------------------------------------------------------------------------------------------------|--|--|
| 29.  | Primary SDS NOAM<br>VIP:<br>Restart the software.                                                       | <ol> <li>Select [Main Menu: Status &amp; Manage → Server] screen; the Server status screen displays.</li> <li>If the server(s) which were backed out show an Appl State state of "Enabled", SKIP to the next Step.</li> <li>If the server(s) which were backed out show an Appl State state of "Disabled", select the server(s) press "Restart" button.</li> <li>Click "OK" to confirm the operation.</li> <li>Verify that the Appl State updates to "Enabled".</li> </ol>                                                                                                    |  |  |
| 30.  | Primary SDS NOAM<br>VIP:<br>Verify the Upgrade<br>State                                                 | <ol> <li>Select [Main Menu: Administration → Software Management →Upgrade]<br/>screen.</li> <li>Select the tab of the server group containing the server(s) which were backed out.</li> <li>Verify that the Upgrade State is now "Ready" (<i>it may take several seconds for the grid to update</i>).</li> <li>SKIP to Step 34 of this procedure.</li> </ol>                                                                                                    |  |  |
| 31.  | Primary SDS NOAM<br>VIP:<br>(Primary Active SDS<br>release 5.0)<br>Stop the software (if<br>necessary). | <ul> <li>Due to backout being initiated from the command line instead of through the GUI, modify the Upgrade State of the backed out server(s) to achieve a state of "Not Ready".</li> <li>Select [Main Menu: Status &amp; Manage →Server] screen; the Server Status screen displays.</li> <li>If the server(s) which were backed out show an Appl State of "Enabled", then select the server(s) and press the Stop button.</li> </ul>                                                                                                    |  |  |
| 32.  | Primary SDS NOAM<br>VIP:<br>Verify the server(s)<br>Upgrade State.                                      | <ol> <li>Select [Main Menu: Administration → Software Management → Upgrade]<br/>screen; the Upgrade Administration screen displays.</li> <li>If the server(s) which were backed out show an Upgrade State is "Not Ready",<br/>SKIP to Step 34 of this procedure.</li> </ol>                                                                                                    |  |  |
| 33.  | Primary SDS NOAM<br>VIP:<br>"Complete" the<br>backout action (if<br>necessary).                         | <ol> <li>If the server(s) which were backed out show an Upgrade State of "Ready" or<br/>"Success", then</li> <li>Select the server(s) which were backed out and press the "Complete" button.</li> <li>The Upgrade [Complete] screen will appear. Leave the Action set to its default<br/>value of "Complete".</li> <li>Click "OK" to confirm the action; this will update the Max Allowed HA Role of the<br/>backed out server(s) to Active, which will cause the server Upgrade State to<br/>change to Not Ready.</li> <li>The user may see the following SOAP error appear in the GUI banner.<br/>SOAP error while clearing upgrade status of<br/>hostname=[frame10311b6] ip=[172.16.1.28]</li> </ol> |  |  |
|      | Peakeut has has a                                                                                       | <b>NOTE:</b> It is safe to ignore this error message.                                                                                                    |  |  |
| 34.  | Backout has been completed.                                                                             | Return to the referring procedure.                                                                                                    |  |  |
|      | THIS PROCEDURE HAS BEEN COMPLETED                                                                       |                                                                                                    |  |  |

# Appendix F Verifying Shared Segments and Logical Volumes

This procedure verifies increases in database size needed by imports in SDS 5.0 and re-aligns existing partition sizes to meet the resource demands of SDS **5.0**. This script can be run for all servers at once or for one server at a time.

III IMPORTANT III This procedure is a prerequisite for Major Upgrade from SDS 5.0 to SDS 7.x only. DO NOT execute for 7.x to 7.3 Major Upgrade or 7.3.y to 7.3.z Incremental upgrades.

|          |          | Before executing this procedure                                                                                                    |
|----------|----------|----------------------------------------------------------------------------------------------------|
| <b>O</b> |          | <ol> <li>It is recommended to login to the "My Oracle Support" (MOS) website<br/>See Appendix N - Accessing My Oracle Support (MOS) if assistance is needed.</li> <li>From the Dashboard, click on the "Patches &amp; Updates" tab.</li> <li>Search for "Patch 20513402" (SDS 5.0 Patch for Bug 20418367)</li> </ol> |
| 510F !   | 3.<br>4. | <ol> <li>Download the patch and replace the "/usr/TKLC/sds/bin/lv50fix" script on the<br/>"Active" Primary SDS NOAM server.</li> </ol>                                                                                                    |

Check off ( $\sqrt{}$ ) each step as it is completed. Boxes have been provided for this purpose under each step number.

SHOULD ANY STEP IN THIS PROCEDURE FAIL, IT IS RECOMMENDED TO STOP AND CONTACT MOS FOR ASSISTANCE BEFORE CONTINUING!

Appendix F: Verifying Shared Segments and Logical Volumes

| Step | Procedure                                | Result                                                                                                    |
|------|------------------------------------------|----------------------------------------------------------------------------------------------------|
| 1.   | Primary SDS VIP<br>(SSH):                | Run this command to validate <i>all</i> servers:                                                                                                    |
|      | To validate <i>all</i> servers, login to | <pre># /usr/TKLC/sds/bin/lv50fix validate all</pre>                                                                                                    |
|      | the Primary SDS<br>Active server         | <b>NOTE</b> : This script produces much output and, first, verifies if all servers in the entire SDS topology are ready to have their shared segments and logical volumes resized. Then it performs those changes on all servers in the SDS topology. |

## SDS Software Upgrade Guide

| Step | Procedure                                                                                                    | Result                                                                                                    |  |  |
|------|----------------------------------------------------------------------------------------------------|----------------------------------------------------------------------------------------------------|--|--|
| 2.   | Primary SDS VIP<br>(SSH):                                                                                                    | <pre># /usr/TKLC/sds/bin/lv50fix validate all lv50fix script is running command "validate all" saving output in "/tmp/lv50fix.log.03_04_2015.02"</pre>                                                                                                    |  |  |
|      | When validating<br><b>all</b> servers, the<br>user will see<br>output similar to<br>that shown to the<br>right                                                                                                    | <pre>Verify sdsSO-carync-b, SYSTEM_OAM, using VG Size: 112352.00m<br/>Verified final shared segment size: 8192 matches final: 8192<br/>Verified final lv: apw_tmp size: 10.00g matches final: 10.00g<br/>Verified final lv: filemgmt size: 28.69g matches final: 28.69g<br/>Verified final lv: logs_process size: 7.50g matches final: 7.50g<br/>Verified final lv: logs_security size: 7.50g matches final: 7.50g<br/>Verified lv: netbackup_lv size: 2.00g matches initial/final: 2.00g<br/>Verified lv: plat_root size: 1.00g matches initial/final: 1.00g<br/>Verified lv: plat_tmp size: 1.00g matches initial/final: 1.00g<br/>Verified lv: plat_usr size: 4.00g matches initial/final: 1.00g<br/>Verified lv: plat_var size: 1.00g matches initial/final: 1.00g<br/>Verified lv: plat_var size: 4.00g matches initial/final: 1.00g<br/>Verified lv: plat_var size: 4.00g matches initial/final: 1.00g<br/>Verified lv: plat_var size: 4.00g matches initial/final: 1.00g<br/>Verified final v: run_db size: 21.50g matches final: 21.50g<br/>Verified final vg free size: 21.50g matches final: 21.50g<br/>Verified final vg free size: 21.53g matches final: 21.53g<br/>Verified /tmp/appworks_temp percent Used: 2 percent is no more<br/>than 99 percent<br/>Verified /var/TKLC/db/filemgmt percent Used: 1 percent is no more<br/>than 99 percent</pre> |  |  |
| 3.   | Primary SDS VIP<br>(SSH):                                                                                                    | *** TRUNCATED OUTPUT ***                                                                                                    |  |  |
|      | The user should<br>review the<br><b>"Validation:"</b><br>summary which<br>appears at the<br>end of the output.<br>It is recommended<br>to report any<br><b>FAILED:</b> or<br><b>"partially done"</b><br>results to <b>MOS</b> for<br>resolution. | <pre>Verified lv: logs_security size: 10.00g matches initial/final:<br/>10.00g<br/>Verified lv: netbackup_lv size: 2.00g matches initial/final: 2.00g<br/>Verified lv: plat_root size: 1.00g matches initial/final: 1.00g<br/>Verified lv: plat_tmp size: 1.00g matches initial/final: 1.00g<br/>Verified lv: plat_usr size: 4.00g matches initial/final: 4.00g<br/>Verified initial vg free size: 25.25g matches initial: 25.25g<br/>Verified /var/TKLC/rundb percent Used: 1 percent is no more than<br/>48 percent<br/>Hostname: dp-carync-1, MP, has already made 1 changes and ready for 3, so is<br/>ready for these changes (since it is safe to re-do them).<br/>Validation: FAILED: 6 servers NOT ready for changes(and also have ready for<br/>update: 0 with initial values, 5 already updated, and 3 partially done (no<br/>harm to re-do))</pre>                                                                                                    |  |  |
|      | THIS PROCEDURE HAS BEEN COMPLETED                                                                                                    |                                                                                                    |  |  |

## SDS Software Upgrade Guide

# Appendix G Manually Performing ISO Validation

**NOTE:** This a procedure assumes that the **ISO** file to be validated has already been uploaded to the server in question and is present in the /var/TKLC/db/filemgmt/, /var/TKLC/db/filemgmt/isos/ or /var/TKLC/upgrade/ directory.

Check off ( $\sqrt{}$ ) each step as it is completed. Boxes have been provided for this purpose under each step number.

SHOULD ANY STEP IN THIS PROCEDURE FAIL, IT IS RECOMMENDED TO STOP AND CONTACT MOS FOR ASSISTANCE BEFORE CONTINUING!

Appendix G: Manually Performing ISO Validation

| Step | Procedure                                                                                                    | Result                                                                                                    |
|------|----------------------------------------------------------------------------------------------------|----------------------------------------------------------------------------------------------------|
| 1.   | Primary SDS NOAM VIP<br>(CLI):<br>Using the VIP address,<br>login to the "Active"<br>Primary SDS NOAM with<br>the admusr account.                                                                                                    | CentOS release 5.7 (Final)<br>Kernel 2.6.18-274.7.1.e15prerel5.0.0_72.32.0 on an x86_64<br>sds-rlghnc-a login: admusr<br>Password: <admusr_password></admusr_password>                                                                               |
| 2.   | <b>Primary SDS VIP:</b><br>The user will be presented<br>with output similar to that<br>shown to the right.                                                                                                    | RELEASE=6.4<br>RUNID=00<br>VPATH=/var/TKLC/rundb:/usr/TKLC/appworks:/usr/TKLC/awpcommon:/u<br>sr/TKLC/comagent-gui:/usr/TKLC/comagent-<br>gui:/usr/TKLC/comagent:/usr/TKLC/sds<br>PRODPATH=/opt/comcol/prod<br>RUNID=00<br>[admusr@sds-rlghnc-a ~]\$ |
| 3.   | Primary SDS NOAM VIP:<br>Verify that the ISO file is<br>present in the<br>/var/TKLC/upgrade/<br>directory.<br>If the ISO file to be<br>validated is present in the<br>output then SKIP to<br>Step 5 of this procedure.<br>Otherwise, continue to the<br>next step. | [admusr@sds-rlghnc-a ~]\$ <b>ls /var/TKLC/upgrade/</b><br>SDS-7.3.0.0.0_73.11.0-x86_64.iso<br>[admusr@sds-rlghnc-a ~]\$                                                                                                    |
| 4.   | Primary SDS NOAM VIP:<br>Copy the ISO file to the<br>/var/TKLC/upgrade/<br>directory.                                                                                                    | <pre>[admusr@sds-rlghnc-a ~]\$ cp -p /var/TKLC/db/filemgmt/SDS-<br/>7.3.0.0.0_73.11.0-x86_64.iso /var/TKLC/upgrade/<br/>[admusr@sds-rlghnc-a ~]\$</pre>                                                                                              |

| Procedure                                                                                                    | Result                                                                                                    |
|----------------------------------------------------------------------------------------------------|----------------------------------------------------------------------------------------------------|
| Primary SDS NOAM VIP:<br>Become the "platcfg"<br>user using the "su"<br>command.                                                                                                    | [admusr@sds-rlghnc-a ~]\$ <b>su - platcfg</b><br>Password: <b><platcfg_password></platcfg_password></b>                                                                                                    |
| For password information,<br>refer to <b>Table 4</b> (Logins,<br>Passwords and Site<br>Information) if necessary.                                                                                                    |                                                                                                    |
| <ul> <li>Primary SDS NOAM VIP:</li> <li>1) From the platcfg [Main Menu], select the "Maintenance" menu option and press the [ENTER] key.</li> <li>2) From the platcfg [Maintenance Menu], select the "Upgrade" menu option and press the [ENTER] key.</li> </ul>                       | Main Menu       Maintenance Menu         Maintenance       Maintenance Menu         Maintenance       Menu         Maintenance       Backup and Restore         Backup and Restore       Backup and Restore         Security       Image: Configuration         Network Configuration       Restart Server         Remote Consoles       Eject CDROM         NetBackup Configuration       Exit                                                                                                    |
| <ul> <li>Primary SDS VIP:</li> <li>1) From the platcfg</li> <li>[Upgrade Menu], select the "Validate Media" menu option and press the [ENTER] key.</li> <li>2) From the platcfg</li> <li>[Choose Upgrade Media Menu], select the target ISO file and press the [ENTER] key.</li> </ul> | Upgrade Menu<br>Ualidate Media<br>Early Upgrade Checks<br>Initiate Upgrade<br>Copy USB Upgrade Image<br>Non Tekelec RPM Management<br>Accept Upgrade<br>Reject Upgrade<br>Exit<br>Choose Upgrade Media Menu<br>SDS-7.1.0.0.0_71.7.0-x86_64.iso - 7.1.0.0.0_71.7.0<br>Exit<br>2                                                                                                    |
|                                                                                                    | PricedurePrimary SDS NOAM VIP:Become the "platcfg"<br>user using the "su"<br>command.For password information,<br>refer to Table 4 (Logins,<br>Passwords and Site<br>Information) if necessary.Primary SDS NOAM VIP:1) From the platcfg [Main<br>Menu], select the<br>"Maintenance" menu<br>option and press the<br>[ENTER] key.2) From the platcfg<br>[Maintenance Menu],<br>select the "Upgrade"<br>menu option and press<br>the [ENTER] key.Primary SDS VIP:<br>1) From the platcfg<br>[Upgrade Menu], select<br>the "Validate Media"<br>menu option and press<br>the [ENTER] key.2) From the platcfg<br>[Upgrade Menu], select<br>the "Validate Media"<br>menu option and press<br>the [ENTER] key.2) From the platcfg<br>[Upgrade Menu], select<br>the "Validate Media"<br>menu option and press<br>the [ENTER] key.2) From the platcfg<br>[Choose Upgrade Media<br>Menu], select the target<br>ISO file and press the<br>[ENTER] key. |

Appendix G: Manually Performing ISO Validation

| Step | Procedure                                                                                                    | Result                                                                                                    |  |  |  |  |  |  |
|------|----------------------------------------------------------------------------------------------------|----------------------------------------------------------------------------------------------------|--|--|--|--|--|--|
| 8.   | <ul> <li>Primary SDS NOAM VIP:</li> <li>1) Verify that the ISO<br/>Media is "Valid".</li> <li>2) Press the [ENTER] key<br/>to return to the platcfg<br/>menu.</li> </ul>                                                                               | <pre>####################################</pre>                                                                                                    |  |  |  |  |  |  |
| 9.   | Primary SDS NOAM VIP:<br>From the platcfg<br>[Choose Upgrade Media<br>Menu], select the "Exit"<br>menu option and press<br>the [ENTER] key.                                                                                                    | Choose Upgrade Media Menu           SDS-7.1.0.0.0_71.7.0-x86_64.iso         - 7.1.0.0.0_71.7.0           Exit         ñ                                                                                                    |  |  |  |  |  |  |
| 10.  | <ul> <li>Primary SDS NOAM VIP:</li> <li>1) From the platcfg [Main Menu], select the "Exit" menu option and press the [ENTER] key.</li> <li>2) From the platcfg [Maintenance Menu], select the "Exit" menu option and press the [ENTER] key.</li> </ul> | Upgrade Menu       Maintenance Menu         Validate Media       1         Early Upgrade Checks       1         Initiate Upgrade       Backup and Restore       2         Copy USB Upgrade Image       Halt Server       View Mail Queues         Non Tekelec RPM Management       Restart Server       Eject CDROM         Reject Upgrade       Exit       Exit |  |  |  |  |  |  |

| Step | Procedure                                                                                          | Result                                                                                                    |  |  |  |  |  |  |
|------|----------------------------------------------------------------------------------------------------|----------------------------------------------------------------------------------------------------|--|--|--|--|--|--|
|      | 3) From the platcfg [Main<br>Menu], select the "Exit"<br>menu option and press<br>the [ENTER] key. | Main Menu<br>Maintenance 3<br>Diagnostics<br>Server Configuration<br>Security<br>Network Configuration<br>Remote Consoles<br>NetBackup Configuration<br>Exit |  |  |  |  |  |  |
| 11.  | Primary SDS NOAM VIP:<br>Exit the CLI to the Active<br>Primary SDS NOAM.                           | [admusr@sds-rlghnc-a ~]\$ <b>exit</b>                                                                                                    |  |  |  |  |  |  |
| 12.  | Return to the referring<br>Procedure.                                                              | • The user should now return to the <b>Procedure/Step</b> which referred them to <b>Appendix G</b> (Manually Performing ISO Validation).                     |  |  |  |  |  |  |
|      | THIS PROCEDURE HAS BEEN COMPLETED                                                                  |                                                                                                    |  |  |  |  |  |  |

# Appendix H Undeploying an ISO file (Post Upgrade Acceptance)

This procedure should only be executed post Upgrade Acceptance and removes a deployed **ISO** file from all servers in the SDS topology except the "Active" Primary NOAM server. At the end of the procedure the ISO will still be present in the /var/TKLC/db/filemgmt/isos/ directory on the "Active" Primary NOAM server.

Once this procedure is completed, the file may then be manually deleted (*if desired*) from the SDS NOAM GUI (VIP) under the [Main Menu: Status & Manage  $\rightarrow$  Files] screen.

Check off ( $\sqrt{}$ ) each step as it is completed. Boxes have been provided for this purpose under each step number. SHOULD ANY STEP IN THIS PROCEDURE FAIL, IT IS RECOMMENDED TO STOP AND CONTACT MOS FOR ASSISTANCE BEFORE CONTINUING!

Appendix H: Undeploying an ISO file (*Post Upgrade Acceptance*)

| Step | Procedure                                                                            | Result                                                                                                    |  |  |  |  |  |  |
|------|--------------------------------------------------------------------------------------|----------------------------------------------------------------------------------------------------|--|--|--|--|--|--|
| 1.   | Using VIP address,<br>access the Primary SDS<br>NOAM GUI.                            | Using VIP address, access the Primary SDS NOAM GUI as described in Appendix A.                                                                                                    |  |  |  |  |  |  |
| 2.   | Primary SDS NOAM VIP:                                                                | Connected using VIP to sds-rlghnc-a (ACTIVE NETWORK OAM&P)                                                                                                    |  |  |  |  |  |  |
|      | Select<br><u>Main Menu</u><br>→ Status & Manage<br>→ Files<br>as shown on the right. | <ul> <li>Main Menu</li> <li>Administration</li> <li>Configuration</li> <li>Alarms &amp; Events</li> <li>Security Log</li> <li>Status &amp; Manage</li> <li>Status &amp; Manage</li> <li>Status &amp; Manage</li> <li>Network Elements</li> <li>Server</li> <li>HA</li> <li>Database</li> <li>KPIs</li> <li>Processes</li> <li>Tasks</li> <li>Tasks</li> <li>Tasks</li> <li>Tasks</li> <li>Files</li> <li>Main Menu: Status &amp; Manage</li> <li>Kupis</li> <li>Files</li> <li>Tasks</li> <li>Tasks</li> <li>Tasks</li> <li>Measurements</li> </ul> |  |  |  |  |  |  |

| Step | Procedure                                                                                                    | Result                                                                                                    |
|------|----------------------------------------------------------------------------------------------------|----------------------------------------------------------------------------------------------------|
| 3.   | Primary SDS NOAM VIP:<br>1) Select the ISO file for<br>the target release.                                                             | Main Menu: Status & Manage -> Files Tue Jul 21 Filter  Tasks                                                                                                    |
|      | <ul> <li>2) Click the "Undeploy ISO" dialogue button.</li> <li>3) Click "OK" on the confirmation pop-up window.</li> </ul>             | Image: Size Type Timestamp         Image: Size Type Timestamp         provimport/mport_Rebuild3_msisdn.csv         provimport/mport_Rebuild3_msisdn.csv         provimport/mport_Rebuild3_msisdn.csv         provimport/mport_Rebuild3_msisdn.csv         provimport/mport_Rebuild3_msisdn.csv         provimport/mport_Rebuild4_subscriber.csv         1858_csv       2015-06-1917:55:26 UTC         provimport/mport_Rebuild5_msifterfix.csv       187 B       csv       2015-06-1917:55:26 UTC         sos/SDS-7.10.0_717.0-x86_64.iso       852.1       iso       2015-06-24 14:23:42 UTC         Active_SDS_20150624200623.pcap       2.6 KB       pcap       2015-06-24 14:23:42 UTC         Active_SDS_20150624200623.btd       46.2 KB       btd       2015-06-24 10:08 UTC         TKLCConfigData.turks-sds-SO-b.sh       4.9 KB       sh       2015-06-25 19:16:38 UTC         TKLCConfigData.turks-sds-SO-b.sh       4.9 KB       sh       2015-06-25 19:16:38 UTC         TKLCConfigData.turks-sds-SO-b.sh       5.3 KB       sh       2015-06-25 19:16:38 UTC         Report       Upload       Download       Undeploy_SO       alidate ISO         ailable   System utilization: 27.5 GB (5.09 %) of 540       Deploys/Undeploys an ISO file.       Co         3       OK       Cancel       X |
| 4.   | Primary SDS VIP:<br>The "Status" tab in the<br>banner will display a<br>confirmation message<br>stating "ISO<br>undeployment started". | Main Menu: Status & Manage -> Files         Filter       Status         Image: Status       Image: Status         Image: Status       Image: Status         Image: Status       Image                                                                                                    |

## Appendix H: Undeploying an ISO file (Post Upgrade Acceptance)

| Appendix H: Undeploving an   | ISO file | (Post Upgrade Acceptance) |
|------------------------------|----------|---------------------------|
| supportant in Onacpioying an | 100 1110 |                           |

| Step Procedure                                                                                                    | Result                                                                                                    |  |  |  |  |  |  |  |
|----------------------------------------------------------------------------------------------------|----------------------------------------------------------------------------------------------------|--|--|--|--|--|--|--|
| StepProcedure5.Primary SDS NOAM VIP:Monitor the ISO<br>undeployment status.1) Using the cursor,<br>reselect the ISO file for<br>the target release.2) Click the "View ISO<br>Deployment Report"<br>dialogue button.                                                                                   | Result         Main Menu: Status & Manage -> Files         Filter • Status • Tasks •         Image: Status • Tasks •         Image: Status • Tasks • Tasks •         Image: Status • Tasks • Tasks •         Image: Status • Tasks • Tasks • Tasks •         Image: Status • Tasks • Tasks • Tasks • Tasks • Tasks • Tasks • Tasks • Tasks • Tasks • Tasks • Tasks • Tasks • Tasks • Tasks • Tasks • Tasks • Tasks • Tasks • Tasks • Tasks • Tasks • Tasks • Tasks • Tasks • Tasks • Tasks • Tasks • Tasks • Tasks • Tasks • Tasks • Tasks • Tasks • Tasks • Task |  |  |  |  |  |  |  |
| 6. The user is presented with the Deployment Report indicating the current status of undeployment to all servers in the topology. Refresh the report by clicking the "Back" dialogue button and repeating Step 5 of this procedure until the ISO shows "Not Deployed" to all servers in the topology. | Main Menu: Status & Manage -> Files [View]<br>Main Menu: Status & Manage -> Files [View]<br>Tue Jul 21 20:08:34 2015 UTC<br>Deployment report for SDS-7.1.0.0.0_71.7.0-x86_64.iso:<br>Deployed on 0/18 servers.<br>sds-rlghnc-a: Not Deployed<br>sds-rlghnc: Not Deployed<br>sds-mrsvnc-a: Not Deployed<br>sds-mrsvnc-b: Not Deployed<br>turks-sds-SO-a: Not Deployed<br>turks-DP-01: Not Deployed<br>turks-DP-02: Not Deployed<br>kauai-sds-SO-a: Not Deployed<br>kauai-DP-01: Not Deployed<br>kauai-DP-01: Not Deployed<br>florence-sds-SO-a: Not Deployed<br>florence-sds-SO-b: Not Deployed<br>florence-DP-01: Not Deployed<br>florence-DP-02: Not Deployed                                                                                                    |  |  |  |  |  |  |  |

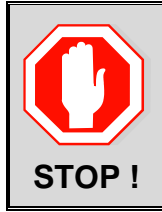

# This procedure is not applicable if SDS is deployed in a Cloud environment

This procedure must be done once for each the PM&C at each DSR Signaling site that contains SDS SOAM/DP servers.

Check off ( $\sqrt{}$ ) each step as it is completed. Boxes have been provided for this purpose under each step number.

SHOULD ANY STEP IN THIS PROCEDURE FAIL, IT IS RECOMMENDED TO STOP AND CONTACT MOS FOR ASSISTANCE BEFORE CONTINUING!

| Step | Procedure                                                                                                    | Result                                                                                                    |  |  |  |  |  |  |
|------|----------------------------------------------------------------------------------------------------|----------------------------------------------------------------------------------------------------|--|--|--|--|--|--|
| 1.   | Primary SDS NOAM VIP:<br>Using the VIP address,<br>login to the "Active"<br>Primary SDS NOAM with<br>the admusr account. | CentOS release 5.7 (Final)<br>Kernel 2.6.18-274.7.1.e15prerel5.0.0_72.32.0 on an x86_64<br>sds-rlghnc-a login: admusr<br>Password: <admusr_password></admusr_password>                                                                                              |  |  |  |  |  |  |
| 2.   | <b>Primary SDS NOAM VIP:</b><br>The user will be presented<br>with output similar to that<br>shown to the right.         | <pre>*** TRUNCATED OUTPUT *** RELEASE=6.4 RUNID=00 VPATH=/var/TKLC/rundb:/usr/TKLC/appworks:/usr/TKLC/awpcommon:/u sr/TKLC/comagent-gui:/usr/TKLC/comagent- gui:/usr/TKLC/comagent:/usr/TKLC/sds PRODPATH=/opt/comcol/prod RUNID=00 [admusr@sds-rlghnc-a ~]\$</pre> |  |  |  |  |  |  |
| 3.   | Primary SDS NOAM VIP:<br>Access the "filemgmt"<br>directory where the target<br>ISO file was uploaded to.                | [admusr@sds-rlghnc-a ~]\$ <b>cd /var/TKLC/db/filemgmt/</b><br>[admusr@sds-rlghnc-a filemgmt]\$                                                                                                    |  |  |  |  |  |  |
| 4.   | Primary SDS NOAM VIP:<br>Identify the exact name of<br>the target ISO file.                                              | [admusr@sds-rlghnc-a filemgmt]\$ <b>ls -1 *.iso</b><br>-rw-rw-r 1 awadmin awadm 893536256 Jun 24 14:23 <b>SDS-</b><br>7.3.0.0.0_73.7.0-x86_64.iso<br>[admusr@sds-rlghnc-a filemgmt]\$                                                                               |  |  |  |  |  |  |

| Step | Procedure                                                                                                    | Result                                                                                                    |  |  |  |  |  |  |
|------|----------------------------------------------------------------------------------------------------|----------------------------------------------------------------------------------------------------|--|--|--|--|--|--|
| 5.   | Primary SDS NOAM VIP:<br>Use Secure Copy (scp)<br>to copy the target ISO file<br>to the<br>/var/TKLC/upgrade/<br>directory of the remote<br>PM&C server as the<br>"admusr" user.                                                                                                    | <pre>\$ scp -p SDS-7.3.0.0.0_73.7.0-x86_64.iso<br/>admusr@10.240.246.7:/var/TKLC/upgrade/<br/>FIPS integrity verification test failed.<br/>The authenticity of host '10.240.246.7 (10.240.246.7)' can't be<br/>established. RSA key fingerprint is<br/>23:aa:7e:12:40:d6:20:d6:19:62:c0:07:9d:20:30:35.<br/>Are you sure you want to continue connecting (yes/no)? yes<br/>Warning: Permanently added '10.240.246.7' (RSA) to the list of<br/>known hosts.<br/>Password: <admusr_password><br/>SDS-7.3.0.0.0_73.7.0-x86_64.iso 100% 852MB 11.2MB/s 01:16<br/>[admusr@sds-rlghnc-a filemgmt]\$</admusr_password></pre>                                                                                                    |  |  |  |  |  |  |
| 6.   | Primary SDS NOAM VIP:<br>Exit the CLI for the<br>"Active" Primary SDS<br>NOAM.                                                                                                    | [admusr@sds-rlghnc-a filemgmt]\$ <b>exit</b><br>logout                                                                                                    |  |  |  |  |  |  |
| 7.   | <ul> <li>PM&amp;C Server: (GUI):</li> <li>1) Launch approved Web browser Internet</li> <li>Explorer 8.0, 9.0 or 10.0 and connect to the Management IP Address assigned to PM&amp;C Server associated with the SDS SOAM NE.</li> <li>2) If a certificate error is received, click on the link which states</li> <li>"Continue to this website (not recommended)."</li> </ul> | <ul> <li>CLM ~ Definition in the interval of the interval of the interval</li></ul> |  |  |  |  |  |  |

| Step | Procedure                                                                                                    | Result                                                                                                    |  |  |  |  |  |  |  |
|------|----------------------------------------------------------------------------------------------------|----------------------------------------------------------------------------------------------------|--|--|--|--|--|--|--|
| 8.   | PM&C Server:<br>The user should be<br>presented a PM&C login<br>screen similar to the one<br>shown on the right.<br>Login to the GUI using the<br>default user and<br>password. | Log In         Enter your username and password to log in         Username:       pmacadmin         Password:       Change password         Log In       Unauthorized access is prohibited. This Oracle system requires the use of Microsoft Internet Explorer 8.0, 9.0 or 10.0 with support for JavaScript and cookies.         Oracle and Java are registered trademarks of Oracle Corporation and/or its affiliates. Other names may be trademarks of their respective owners.         Copyright © 2010, 2015, Oracle and/or its affiliates. All rights reserved. |  |  |  |  |  |  |  |
| 9.   | PM&C Server:<br>1) Select<br>Main Menu<br>→ Software<br>→ Manage Software<br>Images<br>as shown on the right.<br>2) Select the "Add<br>Image" button                            | Image Software Inventory   Manage Software Images   Software   Software Inventory   Manage Software Images   VM Management   Storage   Administration   Status and Manage   Task Monitoring   Legal Notices   Help   Logout                                                                                                    |  |  |  |  |  |  |  |

| Step | Procedure                                                                                                    | Result                                                                                                    |
|------|----------------------------------------------------------------------------------------------------|----------------------------------------------------------------------------------------------------|
| 10.  | <ul> <li>PM&amp;C Server:</li> <li>1) Click the "Path:" pull-down and select the traget ISO file from the list.</li> <li>2) Input the SDS release information in the "Description:" field.</li> <li>3) Select "Add New Image" button.</li> </ul> | Add Software Image Images may be added from any of these sources:    Oracle-provided media in the PM&C host's CD/DVD drive (Refer to Note)  USB media attached to the PM&C's host (Refer to Note)  External mounts. Prefix the directory with "extfile://".  These local search paths:  Note: CD and USB images mounted on PM&C's VM host must first be made accessible to the PM in VM Management.  Path: Var/TKLC/upgrade/SDS-7.1.0.0.0_71.7.0-x86_64.iso  SDS 71.7.0  Add New Image  3 |
| 11.  | <b>PM&amp;C Server:</b><br>Click <b>"OK"</b> on the pop-up<br>confirmation box to allow<br>the target ISO file to be<br>deleted after it has been<br>successfully added to the<br>PM&C Software<br>Repository.                                   | Message from webpage Click OK to remove the image from /var/TKLC/upgrade directory after it is added to the repository. Click Cancel to leave it there. OK Cancel                                                                                                    |
| 12.  | <b>PM&amp;C Server:</b><br>An info message will be<br>raised to show a new<br>background task.                                                                                                    | Manage Software Images<br>Info<br>Software image /var/TKLC/upgrade/SDS-7.1.0.0.0_71.7.0-x86_64.iso will be added in the background.<br>The ID number for this task is: 310.<br>DOINT.0.1.0.0.10.2.0.7400.04<br>DOINT.0.1.0.0.10.2.0.7400.04<br>DOINT.0.1.0.0.10.2.0.7400.04                                                                                                    |

| Step               | Procedure                                                                              |                                            | Result                                                              |                              |                                 |                         |                                  |              |                   |                   |
|--------------------|----------------------------------------------------------------------------------------|--------------------------------------------|---------------------------------------------------------------------|------------------------------|---------------------------------|-------------------------|----------------------------------|--------------|-------------------|-------------------|
| 13.                | PM&C Server:                                                                           | Manage Software Images                     |                                                                     |                              |                                 |                         |                                  |              |                   |                   |
| progress using the |                                                                                        |                                            |                                                                     |                              |                                 |                         |                                  |              |                   |                   |
|                    | " <b>Tasks</b> " tab in the banner                                                     | Та                                         | Tasks                                                               |                              |                                 |                         |                                  |              |                   |                   |
|                    | on the same screen.                                                                    |                                            | ID                                                                  | Task                         | Target                          | Status                  |                                  |              | State             | Start Time        |
|                    |                                                                                        |                                            | 310         Add Image         Done: SDS-7.1.0.0.0_71.7.0-x86_64     |                              |                                 |                         |                                  |              | COMPLETE          | 2015-0<br>07:54:0 |
|                    |                                                                                        |                                            | 255                                                                 | Add Image                    |                                 | Done: DSR               | -7.1.0.0.0_71.20.0-x86_64        |              | COMPLETE          | 2015-0<br>11:42:3 |
|                    |                                                                                        |                                            | 254                                                                 | Add Image                    |                                 | Done: TPD<br>OracleLinu | .install-7.0.2.0<br>ux6.6-x86_64 | 0.0_86.28.0- | COMPLETE          | 2015-0<br>11:41:5 |
|                    |                                                                                        |                                            |                                                                     |                              |                                 |                         |                                  |              |                   |                   |
| 14.                | PM&C Server:                                                                           | Imag                                       | ge Nam                                                              | ie                           |                                 |                         | Туре                             | Architecture | Description       |                   |
|                    | When the task is                                                                       | 872-                                       | 872-2529-104-5.0.1_50.23.0-SDS-x86_64                               |                              |                                 |                         |                                  | x86_64       | SDS 5.0.1 (GA)    |                   |
|                    | complete, the new                                                                      | DSR                                        | R-7.0.1.                                                            | 0.0_70.23.0-x86              | 6_64                            |                         | Upgrade                          | x86_64       |                   |                   |
|                    | displayed in the Image                                                                 | DSR                                        | R-7.1.0.                                                            | 0.0_71.13.1-x86              | 6_64                            |                         | Upgrade                          | x86_64       |                   |                   |
|                    | list.                                                                                  | DSR                                        | R-7.1.0.                                                            | 0.0_71.20.0-x86              | 6_64                            |                         | Upgrade                          | x86_64       | DSR 7.1.71.20     |                   |
|                    |                                                                                        | FW2_SPP-2.2.8.0.0_10.43.0                  |                                                                     |                              |                                 |                         | Bootable                         | noarch       | HP 2.2.8 SPP FW   |                   |
|                    |                                                                                        | 3DS-7.1.0.0.0_71.7.0-x86_64                |                                                                     |                              |                                 |                         | Upgrade                          | x86_64       | SDS 71.7.0        |                   |
|                    |                                                                                        | TPD-install-6.5.2 82.36.0-Cont056.5-x86_64 |                                                                     |                              |                                 |                         | Bootable                         | x86_64       | TPD (DSR/SDS 5.0  | .x)               |
|                    |                                                                                        | TPD                                        | TPD.install-6.7.1.0.0_84.23.0-OracleLinux6.6-x86_64 Bootable x86_64 |                              |                                 |                         |                                  |              |                   |                   |
|                    |                                                                                        | TPD                                        | TPD.install-7.0.2.0.0_86.25.0-OracleLinux6.6-x86_64                 |                              |                                 |                         |                                  | x86_64       | TPD (DSR/SDS 7.1  | )                 |
|                    |                                                                                        | TPD                                        | .install-                                                           | 7.0.2.0.0_86.28              | 8.0-OracleLinu                  | x6.6-x86_64             | Bootable                         | x86_64       | TPD for DSR 71.20 |                   |
|                    |                                                                                        | TVO                                        | E-2.7.0                                                             | .0.0_84.20.0-x8              | 6_64                            |                         | Bootable                         | x86_64       |                   |                   |
|                    |                                                                                        | TVO                                        | E-3.0.2                                                             | .0.0_86.25.0-x8              | 6_64                            |                         | Bootable                         | x86_64       |                   |                   |
|                    |                                                                                        | TVO                                        | E-3.0.2                                                             | .0.0_86.28.0-x8              | 6_64                            |                         | Bootable                         | x86_64       | TVOE for DSR 71.2 | 0                 |
| 15.                | <b>PM&amp;C Server:</b><br>Click the " <b>Logout</b> " link on<br>the PM&C server GUI. | W                                          | elcoi<br>i Jul :                                                    | me <b>pmac</b><br>24 08:17:3 | admin [Lo<br>@_He<br>80 2015 ED | lp<br>DT                | )                                |              |                   |                   |
|                    | THIS PROCEDURE HAS BEEN COMPLETED                                                      |                                            |                                                                     |                              |                                 |                         |                                  |              |                   |                   |

# Appendix J Recovering from a Failed Upgrade

Check off  $(\sqrt{2})$  each step as it is completed. Boxes have been provided for this purpose under each step number.

SHOULD ANY STEP IN THIS PROCEDURE FAIL, IT IS RECOMMENDED TO STOP AND CONTACT MOS FOR ASSISTANCE BEFORE CONTINUING!

| Step | Procedure                                                                                                    | Result                                                                                                    |                                                                                                    |                                                                                                    |                           |                                                                     |
|------|----------------------------------------------------------------------------------------------------|----------------------------------------------------------------------------------------------------|----------------------------------------------------------------------------------------------------|----------------------------------------------------------------------------------------------------|---------------------------|---------------------------------------------------------------------|
| 1.   | Using VIP address,<br>access the Primary SDS<br>NOAM GUI.                                                                                                    | Using VIP address, access the Appendix A.                                                                                                    | ne Primary SDS NOAI                                                                                                 | M GUI as describ                                                                                                    | ed in                     |                                                                     |
| 2.   | Primary SDS NOAM VIP:<br>1) Select<br><u>Main Menu</u><br>→ Administration<br>→ Software<br>Management<br>→ Upgrade<br>2) Select Server Group<br>tab for the server(s) being<br>upgraded. | Connected using VIP to sds-rlgh<br>Main Menu<br>Administration<br>Ceneral Options<br>Ceneral Options<br>Ceneral Option | ACTIVE NETWORK OF<br>Main Menu: Admi<br>Filter  Tasks<br>DP_freeport_DP_02<br>Hostname<br>qs-mrsvnc<br>sds-mrsvnc-a | AM&P)<br>inistration -> S<br>p NO_mrsts_grup<br>Upgrade State<br>Server Status<br>Accept or Reject<br>Warn<br>Failed<br>Err<br>Accept or Reject<br>Warn | Coftware Ma               | nag<br>Serv<br>Netw<br>Quer<br>NO_I<br>Netw<br>NO_I<br>Netw<br>NO_I |
| 3.   | Primary SDS NOAM VIP:<br>Verify the "Upgrade<br>State" for each server                                                                                                    | Main Menu: Admir                                                                                                    | nistration -> S                                                                                                    | oftware Ma                                                                                                    | nagemen                   | it -                                                                |
|      | undergoing SW upgrade.                                                                                                    | Filter - Status -                                                                                                    |                                                                                                    |                                                                                                    |                           |                                                                     |
|      | Identify a <i>ny Server(s) with</i><br>an " <b>Upgrade State"</b> of                                                                                                    | NO_mrsvnc_grp                                                                                                    | )P_florence_DP_01_gr                                                                                                | p DP_florence_                                                                                                    | _DP_02_grp                | DF                                                                  |
|      | "Failed".                                                                                                    | Hostname                                                                                                    | Upgrade State O                                                                                                    | OAM Max HA Role                                                                                                    | Server Role               |                                                                     |
|      |                                                                                                    | noothanio                                                                                                    | Server Status A                                                                                                    | Appl Max HA Role                                                                                                    | Network Elen              | nent                                                                |
|      |                                                                                                    | qs-mrsvnc                                                                                                    | Accept or Reject                                                                                                    | Observer<br>VA                                                                                                    | Query Server<br>NO_MRSVNC | ;                                                                   |
|      |                                                                                                    | sds-mrsvnc-a                                                                                                    | Failed<br>Err N                                                                                                    | Standby                                                                                                    | Network OAM               | &P                                                                  |
|      |                                                                                                    | sds-mrsvnc-b                                                                                                    | Accept or Reject A<br>Warn N                                                                                        | Active<br>NA                                                                                                    | Network OAM               | &P<br>;                                                             |

| Step | Pro                                                                                                    | ocedure                                                                                           | Result                                                                                                    |                                                                          |  |
|------|----------------------------------------------------------------------------------------------------|---------------------------------------------------------------------------------------------------|----------------------------------------------------------------------------------------------------|--------------------------------------------------------------------------|--|
|      |                                                                                                    | <ul> <li>If the Faile<br/>Step 11 of</li> <li>If the Faile<br/>Group Up</li> </ul>                | ed Server was upgraded using the "Upgrade Server" option, then Sk<br>f this procedure.<br>ed Server was upgraded using the "Auto Upgrade" option <i>(i.e. Auto a<br/>grade)</i> , then CONTINUE to Step 4 of this procedure.                                                                                                    | <b>(IP</b> to<br>Server                                                  |  |
| 4.   | Primary SI<br>Select<br>→ Status &<br>→ Tasks<br>→ Act                                                   | DS NOAM VIP:<br><b><u>4</u><br/><b>Manage</b><br/><b><i>ive Tasks</i></b><br/>n on the right.</b> | Connected using VIP to sds-rlghnc-b (ACTIVE NETWORK OAM&P)   Main Menu   Administration   Configuration   Alarms & Events   Security Log   Status & Manage   Network Elements   Server   HA   Database   KPIs   Processes   Tasks   Active Tasks   Scheduled Tasks   Scheduled Tasks                                                                                   | Tasks -><br>sds-mrsvnc-<br>Status<br>completed<br>exception<br>completed |  |
| 5.   | Primary SI<br>Filter the ",<br>screen sett<br>parameters<br><u>Display Fil</u><br>1) N<br>2) Li<br>3) *( | DS NOAM VIP:<br>Active Tasks"<br>ing the<br>s as shown.<br>Iter Values:<br>ame<br>ke<br>Upgrade * | Main Menu: Status & Manage -> Tasks -> Active Ta         Filter         Filter         Display Filter:         Name         Like         * Upgrade*         Reset         Government:         All -         Reset         Original Filter:         Name         Like         * Upgrade*         Reset         Government:         All -         Completed         2015 | 235ks                                                                    |  |
| 6.   | Primary SI<br>Verify the I<br>the Primary<br>NOAM ser<br>GUI banne                                       | DS NOAM VIP:<br>nostname of<br>y Active SDS<br>ver from the<br>r.                                 | Connected using VIP to sds-rlghnc-b (ACTIVE NETWORK OAM&P                                                                                                    | Router                                                                   |  |

| Step        | Procedure                                                                                                    | Result                                                                                  |                       |  |
|-------------|----------------------------------------------------------------------------------------------------|-----------------------------------------------------------------------------------------|-----------------------|--|
| 7.          | Primary SDS NOAM VIP:                                                                                                    | Main Menu: Status & Manage -> Tasks -> Active Tasks                                     |                       |  |
|             | 1) If not auto-selected,<br>select the <b>tab</b> displaying                                                                                      | Filter -                                                                                |                       |  |
|             | the <b>nostname</b> of the<br>Primary <b>Active SDS</b><br>NOAM server identified in                                                              | • sds-righne-b ds-righne sds-mrsyne-                                                    | a sds-mrsvnc-b        |  |
|             | the previous step.                                                                                                    | ID Name Status                                                                          | Start Time            |  |
|             | 2) Locate the task for the<br>"Server Group<br>Upgrade". It will show a                                                                           | sds-mrsvnc-a Server Upgrade (in<br>346 NO_mrsvnc_grp Server Group exception<br>Upgrade) | 2015-08-26 15:02:04   |  |
|             | Status of "paused".                                                                                                    | sds-mrsvnc-b Server Upgrade (in<br>343 NO_mrsvnc_grp Server Group completed<br>Upgrade) | 2015-08-26 14:46:03   |  |
|             |                                                                                                    | qs-mrsvnc Server Upgrade (in<br>342 NO_mrsvnc_grp Server Group completed<br>Upgrade)    | 2015-08-26 14:46:03   |  |
|             |                                                                                                    | 341 NO_mrsvnc_grp Server Group Upgrade paused                                           | 2015-08-26 14:45:58   |  |
|             |                                                                                                    | 337 qs-rlghnc Server Upgrade completed                                                  | 2015-08-26 13:55:59   |  |
|             |                                                                                                    | 336 sds-righnc-a Server Upgrade completed                                               | 2015-08-26 13:54:46   |  |
|             |                                                                                                    | 309 sds-righnc-a Server Upgrade completed                                               | 2015-08-25 14:04:30   |  |
| Q           | Primary SDS NOAM VIP:                                                                                                    | as mreune Server Lingrade (in                                                           |                       |  |
| 0.          | 1) Select the "Server<br>Group Upgrade" task                                                                                                    | 342 NO_mrsvnc_grp Server Group completed 2015-<br>Upgrade)                              | -08-26 14:46:03 UTC   |  |
|             | <ul> <li>with the cursor. It will become highlighted on the screen.</li> <li>2) Click the "Cancel" dialogue button to cancel the task.</li> </ul> | 341 NO_mrsvnc_grp Server Group Upgrade paused 2015                                      | -08-26 14:45:55 UTC   |  |
|             |                                                                                                    | 337 qs-righnc Server Upgrade completed 2015-                                            | -08-26 13:55:59 UTC   |  |
| z<br>c<br>t |                                                                                                    | Pause Restart Cancel Delete Report Delete All Co<br>Cancel the selected active Task.    | ompleted Delete All E |  |
| 9.          | Primary SDS NOAM VIP:<br>Click the "OK" button on<br>the confirmation box.                                                                        | Are you sure you want to cancel task "NO_mrsvnc_grp Server Group Up                     | ograde" with ID 341?  |  |
|             |                                                                                                    |                                                                                         |                       |  |

| Step | Procedure                                                                                         | Result                                                                                                    |  |
|------|---------------------------------------------------------------------------------------------------|----------------------------------------------------------------------------------------------------|--|
| 10   | Primary SDS NOAM VIP:                                                                             |                                                                                                    |  |
|      | For the <b>"Server Group</b><br>Upgrade" task…                                                    | 341 NO_mrsvnc_grp Server Group Upgrade completed 2015-08-26 14:45:55                                                                                                    |  |
|      | <ol> <li>Verify that the Status<br/>has changed from<br/>"paused" to<br/>"completed".</li> </ol>  | 2015-08-26 15:27:25 UTC SG upgrade task cancelled by 65% user.                                                                                                    |  |
|      | 2) Verify that the Result<br>Details column now<br>states "SG upgrade task<br>cancelled by user." |                                                                                                    |  |
| 11.  | Failed Server (CLI):                                                                              | CentOS release 5.7 (Final)                                                                                                    |  |
|      | Using the <b>XMI</b> address,<br>login to the Failed Server<br>with the <b>admusr</b> account.    | <pre>sds-mrsvnc-a login: admusr Password: <admusr_password></admusr_password></pre>                                                                                                    |  |
| 12.  | Failed Server (CLI):                                                                              | *** TRUNCATED OUTPUT ***                                                                                                    |  |
|      | The user will be<br>presented with output<br>similar to that shown to<br>the right.               | <pre>RELEASE=6.4<br/>RUNID=00<br/>VPATH=/var/TKLC/rundb:/usr/TKLC/appworks:/usr/TKLC/awpcommon:/u<br/>sr/TKLC/comagent-gui:/usr/TKLC/comagent-<br/>gui:/usr/TKLC/comagent:/usr/TKLC/sds<br/>PRODPATH=/opt/comcol/prod<br/>RUNID=00<br/>[admusr@sds-mrsvnc-a ~]\$</pre>                                                                                                    |  |
| 13.  | Failed Server (CLI):                                                                              | [admusr@sds-mrsvnc-a ~]\$ tail /var/TKLC/log/upgrade/upgrade.log                                                                                                    |  |
|      | Inspect the<br><b>"upgrade.log"</b> file to<br>identify the reason for the<br>failure.            | <pre>1439256874:: INFO: Removing '/etc/my.cnf' from RCS repository<br/>1439256874:: INFO: Removing '/etc/pam.d/password-auth' from RCS<br/>repository<br/>1439256874:: INFO: Removing '/etc/pam.d/system-auth' from RCS<br/>repository<br/>1439256874:: INFO: Removing '/etc/sysconfig/network-<br/>scripts/ifcfg-eth0' from RCS repository<br/>1439256874:: INFO: Removing '/var/lib/prelink/force' from RCS<br/>repository<br/>1439256874:: Marking task 1439256861.0 as finished.<br/>1439256874:: Marking task 1439256861.0 as finished.<br/>1439256874::<br/>1440613685:: Early Checks failed for the next upgrade<br/>1440613691:: Look at earlyChecks.log for more info<br/>1440613691::</pre> |  |

| Step                                                                                                    | Procedure                                                                                                    | Result                                                                                                    |  |  |
|----------------------------------------------------------------------------------------------------|----------------------------------------------------------------------------------------------------|----------------------------------------------------------------------------------------------------|--|--|
| Step<br>14.                                                                                                    | Procedure<br>Failed Server (CLI):<br>If the "earlyChecks.log"<br>file is identified as the<br>source, look for the Errors<br>contained in that file.                                                            | Result[admusr@sds-mrsvnc-a upgrade]\$ grep ERROR/var/TKLC/log/upgrade/earlyChecks.logERROR: There are alarms on the system!ERROR: <<< OUTPUT >>>ERROR: SEQ: 15 UPTIME: 2070747 BIRTH: 1438969736 TYPE: SETALARM:TKSPLATMI10 tpdNTPDaemonNotSynchronizedWarning 1.3.6.1.4.1.323.5.3.18.3.1.3.10 32509 Communications Communications SubsystemFailureERROR: <<< END OUTPUT >>>ERROR: earlyUpgradeChecks() code failed forUpgrade::EarlyPolicy::TPDEarlyChecksERROR: Failed running earlyUpgradeChecks() codeERROR: Early Upgrade Checks Failed! |  |  |
| <ul> <li>[admusr@sds-mrsvnc-a upgrade]\$</li> <li>Although outside of the scope of this document, the user is expected to use standa troubleshooting techniques to clear the alarm condition from the Failed Server.</li> <li>If troubleshooting assistance is needed, it is recommended to contact MOS as descin Appendix N - Accessing My Oracle Support (MOS).</li> <li>DO NOT PROCEED TO STEP 15 OF THIS PROCEDURE UNTIL THE ALARM</li> </ul> |                                                                                                    |                                                                                                    |  |  |
| 15.                                                                                                    | Failed Server (CLI):<br>Use the alarmMgr utility<br>to verify that all Platform<br>alarms have been cleared<br>from the system.                                                                                 | [admusr@sds-mrsvnc-b ~]\$ <b>alarmMgr -alarmStatus</b><br>[admusr@sds-mrsvnc-b ~]\$                                                                                                    |  |  |
| 16.                                                                                                    | Failed Server (CLI):<br>Exit the CLI for the Failed<br>Server.                                                                                                    | [admusr@sds-mrsvnc-a ~]\$ <b>exit</b><br>logout                                                                                                    |  |  |
| 17.                                                                                                    | Primary SDS NOAM VIP<br>(GUI):<br>Re-execute the Server<br>Upgrade.<br>NOTE: Once failed, the<br>Auto Server Group<br>Upgrade (i.e. Auto<br>Upgrade) option should<br>not be repeated for that<br>Server Group. | <ul> <li>Return to the referring Upgrade procedure and re-execute SW<br/>Upgrade for the Failed Server using the "Upgrade Server" option<br/>Only!</li> </ul>                                                                                                    |  |  |
|                                                                                                    | THIS PROCEDURE HAS BEEN COMPLETED                                                                                                    |                                                                                                    |  |  |

# Appendix K Activating Subscriber Timestamp

If the customer intends to use the Subscriber Timestamp feature, it must be activated by this procedure once the upgrade is complete and accepted. This procedure is to be executed only after a major upgrade from SDS 5.0 or 7.1 to SDS 7.3. This procedure is not necessary for an upgrade from SDS 7.2, or for a 7.3 incremental upgrade.

This procedure should be executed only after the upgrade to SDS 7.3 is Accepted.

Do not execute this procedure if the Subscriber Timestamp feature will not be used.

Check off ( $\sqrt{}$ ) each step as it is completed. Boxes have been provided for this purpose under each step number.

SHOULD ANY STEP IN THIS PROCEDURE FAIL, IT IS RECOMMENDED TO STOP AND CONTACT MOS FOR ASSISTANCE BEFORE CONTINUING!

## Appendix K: Activating Subscriber Timestamp

| Step | Procedure                                                                                                    | Result                                                                                                    |
|------|----------------------------------------------------------------------------------------------------|----------------------------------------------------------------------------------------------------|
| 1.   | Primary SDS NOAM<br>VIP (CLI):<br>Using the VIP address,<br>login to the "Active"<br>Primary SDS NOAM<br>with the admusr<br>account.                                                                | CentOS release 5.7 (Final)<br>Kernel 2.6.18-274.7.1.e15prerel5.0.0_72.32.0 on an x86_64<br>sds-rlghnc-a login: admusr<br>Password: <admusr_password></admusr_password>                                                                                                    |
| 2.   | Primary SDS<br>NOAM VIP (CLI):<br>The user will be<br>presented with output<br>similar to that shown to<br>the right.                                                                               | <pre>*** TRUNCATED OUTPUT *** RELEASE=6.4 RUNID=00 VPATH=/var/TKLC/rundb:/usr/TKLC/appworks:/usr/TKLC/awpcommon: /usr/TKLC/comagent-gui:/usr/TKLC/comagent- gui:/usr/TKLC/comagent:/usr/TKLC/sds PRODPATH=/opt/comcol/prod RUNID=00 [admusr@sds-rlghnc-a ~]\$</pre>                                                                                                    |
| 3.   | Primary SDS<br>NOAM VIP (CLI):<br>Activate the Subscriber<br>Timestamp feature<br>Note: The Subscriber<br>Timestamp feature can<br>be deactivated with the<br>"deactivate" parameter<br>if desired. | [admusr@sds-rlghnc-a ~]\$ <b>sdsSubscriberTimestamp activate</b>                                                                                                    |
| 4.   | Primary SDS<br>NOAM VIP (CLI):<br>The user will be<br>presented with output<br>similar to that shown to<br>the right.                                                                               | <pre>[admusr@ sds-rlghnc-a ~]\$ sdsSubscriberTimestamp activate<br/>[ Fri Dec 4 00:07:25 EST 2015 :: sdsSubscriberTimestamp ] Ha<br/>status is Active. Checking Cluster State.<br/>[ Fri Dec 4 00:07:25 EST 2015 :: sdsSubscriberTimestamp ] Ha<br/>Cluster status is Primary.<br/>[ Fri Dec 4 00:07:25 EST 2015 :: sdsSubscriberTimestamp ]<br/>Feature is activated successfully</pre> |

| 5.                                | Primary SDS<br>NOAM VIP (GUI):                                   |                                |  |                                                                                                    |
|-----------------------------------|------------------------------------------------------------------|--------------------------------|--|----------------------------------------------------------------------------------------------------|
|                                   | When it is desired to enable the timestamp feature,              |                                |  |                                                                                                    |
|                                   | Select<br><u>Main Menu</u>                                       | Maintain Subscriber Timestamps |  | Whether or not to maintain subscriber creation and last updated<br>timestamp. NOTE: Changes to this option do not take effect until the<br>application processes are restarted.<br>DEFAULT = UNCHECKED |
|                                   | → Configuration<br>→ Options                                     |                                |  |                                                                                                    |
|                                   | Select the <b>Maintain</b><br>Subscriber<br>Timestamps checkbox. |                                |  |                                                                                                    |
| THIS PROCEDURE HAS BEEN COMPLETED |                                                                  |                                |  |                                                                                                    |

## Appendix L Adding NEW SOAM Profile on Existing VM

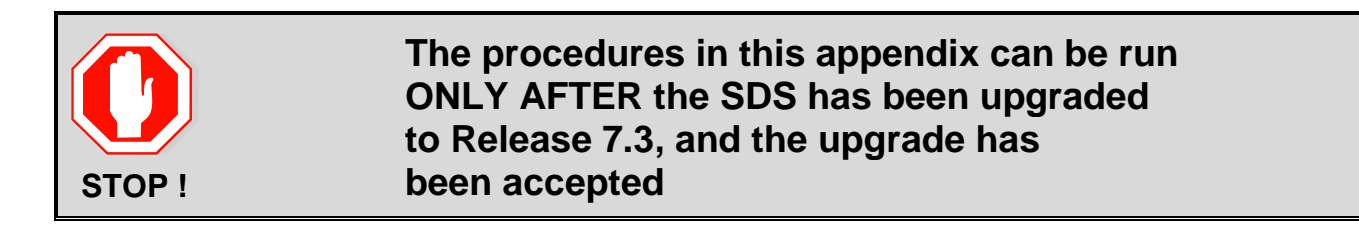

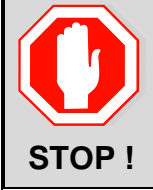

Updating the SOAM VM Profile is an independent procedure from the SDS upgrade and should be scheduled in a separate Maintenance Window

The procedures in this appendix provide the instructions necessary to update the SOAM VM profile to support 1 billion subscribers. This appendix applies only to systems that have been upgraded to Release 7.3. The upgrade must be accepted prior to initiating these procedures.

The SOAM VMs are updated with the new profile using the following sequence:

- 1. Add the SDS 7.3 ISO to the PMAC repository (Procedure 12)
- 2. Remove the SOAM from the SOAM server group (Procedure 13)
- 3. Delete the existing SOAM VM (Procedure 14)
- 4. Recreate the SOAM VM with the new profile (Procedure 14)
- 5. Add the new SOAM VM to the SOAM server group (Procedure 15)

In order to access the 1 billion subscriber VM profile, the SDS 7.3 ISO must be available in the PMAC software repository. Procedure 12 copies the SDS 7.3 ISO from the SDS to the PMAC, and adds the image to the repository.

Check off ( $\sqrt{}$ ) each step as it is completed. Boxes have been provided for this purpose under each step number.

SHOULD ANY STEP IN THIS PROCEDURE FAIL, IT IS RECOMMENDED TO STOP AND CONTACT MOS FOR ASSISTANCE BEFORE CONTINUING!

| Step | Procedure                                                                                                    | Result                                                                                                    |
|------|----------------------------------------------------------------------------------------------------|----------------------------------------------------------------------------------------------------|
| 1.   | Active SDS VIP<br>(CLI):<br>1) Access the<br>command prompt.<br>2) Log into the<br>server as the<br>"admusr" user. | <pre>login: admusr<br/>Using keyboard-interactive authentication.<br/>Password: <admusr_password><br/>\$</admusr_password></pre> |

SHOULD ANY STEP IN THIS PROCEDURE FAIL, IT IS RECOMMENDED TO STOP AND CONTACT MOS FOR ASSISTANCE BEFORE CONTINUING!

| Step | Procedure                                                                                                    | Result                                                                                                    |  |  |
|------|----------------------------------------------------------------------------------------------------|----------------------------------------------------------------------------------------------------|--|--|
| 2.   | Active SDS VIP<br>(CLI):<br>"cd" into the<br>/var/TKLC/upgrade/<br>directory.                                                                                                    | <pre>\$ cd /var/TKLC/upgrade/ \$</pre>                                                                                                    |  |  |
| 3.   | Active SDS VIP<br>(CLI):<br>Verify that the SDS<br>ISO file is present.                                                                                                    | \$ <b>1s</b><br>SDS-7.3.0.0.0_73.9.0-x86_64.iso<br>\$                                                                                                    |  |  |
| 4.   | Active SDS VIP<br>(CLI):<br>"scp" the SDS ISO<br>file to the PMAC<br>Server as shown to<br>the right                                                                                                    | <pre>\$ scp -p SDS-7.3.0.0.0_73.9.0-x86_64.iso admusr@<pmac_mgmt_ip_address>:/var/TKLC/upgrade/ Password: <admusr_password> SDS-7.3.0.0.0_73.9.0-x86_64.iso 100% 853MB 53.3MB/s 00:16 \$</admusr_password></pmac_mgmt_ip_address></pre>                                                                                                    |  |  |
| 5.   | PMAC Server GUI:<br>Launch an<br>approved web<br>browser and<br>connect to the<br>Mgmt IP Address<br>of the PMAC Guest<br>server at the SOAM<br>site.<br>NOTE: If<br>presented with the<br>"security certificate"<br>warning screen<br>shown to the right,<br>choose the<br>following option:<br>"Continue to this<br>website (not<br>recommended)". | <ul> <li>There is a problem with this website's security certificate.</li> <li>The security certificate presented by this website was not issued by a trust The security certificate presented by this website was issued for a different Security certificate problems may indicate an attempt to fool you or intercesserver.</li> <li>We recommend that you close this webpage and do not continue to</li> <li>Click here to close this webpage.</li> <li>Continue to this website (not recommended).</li> <li>More information</li> </ul> |  |  |

SHOULD ANY STEP IN THIS PROCEDURE FAIL, IT IS RECOMMENDED TO STOP AND CONTACT MOS FOR ASSISTANCE BEFORE CONTINUING!

| Step | Procedure                                                                                                    | Result                                                                                                    |  |
|------|----------------------------------------------------------------------------------------------------|----------------------------------------------------------------------------------------------------|--|
| 6.   | PMAC Server GUI:<br>The user should be<br>presented the login<br>screen shown on<br>the right.<br>Login to the PMAC<br>using the default<br>user and password. | Oracle System Login         Mon Dec 8 10:49:45 2014 EST         Log In         Description         Description         Description         Description         Unauthorized access is prohibited. This Oracle system requires the use of Microsoft Internet Explorer 8.0, 9.0, or 10.0 with support for JavaScript and cookies.         Oracle and Java are registered trademarks of Oracle Corporation and/or its affiliates. Other names may be trademarks of their respective owners. |  |
| 7.   | <b>PMAC Server GUI:</b><br>The user should be<br>presented the<br>PMAC Main Menu<br>as shown on the<br>right.                                                  | <ul> <li>Platform Management &amp; Configuration<br/>6.0.0.0.0-60.14.0</li> <li>Main Menu</li> <li>Hardware</li> <li>Software</li> <li>Software</li> <li>VM Management</li> <li>Storage</li> <li>Administration</li> <li>Status and Manage</li> <li>Task Monitoring</li> <li>Legal Notices</li> <li>Help</li> <li>Logout</li> </ul>                                                                                                    |  |

SHOULD ANY STEP IN THIS PROCEDURE FAIL, IT IS RECOMMENDED TO STOP AND CONTACT MOS FOR ASSISTANCE BEFORE CONTINUING!

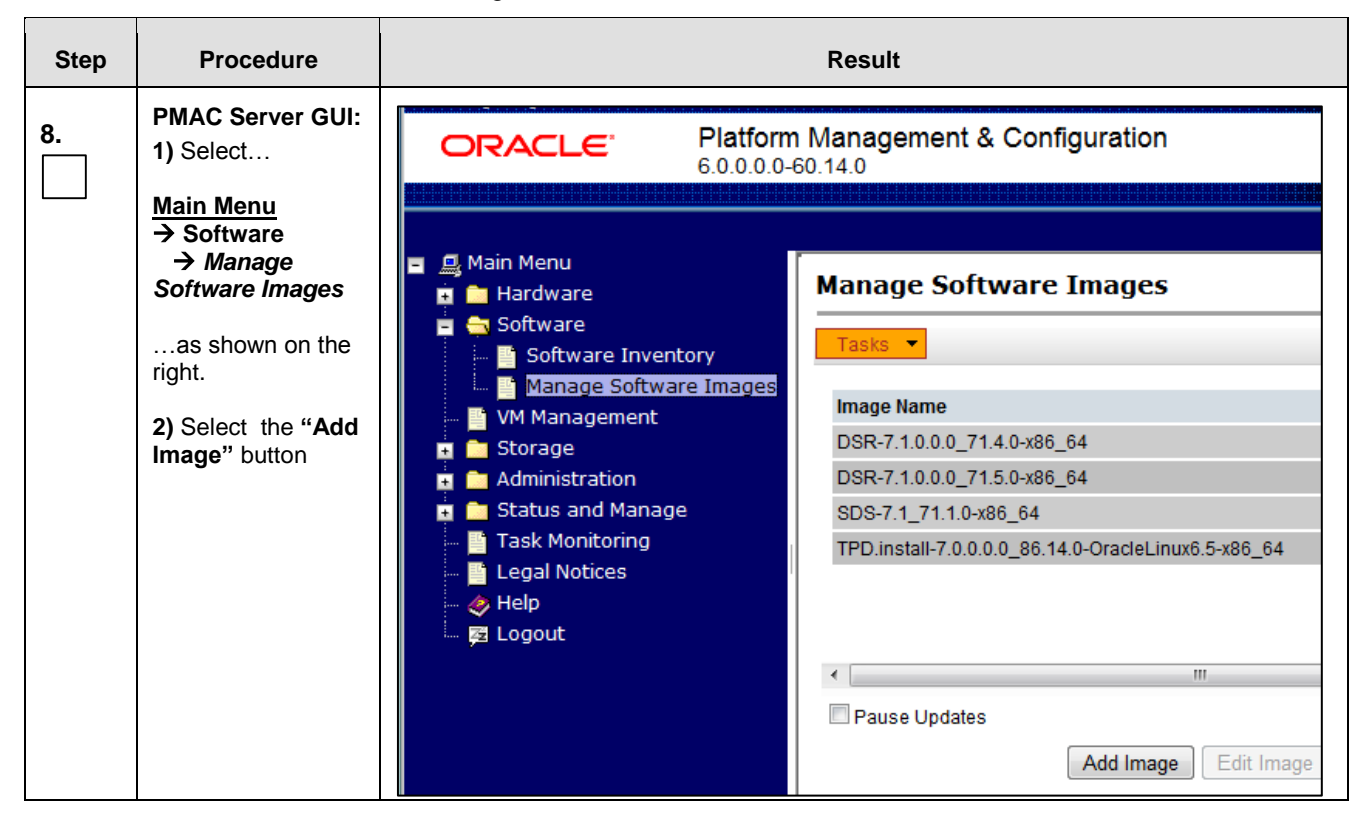

SHOULD ANY STEP IN THIS PROCEDURE FAIL, IT IS RECOMMENDED TO STOP AND CONTACT MOS FOR ASSISTANCE BEFORE CONTINUING!

| Step | Procedure                                                                                                    | Result                                                                                                    |
|------|----------------------------------------------------------------------------------------------------|----------------------------------------------------------------------------------------------------|
| 9.   | <ul> <li>PMAC Server GUI:</li> <li>1) Click the "Path:"<br/>pull-down menu<br/>and select the SDS<br/>ISO file from the<br/>/var/TKLC/upgrade<br/>directory.</li> <li>2) Use the last 3<br/>places of the SDS<br/>release number to<br/>add a comment in<br/>the Description<br/>field.</li> <li>3) Click the "Add<br/>New Image"<br/>dialogue button.</li> </ul> | Add Software Image         Images may be added from any of these sources:         • Oracle-provided media in the PM&C host's CD/DVD drive (Refer to Note)         • USB media attached to the PM&C's host (Refer to Note)         • USB media attached to the PM&C's host (Refer to Note)         • External mounts. Prefix the directory with "extfile://".         • These local search paths:         • /var/TKLC/upgrade/*.is0         • /var/TKLC/smac/image/isoimages/home/smacftpusr/*.iso         Note: CD and USB images mounted on PM&C's VM host must first be made accessible to the P         YM Management.         Path:       Var/TKLC/upgrade/SDS-7.1.0.0.0_711.9.0-x86_64.iso         SDS       71.9.0         Description: |
| 10.  | PMAC Server GUI:<br>Click the "OK"<br>button on the<br>confirmation<br>dialogue box to<br>remove the source<br>image after it has<br>been successfully<br>added to the SW<br>Inventory.                                                                                                    | Click OK to remove the image from /var/TKLC/upgrade directory after it is added to the repository. Click Cancel to leave it there.                                                                                                    |
| 11.  | PMAC Server GUI:<br>An info message<br>will be raised to<br>show a new<br>background task.                                                                                                    | Manage Software Images                                                                                                    |

SHOULD ANY STEP IN THIS PROCEDURE FAIL, IT IS RECOMMENDED TO STOP AND CONTACT MOS FOR ASSISTANCE BEFORE CONTINUING!

| Step | Procedure                                                                                                    | Result                                             |                              |                      |                                             |                                      |          |
|------|----------------------------------------------------------------------------------------------------|----------------------------------------------------|------------------------------|----------------------|---------------------------------------------|--------------------------------------|----------|
| 12.  | PMAC Server GUI:                                                                                             |                                                    |                              | 000                  |                                             |                                      | -        |
|      | extraction progress<br>in the lower task list<br>on the same page.                                           | D Task Target                                      | Status<br>Extracting/Veri    | fying image source.  | Running Time                                | Start Time<br>2011-12-05<br>16:32:50 | Progress |
|      |                                                                                                    | 📋 762 Add Image                                    | Done: 872-2329<br>DSR-x86_64 | )-103-3.0.0_30.14.0- | 0:00:05                                     | 2011-12-05<br>09:38:36               | 100%     |
|      |                                                                                                    | 📋 739 Add Image                                    | Done: 872-2329<br>DSR-x86_64 | )-101-3.0.0_30.12.1- | 0:00:06                                     | 2011-11-30<br>16:51:57               | 100%     |
|      |                                                                                                    | 🗎 729 Add Image                                    | Done: 872-2329               | 0-102-3.0.0_30.13.0- | 0:00:06                                     | 2011-11-25                           | 100%     |
| 42   | PMAC Server GUI:<br>When the<br>extraction task is<br>complete, a new<br>software image will<br>be displayed | Imaga Nama                                         | Типо                         | Architecture         | Description                                 |                                      |          |
| 13.  |                                                                                                    | SDS-300 1040-872-2358-102                          | Ungrade                      | x86_64               | Description                                 |                                      |          |
|      |                                                                                                    | DSR3.0.0_30.13.1872-2329-102x86_64                 | Upgrade                      | x86_64               | DSR 30.13 test ISO with PMAC VM<br>Profiles |                                      | MAC VM   |
|      |                                                                                                    | AWPSS75.0.0_50.10.0872-2332-101x86                 | Upgrade                      | x86_64               | SS7 test ISO                                |                                      |          |
|      |                                                                                                    | TPD5.0.0_72.28.0x86_64                             | Bootable                     | x86_64               | official TPD 5                              | .0.0-72.28.0                         | Release  |
|      |                                                                                                    | TPD5.0.0_72.20.0x86_64                             | Bootable                     | x86_64               | Official TPD 7                              | 2.20 release                         | 9        |
|      |                                                                                                    | TPD5.0.0_72.8.0x86_64                              | Bootable                     | x86_64               | ISO for CPA                                 |                                      |          |
|      |                                                                                                    | DSR3.0.0_30.12.1872-2329-101x86_64                 | Upgrade                      | x86_64               | Iso for CPA/C                               | omAgent tes                          | ting     |
|      |                                                                                                    | DSR3.0.0_30.13.0872-2329-102x86_64                 | Upgrade                      | x86_64               | official DSR 3                              | 0.13.0 Relea                         | ase      |
|      |                                                                                                    | DSR3.0.0_30.14.0872-2329-103x86_64                 | Upgrade                      | x86_64               | Official DSR 3                              | 30.14 releas                         | е        |
|      |                                                                                                    | DSR3.0.0_30.11.0872-2329-101x86_64                 | Upgrade                      | x86_64               | Official DSR 3                              | 30.11 build.                         |          |
|      |                                                                                                    | TVOE1.0.0_72.30.0872-2290-101x86_64                | Bootable                     | x86_64               | latest TVOE I                               | 50                                   |          |
| 14.  | PMAC Server GUI:<br>Click the "Logout"<br>link on the PMAC<br>server GUI.                                    | Welcome pmacadmin [Log<br>Tue Dec 23 17:11:56 2014 | lelp<br>EST                  |                      |                                             |                                      |          |
| 15.  | SDS Health Check                                                                                             | Execute SDS Health Check proced                    | ures as spe                  | ecified in Ap        | opendix B                                   |                                      |          |
|      |                                                                                                    | THIS PROCEDURE HAS BEE                             |                              | LETED                |                                             |                                      |          |

Procedure 13 removes the existing SOAM from the SOAM server group.

Check off ( $\sqrt{}$ ) each step as it is completed. Boxes have been provided for this purpose under each step number.

Should ANY STEP IN THIS PROCEDURE FAIL, it is recommended to STOP AND Contact MOS FOR ASSISTANCE BEFORE CONTINUING!

Procedure 13: Removing the SDS SOAM VM from the SOAM Server Group

| Step | Procedure                                                                                                    | Result                                                                                                    |  |
|------|----------------------------------------------------------------------------------------------------|----------------------------------------------------------------------------------------------------|--|
| 1.   | Primary NOAM<br>VIP:<br>Launch an<br>approved web<br>browser and<br>connect to the<br>NOAM VIP<br>address<br>NOTE: If<br>presented with the<br>"security<br>certificate"<br>warning screen<br>shown to the right,<br>choose the<br>following option:<br>"Continue to this<br>website (not<br>recommended)". | Kesult         Image: Security Continues of Continues of Continue |  |
| 2.   | Primary NOAM<br>VIP:<br>The user should<br>be presented the<br>login screen<br>shown on the<br>right.<br>Login to the GUI<br>using the default<br>user and<br>password.                                                                                                    | Oracle System Login         Tue Nov 4 13:38:12 2014 EST         Image: Colspan="2">Image: Colspan="2">Image: Colspan="2" Colspan="2" Colsp                                                               |  |

Should ANY STEP IN THIS PROCEDURE FAIL, it is recommended to STOP AND Contact MOS FOR ASSISTANCE BEFORE CONTINUING!

Procedure 13: Removing the SDS SOAM VM from the SOAM Server Group

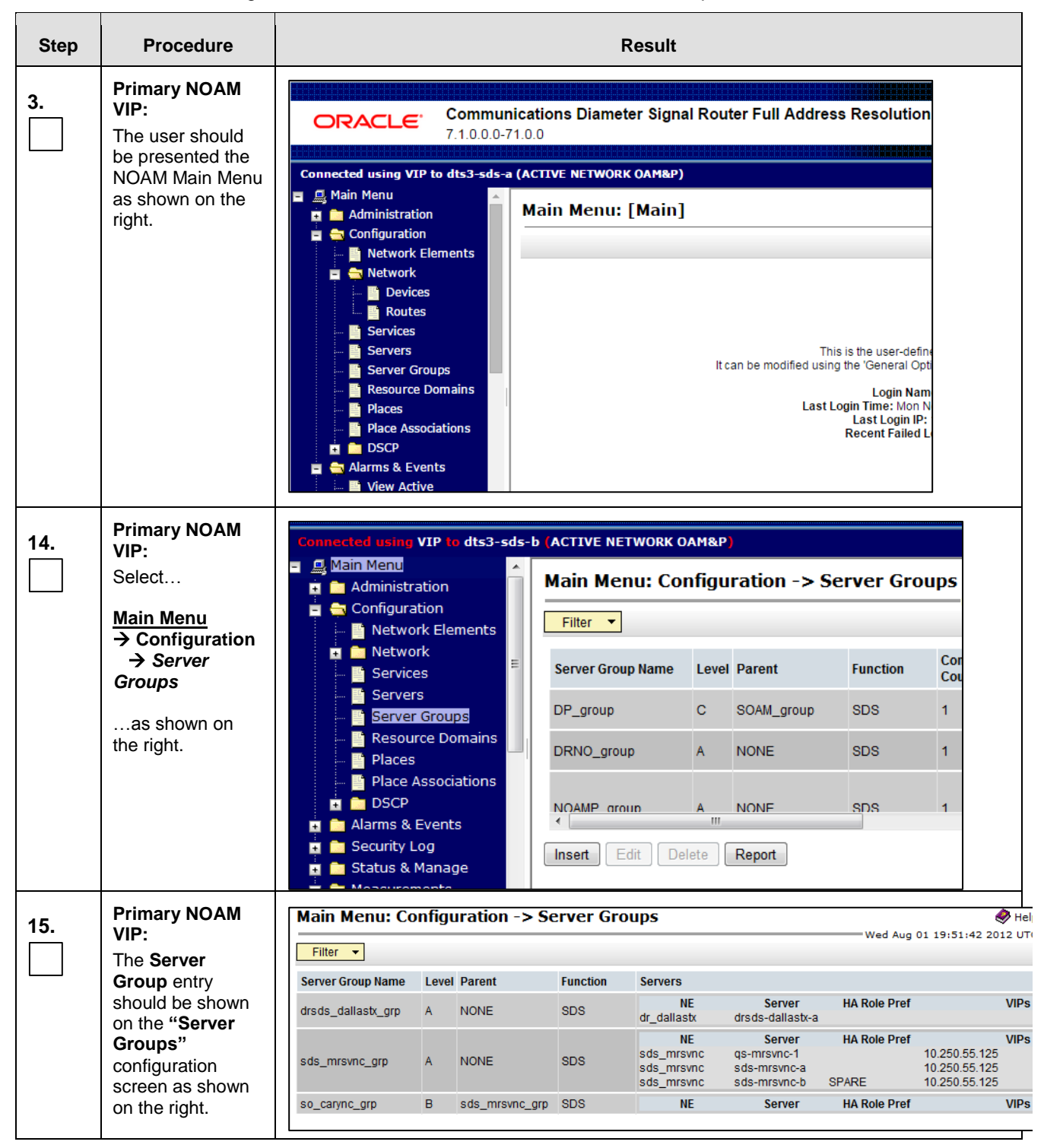

Should ANY STEP IN THIS PROCEDURE FAIL, it is recommended to STOP AND Contact MOS FOR ASSISTANCE BEFORE CONTINUING!

Procedure 13: Removing the SDS SOAM VM from the SOAM Server Group

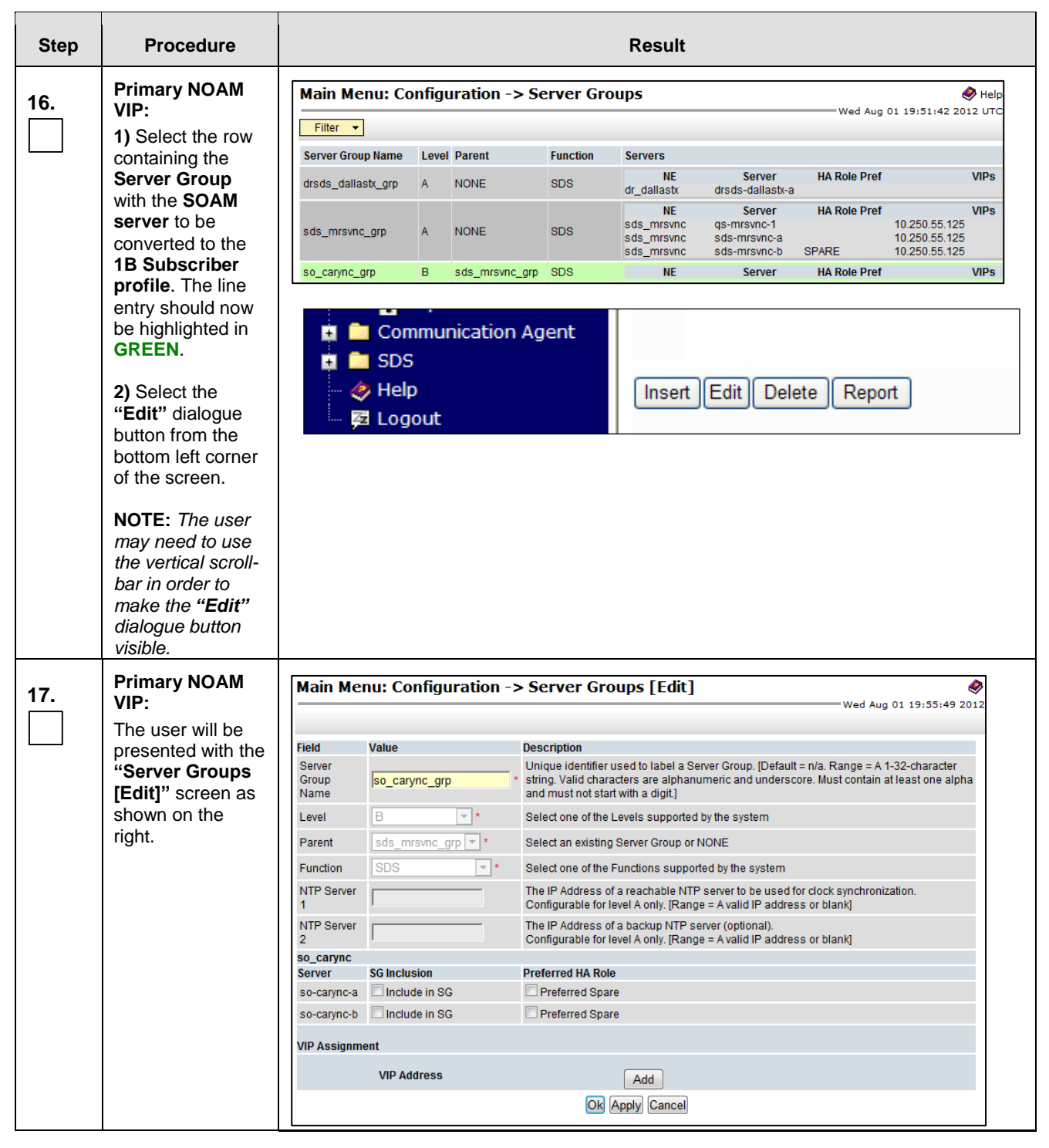

Should ANY STEP IN THIS PROCEDURE FAIL, it is recommended to STOP AND Contact MOS FOR ASSISTANCE BEFORE CONTINUING!

Procedure 13: Removing the SDS SOAM VM from the SOAM Server Group

| Step | Procedure                                                                                                    | Result                                                                                                    |
|------|----------------------------------------------------------------------------------------------------|----------------------------------------------------------------------------------------------------|
| 18.  | Primary NOAM<br>VIP:<br>Remove the<br>Checkmark from<br>the Check Box to<br>the left of the<br>SOAM server<br>name that you<br>wish to remove<br>from the Server<br>Group.                                                                | so_carync       SG Inclusion       Preferred HA Role         so-carync-a       Include in SG       Preferred Spare         so-carync-b       Include in SG       Preferred Spare                                                                                                    |
| 19.  | <ul> <li>Primary NOAM<br/>VIP:</li> <li>1) The user<br/>should be<br/>presented with a<br/>banner<br/>information<br/>message stating<br/>"Pre-Validation<br/>passed".</li> <li>2) Select the<br/>"Apply" dialogue<br/>button.</li> </ul> | Main Menu: Configuration -> Server Groups [Edit]         Info         Info |
| 20.  | Primary NOAM<br>VIP:<br>The user should<br>be presented with<br>a banner<br>information<br>message stating<br>"Data<br>committed".                                                                                                    | Main Menu: Configuration -> Server Groups [Edit]         Info       •         Info       •         Description       Unique identifier used to label         Valid characters are alphanum not start with a digit]       •         Network       so_carync       •       Select the Network Element fo                                                                                                    |
| 21.  | Primary NOAM<br>VIP:<br>Click the<br>"Logout" link on<br>the SDS server<br>GUI.                                                                                                    | Welcome guiadmin [Logout]<br>Fri Nov 18 14:43:32 2011 UTC<br>ge = A 1-32-character string.<br>at least one alpha and must                                                                                                    |

Procedure 14 deletes the existing SOAM VM and creates a new VM with the 1 billion subscriber profile.

Check off ( $\sqrt{}$ ) each step as it is completed. Boxes have been provided for this purpose under each step number. Should ANY STEP IN THIS PROCEDURE FAIL, it is recommended to STOP AND Contact MOS FOR ASSISTANCE BEFORE CONTINUING!

Procedure 14: Recreate the SDS SOAM VM with the 1B Subscriber profile

| Step | Procedure                                                                                                    | Result                                                                                                    |
|------|----------------------------------------------------------------------------------------------------|----------------------------------------------------------------------------------------------------|
| 1.   | PMAC Server<br>GUI:       There is a problem with this website's security         Launch an<br>approved web<br>browser and<br>connect to the<br>PMAC GUI<br>address       There is a problem with this website's security         Security certificate presented by this website was not is<br>The security certificate presented by this website was issue         Security certificate presented by this website an attempt to for<br>server | There is a problem with this website's security certificate.         The security certificate presented by this website was not issued by a trust.         The security certificate presented by this website was issued for a different         Security certificate problems may indicate an attempt to fool you or interce server.                                                                                                    |
|      | NOTE: If<br>presented with the<br>"security<br>certificate" warning<br>screen shown to<br>the right, choose<br>the following<br>option: "Continue<br>to this website<br>(not<br>recommended)".                                                                                                    | <ul> <li>We recommend that you close this webpage and do not continue to</li> <li>Click here to close this webpage.</li> <li>Continue to this website (not recommended).</li> <li>More information</li> </ul>                                                                                                    |
| 2.   | PMAC Server<br>GUI:<br>The user should<br>be presented the<br>login screen<br>shown on the right.<br>Login to the GUI<br>using the default<br>user and<br>password.                                                                                                    | Oracle System Login         Tue Nov 4 13:38:12 2014 EST         Log In         Image: Inter your username and password to log in         Username:       Password:         Password:       Change password         Image: Inter your username and password to log in       Descrements         Velcome to the Oracle System Login.       Descrements         Unsuthorized access is prohibited. This Oracle system requires the use of Microsoft Internet Explorer 8.0, 9.0, or 10.0 with support for JavaScript and cookies.         Oracle and Java are registered trademarks of Oracle Corporation and/or its affiliates. Cher names may be trademarks of their respective owners.         Copyright © 2010, 2014, Oracle and/or its affiliates. All rights reserved. |

Should ANY STEP IN THIS PROCEDURE FAIL, it is recommended to STOP AND Contact MOS FOR ASSISTANCE BEFORE CONTINUING!

Procedure 14: Recreate the SDS SOAM VM with the 1B Subscriber profile

| Step | Procedure                                                                                                    | Result                                                                                                    |
|------|----------------------------------------------------------------------------------------------------|----------------------------------------------------------------------------------------------------|
| 3.   | PMAC Server<br>GUI:<br>Select<br>Main Menu<br>→ VM<br>Management<br>as shown on the<br>right.                                                                                                    | Image: System Inventory   Image: System Inventory   Image: System Configuration   Image: System Configuration |
| 4.   | PMAC Server<br>GUI:<br>1) In the VM<br>Entities box, click<br>the plus sign (+)<br>to expand the<br>folder for the OAM<br>blade containing<br>the SOAM VM to<br>be converted to<br>the 1B Subscriber<br>profile.<br>as shown on the<br>right. | Virtual Machine Management<br>Tasks ▼<br>VM Entities ③<br>Refresh ₹2<br>■ Enc: 10002 Bay: 7F<br>■ Enc: 10002 Bay: 8F<br>■ cslab-ATTdsrSO-b<br>■ sdsSO-carync-b<br>■ ATTdsr-PMAC-tvoe                                                                                                    |
Should ANY STEP IN THIS PROCEDURE FAIL, it is recommended to STOP AND Contact MOS FOR ASSISTANCE BEFORE CONTINUING!

| Step     | Procedure                                                                                                    | Result                                                                                                    |  |  |  |  |
|----------|----------------------------------------------------------------------------------------------------|----------------------------------------------------------------------------------------------------|--|--|--|--|
| 5.       | PMAC Server<br>GUI:<br>Click on the<br>SOAM VM to be                                                                                                    | Virtual Machine Management                                                                                                    |  |  |  |  |
|          | converted to the<br>1B Subscriber<br>profile.                                                                                                    | VM Entities       Image: Solution of the second second secon |  |  |  |  |
| <u>/</u> | Virtual Disks         THE USER SHOULD MAKE ALL POSSIBLE ATTEMPTS TO VERIFY THAT THE CORRECT SDS SOAM VM IS SELECTED AS THE NEXT STEP WILL DELETE THE VM FROM THE OAM BLADE.         IT IS IMPERATIVE THAT ONLY THE SDS SOAM VM REMOVED FROM THE SERVER |                                                                                                    |  |  |  |  |
| 6.       | <ul> <li>PMAC Server<br/>GUI:</li> <li>1) Click the<br/>"Delete" dialogue<br/>button in the<br/>bottom of the right<br/>panel.</li> <li>2) Click "OK" on<br/>the pop-up<br/>confirmation box.</li> </ul>                                               | Edit       Delete       Clone Guest       Regenerate Device Mapping ISO         Install OS       Upgrade       Accept Upgrade       Reject Upgrade         Copyright © 2010, 2016, Oracle ar                                                                                                    |  |  |  |  |

Should ANY STEP IN THIS PROCEDURE FAIL, it is recommended to STOP AND Contact MOS FOR ASSISTANCE BEFORE CONTINUING!

| Step | Procedure                                                                                                    | Result                                                                                                    |
|------|----------------------------------------------------------------------------------------------------|----------------------------------------------------------------------------------------------------|
| 7.   | PMAC Server<br>GUI:<br>Wait several<br>seconds (up tp 1<br>minute) for the<br>deletion of the VM<br>to complete and<br>the screen should<br>refresh with a<br>"Delete Guest<br>succeeded."<br>Confirmation<br>banner.                                                     | Virtual Machine Management   Status   Status   Status   • Delete Guest succeeded.   • Delete Guest succeeded.   • Delete Say: 7F   • Enc: 10002 Bay: 7F   • Enc: 10002 Bay: 8F   • ATTdsr-PMAC-tvoe                                                                                                    |
| 8.   | <ul> <li>PMAC Server GUI:</li> <li>1) In the VM</li> <li>Entities box, select the OAM</li> <li>blade containing the SOAM VM to be converted to the 1B Subscriber profile.</li> <li>as shown on the right.</li> <li>2) Click the "Create Guest" dialogue button</li> </ul> | Virtual Machine Management         Tasks         Tasks         VM Entities         Image: Source Source S |

Should ANY STEP IN THIS PROCEDURE FAIL, it is recommended to STOP AND Contact MOS FOR ASSISTANCE BEFORE CONTINUING!

| Step | Procedure                                                                                                    | Result                                                                                                    |  |  |  |  |  |  |
|------|----------------------------------------------------------------------------------------------------|----------------------------------------------------------------------------------------------------|--|--|--|--|--|--|
| Step | Procedure<br>PMAC Server<br>GUI:<br>Click the "Import<br>Profile" dialogue<br>button<br>as shown on the<br>right. | Result         Virtual Machine Management         Info       Create VM Guest         VM Entities       O         PEnc: 50101 Bay: 11F       Name:         Host Enc: 50101 Bay: 12F       VM UUID:         DSR_NOAMP_B       Num vCPUs:         VM Entities       VM Info         Num vCPUs:       VM UUID:         Memory (MBs):       1024 +         Virtual Disks       Prim Size (MB)         Prim Size (MB)       Host Pool         Virtual NICs       Mame:         I 12288       viguests |  |  |  |  |  |  |
|      |                                                                                                    | Create Import Profile                                                                                                    |  |  |  |  |  |  |

Should ANY STEP IN THIS PROCEDURE FAIL, it is recommended to STOP AND Contact MOS FOR ASSISTANCE BEFORE CONTINUING!

| Step | Procedure                                           | Result                            |                                                                      |                                                     |                              |
|------|-----------------------------------------------------|-----------------------------------|----------------------------------------------------------------------|-----------------------------------------------------|------------------------------|
| 10.  | PMAC Server<br>GUI:<br>1) Select the                | From the <i>"I</i><br>on the hard | SO/Profile" drop-down I<br>ware that your SOAM VI                    | box, select the entry tha<br>M TVOE server is runni | at matches depending<br>ing: |
|      | ISO/Profile value                                   | Release                           | OAM Blade HW<br>Type                                                 | ISO File                                            | Profile                      |
|      | as shown on the right.                              | SDS 7.1                           | HP BL460 G6                                                          | 7.1.1.0.0_xx.xx.xx-<br>x86_64                       | DP_SOAM_A<br>DP_SOAM_B       |
|      | 2) Click the<br>"Select Profile"<br>dialogue button | SDS 7.1                           | HP BL460<br>Gen8/Gen9                                                | 7.1.1.0.0_xx.xx.xx-<br>x86_64                       | DP_SOAM_A<br>DP_SOAM_B       |
|      |                                                     | SDS 7.2                           | HP BL460 G6                                                          | 7.2.0.0.0_xx.xx.xx-<br>x86_64                       | Not Supported                |
|      |                                                     | SDS 7.2                           | HP BL460<br>Gen8/Gen9                                                | 7.2.0.0.0_xx.xx.xx-<br>x86_64                       | DP_SOAM_1B_RE                |
|      |                                                     | SDS 7.3                           | HP BL460 G6                                                          | 7.3.0.0.0_xx.xx.xx-<br>x86_64                       | Not Supported                |
|      |                                                     | SDS 7.3                           | HP BL460<br>Gen8/Gen9                                                | 7.3.0.0.0_xx.xx.xx-<br>x86_64                       | DP_SOAM_1B_RE                |
|      |                                                     | Import Profil                     | e<br>le: ene 200 40 40 970                                           | 1720 101 VOC C1 -> DD                               |                              |
|      |                                                     | Num CPI                           | Is:4 Memory (M                                                       | 18s)•16384                                          |                              |
|      |                                                     | Virtual Disk                      | <sup>(S:</sup> Prim Size (MB)                                        | Pool TPD Dev                                        |                              |
|      |                                                     | NIC                               | 153600 vg Se: Bridge TPD Dev control control imi imi xmi xmi Profile | iguests                                             |                              |

Should ANY STEP IN THIS PROCEDURE FAIL, it is recommended to STOP AND Contact MOS FOR ASSISTANCE BEFORE CONTINUING!

| Step | Procedure                                                                                                    | Result                                                                                                    |  |  |  |  |  |
|------|----------------------------------------------------------------------------------------------------|----------------------------------------------------------------------------------------------------|--|--|--|--|--|
| 11.  | PMAC Server<br>GUI:<br>1) Overwrite the<br>Name field with<br>the Server host<br>name (e.g." so-<br>mrsvnc-a")<br>2) Click the<br>"Create" dialogue<br>button<br>NOTE: <i>If the VM</i><br><i>Guest creation</i><br><i>fails due to error</i><br>"Host resources<br>are<br>oversubscribed."<br>, then contact My<br>Oracle Support<br>(MOS) for<br>assistance | Virtual Machine Management<br>Mon Dec 05 18:34:24 2011 UTC<br>Mon Dec 05 18:34:24 2011 UTC<br>VM Entities C Create VM Guest<br>Name: DP_SOAM_A<br>Host: Enc: 50101 Bay: 11F<br>On V<br>Mum vCPUs 4 C VM UUID:<br>Memory (MBs): 16:38<br>Virtual Disks<br>Prim Size (MB) Host Pool Host Vol Name Guest Dev Name<br>Virtual NICS Add Delete<br>Host Bridge Guest Dev Name<br>Control Control<br>Im Imi<br>xmi xmi xmi v                                                                                                    |  |  |  |  |  |
| 12.  | PMAC Server<br>GUI:<br>Verify that task<br>successfully<br>completes.<br>The user should<br>see a screen<br>similar to the one<br>on the right with<br>Progress value of<br>100%.                                                                                                    | VM Entities       Ci or       View VM Guest         Image: Enc: 50101 Bay: 11F       Current Power State: Running         Image: DP_SOAM_A       Host: Enc: 50101 Bay: 11F       Change to on Image: Change to on Image: Change to Change to on Image: Change to on Image: Change to on Image: Change to on Image: Change to on Image: Change to on Image: Change to on Image: Change: Change to on Image: Change: Change: Chang |  |  |  |  |  |

Should ANY STEP IN THIS PROCEDURE FAIL, it is recommended to STOP AND Contact MOS FOR ASSISTANCE BEFORE CONTINUING!

| Step | Procedure                                                                                                    | Result                                                                                                    |                                             |               |                      |                                |  |  |
|------|----------------------------------------------------------------------------------------------------|----------------------------------------------------------------------------------------------------|---------------------------------------------|---------------|----------------------|--------------------------------|--|--|
| 13.  | PMAC Server<br>GUI:<br>Install the<br>operating system<br>by clicking the<br>"Install OS"<br>dialogue button | Virtual NICs<br><u>Host Bridge Guest Dev Name MAC Addr</u><br>control control 52:54:00:15:eb:6c<br>xmi xmi 52:54:00:d9:ba:7f                                                                                                    |                                             |               |                      |                                |  |  |
|      |                                                                                                    | Edit Delete Install                                                                                                    | OS Upgrade                                  | Clo           | one Guest            |                                |  |  |
|      |                                                                                                    | Target Status                                                                                                    | Running                                     | Time S        | start Time           |                                |  |  |
| 14.  | PMAC Server<br>GUI:<br>The user should<br>see a screen<br>similar to the one                                 | Software Install - Select Image<br>Targets                                                                                                    | Select an ISO                               | to Install or | Tue                  | e<br>Dec 06 16:07:15 20        |  |  |
|      | on the right.                                                                                                | Entity Status<br>Host IP::85ff:feda:22f0 Image National Image National Image Nat | ne                                          | Туре          | Architecture         | Description                    |  |  |
|      |                                                                                                    | Guest: DP_SOAM_A TPD5.0.0                                                                                                    | _72.28.0x86_64                              | Bootable      | e x86_64             | official TPD 5.0.0-72          |  |  |
|      |                                                                                                    | TPD5.0.0                                                                                                    | _72.20.0x86_64                              | Bootable      | e x86_64             | Official TPD 72.20 re          |  |  |
|      |                                                                                                    | TVOE-1.0                                                                                                    | 1_72.8.0x86_64<br>.0_72.30.0872-2290-101x86 | 64 Bootable   | e x86_64<br>e x86_64 | ISO for CPA<br>Iatest TVOE ISO |  |  |
| 15.  | PMAC Server<br>GUI:<br>1) Select the                                                                         | Select an ISO to                                                                                                    | Install on the liste                        | ed Entiti     | es                   |                                |  |  |
|      |                                                                                                    | Image Name                                                                                                    | Type Arch                                   | nitecture     | Description          |                                |  |  |
|      | incigo                                                                                                    | TPD5.0.0_72.28.0x86_64                                                                                                    | Bootable x86_                               | 64            | official TPD 5.      | 0.0-72.28.0 F                  |  |  |
|      | 2) Click the "Start                                                                                          | TPD5.0.0_72.20.0x86_64                                                                                                    | Bootable x86_                               | 64            | Official TPD 72      | 2.20 release                   |  |  |
|      | hutton                                                                                                    | TPD5.0.0_72.8.0x86_64                                                                                                    | Bootable x86_                               | 64            | ISO for CPA          |                                |  |  |
|      | button.                                                                                                    | TVOE1.0.0_72.30.0872-2290-101x86_6                                                                                                    | 4 Bootable x86_                             | 64            | latest TVOE IS       | 0                              |  |  |
|      |                                                                                                    |                                                                                                    | Start Install                               |               |                      | >                              |  |  |

Should ANY STEP IN THIS PROCEDURE FAIL, it is recommended to STOP AND Contact MOS FOR ASSISTANCE BEFORE CONTINUING!

| Step | Procedure                                                                                                    | Result                                                                                                    |  |  |  |  |
|------|----------------------------------------------------------------------------------------------------|----------------------------------------------------------------------------------------------------|--|--|--|--|
| 16.  | PMAC Server<br>GUI:<br>The user should<br>be presented with<br>an "Are you sure<br>you want to<br>install" message<br>box as shown on<br>the right.<br>Click the "OK"<br>dialogue button.                                                                                    | Windows Internet Explorer         Image: Windows Internet Explorer         Image: Windo |  |  |  |  |
| 17.  | PMAC Server<br>GUI:<br>An installation task<br>will be started.<br>This task takes<br>~11 minutes. The<br>user can monitor<br>this task by doing<br>the following:<br>Select<br>Main Menu<br>→ Task<br>Monitoring<br>Wait until you see<br>the Progress<br>value equal 100%. | <ul> <li>Platform Management &amp; Configuration<br/>6.0.0.0.0-60.14.0</li> <li>Main Menu</li> <li>Main Menu</li> <li>Hardware</li> <li>System Inventory</li> <li>System Configuration</li> <li>Software</li> <li>VM Management</li> <li>Storage</li> <li>Administration</li> <li>Status and Manage</li> <li>Task Monitoring</li> <li>Legal Notices</li> <li>Help</li> <li>Logout</li> </ul>                                                                                                    |  |  |  |  |

Should ANY STEP IN THIS PROCEDURE FAIL, it is recommended to STOP AND Contact MOS FOR ASSISTANCE BEFORE CONTINUING!

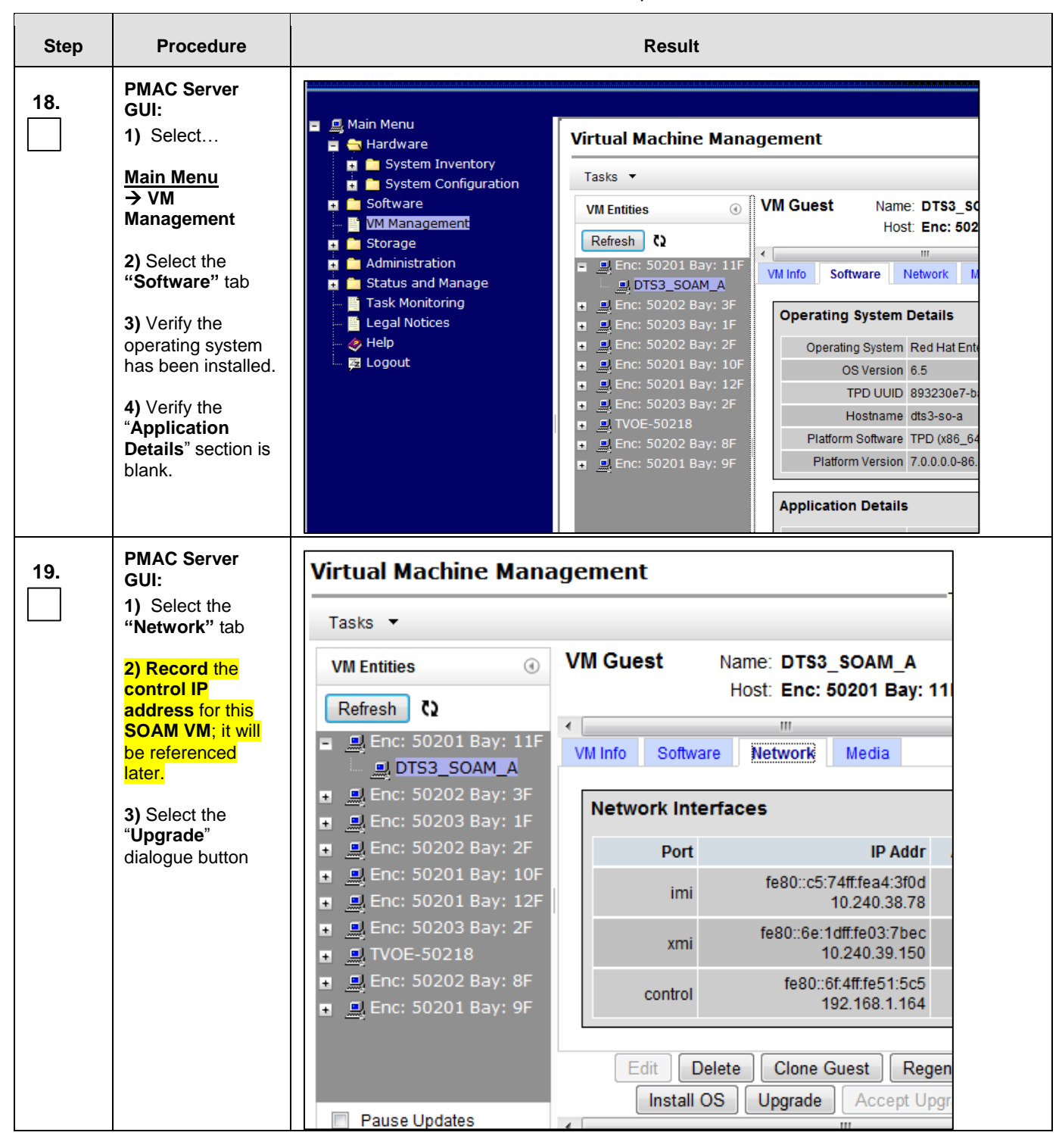

Should ANY STEP IN THIS PROCEDURE FAIL, it is recommended to STOP AND Contact MOS FOR ASSISTANCE BEFORE CONTINUING!

| Step | Procedure                                                                                          | Result                                    |                    |                    |                   |      |
|------|----------------------------------------------------------------------------------------------------|-------------------------------------------|--------------------|--------------------|-------------------|------|
| 20.  | PMAC Server<br>GUI:                                                                                | Software Upgrade -                        | Select Im          | age                |                   |      |
|      | be presented the                                                                                   |                                           |                    |                    |                   |      |
|      | Select Image<br>screen as shown<br>on the right                                                    | Targets                                   | Select Imag        | le                 |                   |      |
|      | 5                                                                                                  | Entity                                    | Image Name         |                    |                   | Туре |
|      |                                                                                                    | Host IP::85ff:feda:22f0                   | DSR-7.1.0.0.0      | 0_71.4.0-x86_6     | 4                 | Upgi |
|      |                                                                                                    | Guest: DTS3 SOAM A                        | DSR-7.1.0.0.0      | 0_71.5.0-x86_6     | 4                 | Upgi |
|      |                                                                                                    |                                           | SDS-7.1_71.1       | 1.0-x86_64         |                   | Upgi |
|      |                                                                                                    |                                           | TPD.install-7.     | 0.0.0.0_86.14.0    | )-OracleLinux6.5- | Boot |
|      |                                                                                                    |                                           | ×00_04             |                    | III               |      |
|      |                                                                                                    |                                           |                    |                    |                   |      |
| 21.  | PMAC Server<br>GUI:                                                                                | Select Image                              | :                  |                    |                   |      |
|      | 1) Select the                                                                                      | Image Name                                |                    | Туре               | Architecture      |      |
|      | version from the                                                                                   | DSR-7.1.0.0.0_71.4.0-x86_64               |                    | Upgrade            | x86_64            |      |
|      | "Image Name"<br>list. The line entry                                                               | DSR-7.1.0.0.0_71.5.0-x86_64               |                    | Upgrade            | x86_64            |      |
|      | should now be                                                                                      | SDS-7.1_71.1.0-x86_64                     |                    | Upgrade            | x86_64            |      |
|      | GREEN.                                                                                             | TPD.install-7.0.0.0.0_86.14.0-0<br>x86_64 | DracleLinux6.5-    | Bootable           | x86_64            |      |
|      | 2) Select the "Start Upgrade"                                                                      | •                                         | II                 |                    |                   |      |
|      | dialogue button                                                                                    | Start Software Upgrade                    |                    |                    |                   |      |
| 22.  | PMAC Server<br>GUI:                                                                                | Message from webpage                      |                    |                    | X                 | ŀ    |
|      | The user should<br>be presented with<br>an " <b>Are you sure</b><br><b>you want to</b><br>upgrade" | Are you sure you want to<br>entities?     | o upgrade to SDS-7 | .1_71.1.0-x86_64 c | on the listed     |      |
|      | message box                                                                                        |                                           |                    | ОК                 | Cancel            |      |
|      | right.                                                                                             | Cummity Patter                            | ave linevede       |                    |                   |      |
|      | Click the " <b>OK</b> " dialogue button.                                                           |                                           |                    |                    |                   |      |

Should ANY STEP IN THIS PROCEDURE FAIL, it is recommended to STOP AND Contact MOS FOR ASSISTANCE BEFORE CONTINUING!

| Step | Procedure                                                                | Result                                                                                                    |  |  |  |  |  |
|------|--------------------------------------------------------------------------|----------------------------------------------------------------------------------------------------|--|--|--|--|--|
| 23.  | PMAC Server<br>GUI:<br>An upgrade task<br>will be started.               | ORACLE Platform Management & Configuration<br>6.0.0.0.0-60.14.0                                                                                                    |  |  |  |  |  |
|      | minutes. The user<br>can monitor this<br>task by doing the<br>following: | ■ Main Menu<br>■ Hardware<br>■ System Inventory<br>■ System Configuration<br>■ System Configuration                                                                                                    |  |  |  |  |  |
|      | Select<br><u>Main Menu</u>                                               | ID     Task     Target       VM Management     ID     Task     Target       Storage     7239     Upgrade     Enc:50202                                                                                                    |  |  |  |  |  |
|      | → Task<br>Monitoring                                                     | Administration     Image     Image<                                                                                                    |  |  |  |  |  |
|      | the <b>Progress</b><br>value equal <b>100%</b> .                         | <ul> <li>Legal Notices</li> <li>P237 Opgrade</li> <li>Guest: DSR N</li> <li>Guest: DSR N</li> <li>Add Image</li> </ul>                                                                                                    |  |  |  |  |  |
| 24.  | Primary SDS VIP:                                                         | Connected using VIP to dts3-sds-b (ACTIVE NETWORK OAM&P)                                                                                                    |  |  |  |  |  |
|      | Select<br>Main Menu<br>→ Configuration                                   | Main Menu     Administration     Gonfiguration     Filter                                                                                                    |  |  |  |  |  |
|      | → Servers<br>as shown on<br>the right.                                   | Network Elements     Network     Services     Services     Services                                                                                                    |  |  |  |  |  |
|      | the fight.                                                               | Server Groups<br>Resource Domains<br>Places<br>Comparison<br>Comparison<br>C |  |  |  |  |  |
|      |                                                                          | <ul> <li>Place Associations</li> <li>DSCP</li> <li>Alarms &amp; Events</li> <li>Security Log</li> </ul>                                                                                                    |  |  |  |  |  |
|      |                                                                          | Status & Manage     Sos     Sos     Sos                                                                                                    |  |  |  |  |  |

Should ANY STEP IN THIS PROCEDURE FAIL, it is recommended to STOP AND Contact MOS FOR ASSISTANCE BEFORE CONTINUING!

| Step        | Procedure                                                    | Result             |                                    |                    |                 |                |                                           |
|-------------|--------------------------------------------------------------|--------------------|------------------------------------|--------------------|-----------------|----------------|-------------------------------------------|
| 25.         | Primary SDS VIP:                                             | Main Menu: Con     | figuration -> Serv                 | /ers               |                 | Tue            | Help 17 19:02:31 2012 UTC                 |
|             | On the                                                       | Filter -           |                                    |                    |                 |                |                                           |
|             | "Configuration                                               | Hostname           | Role                               | Server Group       | Network Element | Location       | Details                                   |
|             | screen, find the                                             | sds-mrsvnc-a       | Network OAM&P                      | sds_mrsvnc_grp     | sds_mrsvnc      | Morrisville_NC | XMI: 10.250.55.124<br>IMI: 169.254.100.11 |
|             | recreated <b>SOAM</b>                                        | sds-mrsvnc-b       | Network OAM&P                      | sds_mrsvnc_grp     | sds_mrsvnc      | Morrisville_NC | XMI: 10.250.55.128<br>IMI: 169.254.100.12 |
|             | Server in the list.                                          | qs-mrsvnc-1        | Query Server                       | sds_mrsvnc_grp     | sds_mrsvnc      | Morrisville_NC | XMI: 10.250.55.127<br>IMI: 169.254.100.13 |
|             |                                                              | drsds-dallastx-a   | Network OAM&P                      | drsds_dallastx_grp | dr_dallastx     | Dallas_TX      | XMI: 10.250.55.161<br>IMI: 169.254.100.14 |
|             |                                                              | so-carync-a        | System OAM                         |                    | so_carync       | Cary_NC        | XMI: 10.240.39.150<br>IMI: 10.240.38.78   |
|             | Primary SDS VIP:                                             | Hostname           | Role                               | Server Group       | Network Element | Location       | Details                                   |
| 26.         | Use the cursor to                                            | sds-mrsvnc-a       | Network OAM&P                      | sds_mrsvnc_grp     | sds_mrsvnc      | Morrisville_NC | XMI: 10.250.55.124<br>IMI: 169.254.100.11 |
|             | select the recreated <b>SOAM</b>                             | sds-mrsvnc-b       | Network OAM&P                      | sds_mrsvnc_grp     | sds_mrsvnc      | Morrisville_NC | XMI: 10.250.55.128<br>IMI: 169.254.100.12 |
|             | server. The row                                              | qs-mrsvnc-1        | Query Server                       | sds_mrsvnc_grp     | sds_mrsvnc      | Morrisville_NC | XMI: 10.250.55.127<br>IMI: 169.254.100.13 |
|             | server should now                                            | drsds-dallastx-a   | Network OAM&P                      | drsds_dallastx_grp | dr_dallastx     | Dallas_TX      | XMI: 10.250.55.161<br>IMI: 169.254.100.14 |
|             | be highlighted in <b>GREEN</b> .                             | so-carync-a        | System OAM                         |                    | so_carync       | Cary_NC        | XMI: 10.240.39.150<br>IMI: 10.240.38.78   |
| 27          | Primary SDS VIP:                                             |                    |                                    |                    |                 |                |                                           |
|             | Select the                                                   | so-carync-a        | System OAM                         |                    | so_carync       | Cary_NC        | XMI: 10.240.39.150<br>IMI: 10.240.38.78   |
|             | button from the<br>bottom left corner<br>of right panel.     | Insert Delete Expo | Report                             | 000                |                 |                | Pause updates                             |
| 28.         | SDS VIP CLI:<br>Access the Active<br>NOAM server CLI.        | Conne     NOAN     | ect to the Activ<br>M VIP address. | ve SDS NOAI        | M CLI via SS    | SH terminal    | session to the                            |
| 20          | SDS VIP CLI:                                                 | login: admus       | sr                                 |                    |                 |                |                                           |
| 29.         | Log into the server<br>as the " <b>admusr"</b><br>user.      | Password: <        | admusr_passw                       | ord>               |                 |                |                                           |
| 30          | SDS VIP CLI:                                                 | \$ cd /var/T       | KLC/db/filem                       | gmt                |                 |                |                                           |
| <b>30</b> . | Change directory<br>into the file<br>management<br>location. | Ş                  |                                    |                    |                 |                |                                           |

Should ANY STEP IN THIS PROCEDURE FAIL, it is recommended to STOP AND Contact MOS FOR ASSISTANCE BEFORE CONTINUING!

| Step | Procedure                                                                                                    | Result                                                                                                    |  |  |  |  |  |
|------|----------------------------------------------------------------------------------------------------|----------------------------------------------------------------------------------------------------|--|--|--|--|--|
| 31.  | SDS VIP CLI:<br>Get a directory<br>listing and find the<br>configuration file<br>containing the<br>SOAM server<br>name as shown to<br>the right.                                                               | <pre>\$ ls -ltr TKLCConfigData*.sh *** TRUNCATED OUTPUT *** -rw-rw-rw- 1 root root 2208 Dec 19 16:50 TKLCConfigData.so-carync- b.sh \$</pre>                                                                                                    |  |  |  |  |  |
| 32.  | SDS VIP CLI:<br>Copy the<br>configuration files<br>found in the<br>previous step to<br>the <b>PMAC</b> .                                                                                                    | <pre>\$ scp -p <configuration_file> admusr@<pmac_mgmt_ip>:/tmp/<br/>admusr@xxx.xxx.xxx.xxx's password: <admusr_password><br/>TKLCConfigData.so-carync-b.sh 100% 1741 1.7KB/s 00:00<br/>\$</admusr_password></pmac_mgmt_ip></configuration_file></pre> |  |  |  |  |  |
| 33.  | SDS VIP CLI:<br>Logout of the<br>Active NOAM<br>CLI.                                                                                                    | \$ exit                                                                                                    |  |  |  |  |  |
| 34.  | PMAC Server<br>CLI:<br>Use SSH to login<br>to the PMAC<br>Guest VM server<br>as the "admusr"<br>user.                                                                                                    | login: admusr<br>Password: <admusr_password></admusr_password>                                                                                                    |  |  |  |  |  |
| 35.  | PMAC Guest VM:<br>Copy the server<br>configuration file to<br>the Control IP for<br>the SDS SOAM<br>VM.<br>NOTE: The<br>Control IP for<br>each the SOAM<br>VM was recorded<br>in Step 19 of this<br>procedure. | <pre>\$ scp -p /tmp/<configuration_file> admusr@<sds_soam_vm_control_ip>:/tmp/ admusr@xxx.xxx.xxx.xxx's password: TKLCConfigData.so-carync-a.sh 100% 1741 1.7KB/s 00:00</sds_soam_vm_control_ip></configuration_file></pre>                           |  |  |  |  |  |
| 36.  | PMAC Guest VM:<br>Using SSH,<br>Connect to the<br>SOAM server CLI<br>from the PMAC<br>Server Console.                                                                                                    | <pre>\$ ssh <sds_soam_vm_control_ip> admusr@xxx.xxx.xxx.xxx's password: <admusr_password></admusr_password></sds_soam_vm_control_ip></pre>                                                                                                    |  |  |  |  |  |

Should ANY STEP IN THIS PROCEDURE FAIL, it is recommended to STOP AND Contact MOS FOR ASSISTANCE BEFORE CONTINUING!

| Step | Procedure                                                                                                    | Result                                                                                                    |
|------|----------------------------------------------------------------------------------------------------|----------------------------------------------------------------------------------------------------|
| 37.  | SOAM Guest VM:<br>Copy the server<br>configuration file to<br>the "/var/tmp"                                                                               | <pre>Example:<br/>TKLCConfigData.<server_hostname>.sh → will translate to<br/>→TKLCConfigData.sh</server_hostname></pre>                                                                                                    |
|      | directory on the<br>server, making<br>sure to rename the<br>file by omitting the<br>server hostname<br>from the file name.                                 | <pre>\$ cp -p /tmp/TKLCConfigData.so-carync-b.sh /var/tmp/TKLCConfigData.sh NOTE: The server will poll the /var/tmp directory for the presence of the configuration file and automatically execute it when found.</pre>                                                                                                    |
| 38.  | SOAM Guest VM:<br>After the script<br>completes, a<br>broadcast<br>message will be<br>sent to the<br>terminal.                                             | *** NO OUTPUT FOR ≈ 3-5 MINUTES ***<br>Broadcast message from root (Mon Dec 14 15:47:33 2009):<br>Server configuration completed successfully!<br>See /var/TKLC/appw/logs/Process/install.log for details.                                                                                                    |
|      | <b>NOTE:</b> The user<br>should be aware<br>that the time to<br>complete this step<br>varies by server<br>and may take from<br>3-5 minutes to<br>complete. | Please remove the USB flash drive if connected and reboot the server. <b><enter></enter></b>                                                                                                    |
| 39.  | SOAM Guest VM:<br>Accept upgrade to<br>the Application<br>Software.                                                                                        | <pre>\$ sudo /var/TKLC/backout/accept<br/>Called with options:accept<br/>Loading Upgrade::Backout::RPM<br/>Accepting Upgrade<br/>Setting POST_UPGRADE_ACTION to ACCEPT in upgrade info.<br/>Cleaning backout directory.<br/>Clearing Upgrade Accept/Reject alarm.<br/>Cleaning message from MOTD.<br/>Cleaning up RPM config backup files<br/>Checking / boot<br/>Checking / boot<br/>Checking /tmp<br/>Checking /usr<br/>Checking /var<br/>Checking /var<br/>Checking /var/TKLC<br/>Checking /var/TKLC/appw/logs/Process<br/>Checking /var/TKLC/appw/logs/Security<br/>Checking /var/TKLC/dpfilemgmt<br/>Checking /var/TKLC/hormation<br/>Checking /var/TKLC/rundb<br/>Starting cleanup of RCS repository.<br/>INFO: Removing '/var/lib/prelink/force' from RCS repository<br/>INFO: Removing '/etc/my.cnf' from RCS repository</pre> |

Should ANY STEP IN THIS PROCEDURE FAIL, it is recommended to STOP AND Contact MOS FOR ASSISTANCE BEFORE CONTINUING!

| Step | Procedure                                                                                                    | Result                                                                                                    |
|------|----------------------------------------------------------------------------------------------------|----------------------------------------------------------------------------------------------------|
| 40.  | SOAM Guest VM:<br>Verify that the<br>desired Time<br>Zone is currently<br>in use.                                                                     | \$ date<br>Mon Aug 10 19:34:51 UTC 2015                                                                                                    |
| 41.  | SOAM Guest VM:<br>If the desired Time<br>Zone was NOT<br>presented in the<br>previous step<br>Configure the<br>Time Zone.                             | <pre>Example: \$ sudo set_ini_tz.pl <time_zone> NOTE: The following command example sets the time to the "UTC" (aka GMT) time zone which is recommneded for all sites. The user may replace, as appropriate, with the customer requested time zone for this site installation. See Appendix H from Reference [1] for a list of valid time zones. \$ sudo set_ini_tz.pl "Etc/UTC"</time_zone></pre> |
|      | Otherwise, <b>SKIP</b> to the next step.                                                                                                    |                                                                                                    |
| 42.  | SOAM Guest VM:<br>Initiate a reboot of<br>the SOAM server.                                                                                            | \$ sudo init 6                                                                                                    |
| 43.  | <b>SOAM Guest VM:</b><br>Output similar to<br>that shown on the<br>right may be<br>observed as the<br>server initiates a<br>reboot.                   | Connection to xxx.xxx.xxx closed by remote host.<br>Connection to xxx.xxx.xxx closed.                                                                                                    |
| 44.  | PMAC Guest VM:<br>After the SOAM<br>server has<br>completed reboot,<br>re-connect to the<br>SOAM server<br>console from the<br>PMAC Server<br>Console | <pre>\$ ssh <sds_soam_vm_control_ip> admusr@xxx.xxx.xxx.xxx's password: <admusr_password></admusr_password></sds_soam_vm_control_ip></pre>                                                                                                    |

Should ANY STEP IN THIS PROCEDURE FAIL, it is recommended to STOP AND Contact MOS FOR ASSISTANCE BEFORE CONTINUING!

| Step | Procedure                                                                                                    | Result                                                                                                    |
|------|----------------------------------------------------------------------------------------------------|----------------------------------------------------------------------------------------------------|
| 45.  | <ul> <li>SOAM Guest VM:</li> <li>1) Verify that the</li> <li>IMI IP address</li> <li>has been applied</li> <li>as specified.</li> <li>2) Verify that the</li> <li>XMI IP address</li> <li>has been applied</li> <li>as specified.</li> </ul> | <pre>\$ ifconfig  grep in<br/>control Link encap:Ethernet HWaddr 52:54:00:23:DC:32</pre>                                                                                                    |
| 46.  | SOAM Guest VM:<br>Execute a<br>"syscheck" to<br>verify the current<br>health of the<br>server.                                                                                                    | <pre>\$ sudo syscheck Running modules in class hardware OK Running modules in class disk OK Running modules in class net OK Running modules in class system OK Running modules in class proc UCK LOG LOCATION: /var/TKLC/log/syscheck/fail_log</pre>                                                                                                    |
| 47.  | SOAM Guest VM:<br>"ping" the IMI IP<br>address of the<br>mate SOAM VM<br>Guest.                                                                                                    | <pre>\$ ping -c 5 10.240.38.78 PING 10.240.38.78 (10.240.38.78) 56(84) bytes of data. 64 bytes from 10.240.38.78: icmp_seq=1 ttl=64 time=0.031 ms 64 bytes from 10.240.38.78: icmp_seq=2 ttl=64 time=0.017 ms 64 bytes from 10.240.38.78: icmp_seq=3 ttl=64 time=0.028 ms 64 bytes from 10.240.38.78: icmp_seq=5 ttl=64 time=0.028 ms 64 bytes from 10.240.38.78: icmp_seq=6 ttl=64 time=0.028 ms 64 bytes from 10.240.38.78: icmp_seq=6 tt</pre> |
| 48.  | SOAM Guest VM:<br>"ping" the XMI IP<br>address of the<br>mate SOAM VM<br>Guest.                                                                                                    | <pre>\$ ping -c 5 10.240.39.150 PING 10.240.39.150 (10.240.39.150) 56(84) bytes of data. 64 bytes from 10.240.39.150: icmp_seq=1 ttl=64 time=0.024 ms 64 bytes from 10.240.39.150: icmp_seq=2 ttl=64 time=0.033 ms 64 bytes from 10.240.39.150: icmp_seq=3 ttl=64 time=0.026 ms 64 bytes from 10.240.39.150: icmp_seq=5 ttl=64 time=0.026 ms 64 bytes from 10.240.39.150: icmp_seq=6 ttl=64 time=0.026 ms 64 bytes from 10.240.39.150: icmp_seq=6 ttl=64 time=0.026 ms 10.240.39.150 ping statistics 6 packets transmitted, 6 received, 0% packet loss, time 5004ms rtt min/avg/max/mdev = 0.024/0.028/0.033/0.003 ms</pre>                                                                                                    |

Should ANY STEP IN THIS PROCEDURE FAIL, it is recommended to STOP AND Contact MOS FOR ASSISTANCE BEFORE CONTINUING!

| Step | Procedure                                                                                                    | Result                                                                                                    |  |  |  |  |  |  |
|------|----------------------------------------------------------------------------------------------------|----------------------------------------------------------------------------------------------------|--|--|--|--|--|--|
| 49.  | SOAM Guest VM:<br>From the SOAM<br>Guest, "ping" the<br>local XMI<br>Gateway address<br>associated with<br>the SOAM NE.                                                                    | <pre>\$ ping -c 5 10.240.39.1<br/>PING 10.240.39.1 (10.240.39.1) 56(84) bytes of data.<br/>64 bytes from 10.240.39.1: icmp_seq=1 ttl=64 time=0.024 ms<br/>64 bytes from 10.240.39.1: icmp_seq=2 ttl=64 time=0.033 ms<br/>64 bytes from 10.240.39.1: icmp_seq=3 ttl=64 time=0.032 ms<br/>64 bytes from 10.240.39.1: icmp_seq=4 ttl=64 time=0.026 ms<br/>64 bytes from 10.240.39.1: icmp_seq=5 ttl=64 time=0.027 ms<br/>64 bytes from 10.240.39.1: icmp_seq=6 ttl=64 time=0.026 ms<br/> 10.240.39.1 ping statistics<br/>6 packets transmitted, 6 received, 0% packet loss, time 5004ms<br/>rtt min/avg/max/mdev = 0.024/0.028/0.033/0.003 ms</pre> |  |  |  |  |  |  |
| 50.  | SOAM Guest VM:<br>Use the "ntpq"<br>command to verify<br>that the server has                                                                                                    | <pre>\$ ntpq -np<br/>remote refid st t when poll reach delay offset<br/>jitter<br/>==========</pre>                                                                                                    |  |  |  |  |  |  |
|      | least one of the<br>assigned NTP<br>server(s).                                                                                                    | +10.250.32.10 192.5.41.209 2 u 139 1024 377 2.008 1.006<br>1.049<br>*10.250.32.51 192.5.41.209 2 u 979 1024 377 0.507 1.664<br>0.702                                                                                                    |  |  |  |  |  |  |
|      | <b>NOTE:</b> <i>NTP</i><br>connectivity is<br>denoted by the<br>presence of an<br>asterisk (*) to the<br>left of one of the<br><b>"remote"</b> <i>IP</i><br>addresses.                     |                                                                                                    |  |  |  |  |  |  |
| 0    | IF CONNECTIVITY TO THE NTP SERVER(S) CANNOT BE ESTABLISHED, STOP AND PERIODICALLY<br>REPEAT THE PREVIOUS STEP UNTIL NTP CONNECTIVITY IS ESTABLISHED BEFORE CONTINUING<br>TO THE NEXT STEP. |                                                                                                    |  |  |  |  |  |  |
| 51.  | SOAM Guest VM:<br>Exit from the<br>SOAM command<br>line to return the<br>PMAC server<br>console prompt.                                                                                    | \$ exit                                                                                                    |  |  |  |  |  |  |
| 52.  | PMAC Guest VM:<br>Exit from the<br>PMAC server                                                                                                    | \$ exit                                                                                                    |  |  |  |  |  |  |
|      |                                                                                                    | THIS PROCEDURE HAS BEEN COMPLETED                                                                                                    |  |  |  |  |  |  |

Procedure 15 adds the newly created SOAM VM to the SOAM server group.

Check off ( $\sqrt{}$ ) each step as it is completed. Boxes have been provided for this purpose under each step number. Should ANY STEP IN THIS PROCEDURE FAIL, it is recommended to STOP AND Contact MOS FOR ASSISTANCE BEFORE CONTINUING!

| Step | Procedure                                                                                                    | Result                                                                                                    |  |  |
|------|----------------------------------------------------------------------------------------------------|----------------------------------------------------------------------------------------------------|--|--|
| 1.   | SDS NOAM VIP:<br>Launch an<br>approved web<br>browser and<br>connect to the<br>SDS VIP address<br>NOTE: <i>If</i><br>presented with the<br>"security<br>certificate"<br>warning screen<br>shown to the right,<br>choose the<br>following option:<br>"Continue to this<br>website (not<br>recommended)". | <ul> <li>There is a problem with this website's security certificate.</li> <li>The security certificate presented by this website was not issued by a truste. The security certificate presented by this website was issued for a different.</li> <li>Security certificate problems may indicate an attempt to fool you or interce server.</li> <li>We recommend that you close this webpage and do not continue to</li> <li>Click here to close this webpage.</li> <li>Continue to this website (not recommended).</li> <li>More information</li> </ul>                                                                                                    |  |  |
| 2.   | SDS NOAM VIP:<br>The user should<br>be presented the<br>login screen<br>shown on the<br>right.<br>Login to the GUI<br>using the default<br>user and<br>password.                                                                                                    | Oracle System Login         Tue Nov 4 13:38:12 2014 EST         Log In         Enter your username and password to log in         Username:         Password:       Change password         Change password       Change password         Username:       Change password         Change password       Colspan="2">Colspan="2">Colspan="2"         Colspan="2">Colspan="2"         Colspan="2"         Colspan="2"         Colspan="2">Colspan="2"         Colspan="2"         Colspan="2"         Colspan="2"         Colspan="2"         Colspan="2"         Colspan="2"         Colspan="2" <td <="" colspan="2" th=""></td> |  |  |

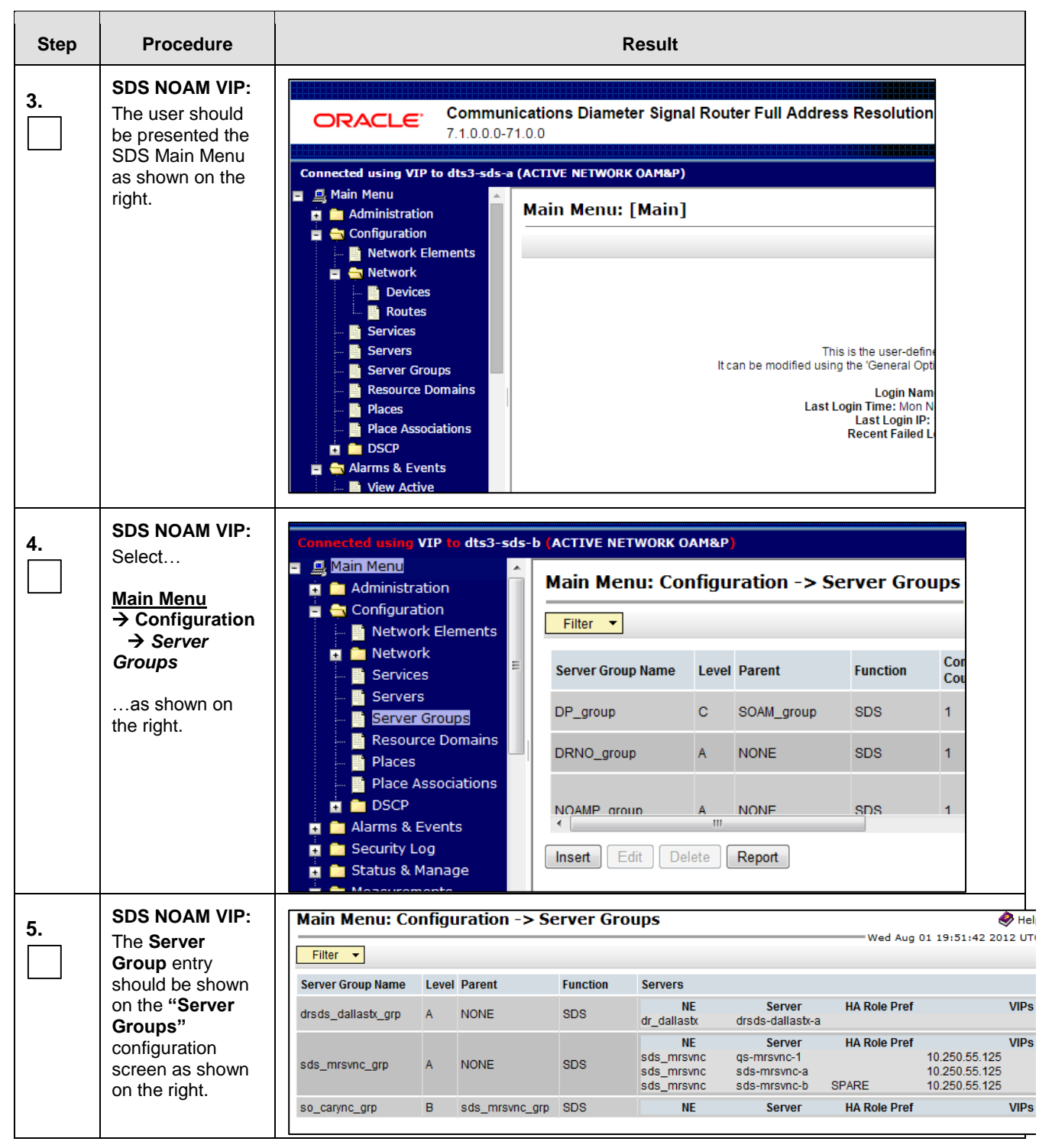

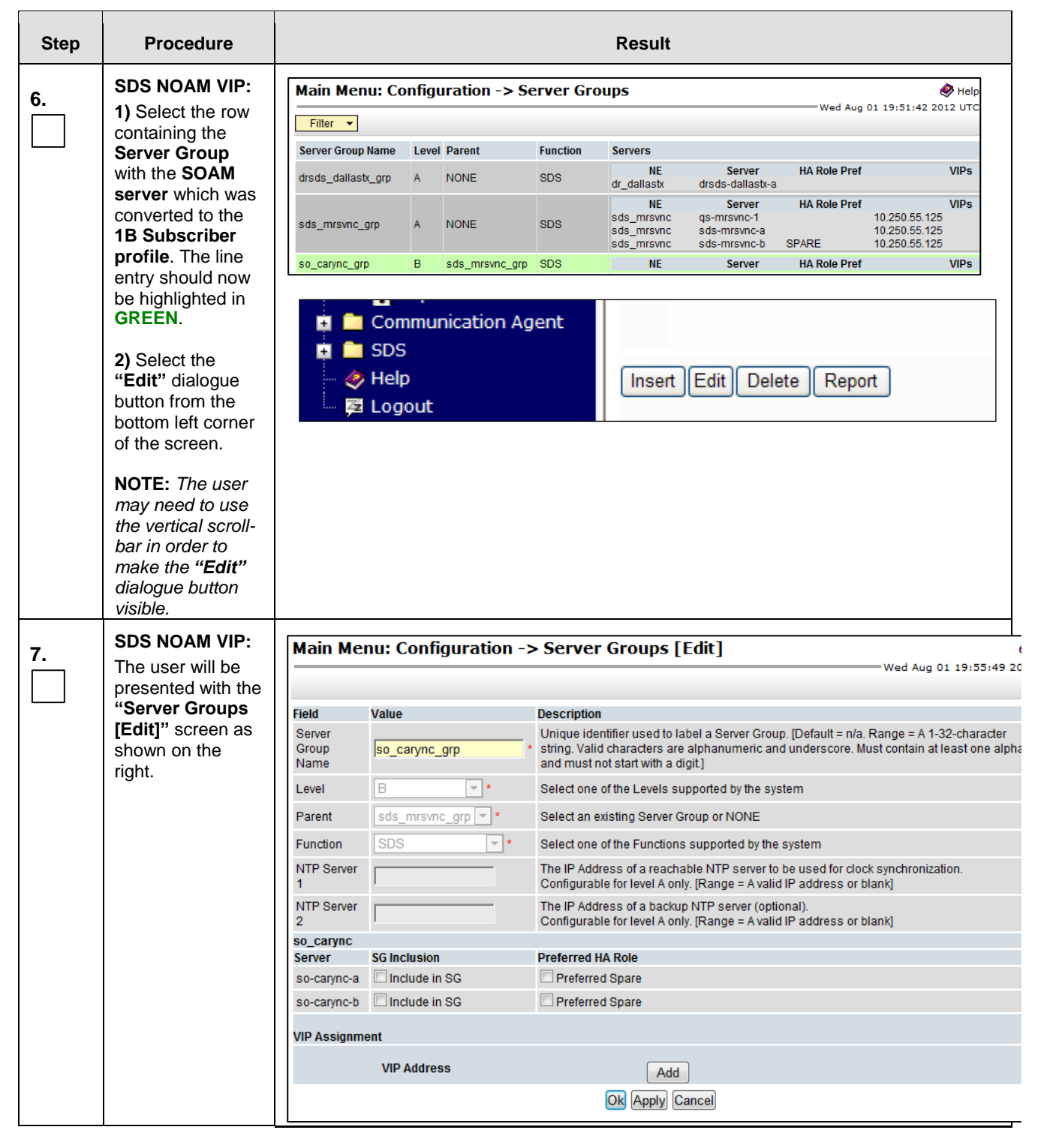

| Step | Procedure                                                                                                    | Result                                                                                                    |
|------|----------------------------------------------------------------------------------------------------|----------------------------------------------------------------------------------------------------|
| 8.   | SDS NOAM VIP:<br>Place a<br>Checkmark in the<br>Check Box to the<br>left of the SOAM<br>server name that<br>you wish to add to<br>the SOAM Server<br>Group.                                                                       | so_carync         Server       SG Inclusion       Preferred HA Role         so-carync-a       ✓ Include in SG       □ Preferred Spare         so-carync-b       ✓ Include in SG       □ Preferred Spare                                                                                                    |
| 9.   | <ul> <li>SDS NOAM VIP:</li> <li>1) The user<br/>should be<br/>presented with a<br/>banner<br/>information<br/>message stating<br/>"Pre-Validation<br/>passed".</li> <li>2) Select the<br/>"Apply" dialogue<br/>button.</li> </ul> | Main Menu: Configuration -> Server Groups [Edit]         Info         Info                                                                                                    |
| 10.  | SDS NOAM VIP:<br>The user should<br>be presented with<br>a banner<br>information<br>message stating<br>"Data<br>committed".                                                                                                    | Main Menu: Configuration -> Server Groups [Edit]         Info       •         Description       Description         Info       •         Data committed!       *       Unique identifier used to label Valid characters are alphanum not start with a digit]         Network       so_carync       •       Select the Network Element for the Network Element for the Network Element |
| 11.  | SDS NOAM VIP:<br>Select<br>Main Menu<br>→ Alarms &<br>Events<br>→ View Active<br>as shown on the<br>right.                                                                                                    | Connected using VIP to sds-rlghnc-a (ACTIVE NETWORK OAM&P)         Main Menu         Administration         Configuration         Alarms & Events         View Active         View Active         View Trap Log         Security Log                                                                                                    |

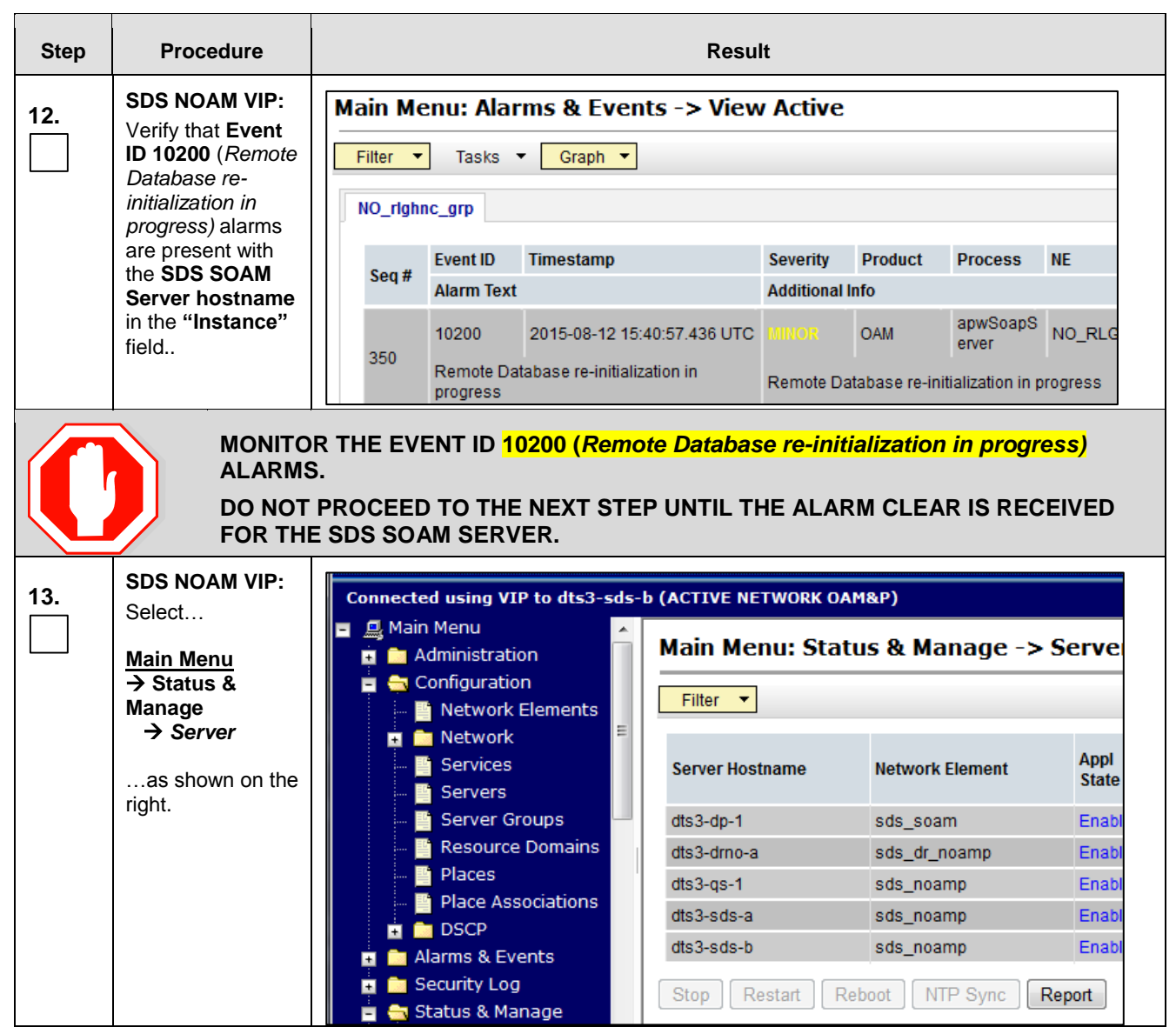

| Step | Procedure                                                      | Result                                                   |                  |               |      |      |                     |      |  |  |  |  |
|------|----------------------------------------------------------------|----------------------------------------------------------|------------------|---------------|------|------|---------------------|------|--|--|--|--|
| 14.  | SDS NOAM VIP:<br>1) The converted<br>SOAM server<br>should now | Main Menu: Status & Manage -> Server Wed Aug 01 21:11:16 |                  |               |      |      |                     |      |  |  |  |  |
|      | appear in the right panel.                                     | Network Element                                          | Server Hostname  | Appl<br>State | Alm  | DB   | Reporting<br>Status | Proc |  |  |  |  |
|      |                                                                | dr_dallastx                                              | drsds-dallastx-a | Enabled       | Norm | Norm | Norm                | Norm |  |  |  |  |
|      | 2) Verify that the                                             | sds_mrsvnc                                               | sds-mrsvnc-a     | Enabled       | Err  | Norm | Norm                | Norm |  |  |  |  |
|      | "Norm" and the                                                 | sds_mrsvnc                                               | sds-mrsvnc-b     | Enabled       | Norm | Norm | Norm                | Norm |  |  |  |  |
|      | "Proc" status                                                  | sds_mrsvnc                                               | qs-mrsvnc-1      | Enabled       | Hom  | Norm | Norm                | Norm |  |  |  |  |
|      | shows "Man" for                                                | so_carync                                                | so-carync-b      | Disabled      | Warn | Norm | Norm                | Man  |  |  |  |  |
|      | the SOAM server<br>before proceeding<br>to the next Step.      | so_carync                                                | so-carync-a      | Enabled       | Norm | Norm | Norm                | Nonm |  |  |  |  |

| Step | Procedure                                                                                                    | Result                                                                                                    |                                                                                                    |               |                      |      |                     |      |  |
|------|----------------------------------------------------------------------------------------------------|----------------------------------------------------------------------------------------------------|----------------------------------------------------------------------------------------------------|---------------|----------------------|------|---------------------|------|--|
| 15.  | <b>SDS NOAM VIP:</b><br>1) Using the<br>mouse, select the                                                                                                    | Main Menu: Status & Manage -> Server   Wed Aug 01 21:11:16 2012 UTC  Filter                                                                                                    |                                                                                                    |               |                      |      |                     |      |  |
|      | converted <b>SOAM</b><br>server. The line                                                                                                    | Network Element                                                                                                    | Server Hostname                                                                                                    | Appl<br>State | Alm                  | DB   | Reporting<br>Status | Proc |  |
|      | entry should now                                                                                                    | dr_dallastx                                                                                                    | drsds-dallastx-a                                                                                                    | Enabled       | Norm                 | Norm | Norm                | Norm |  |
|      | be highlighted in                                                                                                    | sds_mrsvnc                                                                                                    | sds-mrsvnc-a                                                                                                    | Enabled       | Err                  | Norm | Norm                | Norm |  |
|      | GREEN.                                                                                                    | sds_mrsvnc                                                                                                    | sds-mrsvnc-b                                                                                                    | Enabled       | Norm                 | Norm | Norm                | Norm |  |
|      | 2) Select the                                                                                                    | sds_mrsvnc                                                                                                    | qs-mrsvnc-1                                                                                                    | Enabled       | Norm                 | Norm | Norm                | Norm |  |
|      | "Restart"                                                                                                    | so_carync                                                                                                    | so-carync-b                                                                                                    | Disabled      | Warn                 | Norm | Norm                | Man  |  |
|      | from the bottom                                                                                                    | so_carync                                                                                                    | so-carync-a                                                                                                    | Enabled       | Norm                 | Norm | Norm                | Norm |  |
|      | <ul> <li>screen.</li> <li>3) Click the "OK" button on the confirmation dialogue box.</li> <li>4) The user should be presented with a confirmation message (in the banner area) for the SOAM server stating: "Successfully restarted application".</li> </ul> | SDS Help E Logout Windows Internet Explo Or you sure you you on the following see so-carync-a OK Main Menu: Status Filter Status Status <td>Stop Restart Re rer wish to restart application software rver(s)? Cance Cance</td> <td>er [Rest</td> <td>art]<br/>Repl<br/>Norm</td> <td></td> <td></td> <td></td> | Stop Restart Re rer wish to restart application software rver(s)? Cance Cance | er [Rest      | art]<br>Repl<br>Norm |      |                     |      |  |

| Step | Procedure                                                                                                    |                                                                                                    |                                                                                                    | Resu                                                                   | ılt                                                                                                   |                                                                                                    |                                                                                         |                                                                               |                                                       |
|------|----------------------------------------------------------------------------------------------------|----------------------------------------------------------------------------------------------------|----------------------------------------------------------------------------------------------------|------------------------------------------------------------------------|----------------------------------------------------------------------------------------------------|----------------------------------------------------------------------------------------------------|-----------------------------------------------------------------------------------------|-------------------------------------------------------------------------------|-------------------------------------------------------|
| 16.  | SDS NOAM VIP:<br>Select<br><u>Main Menu</u><br>→ Status &<br>Manage<br>→ Server<br>as shown on the<br>right.                                                                                                    | Connected using VIP to<br>Main Menu<br>Administration<br>Configuration<br>Network Eler<br>Network<br>Services<br>Servers<br>Servers<br>Server Group<br>Resource Do<br>Places<br>Places<br>Place Associa<br>DSCP<br>Alarms & Events<br>Security Log | ing VIP to dts3-sds-b (ACTIVE NETV<br>u<br>istration<br>work Elements<br>work<br>vices<br>ver Groups<br>source Domains<br>ces<br>ce Associations<br>CP<br>s & Events<br>ty Log<br>s & Manage |                                                                        |                                                                                                    | INU: Status & Manage -> Serv         name       Network Element       Apple         sds_soam       Env         sds_noamp       Env         sds_noamp       Env         sds_noamp       Env         sds_noamp       Env         sds_noamp       Env         sds_noamp       Env         start       Reboot       NTP Sync |                                                                                         |                                                                               | ve<br>ppl<br>tate<br>nabl<br>nabl<br>nabl             |
| 17.  | SDS NOAM VIP:<br>Verify that the<br>"Appl State" now<br>shows "Enabled"<br>and that the "Alm,<br>DB, Reporting<br>Status & Proc"<br>status columns all<br>show "Norm" for<br>the converted<br>SOAM server<br>before proceeding<br>to the next Step. | Main Menu: Status Filter Status Filter Status Network Element dr_dallastx sds_mrsvnc sds_mrsvnc so_carync so_carync NOTE: If user chooses setting (15-30 sec.). Th Server" option from the                                                         | & Manage<br>Server Hostna<br>drsds-dallastx<br>sds-mrsvnc-a<br>sds-mrsvnc-1<br>so-carync-b<br>so-carync-b<br>so-carync-a<br>to refresh th<br>his may be do<br>Main menu                      | e -> Serv<br>me<br>-a<br>he Server st<br>lone by sim<br>u on the left. | er [Res<br>Appl<br>State<br>Enabled<br>Enabled<br>Enabled<br>Enabled<br>Enabled<br>Enabled<br>Enabled | Alm<br>Norm<br>Norm<br>Norm<br>Norm<br>Norm<br>Norm                                                                                                    | Ved Aug 0<br>DB<br>Norm<br>Norm<br>Norm<br>Norm<br>Norm<br>Norm<br>dvance of<br>e "Stat | 1 21:14:18 Reporting Status Norm Norm Norm Norm Norm Norm Of the def us & Mai | Help 2012 UTC      Proc Norm Norm Norm Norm Norm Torm |
| 18.  | SDS NOAM VIP:<br>Click the<br>"Logout" link on<br>the SDS server<br>GUI.                                                                                                    | Welcome guiadr<br>Fri Nov 18 14:43:3<br>ge = A 1-32-character strin<br>at least one alpha and mu                                                                                                    | Server" option from the Main menu on the left.<br>Welcome guiadmin [Logout]<br>Fri Nov 18 14:43:32 2011 UTC<br>Help<br>the = A 1-32-character string.<br>It least one alpha and must         |                                                                        |                                                                                                    |                                                                                                    |                                                                                         |                                                                               |                                                       |

| Step                              | Procedure           | Result                                                         |  |  |  |  |
|-----------------------------------|---------------------|----------------------------------------------------------------|--|--|--|--|
| 19.                               | SDS Health<br>Check | Execute SDS Health Check procedures as specified in Appendix B |  |  |  |  |
| THIS PROCEDURE HAS BEEN COMPLETED |                     |                                                                |  |  |  |  |

## SDS Software Upgrade Guide

# Appendix M Manual Completion of Server Upgrade

This procedure is performed to recover a server that did not properly complete an upgrade. This procedure should be performed only when directed by MOS or by another procedure within this document.

In the normal upgrade scenario, the steps in this procedure are automatically performed by the upgrade process.

Check off ( $\sqrt{}$ ) each step as it is completed. Boxes have been provided for this purpose under each step number.

SHOULD ANY STEP IN THIS PROCEDURE FAIL, IT IS RECOMMENDED TO STOP AND CONTACT MOS FOR ASSISTANCE BEFORE CONTINUING!

#### Appendix M: Manual Completion of Server Upgrade

| Step | Procedure                                               | Result                                                        |                                                        |                        |                           |           |                        |                           |  |
|------|---------------------------------------------------------|---------------------------------------------------------------|--------------------------------------------------------|------------------------|---------------------------|-----------|------------------------|---------------------------|--|
| 4    | Primary SDS NOAM VIP:                                   |                                                               |                                                        |                        |                           |           |                        |                           |  |
| 1.   | 1) Select                                               |                                                               |                                                        |                        |                           |           |                        |                           |  |
|      | Main Monu                                               | Connected using VIP to sds1-nob-                              | 1191036 (A                                             | CTIVE NETWO            | ORK OAM&P)                |           |                        |                           |  |
|      | → Status & Manage                                       | <ul> <li>Administration</li> <li>Configuration</li> </ul>     | ■ Administration<br>■ Configuration<br>■ Configuration |                        |                           |           |                        |                           |  |
|      |                                                         | Alarms & Events                                               | Filter                                                 | •                      |                           |           |                        |                           |  |
|      | 2) Locate the server to be<br>completed. Verify the Max | 🛱 🚞 Security Log<br>🔤 축 Status & Manage<br>🎆 Network Elements | Hostnam                                                | e                      | OA<br>Rol                 | M HA<br>e | Application<br>HA Role | Max<br>Allowed<br>HA Role |  |
|      | Allowed HA Role IS                                      | Server                                                        | sds1-noa                                               | 1191038                | Sta                       | ndby      | 00S                    | Active                    |  |
|      | Standby .                                               |                                                               | sds1-nob-                                              | 1191036                | Acti                      | ive       | OOS                    | Active                    |  |
|      |                                                         | i Database                                                    | sds1-qs-1                                              | 191034                 | Obs                       | server    | OOS                    | Observer                  |  |
|      |                                                         | Processes                                                     | SDS-SO1                                                | -BigRed1               | Sta                       | ndby      | OOS                    | Active                    |  |
|      |                                                         | 🖪 🧰 Tasks                                                     | SDS-SO2                                                | -BigRed1               | Acti                      | ive       | 00S 🔿                  | Active                    |  |
|      |                                                         | 📕 📑 Files                                                     | SDS-DP1                                                | -BigRed1               | Acti                      | ive       | 00s 4                  | Active                    |  |
|      |                                                         | Communication Agent                                           | SDS-DP2                                                | -BigRed1               | Sta                       | ndby      | 005 🤇                  | Standby                   |  |
|      |                                                         |                                                               | SDS-DP3                                                | -BigRed1               | Acti                      | ive       | 008                    | Active                    |  |
| 2.   | Primary SDS NOAM VIP:<br>3) Click the 'Edit' button.    | Main Menu: Status & M                                         | lanage -                                               | -> HA                  |                           |           |                        |                           |  |
|      |                                                         | Filter -                                                      |                                                        |                        |                           |           |                        |                           |  |
|      |                                                         | Hostname                                                      | OAM HA<br>Role                                         | Application<br>HA Role | Max<br>Allowed<br>HA Role |           |                        |                           |  |
|      |                                                         | sds1-noa-1191038                                              | Standby                                                | OOS                    | Active                    |           |                        |                           |  |
|      |                                                         | sds1-nob-1191036                                              | Active                                                 | OOS                    | Active                    |           |                        |                           |  |
|      |                                                         | sds1-qs-1191034                                               | Observer                                               | OOS                    | Observer                  |           |                        |                           |  |
|      |                                                         | SDS-SO1-BigRed1                                               | Standby                                                | OOS                    | Active                    |           |                        |                           |  |
|      |                                                         | SDS-SO2-BigRed1                                               | Active                                                 | 005                    | Active                    |           |                        |                           |  |
|      |                                                         | SDS-DP1-BigRed1                                               | Active                                                 | 005                    | Active                    |           |                        |                           |  |
|      |                                                         | SDS-DP2-BigRed1                                               | Standby                                                | OOS                    | Standby                   |           |                        |                           |  |
|      |                                                         | Edit 3                                                        |                                                        |                        |                           |           |                        |                           |  |

Appendix M: Manual Completion of Server Upgrade

| Step | Procedure                                                         |                                         |               | Resu            | ılt             |            |      |
|------|-------------------------------------------------------------------|-----------------------------------------|---------------|-----------------|-----------------|------------|------|
| 2    | Primary SDS NOAM VIP:                                             |                                         |               |                 |                 |            |      |
| з.   | A) Change the Max Allowed                                         |                                         |               |                 |                 |            |      |
|      | <b>HA Role</b> picklist to ' <b>Active</b> ' for the server to be | Main Menu: Status &                     | Manage -      | > HA [Ed        | it]             |            |      |
|      | completed.                                                        | Hostname                                | Max Allowe    | d HA Role       |                 |            |      |
|      | 5) Click ( <b>Ok</b> ) to commit the                              | sds1-noa-1191038                        | Active        | •               |                 |            |      |
|      | change.                                                           | sds1-nob-1191036                        | Active        | •               |                 |            |      |
|      |                                                                   | sds1-qs-1191034                         | Observer      | <br>▼           |                 |            |      |
|      |                                                                   | SDS-SO1-BigRed1                         | Active        | <b>▼</b>        |                 |            |      |
|      |                                                                   | SDS-SO2-BigRed1                         | Active        | •               |                 |            |      |
|      |                                                                   | SDS-DP1-BigRed1                         | Active        | -<br>-          |                 |            |      |
|      |                                                                   | SDS DP2 BigRod1                         | Active        | -               |                 |            |      |
|      |                                                                   | SDS-DF2-BigRed I                        | Active        | シ_              |                 |            |      |
|      |                                                                   |                                         |               | 5 <sup>Ok</sup> | Cancel          |            |      |
|      |                                                                   |                                         |               | 0               |                 |            |      |
|      |                                                                   |                                         |               |                 |                 |            |      |
| 4    | Primary SDS NOAM VIP:                                             |                                         |               |                 |                 |            |      |
| 4.   |                                                                   | Main Menu: Status &                     | Manage        | -> HA           |                 |            |      |
|      | 6) Verify the Max Allowed                                         | Filter -                                |               |                 |                 |            |      |
|      | 'Active'.                                                         |                                         |               |                 |                 |            |      |
|      |                                                                   | Hostnamo                                | OAM HA        | Application     | Max             |            |      |
|      |                                                                   | nostiane                                | Role          | HA Role         | HA Role         |            |      |
|      |                                                                   | sds1-noa-1191038                        | Standby       | 00S             | Active          |            |      |
|      |                                                                   | sds1-nob-1191036                        | Active        | 00S             | Active          |            |      |
|      |                                                                   | sds1-qs-1191034                         | Observer      | OOS             | Observer        |            |      |
|      |                                                                   | SDS-SO1-BigRed1                         | Standby       | OOS             | Active          |            |      |
|      |                                                                   | SDS-SO2-BigRed1                         | Active        | OOS             | Active          |            |      |
|      |                                                                   | SDS-DP1-BigRed1                         | Active        | 00S             | Active          |            |      |
|      |                                                                   | SDS-DP2-BigRed1                         | Active        | 00S 🤇           | Active          |            |      |
|      |                                                                   |                                         |               |                 |                 |            |      |
|      | Primary SDS NOAM VIP                                              |                                         |               |                 |                 |            |      |
| 5.   | 1) Select                                                         | Connected using VIP to sds1-nob-1       | 191036 (ACTI\ | E NETWORK O     | M&P)            |            |      |
|      |                                                                   | = 🚊 Main Menu                           | Main Men      | u Statuc 9      |                 | rvor       |      |
|      | Main Menu                                                         | Administration                          |               | u. status o     | a Manage -> 3e  | IVCI       |      |
|      | → Server                                                          | 🖬 🛅 Alarms & Events                     | Filter 🔻      |                 |                 |            |      |
|      |                                                                   | 🖬 🛅 Security Log<br>🖥 🗮 Status & Manage | Server Hostn  | ame             | Network Element | Appl State | Alm  |
|      | 2) Select the server to be                                        | Network Elements                        | BR2-DP1       |                 | BigRed_SOAMP    | Enabled    | Warn |
|      | completed.                                                        | Server 1                                | BR2-SDS-SO/   | A               | BigRed_SOAMP    | Enabled    | Warn |
|      | 3) Click the Restart button                                       | Database                                | BR2-SDS-SOE   | }<br>Ped1       | BigRed_SOAMP    | Enabled    | Warn |
|      | to restart the application.                                       | 📑 KPIs                                  | SDS-DP2-Bigl  | Red1            | 2 SO_BigRed1    | Disabled   | Err  |
|      |                                                                   | Tasks                                   |               | _               |                 |            |      |
|      | After a few minutes, the                                          | 🛄 📑 Files                               | Stor Resta    | rt Reboot N     | ITP Sync Report |            |      |
|      | Appl State will change to<br>'Enabled'                            | Measurements Communication Agent        |               | 3               |                 |            |      |
|      |                                                                   | 🖬 🧰 SDS                                 |               | ~               |                 |            |      |
|      |                                                                   |                                         |               |                 |                 |            |      |

| Appendix M: | Manual | Completion of | Server | Upgrade |
|-------------|--------|---------------|--------|---------|
|             |        |               |        |         |

| Step                              | Procedure                                                                                                    | Result                                                                                                    |
|-----------------------------------|----------------------------------------------------------------------------------------------------|----------------------------------------------------------------------------------------------------|
| 6.                                | Primary SDS NOAM VIP:<br>1) Select<br><u>Main Menu</u><br>→ Administration<br>→Software<br>Management<br>→ Upgrade<br>2) Verify the Upgrade State<br>changes to 'Accept or<br>Reject' and the Status<br>Message changes to<br>'Success: Server manually<br>completed'. | Main Menu: Administration -> Software Management -> Upgrade         Filter • Tasks •         Primary_NO_grp       BR1_DP1       BR1_DP2       BR1_DP3       BR1_DP4       BR2_DP1_SG       BR2_SO_SG       BigRed1_SDS_SO       DR_NO_grp         Hostname       Upgrade State       OAM Max HA Role       Application Version       Status Message         SDS-DP2-BigRed1       Accept or Reject       Ative       Vive       SDS-7.2.0.0.0_72.24.0-x86_64.is       Success: Server upgrade is complete |
| 7.                                | Return to the referring procedure.                                                                                                    | <ul> <li>Return to the Procedure/Step which referred to Appendix M: Manual Completion of<br/>Server Upgrade.</li> </ul>                                                                                                    |
| THIS PROCEDURE HAS BEEN COMPLETED |                                                                                                    |                                                                                                    |

# Appendix N Accessing My Oracle Support (MOS)

#### My Oracle Support

My Oracle Support (MOS) (<u>https://support.oracle.com</u>) is your initial point of contact for all product support and training needs. A representative at Customer Access Support (CAS) can assist you with MOS registration.

Call the CAS main number at **1-800-223-1711** (toll-free in the US), or call the Oracle Support hotline for your local country from the list at <u>http://www.oracle.com/us/support/contact/index.html</u>. When calling, there are multiple layers of menus selections. Make the selections in the sequence shown below on the Support telephone menu:

1. For the first set of menu options, select 2, "New Service Request". You will hear another set of menu options.

2. In this set of menu options, select 3, "Hardware, Networking and Solaris Operating System Support". A third set of menu options begins.

3. In the third set of options, select 2, "Non-technical issue". Then you will be connected to a live agent who can assist you with MOS registration and provide Support Identifiers. Simply mention you are a Tekelec Customer new to MOS.

MOS is available 24 hours a day, 7 days a week, 365 days a year.

#### **Emergency Response**

In the event of a critical service situation, emergency response is offered by the CAS main number at **1-800-223-1711** (toll-free in the US), or by calling the Oracle Support hotline for your local country from the list at

http://www.oracle.com/us/support/contact/index.html. The emergency response provides immediate coverage, automatic escalation, and other features to ensure that the critical situation is resolved as rapidly as possible.

A critical situation is defined as a problem with the installed equipment that severely affects service, traffic, or maintenance capabilities, and requires immediate corrective action. Critical situations affect service and/or system operation resulting in one or several of these situations:

- A total system failure that results in loss of all transaction processing capability
- Significant reduction in system capacity or traffic handling capability
- Loss of the system's ability to perform automatic system reconfiguration
- Inability to restart a processor or the system
- Corruption of system databases that requires service affecting corrective actions
- Loss of access for maintenance or recovery operations
- Loss of the system ability to provide any required critical or major trouble notification

Any other problem severely affecting service, capacity/traffic, billing, and maintenance capabilities may be defined as critical by prior discussion and agreement with Oracle.

#### Locate Product Documentation on the Oracle Help Center

Oracle Communications customer documentation is available on the web at the Oracle Help Center (OHC) site, <u>http://docs.oracle.com</u>. You do not have to register to access these documents. Viewing these files requires Adobe Acrobat Reader, which can be downloaded at <u>http://www.adobe.com</u>.

- 1. Access the **Oracle Help Center** site at <u>http://docs.oracle.com</u>.
- 2. Click Industries.
- 3. Under the **Oracle Communications** subheading, click the **Oracle Communications documentation** link. The Communications Documentation page appears. Most products covered by these documentation sets will appear under the headings "**Network Session Delivery and Control Infrastructure**" or "**Platforms**."
- 4. Click on your Product and then the Release Number. A list of the entire documentation set for the selected product and release appears.
- 5. To download a file to your location, right-click the PDF link, select **Save target as** (or similar command based on your browser), and save to a local folder.